# D¢LL

# Dell<sup>™</sup> PowerEdge<sup>™</sup> Systems Oracle Database 11g R1 on Red Hat<sup>®</sup> Enterprise Linux<sup>®</sup> 5 Advanced Server x86-64 or Oracle Enterprise Linux<sup>®</sup> 5 Advanced Server x86-64 Storage and Networking Guide Version 1.0

# **Overview of Oracle Database 11G Documentation**

The documentation set for the Oracle Database 11g R1 on Red Hat<sup>®</sup> Enterprise Linux<sup>®</sup> 5 Advanced Server x86-64 or Oracle Enterprise Linux<sup>®</sup> 5 Advanced Server x86-64 has been reorganized into a series of modules. These modules cover the following topics:

- Operating System and Hardware Installation Guide- describes the required minimum hardware and software versions, how to install and configure the operating system, how to verify the hardware and software configurations, and how to obtain open source files
- Storage and Networking Guide describes the installation and configuration of the network storage solutions
- Oracle Database Setup and Installation Guide describes the installation and configuration of the Oracle Database 11g R1
- *Troubleshooting Guide* describes how to add a new node to your cluster, and troubleshooting procedures and reference material

All modules provide information on how to receive technical assistance from Dell.

February 2009

# **Notes, Cautions, and Warnings**

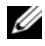

**NOTE:** A NOTE indicates important information that helps you make better use of your computer.

Information in this document is subject to change without notice. © 2009 Dell Inc. All rights reserved.

Reproduction in any manner whatsoever without the written permission of Dell Inc. is strictly forbidden.

Trademarks used in this text: Dell, the DELL logo, PowerEdge, and PowerVault are trademarks of Dell Inc.; EMC, PowerPath, and Navisphere are registered trademarks of EMC Corporation; Intel is a registered trademark of Intel Corporation; Red Hat and Red Hat Enterprise Linux are registered trademarks of Red Hat, Inc.

Other trademarks and trade names may be used in this document to refer to either the entities claiming the marks and names or their products. Dell Inc. disclaims any proprietary interest in trademarks and trade names other than its own.

# **Terminology Used in this Document**

This document uses the terms *logical unit number* (LUN) and *virtual disk*. These terms are synonymous and can be used interchangeably. The term *LUN* is commonly used in a Dell|EMC Fibre-Channel storage system environment and *virtual disk* is commonly used in a Dell PowerVault SAS (Dell MD3000i and Dell MD3000i with MD1000 expansion) storage environment.

# Fibre Channel Cluster Setup

Your Dell Professional Services representative completed the setup of your Fibre Channel cluster. Verify the hardware connections and the hardware and software configurations as described in this section. Figure 1 and Figure 3 show an overview of the connections required for the cluster, and Table 1 summarizes the cluster connections.

Verify that the following tasks are completed for your cluster:

- All hardware is installed in the rack.
- All hardware interconnections are set up as shown in Figure 1 and Figure 3, and listed in Table 1.
- All Logical Unit Numbers (LUNs), Redundant Array of Independent Disks (RAID) groups, and storage groups are created on the Dell|EMC Fibre Channel storage system.
- Storage groups are assigned to the nodes in the cluster.

Before continuing with the following sections, visually inspect all hardware and interconnections for correct installation.

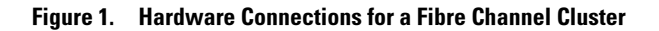

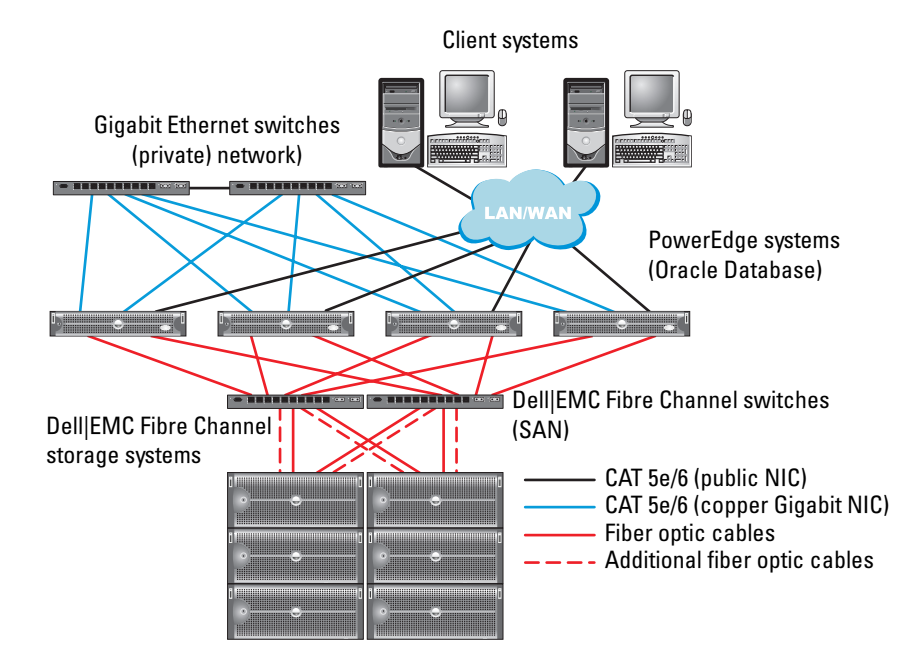

| Cluster<br>Component      | Connections                                                                                           |
|---------------------------|----------------------------------------------------------------------------------------------------|
| PowerEdge™<br>system node | One Category 5 enhanced (CAT 5e) or CAT 6 cable from the public NIC to the Local Area Network (LAN)   |
|                           | One CAT 5e or CAT 6 cable from the private Gigabit NIC to the Gigabit Ethernet switch                 |
|                           | One CAT 5e or CAT 6 cable from a redundant private Gigabit NIC to a redundant Gigabit Ethernet switch |
|                           | One fiber optic cable from HBA 0 to Fibre Channel switch 0                                            |
|                           | One fiber optic cable from HBA 1 to Fibre Channel switch 1                                            |

| Cluster<br>Component                        | Connections                                                                                                    |
|---------------------------------------------|----------------------------------------------------------------------------------------------------|
| Dell EMC<br>Fibre Channel<br>storage system | Two CAT 5e or CAT 6 cables connected to the LAN                                                                     |
|                                             | One to four fiber optic cable connections to each Fibre Channel switch. For example, for a four-port configuration: |
|                                             | • One fiber optic cable from SPA port 0 to Fibre Channel switch 0                                                   |
|                                             | • One fiber optic cable from SPA port 1 to Fibre Channel switch 1                                                   |
|                                             | • One fiber optic cable from SPB port 0 to Fibre Channel switch 1                                                   |
|                                             | • One fiber optic cable from SPB port 1 to Fibre Channel switch 0                                                   |
| Dell EMC<br>Fibre Channel<br>switch         | One to four fiber optic cable connections to the Dell  EMC Fibre Channel storage system                             |
|                                             | One fiber optic cable connection to each PowerEdge system's HBA                                                     |
| Gigabit<br>Ethernet<br>switch               | One CAT 5e or CAT 6 connection to the private Gigabit NIC on each PowerEdge system                                  |
|                                             | One CAT 5e or CAT 6 connection to the remaining Gigabit<br>Ethernet switch                                          |

Table 1. Fibre Channel Hardware Interconnections (continued)

# **Cabling Your Fibre Channel Storage System**

Depending on your needs, you can configure your Oracle fibre channel cluster storage system in one of the following configurations:

- Direct-attached fibre channel (see Figure 2)
- Four-port SAN-attached fibre channel (Figure 3)

The following sections describe the cabling requirements for these configurations.

# **Direct-attached Fibre Channel Configuration**

To configure your nodes in a Direct-attached fibre channel configuration (see Figure 2), perform the following steps:

- 1 Connect one optical cable from HBA 0 on node 1 to port 0 of SP-A.
- 2 Connect one optical cable from HBA 1 on node 1 to port 0 of SP-B.
- **3** Connect one optical cable from HBA 0 on node 2 to port 1 of SP-A.
- 4 Connect one optical cable from HBA 1 on node 2 to port 1 of SP-B.

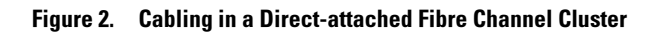

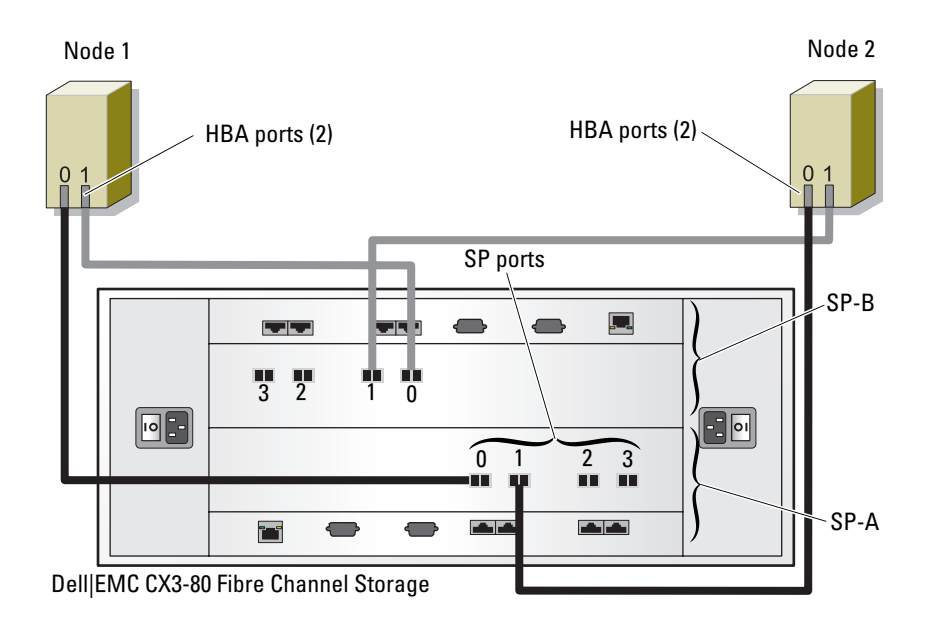

# **SAN-Attached Fibre Channel Configuration**

To configure your nodes in a four-port SAN-attached configuration (see Figure 3), perform the following steps:

- **1** Connect one optical cable from SP-A port 0 to Fibre Channel switch 0.
- **2** Connect one optical cable from SP-A port 1 to Fibre Channel switch 1.
- **3** Connect one optical cable from SP-A port 2 to Fibre Channel switch 0.
- 4 Connect one optical cable from SP-A port 3 to Fibre Channel switch 1.
- **5** Connect one optical cable from SP-B port 0 to Fibre Channel switch 1.
- **6** Connect one optical cable from SP-B port 1 to Fibre Channel switch 0.
- 7 Connect one optical cable from SP-B port 2 to Fibre Channel switch 1.
- 8 Connect one optical cable from SP-B port 3 to Fibre Channel switch 0.
- **9** Connect one optical cable from HBA 0 on node 1 to Fibre Channel switch 0.

- **10** Connect one optical cable from HBA 1 on node 1 to Fibre Channel switch 1.
- **11** Connect one optical cable from HBA 0 on node 2 to Fibre Channel switch 0.
- **12** Connect one optical cable from HBA 1 on node 2 to Fibre Channel switch 1.

Figure 3. Cabling in a SAN-Attached Fibre Channel Cluster

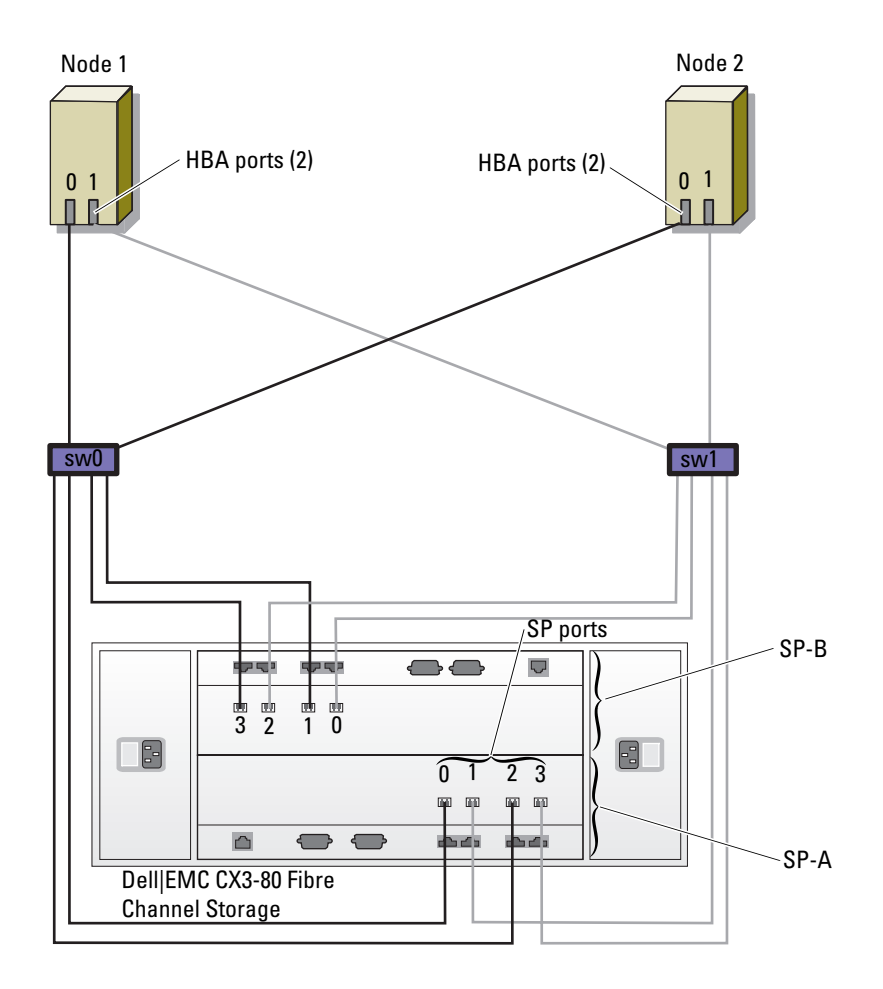

# SAS Cluster Setup for PowerVault™ MD3000 and MD1000 Expansion Enclosures

To configure your PowerEdge Systems and PowerVault MD3000 hardware and software to function in a Oracle Real Application Cluster environment, verify the following hardware connections and the hardware and software configurations as described in this section using Figure 4, Table 2, and Figure 5.

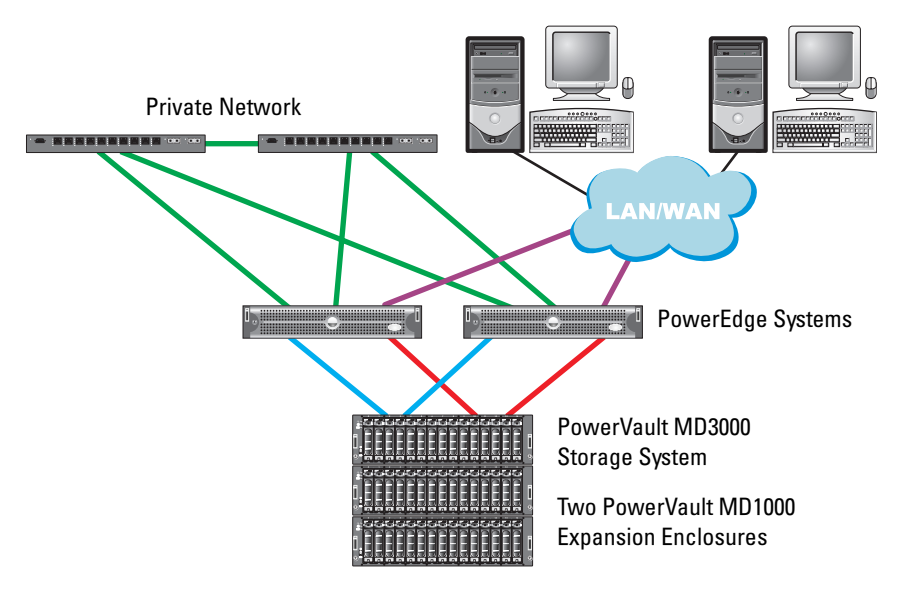

#### Figure 4. Cabling the SAS Cluster and PowerVault MD3000

| Cluster Component                                                                 | Connections                                                                                                    |  |
|-----------------------------------------------------------------------------------|----------------------------------------------------------------------------------------------------|--|
| Each PowerEdge<br>system node                                                     | One CAT 5e/6 cable from public NIC to the local area network (LAN)                                                   |  |
|                                                                                   | One CAT 5e/6 cable from private Gigabit NIC to Gigabit<br>Ethernet switch (private network)                          |  |
|                                                                                   | One CAT 5e/6 cable from redundant private Gigabit NIC to redundant Gigabit Ethernet switch (private network)         |  |
|                                                                                   | Two SAS connections to PowerVault MD3000 system node via SAS 5/E                                                     |  |
|                                                                                   | See "Setting Up SAS Cluster With PowerVault MD3000 and MD1000 Expansion Enclosures" on page 10 for more information. |  |
| Each Dell<br>PowerVault                                                           | Two CAT 5e/6 cables connected to LAN (one from each storage processor module)                                        |  |
| MD3000 storage<br>system                                                          | Two SAS connections to each PowerEdge system node via SAS 5/E                                                        |  |
|                                                                                   | See "Setting Up SAS Cluster With PowerVault MD3000 and MD1000 Expansion Enclosures" on page 10 for more information. |  |
| Each Dell<br>PowerVault<br>MD1000 storage<br>expansion<br>enclosure<br>(optional) | Additional SAS cable connections as required for the MD1000 expansion enclosures                                     |  |

 Table 2.
 SAS Cluster Hardware Interconnections

# Setting Up SAS Cluster With PowerVault MD3000 and MD1000 Expansion Enclosures

## Task 1: Hardware Setup

Because SAS clusters can only be installed in a direct-attached cluster, they are limited to two nodes only.

To configure your nodes in a direct-attached configuration (see Figure 5), complete the following steps:

- 1 Connect one SAS cable from a port of the SAS controller of node 1 to the In-0 port of RAID controller 0 in the MD3000 storage enclosure.
- 2 Connect one SAS cable from the other port of the SAS controller of node 1 to the In-0 port of RAID controller 1 in the MD3000 storage enclosure.
- **3** Connect one SAS cable from a port of the SAS controller of node 2 to the In-1 port of RAID controller 0 in the MD3000 storage enclosure.
- 4 Connect one SAS cable from the other port of SAS controller of node 2 to the In-1 port of RAID controller 1 in the MD3000 storage enclosure.
- 5 (Optional). Connect two SAS cables from the two MD3000 out ports to the two In ports of the first MD1000 expansion enclosure.
- 6 (Optional). Connect two SAS cables from the two MD1000 out ports to the In-0 ports of the second MD1000 expansion enclosure.
- **NOTE:** Refer to the MD3000 storage system documentation for information on configuring the MD1000 expansion enclosures. The documentation is located at www.support.dell.com.

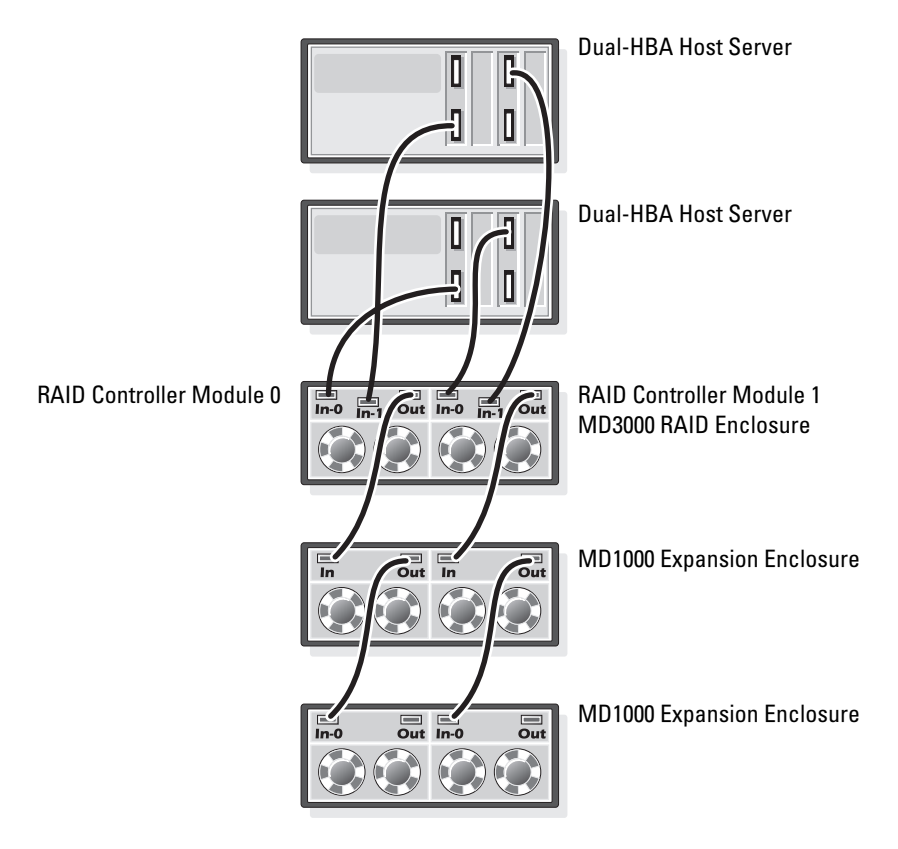

## Figure 5. Cabling Direct-attached SAS Cluster

## Task 2: Installing Host-based Software Needed for Storage

To install the necessary host-based storage software for the PowerVault MD3000 storage system, use the *Dell PowerVault Resource* CD software that came with your MD3000 storage system. Follow the procedures in your Dell documentation that is included with the PowerVault MD3000 storage system to install the "Modular Disk Storage Manager Software" on the Master node and the Multi-Path (MPIO) software on the remaining nodes.

# Task 3: Verifying and Upgrading the Firmware

- Discover the host server's direct-attached storage using the Modular Disk Storage Manager software that is installed on the host server.
- Verify that the firmware for the following storage components is at the minimum required version. Refer to the Solutions Deliverable List (SDL) for the firmware version requirements.
  - RAID controller firmware
  - ٠ MD3000 storage system firmware
  - ٠ MD1000 expansion enclosure firmware

# Installing the SAS 5/E Adapter Driver

Follow the documentation that came with the MD3000 and the SAS HBAs to install drivers on both nodes of the cluster.

**NOTE:** Confirm that the version of the driver on the *MD3000 Resource* CD is the same as that on the Dell Oracle Solutions Deliverables List (SDL).

# Post Installation Tasks

After installing the drivers and the software, perform the post installation tasks listed in the MD3000 Installation Guide to create the environment shown in the Operating System and Hardware Installation, Linux Guide.

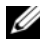

**NOTE:** Dell Best Practices dictate that you configure the disks for the LUNS in a RAID 10 configuration.

# iSCSI Cluster Setup for PowerVault MD3000i and **MD1000 Expansion Enclosures**

This section provides information and procedures for configuring your PowerEdge Systems and PowerVault MD3000i hardware and software to function in a Oracle Real Application Cluster environment.

Verify the hardware connections, and the hardware and software configurations, using the "Supported Configuration" figures contained in the Dell PowerVault MD3000i Support Matrix. This document is available on the following Website: www.support.dell.com.

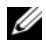

**NOTE:** If you are using a MD3000i with Oracle Enterprise Linux 5, use the following instructions:

1. Run the following script to install the multipath drive; do not install the multipath from the MD3000i MDSM CD:

dell-oracle-deployment/scripts/standard/510-

rpms scsi linuxrdac.sh

2. When prompted to install the multipath during the MDSM installation, select "No" and continue installation.

| Cluster Component                                                                 | Connections                                                                                                  |  |
|-----------------------------------------------------------------------------------|----------------------------------------------------------------------------------------------------|--|
| Each PowerEdge<br>system node                                                     | One CAT 5e/6 cable from public NIC to the local area network (LAN)                                           |  |
|                                                                                   | One CAT 5e/6 cable from private Gigabit NIC to Gigabit Ethernet switch (private network)                     |  |
|                                                                                   | One CAT 5e/6 cable from redundant private Gigabit NIC to redundant Gigabit Ethernet switch (private network) |  |
|                                                                                   | One CAT 5e/6 cable from iSCSI Gigabit NIC to Gigabit<br>Ethernet switch (iSCSI network)                      |  |
|                                                                                   | For additional information on the MD3000i, see your<br>PowerVault MD3000i set-up documentation.              |  |
| Each Dell<br>PowerVault                                                           | Two CAT 5e/6 cables connected to LAN (one from each storage processor module) for the management interface   |  |
| MD3000i storage<br>system                                                         | Two CAT 5e/6 cables per storage processor for iSCSI interconnect                                             |  |
|                                                                                   | For additional information on the MD3000i, see your<br>PowerVault MD3000i set-up documentation.              |  |
| Each Dell<br>PowerVault<br>MD1000 storage<br>expansion<br>enclosure<br>(optional) | Additional SAS cable connections as required for the MD1000 expansion enclosures                             |  |

#### Table 3. iSCSI Hardware Interconnections

# Setting Up iSCSI Cluster for PowerVault MD3000i and MD1000 Expansion Enclosures

## Task 1: Hardware Setup

Direct-attached iSCSI clusters are limited to two nodes only.

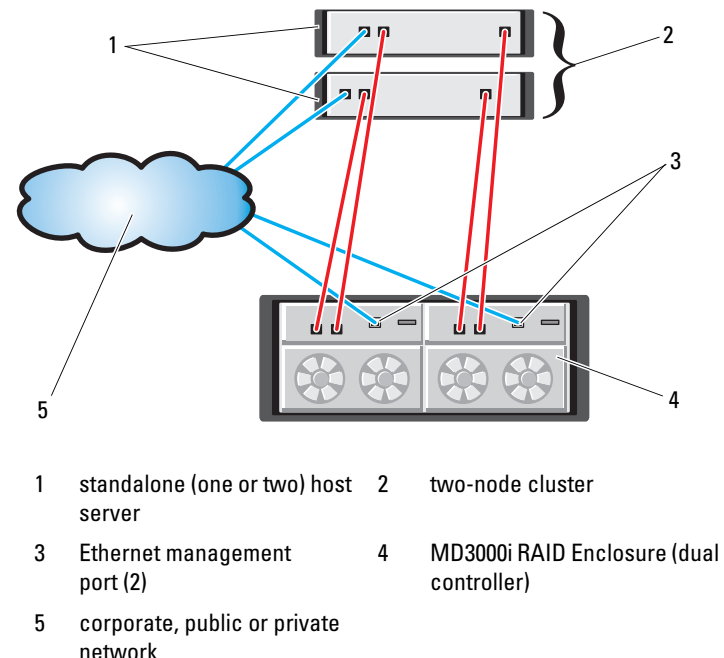

## Figure 6. Cabling iSCSI Direct-Attached Clusters

To configure your nodes in a direct-attached configuration, see Figure 6, and complete the following steps:

- 1 Connect one CAT 5e/6 cable from a port (iSCSI HBA or NIC) of node 1 to the In-0 port of RAID controller 0 in the MD3000i storage enclosure.
- **2** Connect one CAT 5e/6 cable from the other port (iSCSI HBA or NIC) of node 1 to the In-0 port of RAID controller 1 in the MD3000i storage enclosure.

- **3** Connect one CAT 5e/6 cable from a port (iSCSI HBA or NIC) of node 2 to the In-1 port of RAID controller 0 in the MD3000i storage enclosure.
- **4** Connect one CAT 5e/6 cable from the other port (iSCSI HBA or NIC) of node 2 to the In-1 port of RAID controller 1 in the MD3000i storage enclosure.
- 5 (Optional). Connect two SAS cables from the two MD3000 out ports to the two In ports of the first MD1000 expansion enclosure.
- 6 (Optional). Connect two SAS cables from the two MD1000 out ports to the In-0 ports of the second MD1000 expansion enclosure.

**NOTE:** Refer to the MD3000i storage system documentation for information on configuring the MD1000 expansion enclosures.

Switched iSCSI clusters can support up to eight nodes.

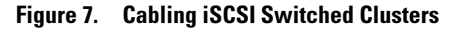

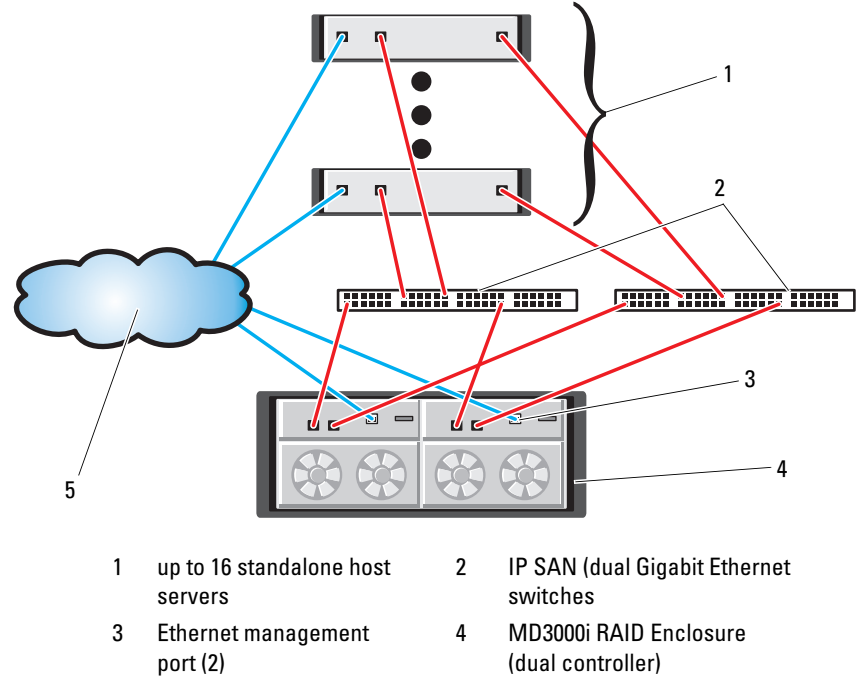

To configure your nodes in a switched configuration see Figure 7, and complete the following steps:

- 1 Connect one CAT 5e/6 cable from a port (iSCSI HBA or NIC) of node 1 to the port of network switch 1.
- **2** Connect one CAT 5e/6 cable from a port (iSCSI HBA or NIC) of node 1 to the port of network switch 2.
- **3** Connect one CAT 5e/6 cable from a port (iSCSI HBA or NIC) of node 2 to the port of network switch 1.
- **4** Connect one CAT 5e/6 cable from a port (iSCSI HBA or NIC) of node 2 to the port of network switch 2.
- **5** Connect one CAT 5e/6 cable from a port of switch 1 to the In-0 port of RAID controller 0 in the MD3000i storage enclosure.
- **6** Connect one CAT 5e/6 cable from the other port of switch 1 to the In-0 port of RAID controller 1 in the MD3000i storage enclosure.
- 7 Connect one CAT 5e/6 cable from a port of switch 2 to the In-1 port of RAID controller 0 in the MD3000i storage enclosure.
- 8 Connect one CAT 5e/6 cable from the other port of switch 2 to the In-1 port of RAID controller 1 in the MD3000i storage enclosure.
- **9** (Optional). Connect two SAS cables from the two MD3000i out ports to the two In ports of the first MD1000 expansion enclosure.
- **10** (Optional). Connect two SAS cables from the two MD1000 out ports to the In-0 ports of the second MD1000 expansion enclosure.
- **NOTE:** Refer to the MD3000i storage system documentation for information on configuring the MD1000 expansion enclosures. Dell recommends using a separate network for the iSCSI storage infrastructure. If a separate network cannot be dedicated for iSCSI, Dell recommends assigning the storage function to a separate virtual local area network (VLAN); this action creates independent logical networks within a physical network.

## Task 2: Installing Host-based Software Needed for Storage

To install the necessary host-based storage software for the PowerVault MD3000i storage system, use the *Dell PowerVault Resource* CD software that came with your MD3000i storage system. Follow the procedures in your Dell documentation that is included with the PowerVault MD3000i storage system to install the "Modular Disk Storage Manager Software" on the Master node and the Multi-Path (MPIO) software on the remaining nodes.

## Task 3: Verifying and Upgrading the Firmware

- Discover the host server's direct-attached storage using the Modular Disk Storage Manager software that is installed on the host server.
- Verify that the firmware for the following storage components is at the minimum required version. Refer to the Solutions Deliverable List (SDL) for the firmware version requirements.
  - MD3000i storage system firmware
  - MD1000 expansion enclosure firmware

# **Post Installation Tasks**

After installing the drivers and the software, perform the post installation tasks listed in the *MD3000i Installation Guide* to create the environment shown in Table 3 on page 13.

# iSCSI Cluster Setup for EqualLogic PS Series Storage Systems

# EqualLogic Terminology

EqualLogic PS series storage arrays include storage virtualization technology. To better understand how these arrays operate, it is helpful to be familiar with some of the terminology used to describe these arrays and their functions:

- Member: a single PS series array is known as a member
- Group: a set of one or more members that can be centrally managed; host servers access the data through a single group IP address
- Pool: a RAID that can consist of the disks from one or more members
- Volume: a LUN or virtual disk that represents a subset of the capacity of a pool

## Cabling EqualLogic iSCSI Storage System

Host servers can be attached to the Dell EqualLogic PS5000XV iSCSI array through an IP storage area network (SAN) industry-standard Gigabit Ethernet switch. "Recommended Network Configuration" on page 18 shows the recommended network configuration for a dual control module PS5000XV array. This configuration includes two Dell PowerConnect 6200 series Gigabit Ethernet switches, to provide highest network availability and maximum network bandwidth. Dell recommends using two Gigabit Ethernet switches because in the event of a switch failure in a single Ethernet switch environment, all hosts will lose access to the storage until the switch is physically replaced and the configuration restored. In such a configuration, there should be multiple ports with link aggregation providing the inter-switch, or trunk, connection. Further, from each of the control modules, Dell recommends connecting one Gigabit interface to one Ethernet switch, and connecting the other two Gigabit interfaces to the other Ethernet switch.

#### Figure 8. Recommended Network Configuration

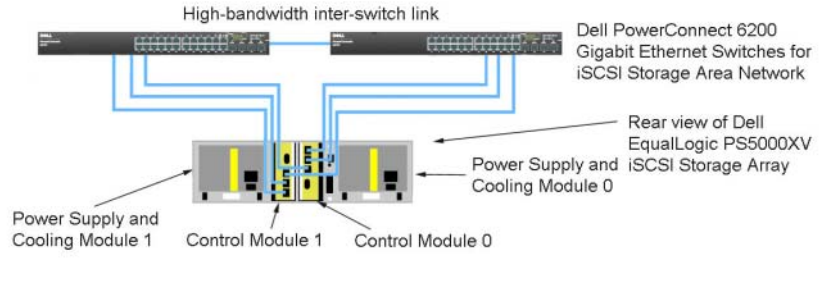

Figure 9 is an architecture overview of a sample Oracle RAC configuration with three PS5000XV arrays. The blue colored cables denote the iSCSI SAN. The gray colored cables denote the Oracle RAC private interconnect network. The black colored cables denote the public network. The PS5000XV storage arrays provide the physical storage capacity for the Oracle RAC database.

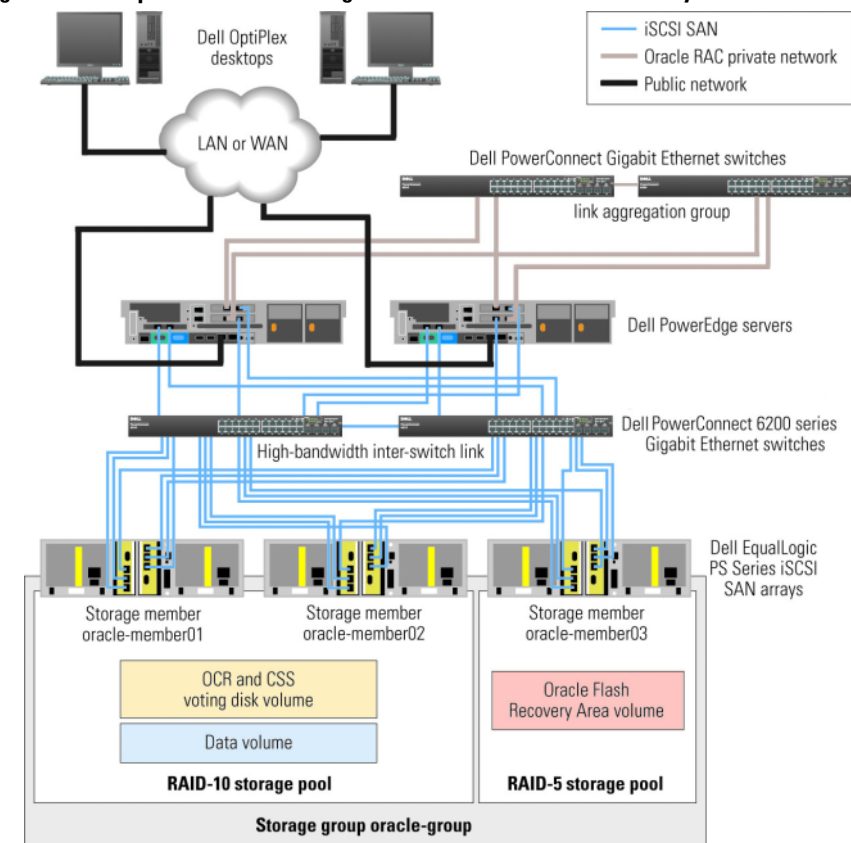

Figure 9. Sample Oracle RAC Configuration with three PS5000XV arrarys

As illustrated in Figure 9, the group named oracle-group includes three PS5000XV members: oracle-member01, oracle-member02, and oraclemember03. When a member is initialized, it can be configured with RAID 10, RAID 5, or RAID 50. For more information on how to initialize an EqualLogic array, consult the *Dell EqualLogic User's Guide*. A PS Series storage group can be segregated into multiple tiers or pools. Tiered storage provides administrators with greater control over how disk resources are allocated. At any one time, a member can be assigned to only one pool. It is easy to assign a member to a pool and also to move a member between pools with no impact to data availability. Pools can be organized according to different criteria, such as disk types or speeds, RAID levels, application types. In Figure 9, pools are organized by member RAID levels — one pool with the name RAID-10 consists of RAID 10 members; one pool with the name RAID-5 consists of RAID 5 members.

## **Creating Volumes**

Before data can be stored, the PS5000XV physical disks must be configured into usable components, known as volumes. A volume represents a portion of the storage pool, with a specific size, access controls, and other attributes. A volume can be spread across multiple disks and group members and is seen on the network as an iSCSI target. Volumes are assigned to a pool and can be easily moved between pools, with no impact on data availability. In addition, automatic data placement and automatic load balancing occurs within a pool, based on the overall workload of the storage hardware resources within the pool.

| Volume                   | Minimum<br>Size                                                  | RAID | Number of<br>Partitions | Used For                                                                            | OS Mapping                                                             |
|--------------------------|------------------------------------------------------------------|------|-------------------------|-------------------------------------------------------------------------------------|------------------------------------------------------------------------|
| First Area<br>Volume     | 1024 MB                                                          | 10   | Three of 300<br>MB each | Voting Disk,<br>Oracle Cluster<br>Registry (OCR),<br>and SPFILE for<br>ASM instance | Three block<br>devices, each for<br>Voting Disk,<br>OCR, and<br>SPFILE |
| Second Area<br>Volume(s) | Larger than<br>the size of<br>your<br>database                   | 10   | One                     | Data                                                                                | ASM disk group<br>DATABASEDG                                           |
| Third Area<br>Volume(s)  | Minimum<br>twice the<br>size of your<br>second area<br>volume(s) | 5    | One                     | Flash Recovery<br>Area                                                              | ASM disk group<br>FLASHBACKDG                                          |

#### Table 4. Volumes for Oracle RAC Configuration

Table 4 shows a sample volume configuration. Create volumes in PS5000XV array and create access list to allow all host iSCSI network interfaces to access the volumes. For example, the following volumes are created:

mdi-ocr-css-spfile mdi-data1 mdi-data2 mdi-fra1

# **Configuring iSCSI Networks**

Dell recommend configuring the host network interfaces for iSCSI traffic to use **Flow Control** and **Jumbo Frame** for optimal performance. Use the ethtool utility to configure **Flow Control**.

Use the following command to check for Flow Control (RX/TX Pause) on the interfaces:

# ethtool -a <interface>

For example:

| # ethtoo  | l -a eth | 2   |       |
|-----------|----------|-----|-------|
| Pause par | rameters | for | eth2: |
| Autonego  | tiate:   | C   | on    |
| RX:       |          | C   | on    |
| TX:       |          | C   | on    |

This example shows that **Flow Control** is already turned on. If it is not turned on, use the following command to turn on **Flow Control**:

# ethtool -A <interface> rx on tx on

Jumbo Frame is configured in the /etc/sysconfig/networkscripts/ifcfg-<interface> scripts, by adding the MTU="<mtuvalue>" parameter.

The example below shows MTU set to 9000.

```
# cat /etc/sysconfig/network-scripts/ifcfg-eth2
DEVICE=eth2
HWADDR=00:15:17:80:43:50
ONBOOT=yes
TYPE=Ethernet
```

```
BOOTPROTO=none
IPADDR=10.16.7.125
NETMASK=255.255.255.0
USERCTL=no
MTU="9000"
```

Verify the Jumbo Frame setting using the ifconfig command as follows:

```
$ ifconfig eth2
```

```
eth2 Link encap:Ethernet HWaddr 00:15:17:80:43:50
inet addr:10.16.7.125 Bcast:10.16.7.255 Mask:255.255.0
inet6 addr: fe80::215:17ff:fe80:4350/64 Scope:Link
UP BROADCAST RUNNING MULTICAST MTU:9000 Metric:1
RX packets:3348411 errors:0 dropped:0 overruns:0 frame:0
TX packets:2703578 errors:0 dropped:0 overruns:0 carrier:0
collisions:0 txqueuelen:1000
RX bytes:10647052076(9.9 GiB)TX bytes:11209177325(10.4 GiB)
Memory:d5ee0000-d5f00000
```

# **Configuring Host Access to Volumes**

This section details the steps to configure host access to iSCSI volumes using the iscsiadm tool, which is the open-iSCSI administration utility.

1 Log into server as root user. Verify the open-iSCSI initiator software has been installed on all host servers.

```
rpm -qa|grep -i iscsi-initiator
```

The following output should return if the open-iSCSI initiator RPM has been installed. If not, install the open-iSCSI initiator RPM iscsi-initiator-utils-6.2.0.868-0.7.el5.x86\_64.rpm.

iscsi-initiator-utils-6.2.0.868-0.7.el5

**2** Start up the iSCSI service.

service iscsi start

**3** Enable the iSCSI service start up at boot time.

```
chkconfig --add iscsi
chkconfig iscsi on
chkconfig --list iscsi
```

**4** Obtain hardware address of each network interface on the host that will be used for iSCSI traffic.

```
grep -i hwaddr /etc/sysconfig/network-scripts/
ifcfg-ethn
```

n is the network interface number

5 Create an interface for each network interface on the host that will be used for iSCSI traffic.

iscsiadm -m iface -I iface\_name --op=new

*iface name* is the name assigned to the interface

```
iscsiadm -m iface -I iface_name --op=update -n
iface.hwaddress -v hardware address
```

hardware\_address is the hardware address of the interface obtained in step 4

For example, the following commands create an interface named eth0-iface for the eth0 interface which hardware address is 00:18:8B:4E:E6:CC.

```
# iscsiadm -m iface -I eth0-iface --op=new
New interface eth0-iface added
# iscsiadm -m iface -I eth0-iface --op=update -n
iface.hwaddress -v 00:18:8B:4E:E6:CC
eth0-iface updated
```

**6** Verify the interfaces are created and associated properly.

iscsiadm -m iface

7 Modify CHAP information in /etc/iscsi/iscsid.conf on the host.

```
node.session.auth.username = username
node.session.auth.password = password
```

```
discovery.sendtargets.auth.username = username
discovery.sendtargets.auth.password = password
```

*username* is the CHAP username defined in the EqualLogic storage *password* is the CHAP password defined in the EqualLogic storage

8 Restart iSCSI service for the new configuration to take effect.

service iscsi stop service iscsi start

**9** Discover targets from all ifaces created in step 5.

```
iscsiadm -m discovery -t st -p group_ip_address --
interface=iface_name1 --interface=iface_name2 --
interface=iface_name3 --interface=iface_name4
```

group\_ip\_address is the IP address of the EqualLogic storage group.

*iface\_name1, iface\_name2, iface\_name3, iface\_name4* (...) are the network interfaces (defined in step 5) on the host that will be used for iSCSI traffic.

For example, the following command discovers four volumes at group IP address 10.16.7.100, from a host with two interfaces named as eth0-iface and eth1-iface.

```
# iscsiadm -m discovery -t st -p 10.16.7.100 --
interface=eth0-iface --interface=eth1-iface
```

```
10.16.7.100:3260,1 ign.2001-05.com.equallogic:0-
8a0906-90ee59d02-e26f999767b4942e-mdi-ocr-css-spfile
10.16.7.100:3260,1 ign.2001-05.com.eguallogic:0-
8a0906-90ee59d02-e26f999767b4942e-mdi-ocr-css-spfile
10.16.7.100:3260,1 ign.2001-05.com.equallogic:0-
8a0906-93ee59d02-674f999767d4942e-mdi-data1
10.16.7.100:3260,1 ign.2001-05.com.equallogic:0-
8a0906-93ee59d02-674f999767d4942e-mdi-data1
10.16.7.100:3260,1 ign.2001-05.com.equallogic:0-
8a0906-95ce59d02-2e0f999767f4942e-mdi-data2
10.16.7.100:3260,1 ign.2001-05.com.equallogic:0-
8a0906-95ce59d02-2e0f999767f4942e-mdi-data2
10.16.7.100:3260,1 ign.2001-05.com.equallogic:0-
8a0906-97be59d02-d7ef99976814942e-mdi-fra1
10.16.7.100:3260,1 ign.2001-05.com.equallogic:0-
8a0906-97be59d02-d7ef99976814942e-mdi-fra1
```

**10** Verify all volumes have been discovered from all the ifaces on the host.

```
iscsiadm -m discovery --print=1
```

For example,

```
# iscsiadm -m discovery --print=1
SENDTARGETS:
DiscoveryAddress: 10.16.7.100,3260
Target: iqn.2001-05.com.equallogic:0-8a0906-90ee59d02-
e26f999767b4942e-mdi-ocr-css-spfile
Portal: 10.16.7.100:3260,1
Iface Name: eth0-iface
Iface Name: ethl-iface
Target: iqn.2001-05.com.equallogic:0-8a0906-93ee59d02-
674f999767d4942e-mdi-data1
Portal: 10.16.7.100:3260,1
Iface Name: eth0-iface
Iface Name: eth1-iface
Target: iqn.2001-05.com.equallogic:0-8a0906-95ce59d02-
2e0f999767f4942e-mdi-data2
Portal: 10.16.7.100:3260,1
Iface Name: eth0-iface
Iface Name: eth1-iface
Target: iqn.2001-05.com.equallogic:0-8a0906-97be59d02-
d7ef99976814942e-mdi-fra1
Portal: 10.16.7.100:3260,1
Iface Name: eth0-iface
Iface Name: ethl-iface
iSNS:
No targets found.
STATIC:
No targets found.
```

**11** Login to all targets (volumes) from each interface created in step 5.

iscsiadm -m node -p group\_ip\_address --interface
iface name --login

group ip address is the IP address of the EqualLogic storage group.

*iface\_name* is the network interface (defined in step 5) on the host that will be used for iSCSI traffic.

The following example logs into three volumes from each of the two ifaces (eth0-iface and eth1-iface) on a host.

# iscsiadm -m node -p 10.16.7.100 --interface eth0-iface --login Logging in to [iface: eth0-iface, target: ign.2001-05.com.equallogic:0-8a0906-90ee59d02-e26f999767b4942e-mdi-ocrcss-spfile, portal: 10.16.7.100,3260] Logging in to [iface: eth0-iface, target: ign.2001-05.com.equallogic:0-8a0906-95ce59d02-2e0f999767f4942e-mdi-data2, portal: 10.16.7.100,3260] Logging in to [iface: eth0-iface, target: ign.2001-05.com.equallogic:0-8a0906-93ee59d02-674f999767d4942e-mdi-data1, portal: 10.16.7.100,3260] Logging in to [iface: eth0-iface, target: ign.2001-05.com.equallogic:0-8a0906-97be59d02-d7ef99976814942e-mdi-fra1, portal: 10.16.7.100,3260] Login to [iface: eth0-iface, target: ign.2001-05.com.equallogic:0-8a0906-90ee59d02-e26f999767b4942e-mdi-ocrcss-spfile, portal: 10.16.7.100,3260]: successful Login to [iface: eth0-iface, target: ign.2001-05.com.equallogic:0-8a0906-95ce59d02-2e0f999767f4942e-mdi-data2, portal: 10.16.7.100,3260]: successful Login to [iface: eth0-iface, target: iqn.2001-05.com.equallogic:0-8a0906-93ee59d02-674f999767d4942e-mdi-data1, portal: 10.16.7.100,3260]: successful Login to [iface: eth0-iface, target: ign.2001-05.com.equallogic:0-8a0906-97be59d02-d7ef99976814942e-mdi-fral, portal: 10.16.7.100,3260]: successful # iscsiadm -m node -p 10.16.7.100 --interface eth1-iface --login Logging in to [iface: eth1-iface, target: ign.2001-05.com.equallogic:0-8a0906-90ee59d02-e26f999767b4942e-mdi-ocrcss-spfile, portal: 10.16.7.100,3260] Logging in to [iface: eth1-iface, target: iqn.2001-05.com.equallogic:0-8a0906-95ce59d02-2e0f999767f4942e-mdi-data2, portal: 10.16.7.100,3260] Logging in to [iface: eth1-iface, target: ign.2001-05.com.equallogic:0-8a0906-93ee59d02-674f999767d4942e-mdi-data1, portal: 10.16.7.100,3260]

```
Logging in to [iface: eth1-iface, target: iqn.2001-
05.com.equallogic:0-8a0906-97be59d02-d7ef99976814942e-mdi-fra1,
portal: 10.16.7.100,3260]
Login to [iface: eth1-iface, target: iqn.2001-
05.com.equallogic:0-8a0906-90ee59d02-e26f999767b4942e-mdi-ocr-
css-spfile, portal: 10.16.7.100,3260]: successful
Login to [iface: eth1-iface, target: iqn.2001-
05.com.equallogic:0-8a0906-95ce59d02-2e0f999767f4942e-mdi-data2,
portal: 10.16.7.100,3260]: successful
Login to [iface: eth1-iface, target: iqn.2001-
05.com.equallogic:0-8a0906-93ee59d02-674f999767d4942e-mdi-data1,
portal: 10.16.7.100,3260]: successful
```

```
Login to [iface: eth1-iface, target: iqn.2001-
05.com.equallogic:0-8a0906-97be59d02-d7ef99976814942e-mdi-fra1,
portal: 10.16.7.100,3260]: successful
```

**12** Display and verify all active connections and sessions.

iscsiadm -m session -i

**13** Verify partitions are visible in OS.

cat /proc/partitions

**14** Repeat step 1-13 on all other hosts in the cluster.

## **Configuring Device Mapper Multipath to Volumes**

1 Run the /sbin/scsi\_id command against the devices created for Oracle, to obtain their unique device identifiers: /sbin/scsi\_id -gus /block/<device>

For example: # scsi id -gus /block/sda

2 Uncomment the following section in /etc/multipath.conf.

```
blacklist {
    wwid 26353900f02796769
    devnode "^(ram|raw|loop|fd|md|dm-
|sr|scd|st)[0-9]*"
    devnode "^hd[a-z]"
}
```

**3** Add the following section in /etc/multipath.conf. The WWID is obtained from the step 1 above. Ensure the alias names are consistent on all hosts in the cluster.

```
multipaths {
    multipath {
        wwid WWID_of_volume1
        alias alias_of_volume1
    }
    multipath {
        wwid WWID_of_volume2
        alias alias_of_volume2
    }
    (Add a multipath subsection for each additional volume.)
}
```

The following sample section includes configurations of four volumes.

```
multipaths {
          multipath {
              wwid
                      36090a028d059ee902e94b46797996fe2
              alias ocr-css-spfile
          }
          multipath {
              wwid
                       36090a028d059ee932e94d46797994f67
              alias datal
          }
          multipath {
                      36090a028d059ce952e94f46797990f2e
              wwid
              alias data2
          }
          multipath {
             wwid
                      36090a028d059be972e9414689799efd7
             alias fra1
          }
```

}

**4** Restart the multipath daemon and verify the alias names are displayed in the "multipath -ll" output.

service multipathd restart
multipath -ll

#### For example,

```
fra1 (36090a028d059be972e9414689799efd7) dm-13 EQLOGIC,100E-00
[size=5.0G][features=1 queue if no path][hwhandler=0]
\ round-robin 0 [prio=0][enabled]
\ 96:0:0:0 sds 65:32 [active][ready]
\ round-robin 0 [prio=0][enabled]
\ 92:0:0:0 sdab 65:176 [active][ready]
ocr-css-spfile (36090a028d059ee902e94b46797996fe2) dm-11
EQLOGIC, 100E-00
[size=2.0G][features=1 queue if no path][hwhandler=0]
\ round-robin 0 [prio=0][enabled]
\ 93:0:0:0 sdf 8:80 [active][ready]
\ round-robin 0 [prio=0][enabled]
\ 86:0:0:0 sdad 65:208 [active][ready]
data2 (36090a028d059ce952e94f46797990f2e) dm-8 EQLOGIC,100E-00
[size=20G] [features=1 queue if no path] [hwhandler=0]
\ round-robin 0 [prio=0][enabled]
\ 97:0:0:0 sdc 8:32 [active][ready]
\ round-robin 0 [prio=0][enabled]
\ 98:0:0:0 sdd 8:48 [active][ready]
data1 (36090a028d059ee932e94d46797994f67) dm-18 EQLOGIC,100E-00
[size=20G][features=1 queue if no path][hwhandler=0]
\ round-robin 0 [prio=0][enabled]
\ 95:0:0:0 sdq 65:0 [active][ready]
\ round-robin 0 [prio=0][enabled]
\ 89:0:0:0 sdac 65:192 [active][ready]
```

5 Verify the /dev/mapper/\* devices are created. These devices names should be used to access and interact with multipathed devices in the subsequent sections.

For example,

```
# ls -lt /dev/mapper/*
crw----- 1 root root 10, 63 Dec 15 11:22 /dev/mapper/control
brw-rw---- 1 root disk 253, 18 Dec 15 11:51 /dev/mapper/data1
brw-rw---- 1 root disk 253, 13 Dec 15 11:51 /dev/mapper/data2
brw-rw---- 1 root disk 253, 11 Dec 15 11:51 /dev/mapper/fra1
brw-rw---- 1 root disk 253, 6 Dec 15 11:22 /dev/mapper/osvg-crs
brw-rw---- 1 root disk 253, 3 Dec 15 11:22 /dev/mapper/osvg-home
brw-rw---- 1 root disk 253, 4 Dec 15 11:22 /dev/mapper/osvg-opt
```

```
0 Dec 15 11:22 /dev/mapper/osvg-root
brw-rw---- 1 root disk 253,
brw-rw---- 1 root disk 253, 7 Dec 15 11:22 /dev/mapper/osvq-swap
brw-rw---- 1 root disk 253,
                            1 Dec 15 11:22 /dev/mapper/osvg-tmp
brw-rw---- 1 root disk 253,
                            2 Dec 15 11:22 /dev/mapper/osvg-usr
brw-rw---- 1 root disk 253, 5 Dec 15 11:22 /dev/mapper/osvq-var
```

Repeat step 1-8 on all other hosts in the cluster.

# **Configuring Storage and Networking for Oracle 11g** RAC

This section provides information and procedures for setting up a Fibre Channel, or iSCSI, or Direct-attached SAS cluster running a seed database:

- Configuring the public and private networks
- Configuring shared storage for Oracle Clusterware and the database using OCFS2 or ASM

Oracle 11g RAC is a complex database configuration that requires an ordered list of procedures. To configure networks and storage in a minimal amount of time, perform the following procedures in order.

# **Configuring the Public and Private Networks**

This section presents steps to configure the public and private cluster networks.

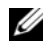

**NOTE:** Each node requires a unique public and private internet protocol (IP) address and an additional public IP address to serve as the virtual IP address for the client connections and connection failover. The virtual IP address must belong to the same subnet as the public IP. All public IP addresses, including the virtual IP address, should be registered with Domain Naming Service (DNS) and routable.

Depending on the number of NIC ports available, configure the interfaces as shown in Table 5.

| NIC Port | Three Ports Available    | Four Ports available |
|----------|--------------------------|----------------------|
| 1        | Public IP and virtual IP | Public IP            |
| 2        | Private IP (bonded)      | Private IP (bonded)  |
| 3        | Private IP (bonded)      | Private IP (bonded)  |
| 4        | NA                       | Virtual IP           |

## Table 5. NIC Port Assignments

## **Configuring the Public Network**

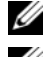

**NOTE:** Ensure that your public IP address is a valid, routable IP address.

**NOTE:** The two bonded NIC ports for a private network should be on separate PCI buses. For example, a bonded pair can consist of one on-board NIC and one add-on NIC card.

If you have not already configured the public network, do so by performing the following steps on *each node*:

- 1 Log in as root.
- 2 Edit the network device file /etc/sysconfig/network-scripts/ifcfg-eth#, where # is the number of the network device.

Configure the file as follows:

```
DEVICE=eth0
ONBOOT=yes
IPADDR=<Public IP Address>
NETMASK=<Subnet mask>
BOOTPROTO=static
HWADDR=<MAC Address>
SLAVE=no
```

3 Edit the /etc/sysconfig/network file, and, if necessary, replace localhost.localdomain with the fully qualified public node name.

For example, the line for node 1 would be as follows:

hostname=node1.domain.com

**4** Type:

service network restart

- **5** Type if config to verify that the IP addresses are set correctly.
- **6** To check your network configuration, ping each public IP address from a client on the LAN outside the cluster.
- 7 Connect to each node to verify that the public network is functioning, and type ssh <public IP> to verify that the secure shell (ssh) command is working.

# **Configuring the Private Network Using Bonding**

Before you deploy the cluster, configure the private cluster network to allow the nodes to communicate with each other. This involves configuring network bonding and assigning a private IP address and hostname to each node in the cluster.

To set up network bonding for Broadcom or Intel<sup>®</sup> NICs and configure the private network, perform the following steps on *each node*:

- 1 Log in as root.
- 2 Add the following line to the /etc/modprobe.conf file:

```
alias bond0 bonding
```

**3** For high availability, edit the /etc/modprobe.conf file and set the option for link monitoring.

The default value for **miimon** is 0, which disables link monitoring. Change the value to 100 milliseconds initially, and adjust it as needed to improve performance as shown in the following example.

Type:

```
options bonding miimon=100 mode=6 max bonds=2
```

**4** In the /etc/sysconfig/network-scripts/ directory, create or edit the ifcfg-bond0 configuration file.

For example, using sample network parameters, the file would appear as follows:

```
DEVICE=bond0
IPADDR=192.168.0.1
NETMASK=255.255.255.0
NETWORK=192.168.0.0
BROADCAST=192.168.0.255
ONBOOT=yes
BOOTPROTO=none
USERCTL=no
```

The entries for NETMASK, NETWORK, and BROADCAST are optional.

DEVICE=bond*n* is the required name for the bond, where *n* specifies the bond number.

IPADDR is the private IP address.

To use bond0 as a virtual device, you must specify which devices will be bonded as slaves.

- **5** For each device that is a bond member, perform the following steps:
  - In the directory /etc/sysconfig/network-scripts/, edit lines in the ifcfg-ethn а file as follows:

```
DEVICE=ethn
HWADDR=<MAC ADDRESS>
ONBOOT=yes
TYPE=Ethernet
USERCTL=no
MASTER=bond0
SLAVE=ves
BOOTPROTO=none
```

- Type service network restart and ignore any warnings. b
- 6 On *each node*, type if config to verify that the private interface is functioning.

The private IP address for the node should be assigned to the private interface bond<sub>0</sub>.

- 7 When the private IP addresses are set up on every node, ping each IP address from one node to ensure that the private network is functioning.
- 8 Connect to each node and verify that the private network and ssh are functioning correctly by typing:

ssh <private IP>

**9** On *each node*, modify lines in the /etc/hosts file by typing:

```
127.0.0.1
               localhost.localdomain
                                        localhost
<private IP node1> <private hostname node1>
<private IP node2> <private hostname node2>
<public IP node1> <public hostname node1>
<public IP node2> <public hostname node2>
<virtual IP node1> <virtual hostname node1>
<virtual IP node2> <virtual hostname node2>
```

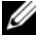

**NOTE:** The examples in this step the step that follows are for a two-node configuration. Add lines for each additional node.

**10** On *each node*, create or modify the /etc/hosts.equiv file by listing all of your public IP addresses or host names. For example, if you have one public hostname, one virtual IP address, and one virtual hostname for each node, add the following lines:

<public hostname node1> oracle <public hostname node2> oracle <virtual IP or hostname nodel> oracle <virtual IP or hostname node2> oracle

**11** Log in as oracle, connect to each node to verify that the remote shell (rsh) command is working by typing:

rsh <public hostname nodex>

where *x* is the node number.

# Verifying Storage Configuration

The following sections describe how to create and adjust the disk partitions for fibre channel, direct-attached SAS, or iSCSI storage.

## Creating Disk Partitions on your Storage

While configuring the clusters, create partitions on your fibre channel, directattached SAS, or iSCSI storage system. To create the partitions, all the nodes must be able to detect the external storage devices.

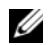

**NOTE:** The procedure in this section describes how to deploy Oracle for Directattached SAS Storage as well as Fibre-Channel Storage. For illustration purposes, Fibre-Channel Storage nomenclature has been used. If Direct-attached SAS or iSCSI Storage (MD3000/MD3000i) is used, please use the following reference table to translate fibre-channel nomenclature to MD3000/MD3000i nomenclature.

#### Table 6. Fibre Channel and Direct-attached SAS Nomenclature

| Fibre Channel Storage | Direct-attached SAS or iSCSI (MD3000/MD3000i) |
|-----------------------|-----------------------------------------------|
| LUNs                  | Virtual disks                                 |
| /dev/emcpower(X)      | /dev/sd(X)                                    |
| PowerPath             | Multi-Path                                    |

To verify that each node can detect each storage LUN or logical disk, perform the following steps:

- 1 For Dell |EMC Fibre Channel storage system, verify that the EMC<sup>®</sup> Navisphere<sup>®</sup> agent and the correct version of PowerPath<sup>®</sup> are installed on each node, and that each node is assigned to the correct storage group in your EMC Navisphere software. See the documentation that came with your Dell |EMC Fibre Channel storage system for instructions.
  - **NOTE:** The Dell Professional Services representative who installed your cluster performed this step. If you reinstall the software on a node, you must perform this step.
- **2** Visually verify that the storage devices and the nodes are connected correctly to the Fibre Channel switch (see Figure 1 and Table 1).
- **3** Verify that you are logged in as root.
- 4 On *each node*, type:

more /proc/partitions

The node detects and displays the LUNs or logical disks, as well as the partitions created on those external devices.

# **NOTE:** The listed devices vary depending on how your storage system is configured.

A list of the LUNs or logical disks that are detected by the node is displayed, as well as the partitions that are created on those external devices. PowerPath pseudo devices appear in the list, such as /dev/emcpowera, /dev/emcpowerb, and /dev/emcpowerc.

In the case of a direct-attached SAS, or iSCSI configurations, the virtual disks will appear as /dev/sdb and /dev/sdc and so on.

- **5** In the /proc/partitions file, ensure that:
  - All PowerPath pseudo devices appear in the file with similar device names across all nodes.

For example, /dev/emcpowera, /dev/emcpowerb, and /dev/emcpowerc.

• In the case of MD3000/MD3000i, all the virtual disks appear in the file with similar device names across all nodes.

For example, /dev/sdb, /dev/sdc, and /dev/sdd

The external storage logical volumes appear as SCSI devices, and each . node is configured with the same number of LUNs/virtual disks.

For example, if the node is configured with a SCSI drive or RAID container attached to a Fibre Channel storage device with three logical disks, sda identifies the node's RAID container or internal drive, and emcpowera, emcpowerb, and emcpowerc identify the LUNs (or PowerPath pseudo devices).

If the node is configured with a SCSI drive or RAID container attached to a Direct-attached SAS or iSCSI storage device with three virtual disks, sda identifies the node's RAID container or internal drive, and sdb, sdc, and sdd identify the external storage logical volumes.

**6** If the external storage devices do not appear in the **/proc/partitions** file, reboot the node.

## Adjusting Disk Partitions for Linux Systems

In Linux, align the partition table before data is written to the LUN/virtual disk, as the partition map will be rewritten and all data on the LUN/virtual disk destroyed.

## **EXAMPLE:** fdisk Utility Arguments

The following example indicates the arguments for the **fdisk** utility. In this example, the LUN is mapped to /dev/emcpowera, and the LUN stripe element size is 128 blocks

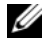

**NOTE:** In this example, the disk /dev/emcpowera already has a primary partition /dev/emcpowera1 created. In the case of the MD3000/MD3000i, this process would need to be performed on /dev/sdb1.

fdisk /dev/emcpowera

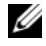

**NOTE:** A partition needs to be created on /dev/emcpowera before performing the following steps.

x # expert mode

b # adjust starting block number

1 # choose partition 1

128 # set it to 128, (This is the default stripe element size on Dell|EMC CX Series Fibre Channel Storage)

w # write the new partition
This method is preferable to the LUN alignment offset method for LUNs that will have a snapshot, clone, or MirrorView image made of them. It is also preferred for SAN Copy sources and targets.

### Procedure: Using the fdisk Utility to Adjust a Disk Partition

Use the following procedure to use the **fdisk** utility to adjust a disk partition.

**1** At the command prompt, type the following:

fdisk <PartitionName>

where <*PartitionName>* is the name of the partition that you are adjusting. For example, if the partition name is /**dev/emcpowera**, you would type:

fdisk /dev/emcpowera

The system displays the following message:

The number of cylinders for this disk is set to 8782.

There is nothing wrong with that, but this is larger than 1024,

and could in certain setups cause problems with:

```
    software that runs at boot time (e.g., old
versions of LILO)
```

- booting and partitioning software from other OSs (e.g., DOS FDISK, OS/2 FDISK)
- 2 At the command prompt, type the following fdisk utility argument: x
- **3** At the command prompt, type the following **fdisk** utility argument: b
- **4** When prompted for the partition number, type the partition number at the command prompt. For example:

1

**5** Specify the new location on the disk partition for the beginning of data. For example:

128

**6** At the command prompt, type the following **fdisk** utility argument: w

The system displays the following message:

```
The partition table has been altered!
Calling ioctl() to re-read partition table.
Syncing disks.
```

7 Repeat step 1 through step 6 for all Oracle data LUN's.

# Configuring Shared Storage for Oracle Clusterware and the Database Using OCFS2

### Before You Begin Using OCFS2

- 1 Log in as root.
- 2 Navigate to the directory containing the scripts installed from the *Dell Deployment* CD by typing:

```
cd /dell-oracle-deployment/scripts/standard
```

**3** Install all OCFS packages, by typing:

./340-rpms-ocfs.py

**4** Repeat step 1 and step 2 on all other nodes.

## Configure Storage Using OCFS2

On the *first node*:

- 1 Log in as root.
- **2** Perform the following steps:
  - a Start the X Window System by typing: startx

Generate the OCFS2 configuration file /etc/ocfs2/cluster.conf with a b default cluster name of ocfs2 by typing the following in a terminal window:

ocfs2console

From the menu, click Cluster  $\rightarrow$  Configure Nodes. С

If the cluster is offline, the console will start it. A message window appears displaying that information. Close the message window.

The Node Configuration window appears.

To add nodes to the cluster, click Add. Type the node name (same as the d host name) and the private IP. Retain the default value of the port number. After typing all the details, click OK.

Repeat this step to add all the nodes to the cluster.

When all the nodes are added, click Apply and then click Close in the е Node Configuration window.

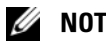

**NOTE:** If you get the error message: Unable to access cluster service, delete the file:

/etc/ocfs2/cluster.conf

and try again.

f From the menu, click Cluster  $\rightarrow$  Propagate Configuration.

The Propagate Cluster Configuration window appears. Wait until the message Finished appears in the window and then click Close.

- Select File  $\rightarrow$  Ouit. g
- **3** On *all the nodes*, enable the cluster stack on startup by typing:

/etc/init.d/o2cb enable

- 4 Change the O2CB HEARTBEAT THRESHOLD value on all the nodes using the following steps:
  - Stop the O2CB service on all the nodes by typing: а

/etc/init.d/o2cb stop

b Edit the O2CB HEARTBEAT THRESHOLD value in /etc/sysconfig/o2cb to 81 on all the nodes.

- Start the O2CB service on all the nodes by typing: С /etc/init.d/o2cb start
- 5 On the *first node*, for a Fibre Channel cluster, create one partition on each of the other two external storage devices with fdisk:
  - Create a primary partition for the entire device by typing: а

fdisk /dev/emcpowerX

Type h for help within the **fdisk** utility.

- Verify that the new partition exists by typing: h cat /proc/partitions
- If you do not observe the new partition, type: C sfdisk -R /dev/<device name>

**NOTE:** The following steps use the sample values:

- mount points: /u01, /u02, and /u03
- labels: u01, u02 & u03
- Fibre Channel Storage devices: emcpowera, emcpowerb, and emcpowerc
- 6 On *any one node*, format the external storage devices with 4 K block size, 128 K cluster size, and 4 node slots (node slots refer to the number of cluster nodes) using the command line utility mkfs.ocfs2 as follows:

#### ocr.dbf and Voting Disk

mkfs.ocfs2 -b 4K -C 128K -N 4 -L u01 /dev/emcpoweral

### Database Files

mkfs.ocfs2 -b 4K -C 128K -N 4 -L u02 /dev/emcpowerb1

#### Flash Recovery Area

mkfs.ocfs2 -b 4K -C 128K -N 4 -L u03 /dev/emcpowerc1

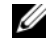

**NOTE:** For more information about setting the format parameters of clusters, see www.oss.oracle.com/projects/ocfs2/dist/documentation/ocfs2 fag.html.

- 7 On *each node*, perform the following steps:
  - **a** Create mount points for each OCFS2 partition. To perform this procedure, create the target partition directories and set the ownerships by typing:

```
mkdir -p /u01 /u02 /u03
chown -R oracle.dba /u01 /u02 /u03
```

**b** On *each node*, modify the /etc/fstab by adding the lines for each device:

```
/dev/emcpoweral /u01 ocfs2
_netdev,datavolume,nointr00
/dev/emcpowerb1 /u02 ocfs2
_netdev,datavolume,nointr00
/dev/emcpowerc1 /u03 ocfs2
netdev,datavolume,nointr00
```

If the PowerPath pseudo devices do not appear with exactly the same device name across all the nodes, modify the /etc/fstab file on each node to ensure that all the shared directories on each node access the same disks.

Make appropriate entries for all OCFS2 volumes.

**c** On *each node*, type the following to mount all the volumes listed in the /etc/fstab file:

mount -a -t ocfs2

**d** On *each node*, add the following command to the /etc/rc.local file:

mount -a -t ocfs2

# Configuring Shared Storage for Oracle Clusterware and the Database Using ASM

#### **Configuring Shared Storage for Oracle Clusterware**

This section provides instructions for configuring shared storage for Oracle Clusterware.

#### Configuring Shared Storage Using the Block Devices

1 On the *first node*, create six partitions on an external storage device with the **fdisk** utility:

Type:

fdisk /dev/emcpowerX

and create six partitions of 300 MB each for the Oracle Cluster Repositories (OCR), Voting Disks, and the Oracle system parameter file.

2 Verify the new partitions by typing:

more /proc/partitions

On all the nodes, if the new partitions do not appear in the /proc/partitions file, type:

sfdisk -R /dev/<device name>

- **3** On all the nodes in a Fibre Channel cluster, perform the following steps:
  - a Add the partion names for the primary and mirror OCR to the permissions.ini file. This file is located in the following directory: /dell-oracle-deployment/scripts/

```
[ocr]
primary_ocr=
mirror_ocr1=
[vote]
vote1=
vote2=
vote3=
[asm]
asm1=
asm2=
```

For example, if the OCR and OCR mirror partitions are /dev/emcpoweral and /dev/emcpowera2, then the permissions.ini would be modified as follows:

```
[ocr]
primary_ocr=/dev/emcpowera1
mirror_ocr1=/dev/emcpowera2
```

Add the voting disk names to the permissions.ini file. This file is b located in the following directory: /dell-oracle-deployment/scripts/

```
[ocr]
primary ocr=
mirror ocr1=
[vote]
vote1=
vote2=
vote3=
[asm]
asm1=
asm2=
```

For example, if the voting disks are emcpowerb1, emcpowerb2, and emcpowerb3, then the permissions.ini would be modified as follows:

```
[vote]
vote1=/dev/emcpowerb1
vote2=/dev/emcpowerb2
vote3=/dev/emcpowerb3
```

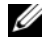

**NOTE:** Only modify the five variables listed above: primary\_ocr, mirror\_ocr, vote1, vote2, and vote3.

4 Run the permissions.py script located under the /dell-oracledeployment/scripts/ folder once you have set your permissions.ini file:

./permissions.py

**5** Run the following command to set the correct block device permissions:

```
/etc/rc.local
```

### Configuring Shared Storage for the Database Using ASM

To configure your cluster using ASM, perform the following steps on *all nodes*:

- 1 Log in as root.
- 2 On all the nodes, create one partition on each of the other two external storage devices with the **fdisk** utility:
  - **a** Create a primary partition for the entire device by typing:

fdisk /dev/emcpowerX

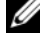

**NOTE:** Type h for help within the fdisk utility.

Verify that the new partition exists by typing: h

cat /proc/partitions

If you do not see the new partition, type:

sfdisk -R /dev/<device name>

**3** Type chkconfig networkwait off.

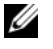

**NOTE:** Shared storage configuration using ASM can be done either using the Block Devices or the Oracle ASM library driver.

#### Configuring Shared Storage Using Block Devices

1 Add the disk group names for asm1 and asm2 to the permissions.ini file. This file is located in the following directory: /dell-oracle-deployment/scripts/

```
[asm]
asm1=
asm2=
```

For example, if your ASM1 and ASM2 disk groups are /dev/emcpowerc1 and /dev/emcpowerdl, then the permissions.ini would be modified as follows

```
[asm]
asm1=/dev/emcpowerc1
asm2=/dev/emcpowerd1
```

To add an additional ASM disk group, ASM3 using /dev/emcpowere1, add another entry to the session:

```
asm3=/dev/emcpowere1
```

2 Run the permissions.py script located under the /dell-oracledeployment/scripts/ folder once you have set your permissions.ini file:

./permissions.py

3 Run the following command to set the correct block device permissions: /etc/rc.local

#### Configuring Shared Storage Using the ASM Library Driver

- 1 Log in as root.
- 2 Open a terminal window and perform the following steps on all nodes:
  - **a** Type service oracleasm configure
  - **b** Type the following inputs for all the nodes:

Default user to own the driver interface []: oracle

Default group to own the driver interface []: dba

Start Oracle ASM library driver on boot (y/n) [n]: y

Fix permissions of Oracle ASM disks on boot (y/n) [y]: y

3 Perform this step only if the RAC configuration uses an EqualLogic iSCSI storage and Linux Device Mapper Multipath driver. Set the ORACLEASM\_SCANORDER parameter in /etc/sysconfig/oracleasm as follows:

ORACLEASM\_SCANORDER="dm"

Reboot the server for the change to take effect.

**4** On the *first node*, in the terminal window, type the following and press <Enter>:

```
service oracleasm createdisk ASM1 /dev/emcpowerb1
service oracleasm createdisk ASM2 /dev/emcpowerc1
```

**5** Repeat step for any additional ASM disks that need to be created.

6 Verify that the ASM disks are created and marked for ASM usage. In the terminal window, type the following and press <Enter>:

service oracleasm listdisks

The disks that you created in step appear.

For example:

ASM1

ASM2

7 Ensure that the remaining nodes are able to access the ASM disks that you created in step .

On each remaining node, open a terminal window, type the following, and press <Enter>:

service oracleasm scandisks

# **Getting Help**

## **Dell Support**

For detailed information on the use of your system, see the documentation that came with your system components.

For white papers, Dell supported configurations, and general information, visit the Dell|Oracle Tested and Validated Configurations website at **dell.com/oracle**.

For Dell technical support for your hardware and operating system software and to download the latest updates for your system, visit the Dell Support website at **support.dell.com**. Information about contacting Dell is provided in your system's *Troubleshooting Guide*.

Dell Enterprise Training and Certification is now available; see **dell.com/training** for more information. This training service may not be offered in all locations.

## **Oracle Support**

For training information on your Oracle software and application Clusterware, see the Oracle website at **www.oracle.com** or see your Oracle documentation for information about contacting Oracle.

Technical support, downloads, and other technical information are available at the Oracle MetaLink website at **www.metalink.oracle.com**.

For information on installing and configuring Oracle, continue to the Oracle Database Setup and Installation Guide.

# D¢LL

# Dell<sup>™</sup> PowerEdge<sup>™</sup> 系统 Red Hat<sup>®</sup> Enterprise Linux<sup>®</sup> 5 Advanced Server x86-64 或 Oracle Enterprise Linux<sup>®</sup> 5 Advanced Server x86-64 上的 Oracle Database 11g R1 存储设备和网络指南 1.0 版

# Oracle Database 11G 说明文件概览

有关 Red Hat<sup>®</sup> Enterprise Linux<sup>®</sup> 5 Advanced Server x86-64 或 Oracle Enterprise Linux<sup>®</sup> 5 Advanced Server x86-64 上的 Oracle Database 11g R1 的整套说明文件 已重新按模块分类组织。这些模块涵盖以下主题:

- 《操作系统和硬件安装指南》-说明所需的最低硬件和软件版本、如何安装和配置操作系统、如何验证硬件和软件配置,以及如何获取开放源代码 文件
- 《存储设备和网络指南》 介绍网络存储解决方案的安装和配置
- 《Oracle 数据库设置和安装指南》 介绍 Oracle Database 11g R1 的安装和 配置
- 《故障排除指南》-说明向群集添加新节点的方法以及故障排除步骤和参考资料

所有模块均提供有关如何从 Dell 获得技术帮助的信息。

# 注、小心和警告

注: "注"表示可以帮助您更好地使用计算机的重要信息。

本说明文件中的信息如有更改, 恕不另行通知。 © 2009 Dell Inc. 版权所有, 翻印必究。

未经 Dell Inc. 书面许可,严禁以任何形式进行复制。

本文中使用的商标: Dell、DELL 徽标、 PowerEdge 和 PowerVault 是 Dell Inc. 的商标; EMC、 PowerPath 和 Navisphere 是 EMC Corporation 的注册商标; Intel 是 Intel Corporation 的注册 商标; Red Hat 和 Red Hat Enterprise Linux 是 Red Hat, Inc 的注册商标。

本说明文件中述及的其它商标和产品名称是指拥有相应商标和产品名称的公司或其制造的产品。 Dell Inc. 对本公司的商标和产品名称之外的其它商标和产品名称不拥有任何专有权。

50

# 本说明文件中使用的术语

本说明文件中使用了术语逻辑单元号码 (LUN) 和虚拟磁盘。这两个术语是同义 词并可互换使用。术语 LUN 通常在 Dell |EMC 光纤信道存储系统环境中使用, 而虚拟磁盘通常在 Dell PowerVault SAS (带有 MD1000 扩充的 Dell MD3000i 和 Dell MD3000i)存储环境中使用。

# 光纤信道群集设置

Dell 专业服务代表已为您完成了光纤信道群集的设置。请按照本节中的说明验 证硬件连接、硬件及软件配置。图 1 和图 3 所示为群集所需连接的概览,而表 1 概述了群集连接。

验证是否已为群集完成以下任务:

- 所有硬件均已安装在机架中。
- 所有硬件互连均已如图1、图3和表1所示进行设置。
- 所有逻辑单元号码 (LUN)、独立磁盘冗余阵列 (RAID) 组和存储组均在 Dell | EMC 光纤信道存储系统上创建。
- 存储组已分配给群集中的节点。

继续进行以下各节之前,目测检查所有硬件和互连情况,确保安装正确。

#### 图 1. 光纤信道群集的硬件连接

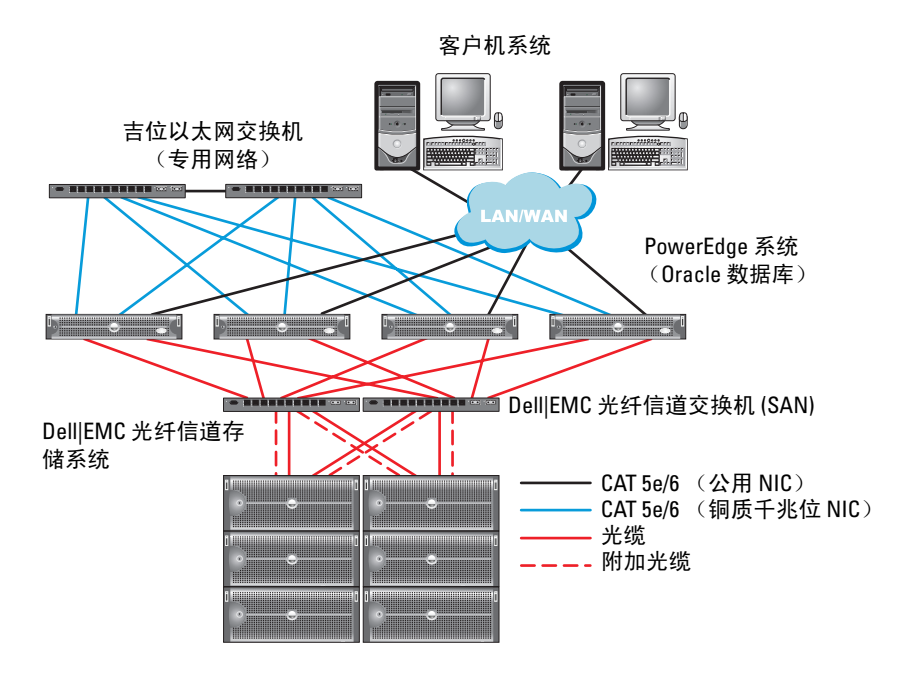

#### 表 1. 光纤信道硬件互连

| 群集组件               | 连接                                                    |
|--------------------|-------------------------------------------------------|
| PowerEdge™<br>系统节点 | 使用一根 5 类增强型 (CAT 5e) 或 CAT 6 电缆从公用 NIC 连接至 局域网 (LAN)  |
|                    | 使用一根 CAT 5e 或 CAT 6 电缆从专用千兆位 NIC 连接至千兆<br>位以太网交换机     |
|                    | 使用一根 CAT 5e 或 CAT 6 电缆从冗余专用千兆位 NIC 连接至<br>冗余千兆位以太网交换机 |
|                    | 使用一根光缆从 HBA 0 连接至光纤信道交换机 0                            |
|                    | 使用一根光缆从 HBA 1 连接至光纤信道交换机 1                            |
|                    |                                                       |

#### 表 1. 光纤信道硬件互连 (续)

| 群集组件                     | 连接                                                   |
|--------------------------|------------------------------------------------------|
| Dell EMC<br>光纤信道存储<br>系统 | 使用两根 CAT 5e 或 CAT 6 电缆连接至 LAN                        |
|                          | 使用一到四根光缆连接至每台光纤信道交换机。例如,对于四个端口的配置:                   |
|                          | • 使用一根光缆从 SPA 端口 0 连接至光纤信道交换机 0                      |
|                          | • 使用一根光缆从 SPA 端口 l 连接至光纤信道交换机 l                      |
|                          | • 使用一根光缆从 SPB 端口 0 连接至光纤信道交换机 1                      |
|                          | • 使用一根光缆从 SPB 端口 1 连接至光纤信道交换机 0                      |
| Dell   EMC 光<br>纤信道交换机   | 使用一至四根光缆连接至 Dell   EMC 光纤信道存储系统                      |
|                          | 使用一根光缆连接至每个 PowerEdge 系统的 HBA                        |
| 千兆位以太网<br>交换机            | 使用一根 CAT 5e 或 CAT 6 电缆连接至每个 PowerEdge 系统上的 专用千兆位 NIC |
|                          | 使用一根 CAT 5e 或 CAT 6 电缆连接至另一台千兆位以太网交<br>换机            |

### 光纤信道存储系统布线

根据您的需要,可在以下其中一个配置中对 Oracle 光纤信道群集存储系统进行 配置:

- 直接连接的光纤信道 (请参阅图 2)
- 四个端口的 SAN 连接光纤信道 (图 3)

以下各节说明这些配置的布线要求。

#### 直接连接的光纤信道配置

要在直接连接的光纤信道配置(请参阅图2)中配置节点,请执行以下步骤:

- 1 使用一根光缆从节点1上的 HBA 0 连接至 SP-A 的端口 0。
- 2 使用一根光缆从节点1上的 HBA1 连接至 SP-B 的端口0。
- 3 使用一根光缆从节点 2 上的 HBA 0 连接至 SP-A 的端口 1。
- 4 使用一根光缆从节点 2 上的 HBA 1 连接至 SP-B 的端口 1。

#### 图 2. 在直接连接的光纤信道群集中布线

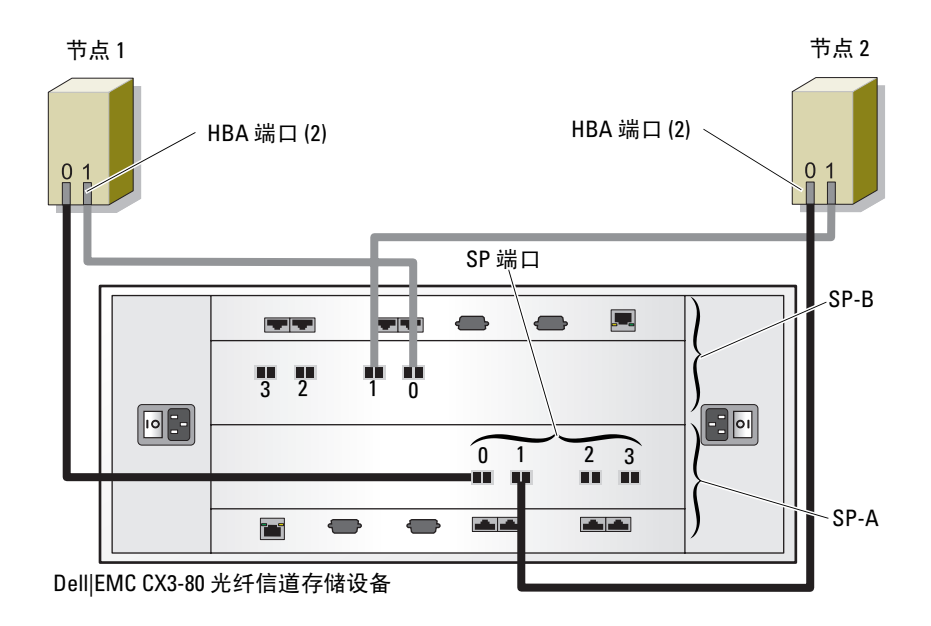

#### SAN 连接的光纤信道配置

要在具有四个端口的 SAN 连接配置 (请参阅图 3) 中配置节点,请执行以下步骤:

- 1 使用一根光缆从 SP-A 端口 0 连接至光纤信道交换机 0。
- 2 使用一根光缆从 SP-A 端口 1 连接至光纤信道交换机 1。
- 3 使用一根光缆从 SP-A 端口 2 连接至光纤信道交换机 0。
- 4 使用一根光缆从 SP-A 端口 3 连接至光纤信道交换机 1。
- 5 使用一根光缆从 SP-B 端口 0 连接至光纤信道交换机 1。
- 6 使用一根光缆从 SP-B 端口 1 连接至光纤信道交换机 0。
- 7 使用一根光缆从 SP-B 端口 2 连接至光纤信道交换机 1。
- 8 使用一根光缆从 SP-B 端口 3 连接至光纤信道交换机 0。
- 9 使用一根光缆从节点1上的 HBA 0 连接至光纤信道交换机 0。

- 10 使用一根光缆从节点1上的HBA1连接至光纤信道交换机1。
- 11 使用一根光缆从节点 2 上的 HBA 0 连接至光纤信道交换机 0。
- 12 使用一根光缆从节点 2 上的 HBA 1 连接至光纤信道交换机 1。

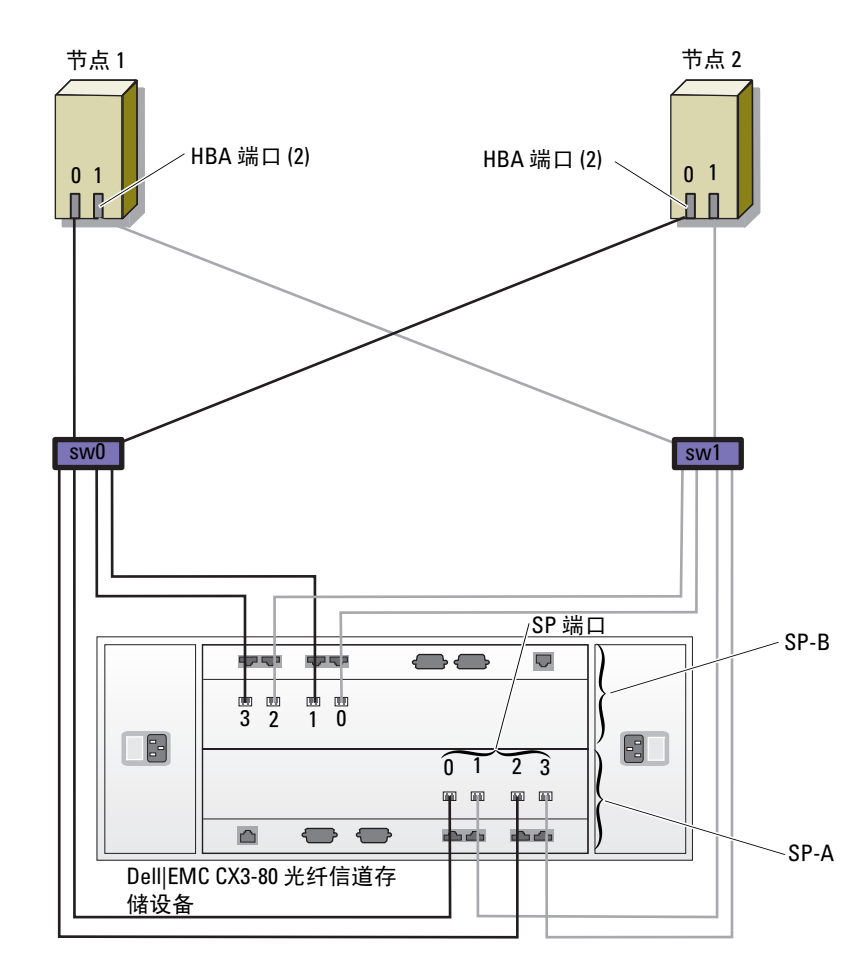

图 3. 在 SAN 连接的光纤信道群集中布线

# PowerVault<sup>™</sup> MD3000 和 MD1000 扩充硬盘柜的 SAS 群集设置

要配置 PowerEdge 系统以及 PowerVault MD3000 硬件和软件以使其在 Oracle Real Application Cluster 环境中正常工作,请按照本节中的说明使用图 4、表 2 和图 5 验证以下硬件连接以及硬件和软件配置。

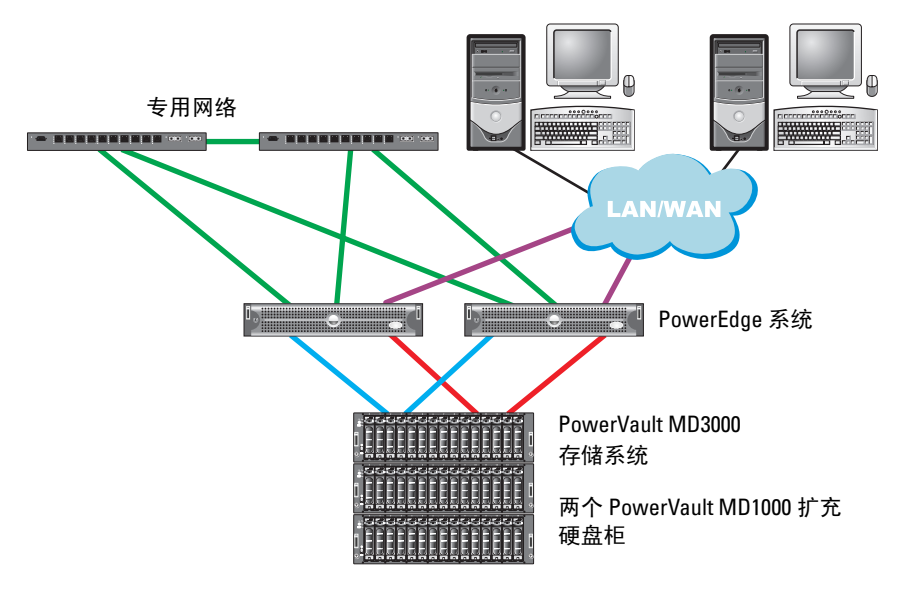

#### 图 4. SAS 群集和 PowerVault MD3000 布线

#### 表 2. SAS 群集硬件互连

| 群集组件                                          | 连接                                                                |
|-----------------------------------------------|-------------------------------------------------------------------|
| 每个 PowerEdge                                  | 使用一根 CAT 5e/6 电缆从公用 NIC 连接至局域网 (LAN)                              |
| 系统节点                                          | 使用一根 CAT 5e/6 电缆从专用千兆位 NIC 连接至千兆位以<br>太网交换机 (专用网络)                |
|                                               | 使用一根 CAT 5e/6 电缆从冗余专用千兆位 NIC 连接至冗余<br>千兆位以太网交换机 (专用网络)            |
|                                               | 通过 SAS 5/E 从两个 SAS 连接至 PowerVault MD3000 系统<br>节点                 |
|                                               | 有关详情,请参阅第 57 页上的 "设置带有 PowerVault MD3000 和 MD1000 扩充硬盘柜的 SAS 群集"。 |
| 每个 Dell<br>PowerVault                         | 使用两根 CAT 5e/6 电缆连接至 LAN (每个存储处理器模块 一根)                            |
| MD3000存储系统                                    | 通过 SAS 5/E 从两个 SAS 连接至每个 PowerEdge 系统节点                           |
|                                               | 有关详情,请参阅第 57 页上的 "设置带有 PowerVault MD3000 和 MD1000 扩充硬盘柜的 SAS 群集"。 |
| 每个 Dell<br>PowerVault<br>MD1000 存储设<br>备扩充硬盘柜 | MD1000 扩充硬盘柜需要的其它 SAS 电缆连接                                        |
| (可选)                                          |                                                                   |

### 设置带有 PowerVault MD3000 和 MD1000 扩充硬盘柜的 SAS 群集

#### 任务1:硬件设置

由于 SAS 群集只能安装在直接连接的群集中,因此其仅限于两个节点。 要在直接连接的配置(请参阅图 5)中配置节点,请完成以下步骤:

- 1 使用一根 SAS 电缆从节点 1 的 SAS 控制器端口连接至 MD3000 存储设备 硬盘柜中 RAID 控制器 0 的 In-0 端口。
- 2 使用一根 SAS 电缆从节点 1 的 SAS 控制器另一个端口连接至 MD3000 存 储设备硬盘柜中 RAID 控制器 1 的 In-0 端口。
- **3** 使用一根 SAS 电缆从节点 2 的 SAS 控制器端口连接至 MD3000 存储设备 硬盘柜中 RAID 控制器 0 的 In-1 端口。

- 4 使用一根 SAS 电缆从节点 2 的 SAS 控制器另一个端口连接至 MD3000 存 储设备硬盘柜中 RAID 控制器 1 的 In-1 端口。
- 5 (可选)。使用两根 SAS 电缆从两个 MD3000 输出端口连接至第一个 MD1000 扩充硬盘柜的两个 In (输入)端口。
- 6 (可选)。使用两根 SAS 电缆从两个 MD1000 输出端口连接至第二个 MD1000 扩充硬盘柜的两个 In-0 端口。
- 注: 请参阅 MD3000 存储系统的说明文件以了解有关配置 MD1000 扩充硬盘柜的 信息。说明文件位于 www.support.dell.com。

#### 图 5. 直接连接的 SAS 群集布线

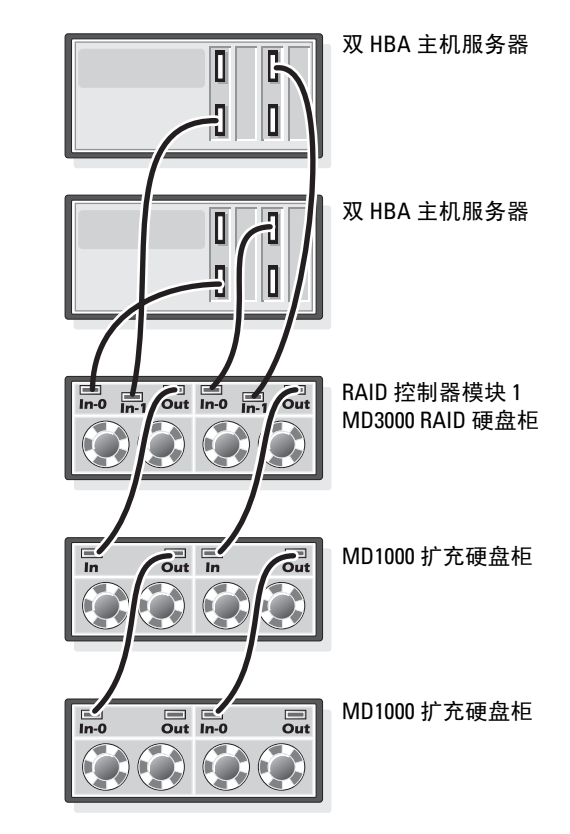

RAID 控制器模块 0

### 任务 2: 安装存储设备所需的基于主机的软件

要安装用于 PowerVault MD3000 存储系统的基于主机的必需存储软件,请使用 随 MD3000 存储系统附带的 Dell PowerVault Resource CD 软件。请遵循随 PowerVault MD3000 存储系统附带的 Dell 说明文件中的过程进行操作,在主节 点上安装 "Modular Disk Storage Manager 软件"并在其余节点上安装多路径 (MPIO) 软件。

#### 任务 3: 验证和升级固件

- 使用安装在主机服务器上的 Modular Disk Storage Manager 软件搜索主机 服务器的直接连接存储设备。
- 验证以下存储组件的固件是否满足最低所需版本。请参阅 Solutions Deliverable List (可提供的解决方案列表, SDL)以了解固件版本要求。
  - RAID 控制器固件
  - MD3000存储系统固件
  - MD1000 扩充硬盘柜固件

## 安装 SAS 5/E 适配器驱动程序

遵循随 MD3000 和 SAS HBA 附带的说明文件进行操作,在群集的两个节点上 安装驱动程序。

**注**: 确认 *MD3000 Resource* CD 上驱动程序的版本与 Dell Oracle Solutions Deliverables List(可提供的解决方案列表, SDL)中相同。

# 安装后任务

安装驱动程序和软件后,请执行 MD3000 Installation Guide (MD3000 安装 指南)中列出的安装后任务,创建如《操作系统和硬件安装 (Linux) 指南》所 示的环境。

1 注: Dell 最佳方案要求您在 RAID 10 配置中配置 LUN 的磁盘。

# PowerVault MD3000i 和 MD1000 扩充硬盘柜的 iSCSI 群集设置

本节提供有关配置 PowerEdge 系统以及 PowerVault MD3000i 硬件和软件,使其 在 Oracle Real Application Cluster 环境中正常工作的信息和过程。

使用 Dell PowerVault MD3000i 支持值表中包含的"支持的配置"图验证硬件连接以及硬件和软件配置。以下网站提供本说明文件:www.support.dell.com。

注:如果使用带有 Oracle Enterprise Linux 5 的 MD3000i,则使用以下说明:
 1.运行以下脚本以安装多路径驱动器;请勿从 MD3000i MDSM CD 安装多路径:
 dell-oracle-deployment/scripts/standard/510-

rpms\_scsi\_linuxrdac.sh

2. 当 MDSM 安装过程中提示安装多路径时,请选择 No(否)并继续安装。

| 群集组件                         | 连接                                                       |
|------------------------------|----------------------------------------------------------|
| 每个 PowerEdge 系<br>统节点        | 使用一根 CAT 5e/6 电缆从公用 NIC 连接至局域网 (LAN)                     |
|                              | 使用一根 CAT 5e/6 电缆从专用千兆位 NIC 连接至千兆位以<br>太网交换机 (专用网络)       |
|                              | 使用一根 CAT 5e/6 电缆从冗余专用千兆位 NIC 连接至冗余<br>千兆位以太网交换机 (专用网络)   |
|                              | 使用一根 CAT 5e/6 电缆从 iSCSI 千兆位 NIC 连接至千兆位以 太网交换机 (iSCSI 网络) |
|                              | 有关 MD3000i 的其它信息,请参阅 PowerVault MD3000i 设置说明文件。          |
| 每个 Dell<br>PowerVault        | 对于管理接口,使用两根 CAT 5e/6 电缆连接至 LAN (每个<br>存储处理器模块一根)         |
| MD3000i存储系统                  | 每个存储处理器使用两根 CAT 5e/6 电缆进行 iSCSI 互连                       |
|                              | 有关 MD3000i 的其它信息,请参阅 PowerVault MD3000i 设置说明文件。          |
| 每个 Dell<br>PowerVault        | MD1000 扩充硬盘柜需要的其它 SAS 电缆连接                               |
| MD1000 存储设<br>备扩充硬盘柜<br>(可选) |                                                          |

#### 表 3. iSCSI 硬件互连

### 设置 PowerVault MD3000i 和 MD1000 扩充硬盘柜的 iSCSI 群集

#### 任务1:硬件设置

直接连接的 iSCSI 群集仅限于两个节点。

#### 图 6. iSCSI 直接连接群集布线

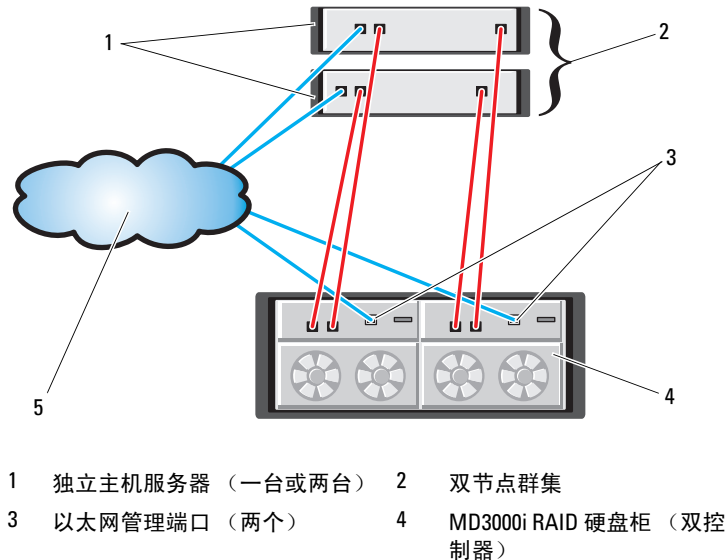

5 企业、公用或专用网络

要在直接连接的配置(请参阅图6)中配置节点,请完成以下步骤:

- 1 使用一根 CAT 5e/6 电缆从节点 1 的一个端口 (iSCSI HBA 或 NIC) 连接 至 MD3000i 存储设备硬盘柜中 RAID 控制器 0 的 In-0 端口。
- 2 使用一根 CAT 5e/6 电缆从节点 1 的另一个端口 (iSCSI HBA 或 NIC) 连接至 MD3000i 存储设备硬盘柜中 RAID 控制器 1 的 In-0 端口。
- 3 使用一根 CAT 5e/6 电缆从节点 2 的一个端口 (iSCSI HBA 或 NIC) 连接 至 MD3000i 存储设备硬盘柜中 RAID 控制器 0 的 In-1 端口。
- 4 使用一根 CAT 5e/6 电缆从节点 2 的另一个端口 (iSCSI HBA 或 NIC) 连接至 MD3000i 存储设备硬盘柜中 RAID 控制器 1 的 In-1 端口。
- 5 (可选)。使用两根 SAS 电缆从两个 MD3000 输出端口连接至第一个 MD1000 扩充硬盘柜的两个 In (输入)端口。

6 (可选)。使用两根 SAS 电缆从两个 MD1000 输出端口连接至第二个 MD1000 扩充硬盘柜的两个 In-0 端口。

交换式 iSCSI 群集可以支持最多八个节点。

#### 图 7. iSCSI 交换式群集布线

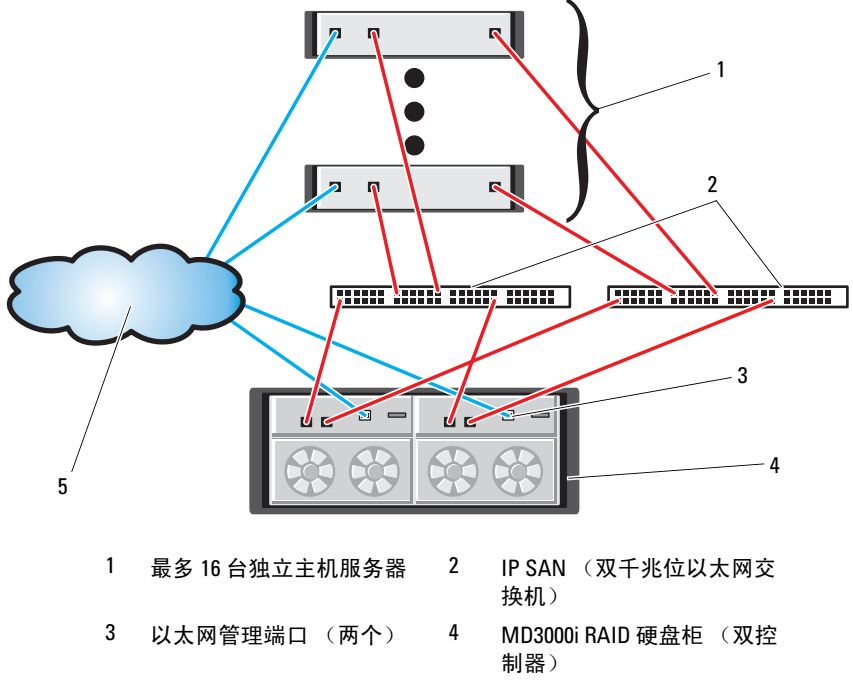

5 企业、公用或专用网络

要在交换式配置(请参阅图7)中配置节点,请完成以下步骤:

- 1 使用一根 CAT 5e/6 电缆从节点 1 的端口 (iSCSI HBA 或 NIC) 连接至网 络交换机 1 的端口。
- 2 使用一根 CAT 5e/6 电缆从节点 1 的端口 (iSCSI HBA 或 NIC) 连接至网 络交换机 2 的端口。

注: 请参阅 MD3000i 存储系统的说明文件以了解有关配置 MD1000 扩充硬盘柜的 信息。

- **3** 使用一根 CAT 5e/6 电缆从节点 2 的端口 (iSCSI HBA 或 NIC) 连接至网 络交换机 1 的端口。
- 4 使用一根 CAT 5e/6 电缆从节点 2 的端口 (iSCSI HBA 或 NIC) 连接至网 络交换机 2 的端口。
- **5** 使用一根 CAT 5e/6 电缆从交换机 1 的一个端口连接至 MD3000i 存储设备 硬盘柜中 RAID 控制器 0 的 In-0 端口。
- 6 使用一根 CAT 5e/6 电缆从交换机 1 的另一个端口连接至 MD3000i 存储设 备硬盘柜中 RAID 控制器 1 的 In-0 端口。
- 7 使用一根 CAT 5e/6 电缆从交换机 2 的一个端口连接至 MD3000i 存储设备 硬盘柜中 RAID 控制器 0 的 In-1 端口。
- 8 使用一根 CAT 5e/6 电缆从交换机 2 的另一个端口连接至 MD3000i 存储设 备硬盘柜中 RAID 控制器 1 的 In-1 端口。
- 9 (可选)。使用两根 SAS 电缆从两个 MD3000i 输出端口连接至第一个 MD1000 扩充硬盘柜的两个 In (输入)端口。
- 10 (可选)。使用两根 SAS 电缆从两个 MD1000 输出端口连接至第二个 MD1000 扩充硬盘柜的两个 In-0 端口。
- 注: 请参阅 MD3000i 存储系统的说明文件以了解有关配置 MD1000 扩充硬盘柜的 信息。Dell 建议对 iSCSI 存储基础设施使用独立的网络。如果无法为 iSCSI 指定 独立的网络, Dell 建议将存储功能分配到独立的虚拟局域网 (VLAN); 此操作会 在物理网络内创建独立的逻辑网络。

#### 任务 2: 安装存储设备所需的基于主机的软件

要安装用于 PowerVault MD3000i 存储系统的基于主机的必需存储软件,请使用 随 MD3000i 存储系统附带的 Dell PowerVault Resource CD 软件。请遵循随 PowerVault MD3000i 存储系统附带的 Dell 说明文件中的步骤进行操作,在主节 点上安装 "Modular Disk Storage Manager 软件"并在其余节点上安装多路径 (MPIO) 软件。

#### 任务 3: 验证和升级固件

- 使用安装在主机服务器上的 Modular Disk Storage Manager 软件搜索主机 服务器的直接连接存储设备。
- 验证以下存储组件的固件是否满足最低所需版本。请参阅 Solutions Deliverable List (可提供的解决方案列表, SDL)以了解固件版本要求。
  - MD3000i存储系统固件
  - MD1000 扩充硬盘柜固件

## 安装后任务

安装驱动程序和软件后,请执行 MD3000i Installation Guide(MD3000i 安装 指南)中列出的安装后任务,创建如第 60 页上的表 3 中所示的环境。

# 用于 EqualLogic PS 系列存储系统的 iSCSI 群集设置

#### EqualLogic 术语

EqualLogic PS 系列存储阵列包括存储虚拟化技术。为了更好地了解这些阵列的 原理,熟悉一些用于描述这些阵列及其功能的术语将非常有用:

- 成员:一个单独的 PS 系列阵列即是一个成员
- 组:一个或多个可集中管理的成员的集合; 主机服务器通过一个单独的组 IP 地址访问数据
- 池:可由一个或多个成员的磁盘组成的 RAID
- 卷:代表池容量子集的 LUN 或虚拟磁盘

#### EqualLogic iSCSI 存储系统布线

主机服务器可通过 IP 存储区域网络 (SAN) 行业标准千兆位以太网交换机连接 至 Dell EqualLogic PS5000XV iSCSI 阵列。第65页上的"推荐的网络配置" 显示了双控制模块 PS5000XV 阵列的建议网络配置。此配置包括两台 Dell PowerConnect 6200 系列千兆位以太网交换机,以提供最高的网络可用性和最 大的网络带宽。Dell 建议使用两台千兆位以太网交换机,因为在只有一台以 太网交换机的环境中,如果交换机出现故障,则在实际更换交换机并恢复配 置前,所有主机都将无法访问存储设备。在这样的配置中,应该有带链路聚合 的多个端口提供交换机或主干之间的连接。此外,Dell 建议从每个控制模块将 一个千兆位接口连接至一台以太网交换机,并将另外两个千兆位接口连接至另 一台以太网交换机。

#### 图 8. 推荐的网络配置

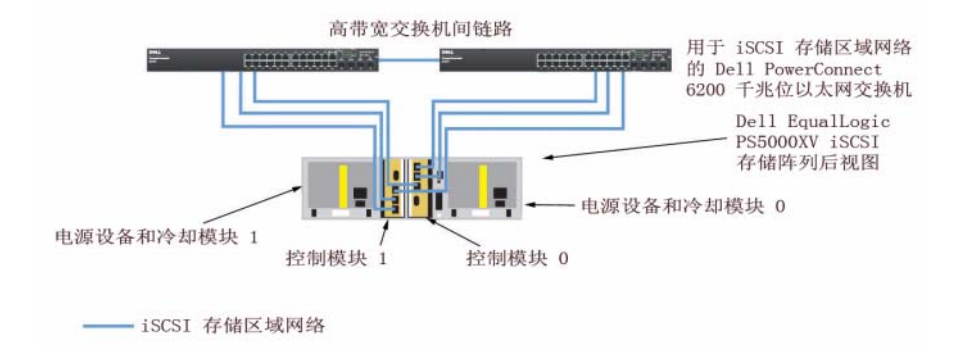

图 9 是带三个 PS5000XV 阵列的 Oracle RAC 配置示例的体系结构概览。蓝色电缆表示 iSCSI SAN。灰色电缆表示 Oracle RAC 专用互连网络。黑色电缆表示公用网络。 PS5000XV 存储阵列提供了用于 Oracle RAC 数据库的物理存储容量。

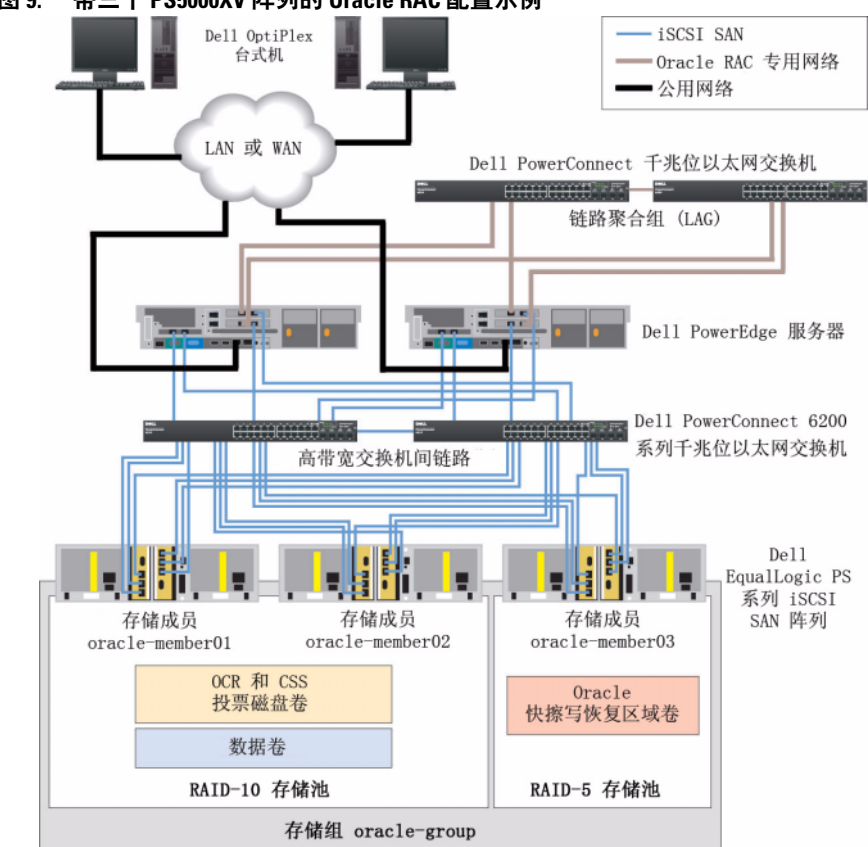

带三个 PS5000XV 阵列的 Oracle RAC 配置示例 图 9.

如图9所示,名为 oracle-group 的组包括三个 PS5000XV 成员: oraclemember01、 oracle-member02 和 oracle-member03。初始化其中某个成员后, 可以为其配置 RAID 10、RAID 5 或 RAID 50。有关如何初始化 EqualLogic 阵列 的详情,请参阅 Dell EqualLogic User's Guide (Dell EqualLogic 用户指南)。

一个 PS 系列存储组可以分离到多个层或池中。层叠存储可使管理员更好地控 制磁盘资源的分配方式。每次可将一个成员仅分配到一个池。将成员分配到池 以及在不同池间移动成员很容易,而且不会影响数据的可用性。池可以根据不 同标准(如磁盘类型或速度、RAID级别、应用类型)加以组织。在图9中, 池是根据成员 RAID 级别来组织的 — 名为 RAID-10 的池由 RAID 10 成员 组成: 名为 RAID-5 的池由 RAID 5 成员组成。

#### 创建卷

必须先将 PS5000XV 物理磁盘配置到可用组件(即卷)中,才能存储数据。 卷代表存储池的一部分,具有特定容量、访问控制和其它属性。卷可以跨越多 个磁盘和组成员,在网络上显示为 iSCSI 目标。卷分配给池并可以在不同的池 间轻松移动,而且不会影响数据的可用性。此外,池内还会自动存放数据, 以及根据池内存储硬件资源的总工作负载自动平衡负载。

表 4. 用于 Oracle RAC 配置的卷

| 卷     | 最小容量                  | RAID | 分区数             | 用途                                                     | 操作系统映射                                 |
|-------|-----------------------|------|-----------------|--------------------------------------------------------|----------------------------------------|
| 第一区域卷 | 1024 MB               | 10   | 三个,每个<br>300 MB | 投票磁盘、<br>Oracle 群集注册<br>表 (OCR) 和<br>ASM 实例的<br>SPFILE | 三个块设备,<br>分别用于投票<br>磁盘、OCR 和<br>SPFILE |
| 第二区域卷 | 大于您数据<br>库的大小         | 10   | 一个              | 数据                                                     | ASM 磁盘组<br>DATABASEDG                  |
| 第三区域卷 | 至少为第二<br>区域卷容量<br>的两倍 | 5    | 一个              | 快擦写恢复区域                                                | ASM 磁盘组<br>FLASHBACKDG                 |

表 4 显示了卷配置示例。在 PS5000XV 阵列中创建卷, 然后创建访问列表, 以允许所有主机 iSCSI 网络接口访问这些卷。例如, 创建以下卷:

mdi-ocr-css-spfile

mdi-data1

mdi-data2

mdi-fra l

#### 配置 iSCSI 网络

Dell 建议将用于 iSCSI 通信的主机网络接口配置为使用流控制和巨型帧以获得 最佳性能。使用 ethtool 公用程序配置流控制。

使用以下命令检查接口上的流控制 (RX/TX 暂停):

# ethtool -a <接口>

例如:

```
# ethtool -a eth2
Pause parameters for eth2:
Autonegotiate: on
RX: on
TX: on
```

此示例显示流控制已开启。如果流控制尚未开启,请使用以下命令开启:

# ethtool -A < 接口 > rx on tx on

通过添加 MTU="<mtu 值 >" 参数,即可在 /etc/sysconfig/networkscripts/ifcfg-< 接口 > 脚本中配置巨型帧。

以下示例中, MTU 被设置为 9000。

```
# cat /etc/sysconfig/network-scripts/ifcfg-eth2
DEVICE=eth2
HWADDR=00:15:17:80:43:50
ONBOOT=yes
TYPE=Ethernet
BOOTPROTO=none
IPADDR=10.16.7.125
NETMASK=255.255.255.0
USERCTL=no
MTU="9000"
```

使用如下 ifconfig 命令验证巨型帧设置:

\$ ifconfig eth2

eth2 Link encap:Ethernet HWaddr 00:15:17:80:43:50
inet addr:10.16.7.125 Bcast:10.16.7.255 Mask:255.255.255.0
inet6 addr: fe80::215:17ff:fe80:4350/64 Scope:Link
UP BROADCAST RUNNING MULTICAST MTU:9000 Metric:1
RX packets:3348411 errors:0 dropped:0 overruns:0 frame:0
TX packets:2703578 errors:0 dropped:0 overruns:0 carrier:0
collisions:0 txqueuelen:1000
RX bytes:10647052076(9.9 GiB)TX bytes:11209177325(10.4 GiB)
Memory:d5ee0000-d5f00000

### 配置主机对卷的访问

本节详细介绍了如何使用 iscsiadm 工具 (即 open-iSCSI 管理公用程序) 配置 主机对卷的访问。

1 以根用户身份登录服务器。验证是否所有主机服务器上都已安装 openiSCSI 启动程序软件。

rpm -qa|grep -i iscsi-initiator

如果已安装 open-iSCSI 启动程序 RPM,将返回以下输出。如果未返回以下输出,请安装 open-iSCSI 启动程序 RPM iscsi-initiator-utils-6.2.0.868-0.7.el5.x86\_64.rpm。

iscsi-initiator-utils-6.2.0.868-0.7.el5

2 启动 iSCSI 服务。

service iscsi start

3 使 iSCSI 服务在引导时启动。

chkconfig --add iscsi chkconfig iscsi on

chkconfig --list iscsi

4 获取要用于 iSCSI 通信的主机上的每个网络接口的硬件地址。

grep -i hwaddr /etc/sysconfig/network-scripts/ ifcfg-ethn

n 是网络接口编号

- 5 为要用于 iSCSI 通信的主机上的每个网络接口创建接口。
  iscsiadm -m iface -I iface\_name --op=new
  iface\_name 是指定给接口的名称
  iscsiadm -m iface -I iface\_name --op=update -n
  iface.hwaddress -v hardware\_address
  hardware\_address 是步骤 4 中获取的接口硬件地址
  例如,以下命令将为硬件地址为 00:18:8B:4E:E6:CC 的 eth0 接口创建名为
  eth0-iface 的接口。
  # iscsiadm -m iface -I eth0-iface --op=new
  New interface eth0-iface added
  # iscsiadm -m iface -I eth0-iface --op=update -n
  iface.hwaddress -v 00:18:8B:4E:E6:CC
  eth0-iface updated
- 6 验证是否已正确创建并关联接口。

iscsiadm -m iface

7 修改主机上 /etc/iscsi/iscsid.conf 中的 CHAP 信息。

```
node.session.auth.username = username
node.session.auth.password = password
```

```
discovery.sendtargets.auth.username = username
discovery.sendtargets.auth.password = password
```

username 是 EqualLogic 存储设备中定义的 CHAP 用户名 password 是 EqualLogic 存储设备中定义的 CHAP 密码

8 重新启动 iSCSI 服务,以使新配置生效。

```
service iscsi stop
service iscsi start
```

9 从步骤5创建的所有接口搜索目标。

iscsiadm -m discovery -t st -p group\_ip\_address -interface=iface\_name1 --interface=iface\_name2 -interface=iface\_name3 --interface=iface\_name4

group ip address 是 EqualLogic 存储组的 IP 地址。

*iface\_name1、iface\_name2、iface\_name3、iface\_name4*(…) 是将用于 iSCSI 通信的主机上的网络接口 (在步骤 5 中定义)。

例如,以下命令在组 IP 地址 10.16.7.100 上从具有两个接口(eth0-iface 和 eth1-iface)的主机中搜索到四个卷。

```
# iscsiadm -m discovery -t st -p 10.16.7.100 --
interface=eth0-iface --interface=eth1-iface
```

10.16.7.100:3260,1 ign.2001-05.com.equallogic:0-8a0906-90ee59d02-e26f999767b4942e-mdi-ocr-css-spfile 10.16.7.100:3260,1 ign.2001-05.com.equallogic:0-8a0906-90ee59d02-e26f999767b4942e-mdi-ocr-css-spfile 10.16.7.100:3260,1 ign.2001-05.com.equallogic:0-8a0906-93ee59d02-674f999767d4942e-mdi-data1 10.16.7.100:3260,1 ign.2001-05.com.equallogic:0-8a0906-93ee59d02-674f9999767d4942e-mdi-data1 10.16.7.100:3260,1 ign.2001-05.com.equallogic:0-8a0906-95ce59d02-2e0f999767f4942e-mdi-data2 10.16.7.100:3260,1 ign.2001-05.com.equallogic:0-8a0906-95ce59d02-2e0f999767f4942e-mdi-data2 10.16.7.100:3260,1 ign.2001-05.com.equallogic:0-8a0906-97be59d02-d7ef99976814942e-mdi-fra1 10.16.7.100:3260,1 ign.2001-05.com.equallogic:0-8a0906-97be59d02-d7ef99976814942e-mdi-fra1

10 验证是否已从所有主机接口搜索所有卷。

```
iscsiadm -m discovery --print=1
例如:
```

```
# iscsiadm -m discovery --print=1
```

SENDTARGETS:

```
DiscoveryAddress: 10.16.7.100,3260
Target: iqn.2001-05.com.equallogic:0-8a0906-90ee59d02-
e26f999767b4942e-mdi-ocr-css-spfile
Portal: 10.16.7.100:3260,1
Iface Name: eth0-iface
Iface Name: eth1-iface
Target: iqn.2001-05.com.equallogic:0-8a0906-93ee59d02-
674f999767d4942e-mdi-data1
Portal: 10.16.7.100:3260,1
Iface Name: eth0-iface
Iface Name: eth1-iface
Target: iqn.2001-05.com.equallogic:0-8a0906-95ce59d02-
2e0f999767f4942e-mdi-data2
Portal: 10.16.7.100:3260,1
Iface Name: eth0-iface
Iface Name: eth1-iface
Target: iqn.2001-05.com.equallogic:0-8a0906-97be59d02-
d7ef99976814942e-mdi-fra1
Portal: 10.16.7.100:3260,1
Iface Name: eth0-iface
Iface Name: eth1-iface
iSNS:
No targets found.
STATIC:
No targets found.
```

11 从步骤5创建的每个接口登录到所有目标(卷)。

iscsiadm -m node -p group\_ip\_address --interface
iface name --login

group ip address 是 EqualLogic 存储组的 IP 地址。

iface\_name 是将用于 iSCSI 通信的主机上的网络接口 (在步骤 5 中 定义)。

以下示例从主机上的两个接口(eth0-iface 和 eth1-iface)分别登录到三个卷。
# iscsiadm -m node -p 10.16.7.100 --interface eth0-iface --login Logging in to [iface: eth0-iface, target: iqn.2001-05.com.equallogic:0-8a0906-90ee59d02-e26f999767b4942e-mdi-ocrcss-spfile, portal: 10.16.7.100,3260]

Logging in to [iface: eth0-iface, target: iqn.2001-05.com.equallogic:0-8a0906-95ce59d02-2e0f999767f4942e-mdi-data2, portal: 10.16.7.100,3260]

Logging in to [iface: eth0-iface, target: iqn.2001-05.com.equallogic:0-8a0906-93ee59d02-674f999767d4942e-mdi-data1, portal: 10.16.7.100,3260]

Logging in to [iface: eth0-iface, target: iqn.2001-05.com.equallogic:0-8a0906-97be59d02-d7ef99976814942e-mdi-fra1, portal: 10.16.7.100,3260]

Login to [iface: eth0-iface, target: iqn.2001-05.com.equallogic:0-8a0906-90ee59d02-e26f999767b4942e-mdi-ocrcss-spfile, portal: 10.16.7.100,3260]: successful

Login to [iface: eth0-iface, target: iqn.2001-05.com.equallogic:0-8a0906-95ce59d02-2e0f999767f4942e-mdi-data2, portal: 10.16.7.100,3260]: successful

Login to [iface: eth0-iface, target: iqn.2001-05.com.equallogic:0-8a0906-93ee59d02-674f999767d4942e-mdi-data1, portal: 10.16.7.100,3260]: successful

Login to [iface: eth0-iface, target: iqn.2001-05.com.equallogic:0-8a0906-97be59d02-d7ef99976814942e-mdi-fra1, portal: 10.16.7.100,3260]: successful

# iscsiadm -m node -p 10.16.7.100 --interface eth1-iface --login Logging in to [iface: eth1-iface, target: iqn.2001-05.com.equallogic:0-8a0906-90ee59d02-e26f999767b4942e-mdi-ocrcss-spfile, portal: 10.16.7.100,3260]

Logging in to [iface: eth1-iface, target: iqn.2001-05.com.equallogic:0-8a0906-95ce59d02-2e0f999767f4942e-mdi-data2, portal: 10.16.7.100,3260]

Logging in to [iface: eth1-iface, target: iqn.2001-05.com.equallogic:0-8a0906-93ee59d02-674f999767d4942e-mdi-data1, portal: 10.16.7.100,3260]

Logging in to [iface: ethl-iface, target: iqn.2001-05.com.equallogic:0-8a0906-97be59d02-d7ef99976814942e-mdi-fra1, portal: 10.16.7.100,3260] Login to [iface: eth1-iface, target: iqn.2001-05.com.equallogic:0-8a0906-90ee59d02-e26f999767b4942e-mdi-ocrcss-spfile, portal: 10.16.7.100,3260]: successful

Login to [iface: eth1-iface, target: iqn.2001-05.com.equallogic:0-8a0906-95ce59d02-2e0f999767f4942e-mdi-data2, portal: 10.16.7.100,3260]: successful

Login to [iface: eth1-iface, target: iqn.2001-05.com.equallogic:0-8a0906-93ee59d02-674f999767d4942e-mdi-data1, portal: 10.16.7.100,3260]: successful

Login to [iface: eth1-iface, target: iqn.2001-05.com.equallogic:0-8a0906-97be59d02-d7ef99976814942e-mdi-fra1, portal: 10.16.7.100,3260]: successful

12 显示并验证所有活动连接和会话。

iscsiadm -m session -i

- **13** 验证分区是否在操作系统中可见。 cat /proc/partitions
- 14 在群集中的所有其它主机上重复步骤1至13。

## 配置指向卷的设备映射程序多路径

- 1 针对为 Oracle 创建的设备运行 /sbin/scsi\_id 命令,以获得这些设备的唯一 设备标识符: /sbin/scsi\_id -gus /block/<设备 > 例如: # scsi\_id -gus /block/sda
- 2 取消注释 /etc/multipath.conf 中的以下部分。

```
blacklist {
```

wwid 26353900f02796769

}

**3** 在 /etc/multipath.conf 中添加以下部分。其中, WWID 是从以上步骤 1 获取的。确保群集中所有主机上的别名均一致。

```
multipaths {
```

```
multipath {
    wwid WWID_of_volume1
    alias alias_of_volume1
}
multipath {
    wwid WWID_of_volume2
    alias alias_of_volume2
}
```

(为每个额外的卷添加多路径代码段。)

}

以下示例部分包括四个卷的配置。

```
multipaths {
```

```
multipath {
    wwid 36090a028d059ee902e94b46797996fe2
   alias
            ocr-css-spfile
}
multipath {
    wwid
           36090a028d059ee932e94d46797994f67
    alias
            data1
}
multipath {
    wwid 36090a028d059ce952e94f46797990f2e
    alias
            data2
}
multipath {
    wwid 36090a028d059be972e9414689799efd7
    alias
            fra1
}
```

}

4 重新启动多路径守护程序,并验证别名是否都显示在"multipath-ll"输出中。

service multipathd restart

multipath -ll

例如:

```
fra1 (36090a028d059be972e9414689799efd7) dm-13 EQLOGIC,100E-00
   [size=5.0G][features=1 queue if no path][hwhandler=0]
   \ round-robin 0 [prio=0][enabled]
   \ 96:0:0:0 sds 65:32 [active][ready]
   \ round-robin 0 [prio=0][enabled]
   \ 92:0:0:0 sdab 65:176 [active][ready]
   ocr-css-spfile (36090a028d059ee902e94b46797996fe2) dm-11
   EOLOGIC, 100E-00
   [size=2.0G][features=1 queue_if_no_path][hwhandler=0]
   \ round-robin 0 [prio=0][enabled]
   \ 93:0:0:0 sdf 8:80 [active][ready]
   \ round-robin 0 [prio=0][enabled]
   \ 86:0:0:0 sdad 65:208 [active][ready]
   data2 (36090a028d059ce952e94f46797990f2e) dm-8 EQLOGIC,100E-00
   [size=20G][features=1 queue if no path][hwhandler=0]
   \ round-robin 0 [prio=0][enabled]
   \ 97:0:0:0 sdc 8:32 [active][ready]
   \ round-robin 0 [prio=0][enabled]
   \ 98:0:0:0 sdd 8:48 [active][ready]
   data1 (36090a028d059ee932e94d46797994f67) dm-18 EQLOGIC,100E-00
   [size=20G][features=1 queue_if_no_path][hwhandler=0]
   \ round-robin 0 [prio=0][enabled]
   > 95:0:0:0 sdg 65:0 [active][ready]
   \ round-robin 0 [prio=0][enabled]
   \ 89:0:0:0 sdac 65:192 [active][ready]
5 验证 /dev/mapper/* 设备是否已创建。这些设备名称应该用于访问后续各
```

部分中的多路径设备以及与这些设备交互。 例如:

```
# ls -lt /dev/mapper/*
crw----- 1 root root 10, 63 Dec 15 11:22 /dev/mapper/control
brw-rw---- 1 root disk 253, 18 Dec 15 11:51 /dev/mapper/data1
brw-rw---- 1 root disk 253, 8 Dec 15 13:47 /dev/mapper/data2
brw-rw---- 1 root disk 253, 13 Dec 15 11:51 /dev/mapper/fra1
brw-rw---- 1 root disk 253, 11 Dec 15 11:51 /dev/mapper/ocr-css-
spfile
brw-rw---- 1 root disk 253, 6 Dec 15 11:22 /dev/mapper/osvg-crs
brw-rw---- 1 root disk 253, 4 Dec 15 11:22 /dev/mapper/osvg-opt
brw-rw---- 1 root disk 253, 0 Dec 15 11:22 /dev/mapper/osvg-root
```

brw-rw---- 1 root disk 253, 7 Dec 15 11:22 /dev/mapper/osvg-swap brw-rw---- 1 root disk 253, 1 Dec 15 11:22 /dev/mapper/osvg-tmp brw-rw---- 1 root disk 253, 2 Dec 15 11:22 /dev/mapper/osvg-usr brw-rw---- 1 root disk 253, 5 Dec 15 11:22 /dev/mapper/osvg-var

在群集中的所有其它主机上重复步骤1至8。

# 配置 Oracle 11g RAC 的存储和网络

本节介绍有关设置光纤信道、iSCSI或直接连接的 SAS 群集 (运行基础数 据库)的信息和过程:

- 配置公用和专用网络
- 使用 OCFS2 或 ASM 配置用于 Oracle 群集件和数据库的共享存储设备

Oracle 11g RAC 是一项复杂的数据库配置,要求按顺序执行以下一系列过程。 要想用最少的时间配置网络和存储设备,请按顺序执行以下过程。

# 配置公用和专用网络

本节将向您介绍配置公用和专用群集网络的步骤。

注:每个节点都需要一个唯一的公用和专用的网际协议 (IP) 地址,以及一个附加公用 IP 地址,该附加公用 IP 地址作为客户端连接和连接故障转移的虚拟 IP 地址。虚拟 IP 地址必须与公用 IP 属于同一个子网。所有公用 IP 地址,包括虚拟 IP 地址,都应该向域名服务 (DNS) 注册并且可路由。

根据可用 NIC 端口的数目,如表 5 中所示配置接口。

| NIC 端口 | 三个可用端口       | 四个可用端口      |
|--------|--------------|-------------|
| 1      | 公用 IP 和虚拟 IP | 公用 IP       |
| 2      | 专用 IP (已绑定)  | 专用 IP (已绑定) |
| 3      | 专用 IP (已绑定)  | 专用 IP (已绑定) |
| 4      | 无            | 虚拟 IP       |

#### 表 5. NIC 端口分配

### 配置公用网络

注:确保公用 IP 地址是有效且可路由的 IP 地址。

注:专用网络的两个绑定的 NIC 端口应位于独立的 PCI 总线上。例如,一个绑定对可由一个板载 NIC 和一个添加式 NIC 卡组成。

如果您尚未配置公用网络,请在每个节点上执行以下步骤进行配置:

- 1 作为 root 登录。
- **2** 编辑网络设备文件 /etc/sysconfig/network-scripts/ifcfg-eth#,其中#是网络设备号。

```
配置该文件如下:
DEVICE=eth0
ONBOOT=yes
IPADDR=<公用 IP 地址 >
NETMASK=<子网掩码 >
BOOTPROTO=static
HWADDR=<MAC 地址 >
SLAVE=no
```

**3** 编辑 /etc/sysconfig/network 文件,如果有必要,使用完全限定的公用节点 名称替换 localhost.localdomain。

例如,节点1对应的行应该如下所示:

hostname=node1.domain.com

4 键入:

service network restart

- 5 键入 if config, 验证 IP 地址设置是否正确。
- 6 要检查网络配置是否正确,请从群集外 LAN 上的某台客户机对每个公用 IP 地址执行 ping 命令。
- 7 连接至每个节点以验证公用网络是否正常工作,然后键入 ssh <公用 *IP*> 以验证 secure shell (ssh) 命令是否起作用。

# 利用绑定功能配置专用网络

在部署群集之前,应将专用群集网络配置为允许节点之间相互通信。此过程包括配置网络绑定以及为群集中的每个节点分配专用 IP 地址和主机名。

要设置 Broadcom 或 Intel<sup>®</sup> NIC 的网络绑定并配置专用网络,请在每个节点上执行以下步骤:

- 1 作为 root 登录。
- **2** 在 /etc/modprobe.conf 文件中添加以下行:

alias bond0 bonding

**3** 为了获得高可用性,请编辑/etc/modprobe.conf文件并设置链接监测选项。

miimon 的默认值为 0,该值会禁用链接监测功能。开始时将该值更改为 100 毫秒,然后根据需要进行调整以改善性能,如以下示例中所示。

键入:

options bonding miimon=100 mode=6 max bonds=2

**4** 在 /etc/sysconfig/network-scripts/ 目录中, 创建或编辑 ifcfg-bond0 配置 文件。

例如,使用样本网络参数时,该文件会显示如下:

```
DEVICE=bond0
IPADDR=192.168.0.1
NETMASK=255.255.255.0
NETWORK=192.168.0.0
BROADCAST=192.168.0.255
ONBOOT=yes
BOOTPROTO=none
USERCTL=no
```

NETMASK、 NETWORK 和 BROADCAST 这些条目是可选的。

DEVICE=bondn 是必需的绑定名称,其中 n 指定了绑定号。

IPADDR 是专用 IP 地址。

要使用 bond0 作为虚拟设备,必须指定要作为从属设备绑定的设备。

- 5 对于属于绑定成员的每个设备,执行以下步骤:
  - **a** 在目录 /etc/sysconfig/network-scripts/ 中,编辑 ifcfg-ethn 文件中的行, 如下所示:

```
DEVICE=ethn
HWADDR=<MAC 地址 >
ONBOOT=yes
TYPE=Ethernet
USERCTL=no
MASTER=bond0
SLAVE=yes
BOOTPROTO=none
```

**b** 键入 service network restart 并忽略任何警告。

- 6 在每个节点上,键入ifconfig以验证专用接口是否正常工作。 节点的专用 IP 地址应该分配给专用接口 bond0。
- 7 每个节点上均已设置专用 IP 地址后,请从一个节点 ping 每个 IP 地址,确保专用网络可以正常工作。
- 8 连接至每个节点,并通过键入以下命令验证专用网络和 ssh 是否正常工作:

ssh <专用 IP>

9 在每个节点上,通过键入以下命令修改 /etc/hosts 文件中的行:
127.0.0.1 localhost.localdomain localhost
<专用 IP 节点 1> <专用主机名节点 1>
<专用 IP 节点 2> <专用主机名节点 2>
<公用 IP 节点 1> <公用主机名节点 2>

< 虚拟 IP 节点 1> < 虚拟主机名节点 1> < 虚拟 IP 节点 2> < 虚拟主机名节点 2>

注:本步骤随后的示例适用于双节点配置。为每个附加节点添加以下行。

10 在每个节点上,通过列出所有公用 IP 地址或主机名来创建或修改 /etc/hosts.equiv 文件。例如,如果对于每个节点来说,您有一个公用主 机名、一个虚拟 IP 地址和一个虚拟主机名,则添加下列几行:

< 公用主机名节点 1> oracle

< 公用主机名节点 2> oracle

< 虚拟 *IP* 或主机名节点 *1*> oracle < 虚拟 *IP* 或主机名节点 *2*> oracle

11 作为 oracle 用户登录,连接至每个节点,通过键入以下命令验证 remote shell (rsh) 命令是否正常工作:

rsh < 公用主机名节点 x>

其中 x 为节点编号。

# 验证存储设备配置

以下各节说明如何创建和调整光纤信道、直接连接的 SAS 或 iSCSI 存储设备的 磁盘分区。

## 在您的存储设备上创建磁盘分区

配置群集时,将在光纤信道、直接连接的 SAS 或 iSCSI 存储系统上创建分区。 要创建分区,所有节点均必须能够检测外部存储设备。

注:本节中的步骤说明如何为直接连接的 SAS 存储设备以及光纤信道存储设备 部署 Oracle。出于图示说明目的,此处使用了光纤信道存储设备术语。如果使 用的是直接连接的 SAS 或 iSCSI 存储设备 (MD3000/MD3000i),请使用以下参考表 格将光纤信道术语转换为 MD3000/MD3000i 术语。

### 表 6. 光纤信道和直接连接的 SAS 术语

| 光纤信道存储设备         | 直接连接的 SAS 或 iSCSI (MD3000/MD3000i) |
|------------------|------------------------------------|
| LUN              | Virtual disks                      |
| /dev/emcpower(X) | /dev/sd(X)                         |
| PowerPath        | 多路径                                |

要验证是否每个节点都能检测到各存储 LUN 或逻辑磁盘,请执行以下步骤:

1 对于 Dell | EMC 光纤信道存储系统,验证每个节点上是否均已安装了 EMC<sup>®</sup> Navisphere<sup>®</sup> 代理程序和正确版本的 PowerPath<sup>®</sup>,以及是否已在 EMC Navisphere 软件中将每个节点分配给正确的存储组。有关说明, 请参阅随 Dell | EMC 光纤信道存储系统附带的说明文件。

# 注:为您安装群集的 Dell 专业服务代表已执行此步骤。如果您在节点中重新安装软件,则必须执行此步骤。

- 2 通过目测检查来验证存储设备和节点是否已正确连接至光纤信道交换机 (请参阅图1和表1)。
- 3 验证您是否已作为 root 登录。
- 4 在每个节点上,键入:

```
more /proc/partitions
```

节点将检测和显示 LUN 或逻辑磁盘,以及在这些外部设备上创建的分区。

// 注:列出的设备可能有所不同,具体视存储系统的配置而定。

屏幕将显示一个列表,列出节点检测到的 LUN 或逻辑磁盘以及在这些外部设备上创建的分区。列表中还将显示 PowerPath 虚拟设备,如/dev/emcpowera、/dev/emcpowerb 和/dev/emcpowerc。

如果是直接连接的 SAS 或 iSCSI 配置,则虚拟磁盘将显示为 /dev/sdb 和 /dev/sdc 等。

**5** 在 /proc/partitions 文件中,确保:

• 对于所有节点,出现在该文件中的所有 PowerPath 虚拟设备都具有类 似的设备名称。

例如, /dev/emcpowera、 /dev/emcpowerb 和 /dev/emcpowerc。

• 如果是 MD3000/MD3000i,则对于所有节点,出现在该文件中的所有 虚拟磁盘都具有类似的设备名称。

例如, /dev/sdb、 /dev/sdc 和 /dev/sdd

• 外部存储设备的逻辑卷显示为 SCSI 设备,并且每个节点配置相同数 目的 LUN/ 虚拟磁盘。

例如,如果对节点进行配置,使 SCSI 驱动器或 RAID 容器连接至具 有三个逻辑磁盘的光纤信道存储设备,则 sda 可以识别节点的 RAID 容器或内部驱动器,而 emcpowera、 emcpowerb 和 emcpowerc 可以识 别 LUN (或 PowerPath 虚拟设备)。

如果对节点进行配置,使 SCSI 驱动器或 RAID 容器连接至具有三个 虚拟磁盘的直接连接 SAS 或 iSCSI 存储设备, sda 可以识别节点的 RAID 容器或内部驱动器,而 sdb、 sdc 和 sdd 可以识别外部存储设备 逻辑卷。

6 如果外部存储设备未出现在 /proc/partitions 文件中,请重新引导该节点。

### 调整 Linux 系统的磁盘分区

在 Linux 中,在数据写入到 LUN/ 虚拟磁盘之前对齐分区表,否则将会重写分 区映射并破坏 LUN/ 虚拟磁盘上的所有数据。

### 示例: fdisk 公用程序参数

以下示例表示 fdisk 公用程序的参数。在本例中, LUN 映射到 /dev/emcpowera, 而 LUN 磁条元素大小为 128 个数据块。

注: 在本例中,磁盘 /dev/emcpowera 已经创建了主分区 /dev/emcpowera1。如果
 是 MD3000/MD3000i,此过程将需要在 /dev/sdb1 上执行。

fdisk /dev/emcpowera

💋 注:执行以下步骤之前,需要在 /dev/emcpowera 上创建一个分区。

x # expert mode (专家模式)

b # adjust starting block number (调整起始数据块编号)

1 # choose partition 1 (选择分区 1)

128 # set it to 128 (设置为 128), (这是 Dell|EMC CX 系列光 纤信道存储上的默认条带元素大小)

w # write the new partition (写入新分区)

对于将进行快照、克隆或 MirrorView 映像的 LUN,此方法比 LUN 对齐偏移方 法更好。 SAN Copy 的源和目标也首选使用此方法。

### 过程:使用 fdisk 公用程序调整磁盘分区

可通过以下步骤使用 fdisk 公用程序调整磁盘分区。

1 在命令提示符下,键入以下命令:

fdisk < 分区名称 >

其中 < 分区名称 > 是您要调整的分区的名称。例如,如果分区名称为 /dev/emcpowera,您将键入:

fdisk /dev/emcpowera

系统会显示以下信息:

The number of cylinders for this disk is set to 8782. (此磁盘的磁柱数量设置为 8782。)

There is nothing wrong with that, but this is larger than 1024, (这并没有问题, 但由于该值大于 1024,)

and could in certain setups cause problems with: (因此可能会在特定设置中导致以下问题: )

1) software that runs at boot time (e.g., old versions of LILO) (在引导时运行的软件 [例如, 旧版本的 LILO] 出现问题)

2) booting and partitioning software from other OSs (从其它 os 进行引导和分区的软件出现问题)

(e.g., DOS FDISK, OS/2 FDISK) (例如, DOS FDISK、 OS/2 FDISK)

- 2 在命令提示符下,键入以下 fdisk 公用程序变量: x
- 3 在命令提示符下,键入以下 fdisk 公用程序变量: b
- 4 当提示输入分区编号时,在命令提示符下键入分区编号:例如: 1
- **5** 指定磁盘分区上的新位置用于数据的起始。例如: 128

6 在命令提示符下,键入以下 fdisk 公用程序变量:

W

系统会显示以下信息:

The partition table has been altered! (分区表已变更!) Calling ioctl() to re-read partition table. (调用

ioctl() 以重新读取分区表。)

Syncing disks. (正在同步磁盘。)

7 对所有 Oracle 数据 LUN 重复步骤 1 到步骤 6。

# 使用 0CFS2 配置用于 Oracle 群集件和数据库的共享存储设备

## 使用 0CFS2 的准备工作

- 1 作为 root 登录。
- 2 通过键入以下命令浏览至包含从 Dell Deployment CD 所安装的脚本的 目录:

cd /dell-oracle-deployment/scripts/standard

3 通过键入以下命令,安装所有 OCFS 软件包:

./340-rpms-ocfs.py

4 在所有其它节点上重复步骤 1 和步骤 2。

### 使用 0CFS2 配置存储设备

在第一个节点上:

- 1 作为 root 登录。
- 2 请执行以下步骤:
  - a 通过键入以下命令启动 X Window 系统: startx
  - 通过在终端窗口中键入以下命令,生成使用 ocfs2 默认群集名称的 OCFS2 配置文件 /etc/ocfs2/cluster.conf: ocfs2console

c 从菜单中,单击 Cluster (群集) → Configure Nodes (配置节点)。 如果群集脱机,则控制台将启动该群集。此时会出现一个信息窗口显示该信息。关闭该信息窗口。

此时会出现 Node Configuration (节点配置)窗口。

d 要将节点添加至群集,请单击 Add (添加)。键入节点名称 (与主机 名相同)和专用 IP。保留端口号的默认值。键入所有详细信息后, 单击 OK (确定)。

重复此步骤以将所有节点添加至群集。

- e 添加所有节点后,单击 Apply (应用),然后单击 Node Configuration (节点配置)窗口中的 Close (关闭)。
- 注:如果出现错误信息: Unable to access cluster service (无法访问群集服务),请删除以下文件:

/etc/ocfs2/cluster.conf

然后重试。

f 从菜单中, 单击 Cluster (群集) → Propagate Configuration (传播 配置)。

此时会显示 **Propagate Cluster Configuration** (传播群集配置)窗口。 等待直到窗口中出现 Finished (己完成)信息,然后单击 **Close** (关闭)。

- g 选择 File (文件) → Quit (退出)。
- **3** 在所有节点上键入以下命令,以便在启动时启用群集堆栈: /etc/init.d/o2cb enable
- 4 使用以下步骤更改所有节点上的 O2CB HEARTBEAT THRESHOLD 值:
  - a 通过键入以下命令,在所有节点上停止 O2CB 服务: /etc/init.d/o2cb stop
  - **b** 在所有节点上将 /etc/sysconfig/o2cb 中 O2CB\_HEARTBEAT\_THRESHOLD 的值编辑为 81。
  - **c** 通过键入以下命令,在所有节点上启动 O2CB 服务: /etc/init.d/o2cb start

- 5 对于光纤信道群集,在第一个节点上,使用 fdisk 在其它两个外部存储设备上各创建一个分区:
  - a 通过键入以下命令,创建整个设备的主分区: fdisk /dev/emcpowerX

键入 h,在fdisk公用程序内获取帮助。

- b 通过键入以下命令,验证新分区是否存在: cat /proc/partitions
- 如果没有看到新分区,请键入:
   sfdisk -R /dev/<设备名称 >
- 注:以下步骤使用示例值:
  - 安装点: /u01、 /u02 和 /u03
  - 标签: u01、 u02 和 u03
  - 光纤信道存储设备: emcpowera、 emcpowerb 和 emcpowerc
  - 6 在任一节点上,使用命令行公用程序 mkfs.ocfs2 以 4 K 数据块大小、128 K 群集大小和 4 个节点插槽(节点插槽数是指群集节点数)格式化外部存储 设备,具体如下所示:

## ocr.dbf 和投票磁盘

mkfs.ocfs2 -b 4K -C 128K -N 4 -L u01 /dev/emcpowera1

数据库文件

mkfs.ocfs2 -b 4K -C 128K -N 4 -L u02 /dev/emcpowerb1

快擦写恢复区域

mkfs.ocfs2 -b 4K -C 128K -N 4 -L u03 /dev/emcpowerc1

注:有关设置群集格式化参数的详情,请参阅 www.oss.oracle.com/projects/ocfs2/dist/documentation/ocfs2\_faq.html。

- 7 在每个节点上,执行以下步骤:
  - a 为每个 OCFS2 分区创建安装点。要执行此过程,请键入以下命令创 建目标分区目录和设置所有权:
     mkdir -p /u01 /u02 /u03
     chown -R oracle.dba /u01 /u02 /u03
  - b 在每个节点上,通过为每个设备添加以下各行修改/etc/fstab:

/dev/emcpoweral /u01 ocfs2 \_netdev,datavolume,nointr00 /dev/emcpowerb1 /u02 ocfs2 \_netdev,datavolume,nointr00 /dev/emcpowerc1 /u03 ocfs2 netdev,datavolume,nointr00

如果 PowerPath 虚拟设备没有在所有节点中显示完全相同的设备 名称,请在每个节点上修改 /etc/fstab 文件,从而确保每个节点上的所 有共享目录均访问相同的磁盘。

为所有 OCFS2 卷创建相应的条目。

- **c** 在每个节点上,键入以下命令以安装 /etc/fstab 文件中列出的所有卷: mount -a -t ocfs2
- **d** 在每个节点上,将以下命令添加到/etc/rc.local文件: mount -a -t ocfs2

# 使用 ASM 配置用于 Oracle 群集件和数据库的共享存储设备

### 为 Oracle 群集件配置共享存储设备

本节说明了如何为 Oracle 群集件配置共享存储设备。

### 使用块设备配置共享存储设备

 在第一个节点上,使用 fdisk 公用程序在外部存储设备上创建六个分区: 键入:

fdisk /dev/emcpowerX

然后创建六个 300 MB 的分区,分别用于 Oracle 群集库 (OCR)、投票磁盘 以及 Oracle 系统参数文件。

- 2 键入以下命令,验证这些新分区: more /proc/partitions 如果新分区没有出现在/proc/partitions文件中,请在所有节点上,键入以 下命令: sfdisk -B /dev/<设备名称 >
- **3** 在光纤信道群集中的所有节点上,执行以下步骤:
  - a 将主 OCR 和镜像 OCR 的分区名称添加到 permissions.ini 文件中。该文件位于以下目录: /dell-oracle-deployment/scripts/

```
[ocr]
```

```
primary_ocr=
mirror_ocr1=
[vote]
vote1=
vote2=
vote3=
[asm]
asm1=
asm2=
```

```
例如,如果 OCR 和 OCR 镜像分区为 /dev/emcpoweral 和
```

/dev/emcpowera2,则 permissions.ini 将修改为如下形式:

```
[ocr]
primary_ocr=/dev/emcpowera1
mirror ocr1=/dev/emcpowera2
```

 b 将投票磁盘的名称添加到 permissions.ini 文件。该文件位于以下目录: /dell-oracle-deployment/scripts/

```
[ocr]
primary_ocr=
mirror_ocr1=
[vote]
vote1=
vote2=
vote3=
```

```
[asm]
asm1=
asm2=
```

例如,如果投票磁盘为 emcpowerb1、 emcpowerb2 和 emcpowerb3,则 permissions.ini 将修改为如下形式:

```
[vote]
vote1=/dev/emcpowerb1
vote2=/dev/emcpowerb2
vote3=/dev/emcpowerb3
```

**注**: 仅修改上面列出的五个变量: primary\_ocr、 mirror\_ocr、 vote1、 vote2 和 vote3。

4 设置好 permissions.ini 文件后,请运行位于 /dell-oracledeployment/scripts/ 文件夹中的 permissions.py 脚本:

./permissions.py

**5** 运行以下命令以设置正确的块设备权限: /etc/rc.local

### 使用 ASM 为数据库配置共享存储设备

要使用 ASM 配置群集,请在所有节点上执行以下步骤:

- 1 作为 root 登录。
- 2 在所有节点上,使用 fdisk 公用程序在其它两个外部存储设备上各创建一个 分区:
  - a 通过键入以下命令,创建整个设备的主分区: fdisk /dev/emcpowerX
  - ✓ 注:键入 h, 在 fdisk 公用程序内获取帮助。
  - **b** 通过键入以下命令,验证新分区是否存在: cat /proc/partitions

如果没有看到新分区,则键入:

sfdisk -R /dev/<设备名称>

- 3 键入 chkconfig networkwait off。
  - 注:使用 ASM 进行共享存储设备配置可通过块设备或 Oracle ASM 库驱动程序实现。

## 使用块设备配置共享存储设备

1 将 asm1 和 asm2 的磁盘组名称添加到 permissions.ini 文件中。 该文件位于以下目录: /dell-oracle-deployment/scripts/

```
[asm]
asm1=
asm2=
```

```
例如,如果 ASM1 和 ASM2 磁盘组为 /dev/emcpowercl 和 /dev/emcpowerdl,则 permissions.ini 将修改为如下形式:
```

```
[asm]
asm1=/dev/emcpowerc1
asm2=/dev/emcpowerd1
```

```
要额外添加使用 /dev/emcpowerel 的 ASM 磁盘组 ASM3,请在会话中再添 加一个条目:
```

```
asm3=/dev/emcpowere1
```

- 2 设置好 permissions.ini 文件后,请运行位于 /dell-oracledeployment/scripts/ 文件夹中的 permissions.py 脚本: ./permissions.py
- 3 运行以下命令以设置正确的块设备权限: /etc/rc.local

# 使用 ASM 库驱动程序配置共享存储设备

- 1 作为 root 登录。
- 2 打开终端窗口,并在所有节点上执行以下步骤:
  - a  $ext{id}\lambda$  service oracleasm configure
  - b 为所有节点键入以下输入:

```
Default user to own the driver interface (拥有驱动程序接口的默认
用户) []: oracle
```

**Default group to own the driver interface** (拥有驱动程序接口的默 认组) []: dba

Start Oracle ASM library driver on boot (引导时启动 Oracle ASM 库 驱动程序) (y/n) [n]: y

Fix permissions of Oracle ASM disks on boot (引导时修复 Oracle ASM 磁盘的权限) (y/n) [y]: y

3 仅当 RAC 配置使用 EqualLogic iSCSI 存储和 Linux Device Mapper Multipath 驱动程序时,才执行此步骤。按如下方式设置 /etc/sysconfig/oracleasm中的 ORACLEASM\_SCANORDER 参数:

ORACLEASM SCANORDER="dm"

重新引导服务器以使更改生效。

- 4 在第一个节点上(在终端窗口中),键入以下命令并按 <Enter>键: service oracleasm createdisk ASM1 /dev/emcpowerb1 service oracleasm createdisk ASM2 /dev/emcpowerc1
- 5 对所有需要创建的附加 ASM 磁盘, 重复步骤。
- 6 验证是否已创建和标记针对 ASM 用途的 ASM 磁盘。 在终端窗口中,键入以下命令并按 <Enter>键: service oracleasm listdisks 此时会出现在步骤 中创建的磁盘。

例如:

ASM1

ASM2

7 确保其余节点可以访问您在步骤 中创建的 ASM 磁盘。 在其余每个节点上,打开终端窗口,键入以下命令并按 <Enter>键: service oracleasm scandisks

# 获得帮助

# Dell 支持

有关系统使用方面的详情,请参阅随系统组件附带的说明文件。

有关白皮书、Dell 支持的配置和一般信息,请访问 Dell | Oracle Tested and Validated Configurations (经 Dell | Oracle 测试和验证的配置)网站 dell.com/oracle。

要获得硬件和操作系统软件的 Dell 技术支持并下载最新的系统更新,请访问 Dell 支持网站 support.dell.com。与 Dell 联系的有关信息包含在系统的《故障 排除指南》中。

我们现在还提供 Dell 企业培训与认证服务,请访问 dell.com/training 了解 详情。此培训服务可能并非在所有地区提供。

# Oracle 支持

有关 Oracle 软件和应用程序群集件的培训信息,请访问 Oracle 网站 www.oracle.com 或参阅 Oracle 说明文件,了解关于联系 Oracle 的信息。

Oracle MetaLink 网站 www.metalink.oracle.com 上提供技术支持、下载以及其它 技术信息。

有关安装和配置 Oracle 的信息,请参阅《Oracle 数据库设置和安装指南》。

# **D¢LL**

# Systèmes Dell<sup>™</sup> PowerEdge<sup>™</sup> Oracle Database 11g R1 sur Red Hat<sup>®</sup> Enterprise Linux<sup>®</sup> 5 Advanced Server x86-64 ou Oracle Enterprise Linux<sup>®</sup> 5 Advanced Server x86-64 Guide de stockage et de mise en réseau Version 1.0

# Présentation de la documentation d'Oracle Database 11G

La documentation d'Oracle Database 11g Rl sur Red Hat<sup>®</sup> Enterprise Linux<sup>®</sup> 5 Advanced Server x86-64 ou Oracle Enterprise Linux<sup>®</sup> 5 Advanced Server x86-64 a été réorganisée et répartie en plusieurs modules. Ceux-ci couvrent les rubriques suivantes :

- *Guide d'installation du système d'exploitation et du matériel* ce module présente la configuration minimale et les versions logicielles requises, le mode d'installation et de configuration du système d'exploitation, la procédure de vérification des configurations matérielles et logicielles et la manière d'obtenir des fichiers Open Source.
- *Guide de stockage et de mise en réseau* ce module décrit l'installation et la configuration des solutions de stockage réseau.
- *Guide d'installation et de configuration d'Oracle Database* ce module décrit l'installation et la configuration d'Oracle Database 11g R1.
- *Guide de dépannage* ce module décrit l'ajout de nœuds au cluster et présente les procédures et la documentation de référence pour le dépannage.

Chaque module fournit des informations sur la façon d'obtenir de l'assistance technique auprès de Dell.

Février 2009

# Remarques, précautions et avertissements

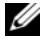

**REMARQUE** : Une REMARQUE indique des informations importantes qui peuvent vous aider à mieux utiliser votre ordinateur.

Les informations contenues dans ce document sont sujettes à modification sans préavis. © 2009 Dell Inc. Tous droits réservés.

La reproduction de ce document de quelque manière que ce soit sans l'autorisation écrite de Dell Inc. est strictement interdite.

Marques mentionnées dans ce document : Dell, le logo DELL, PowerEdge et PowerVault sont des marques de Dell Inc. ; EMC, PowerPath et Navisphere sont des marques déposées d'EMC Corporation ; Intel est une marque déposée d'Intel Corporation : Red Hat et Red Hat Enterprise Linux sont des marques déposées de Red Hat, Inc.

D'autres marques commerciales et noms de marque peuvent être utilisés dans ce document pour faire référence aux entités se réclamant de ces marques et de ces noms ou de leurs produits. Dell Inc. dénie tout intérêt propriétaire vis-à-vis des marques commerciales et des noms de marque autres que les siens.

# Terminologie utilisée dans ce document

Les termes LUN (*numéro d'unité logique*) et *disque virtuel* sont synonymes et interchangeables. Le terme *LUN* est généralement utilisé pour les environnements de systèmes de stockage Fibre-Channel Dell | EMC, tandis que le terme *disque virtuel* est plutôt réservé aux environnements de stockage Dell PowerVault SAS (Dell MD3000i et Dell MD3000i avec châssis d'extension MD1000).

# **Configuration d'un cluster Fibre Channel**

La configuration du cluster Fibre Channel a été effectuée par votre prestataire de services Dell. Vérifiez que les connexions du matériel et les configurations matérielles et logicielles sont conformes aux descriptions de cette section. La figure 1 et la figure 3 présentent les connexions requises pour le cluster, tandis que le tableau 1 récapitule les connexions du cluster.

Vérifiez que les tâches suivantes ont bien été effectuées sur le cluster :

- Tout le matériel requis est installé dans le rack.
- Toutes les interconnexions matérielles sont configurées comme indiqué dans la figure 1, la figure 3 et le tableau 1.
- Tous les LUN, les groupes RAID et les groupes de stockage ont été créés sur le système de stockage Fibre Channel Dell | EMC.
- Les groupes de stockage ont été affectés aux nœuds.

Avant de passer aux sections suivantes, vérifiez l'installation du matériel et les interconnexions.

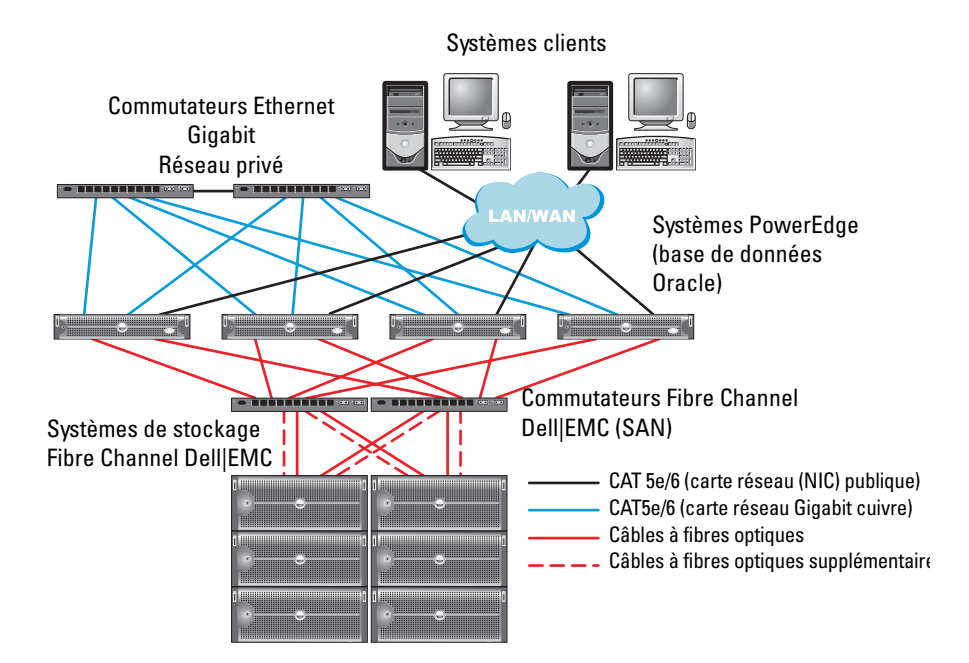

### Figure 1. Connexions matérielles pour un cluster Fibre Channel

| Tableau 1. Interconnexions matérielles po | our Fibre | Channel |
|-------------------------------------------|-----------|---------|
|-------------------------------------------|-----------|---------|

| Composant<br>du cluster          | Connexions                                                                                                    |
|----------------------------------|----------------------------------------------------------------------------------------------------|
| Nœud du<br>système<br>Poweredge™ | Un câble CAT 5e ou CAT 6 reliant la carte réseau (NIC) publique<br>au réseau local (LAN)                                         |
|                                  | Un câble CAT 5e ou CAT 6 reliant la carte réseau (NIC) Gigabit<br>privée au commutateur Ethernet Gigabit                         |
|                                  | Un câble CAT 5e ou CAT 6 reliant une carte réseau (NIC) Gigabit<br>privée redondante à un commutateur Ethernet Gigabit redondant |
|                                  | Un câble à fibres optiques reliant l'adaptateur HBA 0<br>au commutateur Fibre Channel 0                                          |
|                                  | Un câble à fibres optiques reliant l'adaptateur HBA l<br>au commutateur Fibre Channel l                                          |

| Composant<br>du cluster                             | Connexions                                                                                                    |
|-----------------------------------------------------|----------------------------------------------------------------------------------------------------|
| Système de<br>stockage Fibre<br>Channel<br>Dell EMC | Deux câbles CAT 5e ou CAT 6 connectés au réseau local                                                                                                    |
|                                                     | Une à quatre connexions par câble à fibres optiques vers chaque<br>commutateur Fibre Channel. Par exemple, pour une configuration<br>comprenant 4 ports : |
|                                                     | <ul> <li>Un câble à fibres optiques reliant le port 0 du processeur<br/>de stockage A au commutateur Fibre Channel 0</li> </ul>                           |
|                                                     | <ul> <li>Un câble à fibres optiques reliant le port 1 du processeur<br/>de stockage A au commutateur Fibre Channel 1</li> </ul>                           |
|                                                     | <ul> <li>Un câble à fibres optiques reliant le port 0 du processeur<br/>de stockage B au commutateur Fibre Channel 1</li> </ul>                           |
|                                                     | • Un câble à fibres optiques reliant le port 1 du processeur<br>de stockage B au commutateur Fibre Channel 0                                              |
| Commutateur<br>Fibre Channel<br>Dell EMC            | Une à quatre connexions par câble à fibres optiques vers le système<br>de stockage Fibre Channel Dell EMC                                                 |
|                                                     | Une connexion par câble à fibres optiques vers l'adaptateur HBA<br>de chaque système PowerEdge                                                            |
| Commutateur<br>Ethernet<br>Gigabit                  | Une connexion CAT 5e ou CAT 6 vers la carte réseau (NIC)<br>Gigabit privée de chaque système PowerEdge                                                    |
|                                                     | Une connexion CAT 5e ou CAT 6 vers le commutateur Ethernet<br>Gigabit restant                                                                             |

 Tableau 1.
 Interconnexions matérielles pour Fibre Channel (suite)

# Câblage du système de stockage Fibre Channel

Selon vos besoins, vous pouvez configurer le système de stockage Fibre Channel inclus dans le cluster Oracle de différentes façons :

- Environnement Fibre Channel à connexion directe (voir la figure 2)
- Environnement Fibre Channel relié à un SAN et comprenant quatre ports (figure 3)

Les sections suivantes décrivent le câblage requis pour ces configurations.

# **Configuration Fibre Channel à connexion directe**

Pour créer une configuration Fibre Channel à connexion directe pour les nœuds du cluster (voir la figure 2), procédez comme suit :

- 1 Installez un câble optique entre l'adaptateur HBA 0 du nœud 1 et le port 0 du processeur de stockage A.
- 2 Installez un câble optique entre l'adaptateur HBA 1 du nœud 1 et le port 0 du processeur de stockage B.
- **3** Installez un câble optique entre l'adaptateur HBA 0 du nœud 2 et le port 1 du processeur de stockage A.
- **4** Installez un câble optique entre l'adaptateur HBA 1 du nœud 2 et le port 1 du processeur de stockage B.

# Figure 2. Câblage d'un cluster Fibre Channel à connexion directe

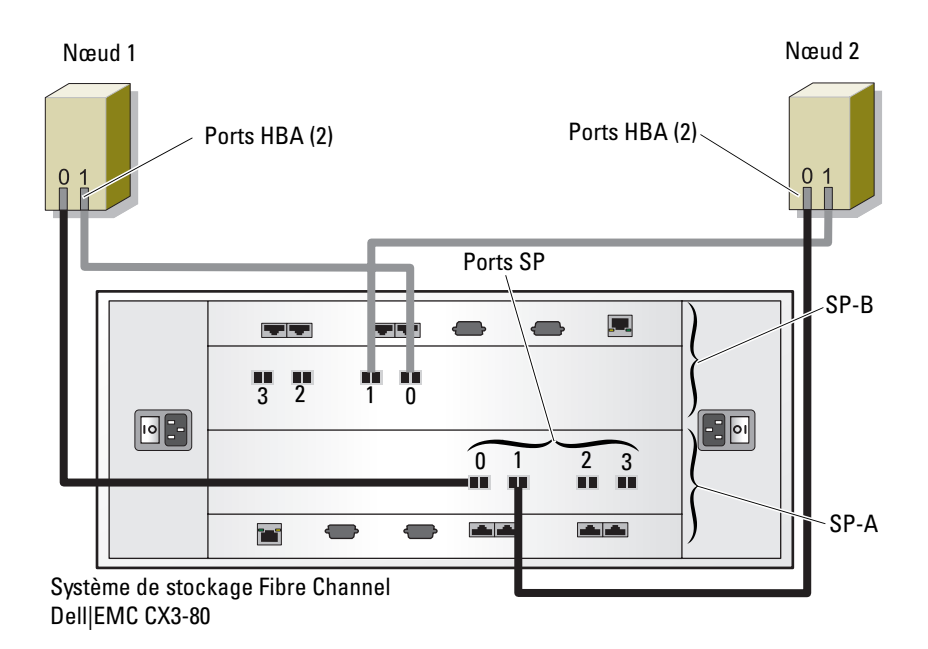

# Configuration Fibre Channel avec connexion à un SAN

Pour créer une configuration à 4 ports avec connexion à un SAN (voir la figure 3), procédez comme suit :

- 1 Installez un câble optique entre le port 0 du processeur de stockage A et le commutateur Fibre Channel 0.
- 2 Installez un câble optique entre le port 1 du processeur de stockage A et le commutateur Fibre Channel 1.
- **3** Installez un câble optique entre le port 2 du processeur de stockage A et le commutateur Fibre Channel 0.
- **4** Installez un câble optique entre le port 3 du processeur de stockage A et le commutateur Fibre Channel 1.
- **5** Installez un câble optique entre le port 0 du processeur de stockage B et le commutateur Fibre Channel 1.
- **6** Installez un câble optique entre le port 1 du processeur de stockage B et le commutateur Fibre Channel 0.
- 7 Installez un câble optique entre le port 2 du processeur de stockage B et le commutateur Fibre Channel 1.
- **8** Installez un câble optique entre le port 3 du processeur de stockage B et le commutateur Fibre Channel 0.
- **9** Installez un câble optique entre la carte HBA 0 du nœud 1 et le commutateur Fibre Channel 0.
- **10** Installez un câble optique entre la carte HBA l du nœud l et le commutateur Fibre Channel 1.
- **11** Installez un câble optique entre la carte HBA 0 du nœud 2 et le commutateur Fibre Channel 0.
- **12** Installez un câble optique entre la carte HBA l du nœud 2 et le commutateur Fibre Channel 1.

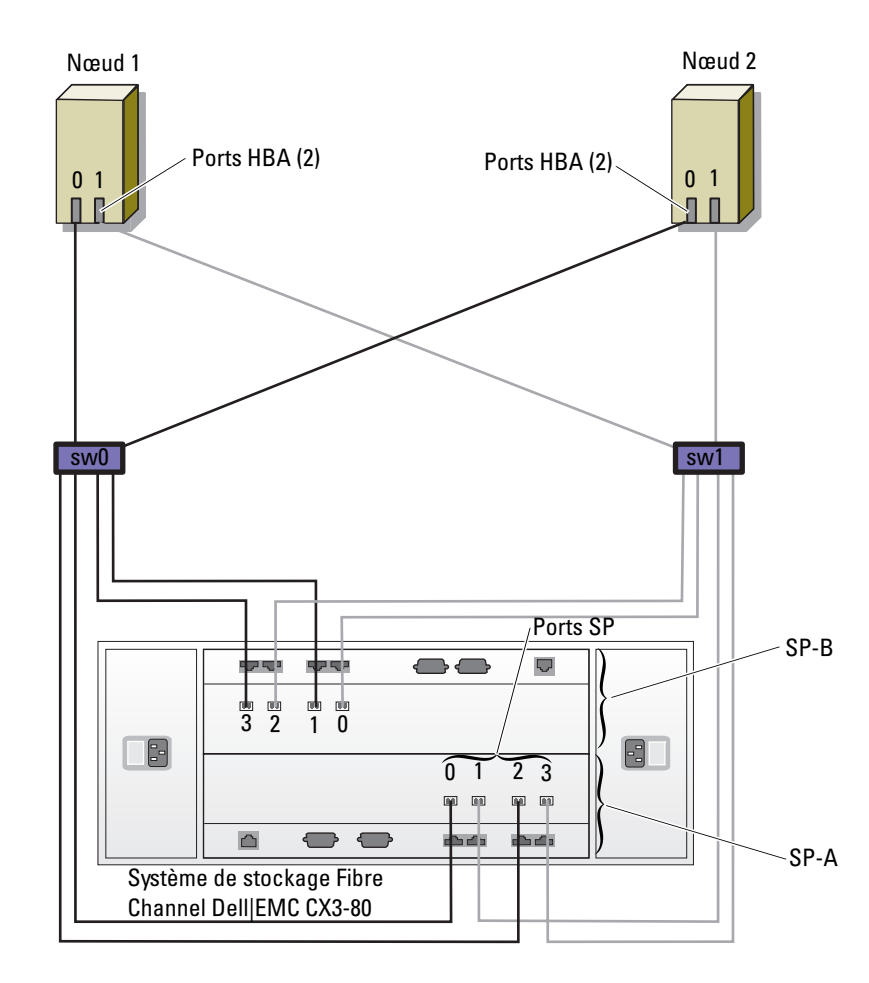

Figure 3. Câblage d'un cluster Fibre Channel connecté à un SAN

# Configuration d'un cluster SAS pour un système de stockage PowerVault™ MD3000 et des châssis d'extension MD1000

Pour configurer les logiciels et le matériel des systèmes PowerEdge et du PowerVault MD3000 pour un environnement Oracle RAC (Real Application Cluster), vous devez vérifier les connexions du matériel ainsi que la configuration matérielle et logicielle. Pour ce faire, reportez-vous aux informations de la présente section (figure 4, tableau 2 et figure 5).

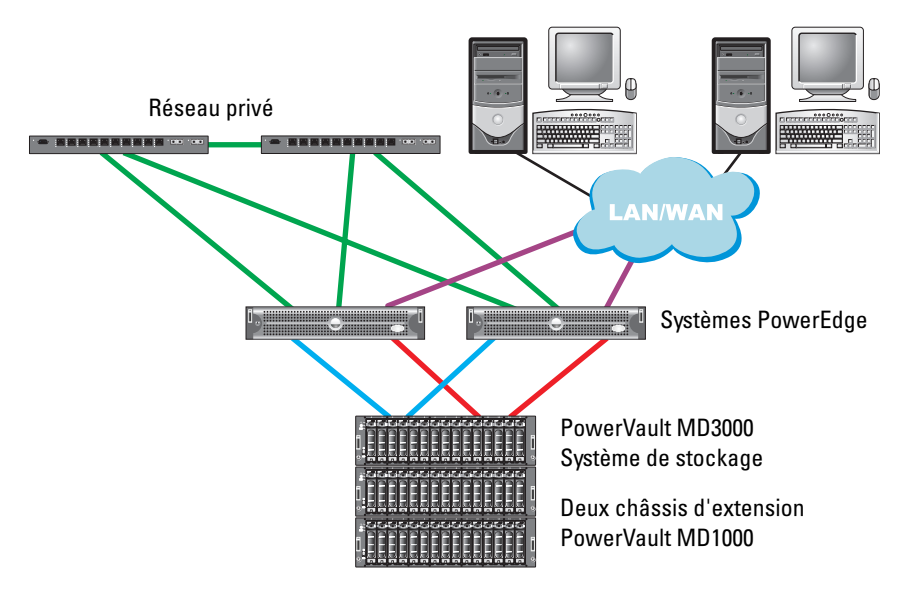

### Figure 4. Câblage d'un cluster SAS et d'un système PowerVault MD3000

| Composant du<br>cluster                                                   | Connexions                                                                                                    |
|---------------------------------------------------------------------------|----------------------------------------------------------------------------------------------------|
| Pour chaque nœud<br>du système<br>PowerEdge                               | Un câble CAT5e/6 reliant la carte réseau (NIC) publique<br>au réseau local (LAN)                                                                                           |
|                                                                           | Un câble CAT5e/6 reliant la carte (NIC) Gigabit privée<br>au commutateur Ethernet Gigabit (réseau privé).                                                                  |
|                                                                           | Un câble CAT5e/6 reliant la carte (NIC) Gigabit privée<br>au commutateur Ethernet Gigabit (réseau privé).                                                                  |
|                                                                           | Deux connexions SAS vers un nœud (système PowerVault MD3000), via un contrôleur SAS 5/E                                                                                    |
|                                                                           | Pour plus d'informations, voir la section "Configuration d'un<br>cluster SAS comprenant un système PowerVault MD3000 et<br>des châssis d'extension MD1000", à la page 105. |
| Chaque système<br>de stockage Dell<br>PowerVault<br>MD3000                | Deux câbles CAT 5e/6 connectés au réseau local (un à partir de chaque processeur de stockage)                                                                              |
|                                                                           | Deux connexions SAS vers chaque nœud (système PowerEdge), via un contrôleur SAS 5/E.                                                                                       |
|                                                                           | Pour plus d'informations, voir la section "Configuration d'un<br>cluster SAS comprenant un système PowerVault MD3000 et<br>des châssis d'extension MD1000", à la page 105. |
| Chaque châssis<br>d'extension Dell<br>PowerVault<br>MD1000<br>(en option) | Autant de connexions par câbles SAS que nécessaire pour<br>les châssis d'extension MD1000                                                                                  |

### Tableau 2. Interconnexions matérielles d'un cluster SAS

# Configuration d'un cluster SAS comprenant un système PowerVault MD3000 et des châssis d'extension MD1000

# Tâche 1: installation du matériel

Les clusters SAS ne peuvent être installés que dans un environnement à connexion directe ; ils sont donc limités à deux nœuds.

Pour créer une configuration à connexion directe pour les nœuds du cluster (voir la figure 5), procédez comme suit :

- 1 Installez un câble SAS entre un port du contrôleur SAS situé sur le nœud l et le port In-0 du contrôleur RAID 0 (châssis de stockage MD3000).
- 2 Installez un câble SAS entre l'autre port du contrôleur SAS situé sur le nœud l et le port In-0 du contrôleur RAID 1 (châssis de stockage MD3000).
- **3** Installez un câble SAS entre un port du contrôleur SAS situé sur le nœud 2 et le port In-1 du contrôleur RAID 0 (châssis de stockage MD3000).
- **4** Installez un câble SAS entre l'autre port du contrôleur SAS situé sur le nœud 2 et le port In-l du contrôleur RAID 1 (châssis de stockage MD3000).
- 5 (Facultatif) Connectez deux câbles SAS entre les deux ports de sortie du MD3000 et les deux ports d'entrée ("In") du premier châssis d'extension MD1000.
- 6 (Facultatif) Connectez deux câbles SAS entre les deux ports de sortie du MD1000 et les ports d'entrée ("In-0") du second châssis d'extension MD1000.
- **REMARQUE** : Pour plus d'informations concernant la configuration des châssis d'extension MD1000, reportez-vous à la documentation du système de stockage MD3000. Cette documentation est disponible sur www.support.dell.com.

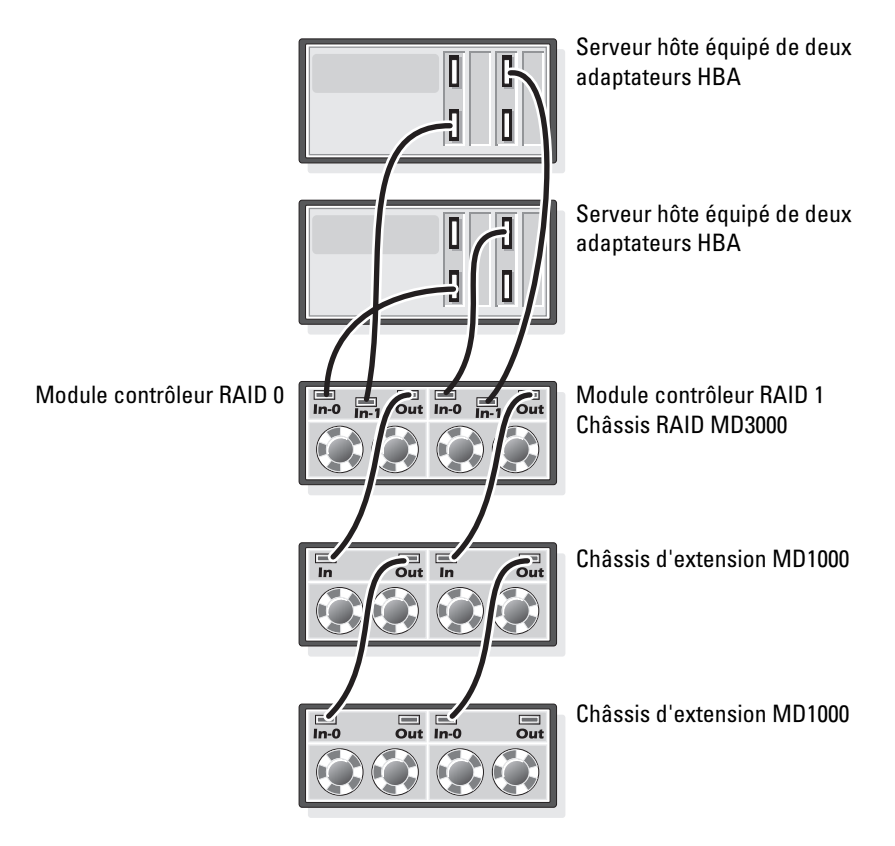

## Figure 5. Câblage d'un cluster SAS à connexion directe

## Tâche 2 : installation des logiciels hôtes requis pour le stockage

Pour installer les logiciels hôtes requis pour le système de stockage PowerVault MD3000, utilisez le disque *Dell PowerVault Resource* fourni avec ce système. Suivez les procédures de la documentation Dell fournie avec le PowerVault MD3000 pour installer le logiciel "Modular Disk Storage Manager" sur le nœud principal, ainsi que le logiciel multiacheminement (MPIO) sur les nœuds restants.

# Tâche 3 : vérification et mise à niveau du micrologiciel

- A l'aide du logiciel Modular Disk Storage Manager installé sur le serveur hôte, lancez la détection des unités de stockage directement connectées au serveur.
- Vérifiez que vous disposez de la version minimale requise du micrologiciel des composants de stockage répertoriés ci-après. Reportez-vous au document "Solutions Deliverable List" (Liste des éléments pris en charge) pour identifier les versions de micrologiciel requises.
  - Micrologiciel des contrôleurs RAID
  - Micrologiciel des systèmes de stockage MD3000
  - Micrologiciel des châssis d'extension MD1000 ٠

# Installation du pilote de l'adaptateur SAS 5/E

Pour installer les pilotes sur les deux nœuds du cluster, suivez les instructions de la documentation fournie avec le système MD3000 et les adaptateurs HBA SAS.

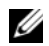

**REMARQUE** : Vérifiez que la version du pilote qui se trouve sur le CD *MD3000* Resource est bien celle qui est mentionnée dans le document Solutions Deliverables List (Liste des éléments pris en charge) correspondant aux configurations Oracle prises en charge par Dell.

# Tâches de post-installation

Une fois les pilotes et les logiciels installés, exécutez les tâches de post-installation décrites dans le MD3000 Installation Guide (MD3000 - Guide d'installation) afin de créer l'environnement décrit dans le document Operating System and Hardware Installation, Linux Guide (Guide Linux d'installation du système d'exploitation et du matériel).

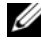

**REMARQUE** : Dell recommande de créer une configuration RAID de niveau 10 pour les disques affectés aux LUN.

# Configuration d'un cluster iSCSI pour un système PowerVault MD3000i et des châssis d'extension **MD1000**

Cette section fournit des informations et des procédures pour la configuration matérielle et logicielle des systèmes PowerEdge et PowerVault MD3000i afin qu'ils fonctionnent dans un environnement Oracle RAC (Real Application Cluster).

Vérifiez les connexions matérielles et les configurations logicielle et matérielle à l'aide des figures "Configuration prise en charge" du document Dell PowerVault MD3000i Support Matrix (Matrice de support du système Dell PowerVault MD3000i). Ce document est disponible à l'adresse suivante :

www.support.dell.com.

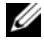

REMARQUE : Si vous utilisez un système MD3000i avec Oracle Enterprise Linux 5, suivez les instructions ci-dessous :

1. Exécutez le script suivant pour installer le lecteur multiacheminement : ne l'installez pas à partir du CD MDSM MD3000i :

dell-oracle-deployment/scripts/standard/510-

rpms scsi linuxrdac.sh

2. Lorsque vous êtes invité à installer le multiacheminement au cours de l'installation MDSM, sélectionnez No (Non) et poursuivez l'installation.

| Composant<br>du cluster        | Connexions                                                                                                    |
|--------------------------------|----------------------------------------------------------------------------------------------------|
| Pour chaque nœud<br>du système | Un câble CAT5e/6 reliant la carte (NIC) Gigabit privée<br>au commutateur Ethernet Gigabit (réseau privé).                                         |
| PowerEdge                      | Un câble CAT 5e/6 reliant la carte réseau (NIC) Gigabit privée<br>redondante au commutateur Ethernet Gigabit redondant<br>(réseau privé).         |
|                                | Un câble CAT5e/6 reliant la carte (NIC) Gigabit privée<br>au commutateur Ethernet Gigabit (réseau privé).                                         |
|                                | Un câble CAT 5e/6 reliant la carte (NIC) Gigabit iSCSI<br>au commutateur Ethernet Gigabit (réseau iSCSI).                                         |
|                                | Pour des informations supplémentaires sur le système MD3000i,<br>consultez la documentation relative à la configuration de<br>PowerVault MD3000i. |

## Tableau 3. Interconnexions de matériels iSCSI
| Composant<br>du cluster                                                   | Connexions                                                                                                    |  |  |
|---------------------------------------------------------------------------|----------------------------------------------------------------------------------------------------|--|--|
| Chaque système<br>de stockage Dell<br>PowerVault<br>MD3000i               | Deux câbles CAT 5e/6 connectés au réseau local (un à partir de chaque processeur de stockage) pour l'interface de gestion                         |  |  |
|                                                                           | Deux câbles CAT 5e/6 par processeur de stockage pour<br>l'interconnexion iSCSI                                                                    |  |  |
|                                                                           | Pour des informations supplémentaires sur le système MD3000i,<br>consultez la documentation relative à la configuration de<br>PowerVault MD3000i. |  |  |
| Chaque châssis<br>d'extension Dell<br>PowerVault<br>MD1000<br>(en option) | Autant de connexions par câbles SAS que nécessaire pour<br>les châssis d'extension MD1000                                                         |  |  |

 Tableau 3.
 Interconnexions de matériels iSCSI

# Configuration d'un cluster iSCSI comprenant un système PowerVault MD3000i et des châssis d'extension MD1000

#### Tâche 1: installation du matériel

Les clusters iSCSI à connexion directe sont limités à deux nœuds.

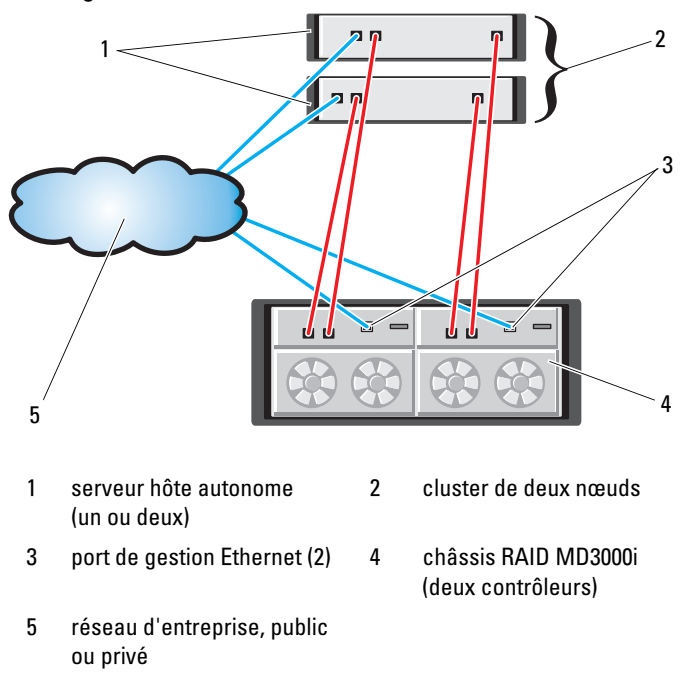

#### Figure 6. Câblage de clusters iSCSI à connexion directe

Pour créer une configuration à connexion directe pour les nœuds du cluster (voir la figure 6), procédez comme suit :

- Installez un câble CAT entre un port du contrôleur 5e/6 situé sur le nœud l et le port In-0 du contrôleur RAID 0 (châssis de stockage MD3000i).
- 2 Installez un câble CAT 5e/6 entre l'autre port (iSCSI HBA ou NIC) situé sur le nœud l et le port In-0 du contrôleur RAID 1 (châssis de stockage MD3000i).
- 3 Installez un câble CAT 5e/6 entre un port (iSCSI HBA ou NIC) situé sur le nœud 2 et le port In-1 du contrôleur RAID 0 (châssis de stockage MD3000i).
- 4 Installez un câble CAT 5e/6 entre l'autre port (iSCSI HBA ou NIC) situé sur le nœud 2 et le port In-1 du contrôleur RAID 1 (châssis de stockage MD3000i).

- 5 (Facultatif) Connectez deux câbles SAS entre les deux ports de sortie du MD3000 et les deux ports d'entrée ("In") du premier châssis d'extension MD1000.
- 6 (Facultatif) Connectez deux câbles SAS entre les deux ports de sortie du MD1000 et les ports d'entrée ("In-0") du second châssis d'extension MD1000.
- REMARQUE : Pour plus d'informations concernant la configuration des châssis d'extension MD1000, reportez-vous à la documentation du système de stockage MD3000i.

Les clusters iSCSI commutés peuvent prendre en charge jusqu'à huit nœuds.

#### Figure 7. Câblage des clusters iSCSI commutés

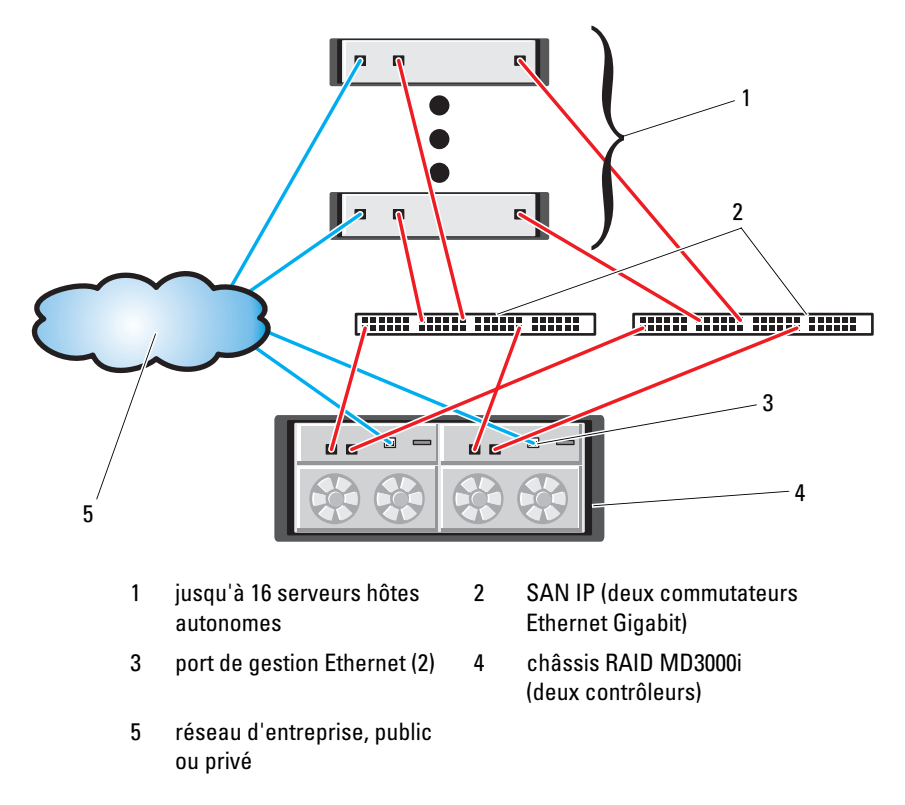

Pour configurer une liaison commutée pour les nœuds du cluster (voir la figure 7), procédez comme suit :

- 1 Installez un câble CAT 5e/6 entre un port (iSCSI HBA ou NIC) situé sur le nœud l et le port du commutateur réseau l.
- 2 Installez un câble CAT 5e/6 entre un port (iSCSI HBA ou NIC) situé sur le nœud 1 et le port du commutateur réseau 2.
- **3** Installez un câble CAT 5e/6 entre un port (iSCSI HBA ou NIC) situé sur le nœud 2 et le port du commutateur réseau 1.
- **4** Installez un câble CAT 5e/6 entre un port (iSCSI HBA ou NIC) situé sur le nœud 2 et le port du commutateur réseau 2.
- 5 Installez un câble CAT 5e/6 entre un port situé sur le commutateur l et le port In-0 du contrôleur RAID 0 (baie de stockage MD3000i).
- **6** Installez un câble CAT 5e/6 entre l'autre port situé sur le commutateur l et le port In-0 du contrôleur RAID 1 (châssis de stockage MD3000i).
- 7 Installez un câble CAT 5e/6 entre un port situé sur le commutateur 2 et le port In-1 du contrôleur RAID 0 (châssis de stockage MD3000i).
- 8 Installez un câble CAT 5e/6 entre l'autre port situé sur le commutateur 2 et le port In-1 du contrôleur RAID 1 (châssis de stockage MD3000i).
- 9 (Facultatif) Connectez deux câbles SAS entre les deux ports de sortie du MD3000i et les deux ports d'entrée («In») du premier châssis d'extension MD1000.
- **10** (Facultatif) Connectez deux câbles SAS entre les deux ports de sortie du MD1000 et les ports d'entrée («In-0») du second châssis d'extension MD1000.
- **REMARQUE** : Pour plus d'informations concernant la configuration des châssis d'extension MD1000, reportez-vous à la documentation du système de stockage MD3000i. Dell recommande d'utiliser un réseau distinct pour l'infrastructure de stockage iSCSI. Si un réseau distinct ne peut pas être dédié à l'infrastructure iSCSI, il est recommandé d'attribuer la fonction de stockage à un VLAN (réseau local virtuel) différent. Ainsi, des réseaux logiques indépendants sont créés au sein d'un réseau physique.

#### Tâche 2 : installation des logiciels hôtes requis pour le stockage

Pour installer les logiciels hôtes requis pour le système de stockage PowerVault MD3000i, utilisez le disque *Dell PowerVault Resource* fourni avec ce système. Suivez les procédures décrites dans la documentation Dell fournie avec le PowerVault MD3000i pour installer le logiciel "Modular Disk Storage Manager" sur le nœud principal, et le logiciel multiacheminement (MPIO) sur les nœuds restants.

#### Tâche 3 : vérification et mise à niveau du micrologiciel

- À l'aide du logiciel Modular Disk Storage Manager installé sur le serveur hôte, lancez la détection des unités de stockage directement connectées au serveur.
- Vérifiez que vous disposez de la version minimale requise du micrologiciel des composants de stockage répertoriés ci-après. Reportez-vous au document "Solutions Deliverable List" (Liste des éléments pris en charge) pour identifier les versions de micrologiciel requises.
  - Micrologiciel des systèmes de stockage MD3000i
  - Micrologiciel des châssis d'extension MD1000

# Tâches de post-installation

Une fois les pilotes et les logiciels installés, exécutez les tâches de post-installation décrites dans le *MD3000i Installation Guide* (MD3000 - Guide d'installation) afin de créer l'environnement décrit dans le Tableau 3, à la page 108.

# Configuration de clusters iSCSI pour les systèmes de stockage EqualLogic série PS

## Terminologie EqualLogic

Les matrices de stockage EqualLogic série PS sont équipées de la technologie de virtualisation du stockage. Pour mieux en comprendre le mode de fonctionnement, il est bon de connaître certains termes utilisés pour décrire ces matrices et leurs fonctions :

- Membre : désigne une matrice série PS unique
- **Groupe** : désigne un ensemble composé d'un ou de plusieurs membres, dont la gestion peut être centralisée ; les serveurs hôtes accèdent aux données via une adresse IP de groupe unique

- **Pool** : désigne une matrice RAID qui peut être constituée de disques appartenant à un ou plusieurs membres
- Volume : désigne un disque LUN ou virtuel constituant un sous-ensemble de la capacité d'un pool

#### Câblage du système de stockage iSCSI EqualLogic

Des serveurs hôtes peuvent être rattachés à la matrice iSCSI EqualLogic PS5000XV Dell via un commutateur Ethernet Gigabit standard pour réseaux SAN IP. La "Configuration réseau recommandée", à la page 115 montre la configuration réseau recommandée pour une baie de stockage PS5000XV avec deux modules de contrôle. Cette configuration inclut deux commutateurs Ethernet Gigabit Dell PowerConnect série 6200, destinés à optimiser la disponibilité et la bande passante du réseau. Dell recommande d'utiliser deux commutateurs Ethernet Gigabit car, en cas de défaillance au sein d'un environnement à commutateur Ethernet unique, aucun hôte ne pourra accéder au stockage avant le remplacement du périphérique défaillant et la restauration de la configuration. Dans ce type de configuration, il doit exister plusieurs ports à agrégation de liaisons assurant la connexion intercommutateur (ou faisceau). Par ailleurs, il est recommandé de connecter, à partir de chaque module de contrôle, une interface Gigabit à l'un des commutateurs Ethernet et les deux autres interfaces Gigabit à l'autre commutateur Ethernet.

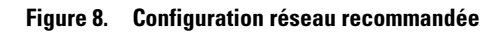

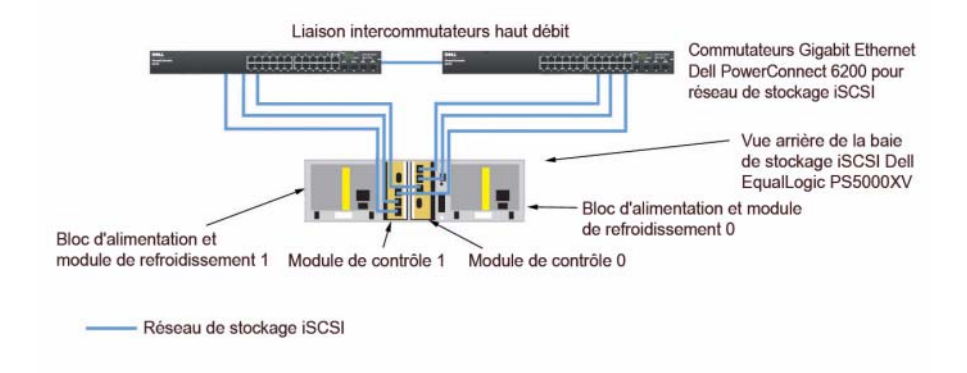

La figure 9 présente l'architecture d'un exemple de configuration Oracle RAC à trois matrices PS5000XV. Les câbles bleus représentent le réseau SAN iSCSI. Les câbles gris représentent le réseau d'interconnexion privé Oracle RAC. Les câbles noirs représentent le réseau public. Les matrices de stockage PS5000XV fournissent la capacité de stockage physique de la base de données Oracle RAC.

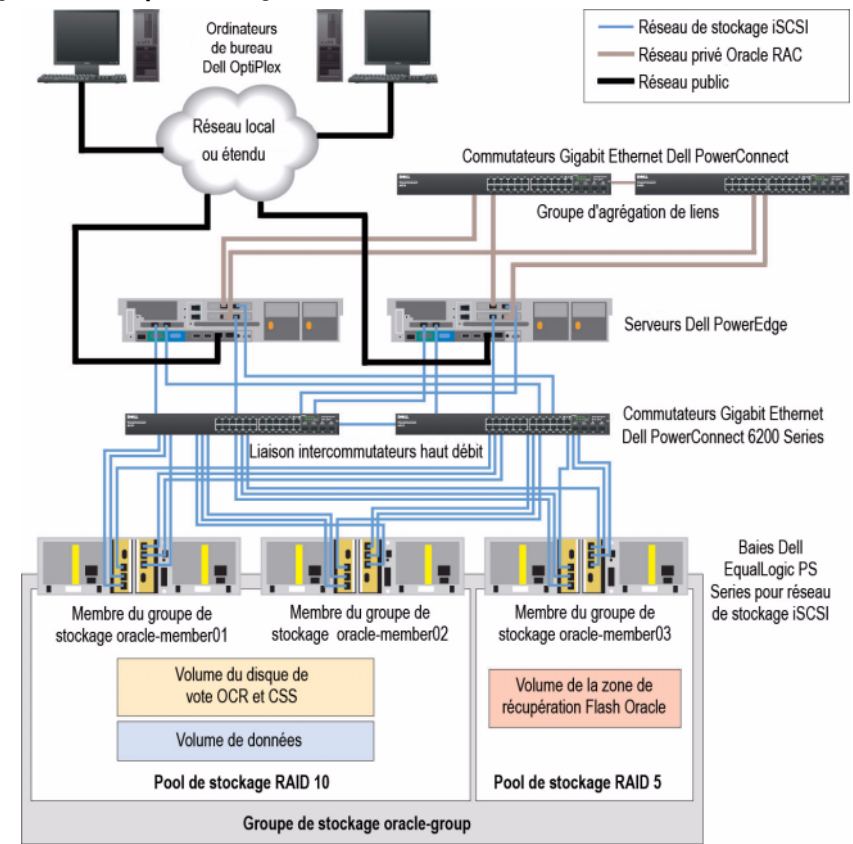

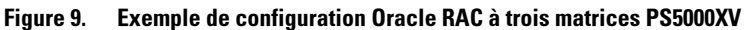

Comme le montre la figure 9, le groupe nommé oracle-group est constitué de trois membres PS5000XV: oracle-member01, oracle-member02 et oraclemember03. Lorsqu'un membre est initialisé, il peut être configuré avec un pool de stockage RAID 10, RAID 5 ou RAID 50. Pour plus d'informations sur l'initialisation d'une matrice EqualLogic, consultez le *Dell EqualLogic User's Guide* (Guide d'utilisation de Dell EqualLogic). Un groupe de stockage série PS peut être subdivisé en plusieurs niveaux ou pools. Cette disposition permet aux administrateurs de mieux gérer la répartition de l'espace disque. Un membre peut à tout moment être affecté à un seul pool. On peut facilement affecter un membre à un pool ou le déplacer d'un pool à un autre sans aucune incidence sur la disponibilité des données. Les pools peuvent être organisés selon différents critères, tels que le type ou la vitesse des disques, le niveau RAID ou le type d'application. Dans la figure 9, les pools sont organisés par niveaux RAID des membres : un pool appelé RAID-10 est formé de membres RAID 10 ; un pool appelé RAID-5 est constitué de membres RAID 5.

#### Création de volumes

Pour stocker des données sur les disques physiques PS5000XV, vous devez au préalable les configurer en composantes utilisables, appelées volumes. Un volume est une partie du pool de stockage, dotée d'une taille spécifique, de contrôles d'accès et d'autres attributs. Il peut être réparti sur plusieurs disques et membres du groupe et apparaît sur le réseau comme cible iSCSI. Chaque volume est affecté à un pool et peut être facilement déplacé d'un pool à un autre, sans aucune incidence sur la disponibilité des données. En outre, le placement automatique de données et l'équilibrage automatique de la charge interviennent au sein d'un pool en fonction de la charge de travail totale de ses dispositifs de stockage.

| Volume                              | Taille<br>minimale                                    | RAID | Nombre de<br>partitions       | Utilisé pour                                                                                        | Adressage du<br>système<br>d'exploitation                                                                       |
|-------------------------------------|-------------------------------------------------------|------|-------------------------------|----------------------------------------------------------------------------------------------------|----------------------------------------------------------------------------------------------------|
| Volume de la<br>première zone       | 1024 Mo                                               | 10   | Trois de<br>300 Mo<br>chacune | Disque de vote,<br>registre OCR<br>(Oracle Cluster<br>Registry) et<br>SPFILE pour<br>l'instance ASM | Trois périphériques<br>de bloc,<br>respectivement<br>pour le disque de<br>vote, le<br>registre OCR et<br>SPFILE |
| Volume(s) de<br>la deuxième<br>zone | Supérieure à<br>la taille de la<br>base de<br>données | 10   | Une                           | Données                                                                                             | Groupe de<br>disques ASM<br>DATABASEDG                                                                          |

| Volume                               | Taille<br>minimale                                                                   | RAID | Nombre de<br>partitions | Utilisé pour                     | Adressage du<br>système<br>d'exploitation |
|--------------------------------------|--------------------------------------------------------------------------------------|------|-------------------------|----------------------------------|-------------------------------------------|
| Volume(s) de<br>la troisième<br>zone | Au moins<br>deux fois la<br>taille du ou<br>des volumes<br>de la<br>deuxième<br>zone | 5    | Une                     | Zone de<br>récupération<br>Flash | Groupe de<br>disques ASM<br>FLASHBACKDG   |

Tableau 4. Configuration de volumes Oracle RAC (suite)

Le tableau 4 présente un exemple de configuration des volumes. Créez des volumes dans la matrice PS5000XV, puis une liste d'accès pour autoriser toutes les interfaces réseau iSCSI hôtes à y accéder. Par exemple, les volumes suivants ont été créés :

mdi-ocr-css-spfile mdi-data1 mdi-data2 mdi-fra1

# Configuration de réseaux iSCSI

Dell recommande de configurer les interfaces réseau hôtes pour le trafic iSCSI afin d'optimiser les performances à l'aide des paramètres Flow Control (Contrôle de flux) et Jumbo Frame (Trame Jumbo). Pour configurer le paramètre Flow Control, utilisez l'utilitaire ethtool.

Pour vérifier le paramètre **Flow Control (RX/TX Pause)** [Contrôle de flux (Pause RX/TX)] sur les interfaces, utilisez la commande suivante :

```
# ethtool -a <interface>
```

Par exemple,

```
# ethtool -a eth2
Pause parameters for eth2:
Autonegotiate: on
RX: on
TX: on
```

Dans cet exemple, le paramètre **Flow Control** (Contrôle de flux) est déjà activé. Si le paramètre **Flow Control** (Contrôle de flux) n'est pas activé, utilisez la commande suivante :

```
# ethtool -A <interface> rx on tx on
```

Le paramètre Jumbo Frame (Trame Jumbo) est configuré dans les scripts /etc/sysconfig/network-scripts/ifcfg-<interface>, en ajoutant le paramètre MTU="<valeur\_mtu>".

Dans l'exemple ci-dessous la valeur du paramètre MTU est 9000.

```
# cat /etc/sysconfig/network-scripts/ifcfg-eth2
DEVICE=eth2
HWADDR=00:15:17:80:43:50
ONBOOT=yes
TYPE=Ethernet
BOOTPROTO=none
IPADDR=10.16.7.125
NETMASK=255.255.255.0
USERCTL=no
MTU="9000"
```

Pour vérifier la valeur du paramètre **Jumbo Frame** (Trame Jumbo) utilisez la commande ifconfig comme suit :

```
$ ifconfig eth2
```

eth2 Link encap:Ethernet HWaddr 00:15:17:80:43:50
inet addr:10.16.7.125 Bcast:10.16.7.255 Mask:255.255.255.0
inet6 addr: fe80::215:17ff:fe80:4350/64 Scope:Link
UP BROADCAST RUNNING MULTICAST MTU:9000 Metric:1
RX packets:3348411 errors:0 dropped:0 overruns:0 frame:0
TX packets:2703578 errors:0 dropped:0 overruns:0 carrier:0
collisions:0 txqueuelen:1000
RX bytes:10647052076(9.9 GiB)TX bytes:11209177325(10.4 GiB)
Memory:d5ee0000-d5f00000

## Configuration de l'accès des hôtes aux volumes

Cette section décrit la procédure de configuration de l'accès des hôtes aux volumes iSCSI à l'aide de l'outil iscsiadm, qui est l'utilitaire d'administration open-iSCSI.

1 Connectez-vous au serveur en tant qu'utilisateur root. Vérifiez que le logiciel de l'initiateur open-iSCSI a été installé sur les serveurs hôtes.

rpm -qa|grep -i iscsi-initiator

La sortie ci-dessous devrait s'afficher si le package RPM de l'initiateur openiSCSI a été installé. Dans le cas contraire, installez le package RPM de l'initiateur open-iSCSI iscsi-initiator-utils-6.2.0.868-0.7.el5.x86\_64.rpm.

iscsi-initiator-utils-6.2.0.868-0.7.el5

**2** Démarrez le service iSCSI.

service iscsi start

**3** Activez le lancement du service iSCSI au démarrage.

chkconfig --add iscsi chkconfig iscsi on chkconfig --list iscsi

**4** Recherchez l'adresse matérielle de chaque interface réseau de l'hôte à utiliser pour le trafic iSCSI.

```
grep -i hwaddr /etc/sysconfig/network-scripts/
ifcfg-ethn
```

n est le numéro de l'interface réseau

**5** Créez une interface pour chaque interface réseau de l'hôte à utiliser pour le trafic iSCSI.

iscsiadm -m iface -I *iface\_name* --op=new

*iface\_name* est le nom affecté à l'interface.

iscsiadm -m iface -I iface\_name --op=update -n
iface.hwaddress -v hardware\_address

hardware\_address est l'adresse matérielle de l'interface obtenue à l'étape 4

Par exemple, les commandes ci-dessous créent une interface nommée eth0iface pour l'interface eth0 dont l'adresse matérielle est 00:18:8B:4E:E6:CC.

```
# iscsiadm -m iface -I eth0-iface --op=new
New interface eth0-iface added
# iscsiadm -m iface -I eth0-iface --op=update -n
iface.hwaddress -v 00:18:8B:4E:E6:CC
eth0-iface updated
```

6 Vérifiez que les interfaces ont été créées et correctement associées.

iscsiadm -m iface

7 Modifiez les informations CHAP dans le fichier /etc/iscsi/iscsid.conf présent sur l'hôte.

```
node.session.auth.username = username
node.session.auth.password = password
discovery.sendtargets.auth.username = username
discovery.sendtargets.auth.password = password
```

*username* est le nom d'utilisateur CHAP défini dans le système de stockage EqualLogic*password* est le mot de passe CHAP défini dans le système de stockage EqualLogic

8 Redémarrez le service iSCSI pour que la nouvelle configuration prenne effet.

service iscsi stop service iscsi start

**9** Détectez des cibles à partir de chaque interface créée à l'étape 5.

```
iscsiadm -m discovery -t st -p group_ip_address --
interface=iface_name1 --interface=iface_name2 --
interface=iface_name3 --interface=iface_name4
```

group\_ip\_address est l'adresse IP du groupe de stockage EqualLogic.

*iface\_name1, iface\_name2, iface\_name3, iface\_name4* (...) sont les interfaces réseau (définies à l'étape 5) de l'hôte à utiliser pour le trafic iSCSI.

Par exemple, la commande ci-dessous détecte quatre volumes à l'adresse IP de groupe 10.16.7.100, à partir d'un hôte à deux interfaces nommées eth0iface et eth1-iface.

```
# iscsiadm -m discovery -t st -p 10.16.7.100 --
interface=eth0-iface --interface=eth1-iface
```

```
10.16.7.100:3260,1 iqn.2001-05.com.equallogic:0-
8a0906-90ee59d02-e26f999767b4942e-mdi-ocr-css-spfile
10.16.7.100:3260,1 ign.2001-05.com.equallogic:0-
8a0906-90ee59d02-e26f999767b4942e-mdi-ocr-css-spfile
10.16.7.100:3260,1 ign.2001-05.com.equallogic:0-
8a0906-93ee59d02-674f999767d4942e-mdi-data1
10.16.7.100:3260,1 ign.2001-05.com.equallogic:0-
8a0906-93ee59d02-674f9999767d4942e-mdi-data1
10.16.7.100:3260,1 ign.2001-05.com.equallogic:0-
8a0906-95ce59d02-2e0f999767f4942e-mdi-data2
10.16.7.100:3260,1 ign.2001-05.com.equallogic:0-
8a0906-95ce59d02-2e0f999767f4942e-mdi-data2
10.16.7.100:3260,1 ign.2001-05.com.equallogic:0-
8a0906-97be59d02-d7ef99976814942e-mdi-fra1
10.16.7.100:3260,1 ign.2001-05.com.equallogic:0-
8a0906-97be59d02-d7ef99976814942e-mdi-fra1
```

**10** Vérifiez que chaque volume a été détecté à partir de chaque interface de l'hôte.

iscsiadm -m discovery --print=1

Par exemple,

# iscsiadm -m discovery --print=1

SENDTARGETS:

```
DiscoveryAddress: 10.16.7.100,3260
Target: iqn.2001-05.com.equallogic:0-8a0906-90ee59d02-
e26f999767b4942e-mdi-ocr-css-spfile
Portal: 10.16.7.100:3260,1
Iface Name: eth0-iface
Iface Name: eth1-iface
```

```
Target: ign.2001-05.com.eguallogic:0-8a0906-93ee59d02-
674f999767d4942e-mdi-data1
Portal: 10.16.7.100:3260,1
Iface Name: eth0-iface
Iface Name: ethl-iface
Target: iqn.2001-05.com.equallogic:0-8a0906-95ce59d02-
2e0f999767f4942e-mdi-data2
Portal: 10.16.7.100:3260,1
Iface Name: eth0-iface
Iface Name: eth1-iface
Target: ign.2001-05.com.equallogic:0-8a0906-97be59d02-
d7ef99976814942e-mdi-fra1
Portal: 10.16.7.100:3260,1
Iface Name: eth0-iface
Iface Name: eth1-iface
iSNS:
No targets found.
STATIC:
No targets found.
```

**11** Connectez-vous à chaque cible (volume) à partir de chaque interface créée à l'étape 5.

```
iscsiadm -m node -p group_ip_address --interface
iface name --login
```

group ip address est l'adresse IP du groupe de stockage EqualLogic.

*iface\_name* est l'interface réseau (définie à l'étape 5) de l'hôte à utiliser pour le trafic iSCSI.

Dans l'exemple ci-dessous, l'utilisateur se connecte à trois volumes à partir de chacune des deux interfaces (eth0-iface et eth1-iface) d'un hôte.

```
# iscsiadm -m node -p 10.16.7.100 --interface eth0-iface --login
Logging in to [iface: eth0-iface, target: iqn.2001-
05.com.equallogic:0-8a0906-90ee59d02-e26f999767b4942e-mdi-ocr-
css-spfile, portal: 10.16.7.100,3260]
Logging in to [iface: eth0-iface, target: iqn.2001-
05.com.equallogic:0-8a0906-95ce59d02-2e0f999767f4942e-mdi-data2,
portal: 10.16.7.100,3260]
Logging in to [iface: eth0-iface, target: iqn.2001-
05.com.equallogic:0-8a0906-93ee59d02-674f999767d4942e-mdi-data1,
portal: 10.16.7.100,3260]
```

Logging in to [iface: eth0-iface, target: iqn.2001-05.com.equallogic:0-8a0906-97be59d02-d7ef99976814942e-mdi-fra1, portal: 10.16.7.100,3260]

Login to [iface: eth0-iface, target: iqn.2001-05.com.equallogic:0-8a0906-90ee59d02-e26f999767b4942e-mdi-ocrcss-spfile, portal: 10.16.7.100,3260]: successful

Login to [iface: eth0-iface, target: iqn.2001-05.com.equallogic:0-8a0906-95ce59d02-2e0f999767f4942e-mdi-data2, portal: 10.16.7.100,3260]: successful

Login to [iface: eth0-iface, target: iqn.2001-05.com.equallogic:0-8a0906-93ee59d02-674f999767d4942e-mdi-data1, portal: 10.16.7.100,3260]: successful

Login to [iface: eth0-iface, target: iqn.2001-05.com.equallogic:0-8a0906-97be59d02-d7ef99976814942e-mdi-fra1, portal: 10.16.7.100,3260]: successful

# iscsiadm -m node -p 10.16.7.100 --interface eth1-iface --login

Logging in to [iface: eth1-iface, target: iqn.2001-05.com.equallogic:0-8a0906-90ee59d02-e26f999767b4942e-mdi-ocrcss-spfile, portal: 10.16.7.100,3260]

Logging in to [iface: eth1-iface, target: iqn.2001-05.com.equallogic:0-8a0906-95ce59d02-2e0f999767f4942e-mdi-data2, portal: 10.16.7.100,3260]

Logging in to [iface: eth1-iface, target: iqn.2001-05.com.equallogic:0-8a0906-93ee59d02-674f999767d4942e-mdi-data1, portal: 10.16.7.100,3260]

Logging in to [iface: ethl-iface, target: iqn.2001-05.com.equallogic:0-8a0906-97be59d02-d7ef99976814942e-mdi-fra1, portal: 10.16.7.100,3260]

Login to [iface: ethl-iface, target: iqn.2001-05.com.equallogic:0-8a0906-90ee59d02-e26f999767b4942e-mdi-ocrcss-spfile, portal: 10.16.7.100,3260]: successful

Login to [iface: eth1-iface, target: iqn.2001-05.com.equallogic:0-8a0906-95ce59d02-2e0f999767f4942e-mdi-data2, portal: 10.16.7.100,3260]: successful

Login to [iface: eth1-iface, target: iqn.2001-05.com.equallogic:0-8a0906-93ee59d02-674f999767d4942e-mdi-data1, portal: 10.16.7.100,3260]: successful

Login to [iface: eth1-iface, target: iqn.2001-05.com.equallogic:0-8a0906-97be59d02-d7ef99976814942e-mdi-fra1, portal: 10.16.7.100,3260]: successful **12** Affichez et vérifiez toutes les connexions et sessions actives.

```
iscsiadm -m session -i
```

- **13** Vérifiez que les partitions sont visibles dans le système d'exploitation. cat /proc/partitions
- 14 Répétez les étapes 1-13 sur chaque hôte du cluster.

#### Configuration de Device Mapper Multipath sur les volumes

- 1 Exécutez la commande /sbin/scsi\_id sur les périphériques créés pour Oracle afin d'obtenir leur identifiant unique : /sbin/scsi\_id -gus /block/<périphérique> Par exemple, # scsi id -gus /block/sda
- 2 Supprimez les commentaires de la section suivante de /etc/multipath.conf.

```
blacklist {
    wwid 26353900f02796769
    devnode "^(ram|raw|loop|fd|md|dm-
|sr|scd|st)[0-9]*"
    devnode "^hd[a-z]"
}
```

3 Ajoutez la section suivante dans /etc/multipath.conf. Le WWID est obtenu à l'étape 1 ci-dessus. Vérifiez que les alias concordent sur tous les hôtes du cluster.

```
multipaths {
    multipath {
        wwid WWID_of_volume1
        alias alias_of_volume1
    }
    multipath {
        wwid WWID_of_volume2
        alias alias_of_volume2
    }
    (Ajoutez une sous-section multipath pour chaque volume
        supplémentaire.)
}
```

L'exemple de section ci-dessous inclut les configurations de quatre volumes.

```
multipaths {
          multipath {
                      36090a028d059ee902e94b46797996fe2
              wwid
              alias ocr-css-spfile
          }
          multipath {
              wwid
                      36090a028d059ee902e94b46797996fe2
              alias datal
          }
          multipath {
                      36090a028d059ce952e94f46797990f2e
              wwid
              alias data2
          }
          multipath {
                      36090a028d059be972e9414689799efd7
              wwid
              alias fra1
          }
```

}

**4** Redémarrez le démon du multiacheminement, puis vérifiez que les alias s'affichent dans la sortie "multipath -ll".

service multipathd restart

multipath -ll

Par exemple,

```
fra1 (36090a028d059be972e9414689799efd7) dm-13 EQLOGIC,100E-00
[size=5.0G][features=1 queue if no path][hwhandler=0]
\ round-robin 0 [prio=0][enabled]
\ 96:0:0:0 sds 65:32 [active][ready]
\ round-robin 0 [prio=0][enabled]
\ 92:0:0:0 sdab 65:176 [active][ready]
ocr-css-spfile (36090a028d059ee902e94b46797996fe2) dm-11
EQLOGIC, 100E-00
[size=2.0G][features=1 queue if no path][hwhandler=0]
\ round-robin 0 [prio=0][enabled]
\ 93:0:0:0 sdf 8:80 [active][ready]
\ round-robin 0 [prio=0][enabled]
\ 86:0:0:0 sdad 65:208 [active][ready]
data2 (36090a028d059ce952e94f46797990f2e) dm-8 EQLOGIC,100E-00
[size=20G][features=1 queue_if_no_path][hwhandler=0]
\ round-robin 0 [prio=0][enabled]
```

```
\_ 97:0:0:0 sdc 8:32 [active][ready]
\_ round-robin 0 [prio=0][enabled]
\_ 98:0:0:0 sdd 8:48 [active][ready]
data1 (36090a028d059ee932e94d46797994f67) dm-18 EQLOGIC,100E-00
[size=20G][features=1 queue_if_no_path][hwhandler=0]
\_ round-robin 0 [prio=0][enabled]
\_ 95:0:0:0 sdq 65:0 [active][ready]
\_ round-robin 0 [prio=0][enabled]
\_ 89:0:0:0 sdac 65:192 [active][ready]
```

5 Vérifiez que les périphériques /dev/mapper/\* ont été créés. Vous devez utiliser leurs noms pour accéder et interagir avec les périphériques multiacheminement dans les sections suivantes.

Par exemple,

```
# 1s -lt /dev/mapper/*
crw----- 1 root root 10, 63 Dec 15 11:22 /dev/mapper/control
brw-rw---- 1 root disk 253, 18 Dec 15 11:51 /dev/mapper/data1
brw-rw---- 1 root disk 253, 13 Dec 15 11:51 /dev/mapper/data2
brw-rw---- 1 root disk 253, 11 Dec 15 11:51 /dev/mapper/crass
spfile
brw-rw---- 1 root disk 253, 6 Dec 15 11:22 /dev/mapper/osvg-crs
brw-rw---- 1 root disk 253, 6 Dec 15 11:22 /dev/mapper/osvg-crs
brw-rw---- 1 root disk 253, 4 Dec 15 11:22 /dev/mapper/osvg-opt
brw-rw---- 1 root disk 253, 7 Dec 15 11:22 /dev/mapper/osvg-root
brw-rw---- 1 root disk 253, 1 Dec 15 11:22 /dev/mapper/osvg-root
brw-rw---- 1 root disk 253, 7 Dec 15 11:22 /dev/mapper/osvg-swap
brw-rw---- 1 root disk 253, 2 Dec 15 11:22 /dev/mapper/osvg-tmp
brw-rw---- 1 root disk 253, 5 Dec 15 11:22 /dev/mapper/osvg-var
```

Répétez les étapes 1-8 sur chaque hôte du cluster.

# Configuration du réseau et du stockage pour Oracle 11g RAC

Cette section contient des informations sur la configuration d'un cluster Fibre Channel, iSCSI ou SAS à connexion directe exécutant une base de données initiale :

- Configuration des réseaux publics et privés
- Configuration du stockage partagé pour Oracle Clusterware et Oracle Database à l'aide d'OCFS2 ou d'ASM

La configuration d'une base de données sous Oracle11g RAC est complexe et nécessite une série ordonnée de procédures. Pour configurer les réseaux et le stockage en un minimum de temps, effectuez les procédures ci-dessous dans l'ordre.

## Configuration des réseaux publics et privés

Cette section explique comment configurer les réseaux publics et privés du cluster.

**REMARQUE** : Chaque nœud doit être associé à une adresse IP publique et privée unique. Une adresse IP publique supplémentaire doit être utilisée comme adresse IP virtuelle pour les connexions des clients et le basculement des connexions. L'adresse IP virtuelle doit appartenir au même sous-réseau que l'adresse IP publique. Toutes les adresses IP publiques, y compris l'adresse IP virtuelle, doivent être enregistrées sur le DNS (service de noms de domaine) et être routables.

Selon le nombre de ports NIC disponibles, configurez les interfaces comme indiqué dans le tableau 5.

| Port de la carte<br>réseau (NIC) | Trois ports disponibles      | Quatre ports disponibles     |
|----------------------------------|------------------------------|------------------------------|
| 1                                | IP publique et IP virtuelle  | IP publique                  |
| 2                                | IP privée (avec lien réseau) | IP privée (avec lien réseau) |
| 3                                | IP privée (avec lien réseau) | IP privée (avec lien réseau) |
| 4                                | -                            | IP virtuelle                 |

| Tableau 5. | Attributions des | ports de | carte résea | u (NIC) |
|------------|------------------|----------|-------------|---------|
|------------|------------------|----------|-------------|---------|

#### Configuration du réseau public

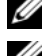

**REMARQUE** : Vérifiez que l'adresse IP publique est valide et routable.

**REMARQUE :** Les deux ports de la carte réseau (NIC) avec lien réseau pour un réseau privé doivent être sur des bus PCI séparés. Par exemple, une paire avec lien peut être composée d'une carte d'interface réseau (NIC) intégrée et d'une carte réseau (NIC) supplémentaire.

Si ce n'est déjà fait, effectuez les opérations suivantes sur *chaque nœud* pour configurer le réseau public :

- 1 Ouvrez une session en tant que root.
- 2 Modifiez le fichier du périphérique réseau /etc/sysconfig/networkscripts/ifcfg-eth#, où # est le numéro du périphérique

et configurez-le comme suit :

```
DEVICE=eth0
ONBOOT=yes
IPADDR=<Adresse IP publique>
NETMASK=<Masque de sous-réseau>
BOOTPROTO=static
HWADDR=<Adresse MAC>
SLAVE=no
```

3 Éditez le fichier /etc/sysconfig/network. Le cas échéant, remplacez localhost.localdomain par le nom qualifié complet public du nœud. Par exemple, la ligne du nœud l donnerait :

hostname=nœud1.domaine.com

4 Tapez :

service network restart

- **5** Tapez ifconfig pour vérifier que les adresses IP sont configurées correctement.
- 6 Pour vérifier que le réseau est configuré correctement, lancez un test ping sur chaque adresse IP publique à partir d'un client du réseau local situé hors du cluster.
- Connectez-vous à chaque nœud pour vérifier que le réseau public fonctionne et tapez ssh <*IP publique>* pour vérifier que la commande secure shell (ssh) fonctionne également.

### Configuration du réseau privé à l'aide de liens (bonding)

Avant de déployer le cluster, vous devez configurer le réseau privé de manière à permettre aux nœuds de communiquer entre eux. Pour ce faire, il est nécessaire de configurer des liens réseau et d'attribuer une adresse IP privée et un nom d'hôte à chaque nœud du cluster.

Afin de définir les liens réseau pour des cartes réseau Broadcom ou Intel<sup>®</sup> et de configurer le réseau privé, effectuez la procédure suivante sur *chaque nœud* :

- 1 Ouvrez une session en tant que root.
- 2 Ajoutez la ligne suivante au fichier /etc/modprobe.conf :

```
alias bond0 bonding
```

**3** Pour garantir une disponibilité optimale, modifiez le fichier /etc/modprobe.conf de manière à activer l'option de contrôle des liens.

La valeur par défaut de **miimon** est 0, ce qui signifie que le contrôle des liens est désactivé. Réglez d'abord cette valeur sur 100 millièmes de seconde. Vous pourrez ensuite la modifier pour atteindre le niveau de performances requis.

Tapez :

```
options bonding miimon=100 mode=6 max bonds=2
```

4 Dans le répertoire /etc/sysconfig/network-scripts/, créez ou modifiez le fichier de configuration ifcfg-bond0.

Voici un exemple de ce fichier, basé sur des paramètres réseau factices :

```
DEVICE=bond0
IPADDR=192.168.0.1
NETMASK=255.255.255.0
NETWORK=192.168.0.0
BROADCAST=192.168.0.255
ONBOOT=yes
BOOTPROTO=none
USERCTL=no
```

Les entrées NETMASK, NETWORK et BROADCAST sont facultatives.

DEVICE=bond*n* est le nom du lien réseau, *n* correspondant au numéro de lien.

IPADDR correspond à l'adresse IP privée.

Pour utiliser bond0 comme périphérique virtuel, vous devez indiquer les périphériques esclaves.

- 5 Pour chaque périphérique faisant partie du lien, procédez comme suit :
  - **a** Dans le répertoire /etc/sysconfig/network-scripts/, éditez les lignes du fichier ifcfg-ethn comme suit :

```
DEVICE=ethn
HWADDR=<ADRESSE MAC>
ONBOOT=yes
TYPE=Ethernet
USERCTL=no
MASTER=bond0
SLAVE=yes
BOOTPROTO=none
```

- **b** Tapez service network restart et ne tenez pas compte des avertissements.
- 6 Sur *chaque nœud*, tapez ifconfig pour vérifier le bon fonctionnement de l'interface privée.

L'adresse IP privée du nœud doit être associée à l'interface privée bond0.

- 7 Une fois les adresses IP privées définies sur chaque nœud, vérifiez le bon fonctionnement du réseau privé en lançant un test ping sur chaque adresse IP à partir d'un nœud.
- 8 Connectez-vous à chaque nœud et vérifiez que le réseau privé et ssh fonctionnent correctement en tapant :

ssh <IP privée>

9 Sur *chaque nœud*, modifiez les lignes du fichier /etc/hosts comme suit :

127.0.0.1 localhost.localdomain localhost <IP privée du nœud1> <nom d'hôte privé du nœud1> <IP privée du nœud2> <nom d'hôte privé du nœud2> <IP publique du nœudl> <nom d'hôte public du nœudl> <IP publique du nœud2> <nom d'hôte public du nœud2> <adresse IP virtuelle du nœudl> <nom d'hôte virtuel</pre> du nœud1> <adresse IP virtuelle du nœud2> <nom d'hôte virtuel du n m d2>

**REMARQUE**: Les exemples fournis dans cette étape et dans la suivante correspondent à un environnement comprenant deux nœuds. Ajoutez des lignes pour chaque nœud supplémentaire.

**10** Sur *chaque nœud*, créez ou modifiez le fichier /etc/hosts.equiv et faites en sorte qu'il répertorie toutes vos adresses IP publiques ou noms hôtes. Par exemple, si vous disposez d'un nom d'hôte public, d'une adresse IP virtuelle et d'un nom d'hôte virtuel pour chaque nœud, ajoutez les lignes suivantes :

<nom d'hôte public du nœud1> oracle <nom d'hôte public du nœud2> oracle

<adresse IP ou nom hôte virtuel du nœudl> oracle <adresse IP ou nom hôte virtuel du nœud2> oracle

**11** Ouvrez une session en tant qu'utilisateur oracle, puis connectez-vous à chaque nœud pour vérifier que la commande du shell distant (rsh) fonctionne correctement. Pour ce faire, tapez :

```
rsh <nom d'hôte public nœudx>
```

où *x* correspond au numéro de nœud.

# Vérification de la configuration du stockage

Les sections suivantes indiquent comment créer et configurer les partitions de disques pour le stockage Fibre Channel, iSCSI ou SAS à connexion directe.

#### Création des partitions de disques sur un système de stockage

Lors de la configuration des clusters, créez des partitions sur votre système de stockage Fibre Channel, iSCSI ou SAS à connexion directe. Pour que vous puissiez créer les partitions, tous les nœuds doivent détecter les périphériques de stockage externes.

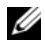

**REMARQUE** : La procédure décrite dans cette section indique comment déployer Oracle dans un environnement de stockage SAS à connexion directe ou Fibre Channel. Pour plus de clarté, la nomenclature utilisée est celle des systèmes de stockage Fibre Channel. Si vous utilisez des systèmes de stockage SAS à connexion directe ou iSCSI (MD3000/MD3000i), utilisez le tableau suivant pour établir les correspondances entre la nomenclature Fibre Channel et celle du système MD3000/MD3000i.

| Stockage Fibre Channel | SAS à connexion directe ou iSCSI<br>(MD3000/MD3000i) | _ |
|------------------------|------------------------------------------------------|---|
| LUN                    | Disques virtuels                                     | _ |
| /dev/emcpower(X)       | /dev/sd(X)                                           |   |
| PowerPath              | Multiacheminement                                    |   |

#### Tableau 6. Nomenclature des environnements Fibre Channel et SAS à connexion directe

Pour vérifier que chaque nœud peut détecter chaque unité de stockage ou disque logique, procédez comme suit :

Pour les systèmes de stockage Fibre Channel Dell | EMC, vérifiez que l'agent 1 EMC<sup>®</sup> Navisphere<sup>®</sup> et la version correcte de PowerPath<sup>®</sup> sont installés sur chaque nœud et que celui-ci est associé au groupe de stockage approprié dans EMC Navisphere. Pour savoir comment procéder, reportez-vous à la documentation fournie avec le système de stockage Fibre Channel Dell|EMC.

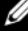

**REMARQUE** : Le prestataire de services Dell qui a installé votre cluster a déjà effectué cette opération. Si vous réinstallez le logiciel sur un nœud, vous devrez le faire vous-même.

2 Vérifiez les connexions des périphériques de stockage et des nœuds au commutateur Fibre Channel (voir la figure 1 et le tableau 1).

- 3 Vérifiez que vous êtes connecté en tant que root.
- 4 Sur *chaque nœud*, tapez :

more /proc/partitions

Le nœud détecte, puis affiche les unités LUN ou disques logiques, ainsi que les partitions créées sur ces périphériques externes.

# **REMARQUE :** Les périphériques répertoriés varient en fonction de la configuration du système de stockage.

La liste des LUN ou disques logiques détectés par le nœud s'affiche, ainsi que les partitions créées sur ces périphériques externes. Les périphériques virtuels PowerPath figurent dans la liste. Exemple : /dev/emcpowera, /dev/emcpowerb et /dev/emcpowerc.

Pour les configurations SAS à connexion directe ou iSCSI, les disques virtuels apparaissent sous la forme /dev/sdb et /dev/sdc, etc.

# **5** Dans le fichier /proc/partitions, vérifiez que :

• Tous les périphériques virtuels PowerPath apparaissent dans le fichier avec des noms similaires sur tous les nœuds.

Exemple : /dev/emcpowera, /dev/emcpowerb et /dev/emcpowerc.

• Dans le cas d'un système MD3000/MD3000i, tous les disques virtuels apparaissent dans le fichier avec des noms similaires sur tous les nœuds.

Par exemple, /dev/sdb, /dev/sdc et /dev/sdd

• Les volumes logiques dédiés au stockage externe sont reconnus comme étant des périphériques SCSI ; chaque nœud est configuré avec le même nombre de LUN/disques virtuels.

Par exemple, si le nœud est configuré avec un lecteur SCSI ou un conteneur RAID connecté à un périphérique de stockage Fibre Channel avec trois disques logiques, sda identifie le conteneur RAID ou le disque interne du nœud, tandis que emcpowera, emcpowerb et emcpowerc identifient les unités logiques (ou périphériques PowerPath virtuels).

Si le nœud est configuré avec un lecteur SCSI ou un conteneur RAID connecté à un périphérique de stockage iSCSI ou SAS à connexion directe avec trois disques virtuels, sda identifie le conteneur RAID ou le lecteur interne du nœud, tandis que sdb, sdc et sdd identifient les volumes logiques de stockage externe.

6 Si les périphériques de stockage externes ne s'affichent pas dans le fichier /proc/partitions, redémarrez le nœud.

#### Paramétrage des partitions de disques sur les systèmes Linux

Sous Linux, vous devez aligner la table de partitions avant que des données ne soient écrites dans le LUN/disque virtuel. Sinon, la réécriture de la mappe de partitions entraîne la destruction des données du LUN/disque virtuel.

#### EXEMPLE : arguments de fdisk

L'exemple suivant présente les arguments pouvant être utilisés avec fdisk. Dans cet exemple, le LUN est mappé avec /dev/emcpowera et la taille des éléments de bande du LUN est de 128 blocs.

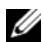

**REMARQUE** : Dans cet exemple, le disque /dev/emcpowera contient déjà la partition principale /dev/emcpowera1. Dans le cas d'un système MD3000/MD3000i, cette procédure devrait être appliquée à /dev/sdb1.

fdisk /dev/emcpowera

- **REMARQUE**: Vous devez créer une partition sur /dev/emcpowera avant d'effectuer les étapes suivantes.
- x # expert mode
- b # adjust starting block number
- 1 # choose partition 1

```
128 # set it to 128, (Ceci est la taille utilisée par
défaut pour les systèmes de stockage Fibre Channel
Dell|EMC série CX)
```

```
w # write the new partition
```

Pour les LUN devant être utilisés comme sources d'un cliché, d'un clone ou d'une image MirrorView, cette méthode est préférable à celle de l'alignement. Elle est également à privilégier pour les sources et les cibles SAN Copy.

#### Procédure : utilisation de fdisk pour le paramétrage d'une partition de disque

Procédez comme suit pour paramétrer une partition de disque à l'aide de l'utilitaire fdisk.

1 À l'invite de commande, tapez les commandes suivantes :

fdisk <Nom de la partition>

où *<Nom de la partition>* est le nom de la partition à paramétrer. Par exemple, si le nom de la partition est /**dev/emcpowera**, vous devez entrer :

fdisk /dev/emcpowera

Le système affiche le message suivant pour indiquer que le nombre de cylindres du disque risque de poser problème dans certaines configurations :

The number of cylinders for this disk is set to 8782.

There is nothing wrong with that, but this is larger than 1024,

and could in certain setups cause problems with:

1) software that runs at boot time (e.g., old versions of LILO)

- booting and partitioning software from other OSs (e.g., DOS FDISK, OS/2 FDISK)
- 2 À l'invite, entrez l'argument fdisk suivant :

Х

- **3** À l'invite, entrez l'argument **fdisk** suivant :
- Lorsque vous y êtes invité, tapez le numéro de la partition. Par exemple,
   1
- 5 Indiquez le nouvel emplacement correspondant au début des données sur la partition : Par exemple,

128

- 6 À l'invite, entrez l'argument fdisk suivant :
  - W

Le système affiche le message suivant pour indiquer que le nombre de cylindres du disque risque de poser problème dans certaines configurations :

```
The partition table has been altered!
Calling ioctl() to re-read partition table.
Syncing disks.
```

7 Recommencez la procédure décrite de l'étape 1 à l'étape 6 pour chaque LUN de données Oracle.

# Configuration du stockage partagé pour Oracle Clusterware et Oracle Database à l'aide d'OCFS2

#### Avant de commencer à utiliser OCFS2 :

- 1 Ouvrez une session en tant que root.
- 2 Accédez au répertoire contenant les scripts installés à partir du CD *Dell Deployment*. Pour ce faire, tapez :

```
cd /dell-oracle-deployment/scripts/standard
```

3 Installez tous les modules OCFS. Pour ce faire, tapez :

```
./340-rpms-ocfs.py
```

4 Répétez l'étape 1 et l'étape 2 pour tous les autres nœuds.

## Configuration du stockage à l'aide d'OCFS2

Sur le premier nœud :

- 1 Ouvrez une session en tant que root.
- 2 Effectuez les opérations suivantes :
  - Démarrez le système X Window en tapant : startx
  - b Générez le fichier de configuration OCFS2 (/etc/ocfs2/cluster.conf) avec le nom de cluster par défaut "ocfs2". Pour ce faire, tapez la commande suivante dans une fenêtre de terminal :

ocfs2console

**c** Dans le menu, sélectionnez Cluster  $\rightarrow$  Configure Nodes (Configurer les nœuds).

Si le cluster est hors ligne, la console le démarre. Une fenêtre de message s'affiche pour vous en informer. Fermez cette fenêtre.

La fenêtre Node Configuration (Configuration du nœud) s'affiche.

**d** Pour ajouter des nœuds au cluster, cliquez sur **Add** (Ajouter). Entrez le nom du nœud (le même que celui de l'hôte), ainsi que son adresse IP privée. Conservez le numéro de port par défaut. Après avoir entré tous les détails, cliquez sur **OK**.

Recommencez cette étape pour ajouter tous les nœuds au cluster.

- e Une fois tous les nœuds ajoutés, cliquez sur Apply (Appliquer), puis sur Close (Fermer) dans la fenêtre Node Configuration (Configuration du nœud).
- **REMARQUE:** Si vous recevez le message d'erreur Unable to access cluster service (Impossible d'accéder au service de cluster), supprimez le fichier suivant:

/etc/ocfs2/cluster.conf.

Ensuite, faites une nouvelle tentative.

 f Dans le menu, sélectionnez Cluster → Propagate Configuration (Propager la configuration).

La fenêtre **Propagate Cluster Configuration** (Propager la configuration du cluster) s'affiche. Attendez que le message Finished (Terminé) s'affiche dans la fenêtre, puis cliquez sur **Close** (Fermer).

- **g** Sélectionnez File (Fichier)  $\rightarrow$  Quit (Quitter).
- **3** Sur *tous les nœuds*, tapez la commande suivante pour activer la pile du cluster au démarrage :

/etc/init.d/o2cb enable

- **4** Modifiez la valeur de O2CB\_HEARTBEAT\_THRESHOLD sur tous les nœuds. Pour ce faire, procédez comme suit :
  - a Arrêtez le service O2CB sur tous les nœuds en tapant :

/etc/init.d/o2cb stop

- **b** Modifiez O2CB\_HEARTBEAT\_THRESHOLD (dans le fichier /etc/sysconfig/o2cb) en indiquant la valeur 81 sur tous les nœuds.
- c Démarrez le service O2CB sur tous les nœuds en tapant :

/etc/init.d/o2cb start

- **5** Si vous utilisez un cluster Fibre Channel, à partir du *premier nœud*, créez une partition sur chacun des deux autres périphériques de stockage partagés externes. Pour ce faire, utilisez **fdisk** comme suit :
  - **a** Créez une partition principale pour l'ensemble du périphérique en tapant :

fdisk /dev/emcpowerX

Pour consulter l'aide de l'utilitaire fdisk, tapez h.

**b** Vérifiez que la nouvelle partition a bien été créée en tapant :

cat /proc/partitions

**c** Si vous ne la voyez pas, tapez :

sfdisk -R /dev/<nom du périphérique>

**REMARQUE** : Dans les étapes ci-après, les valeurs fictives utilisées sont les suivantes :

- points de montage:/u01,/u02 et/u03
- étiquettes:u01,u02 etu03
- périphériques de stockage Fibre Channel : emcpowera, emcpowerb et emcpowerc
- 6 Sur *l'un des nœuds*, formatez les périphériques de stockage externes en indiquant une taille de bloc de 4 Ko, une taille de cluster de 128 Ko et un nombre d'emplacements (nœuds) de 4. Pour ce faire, utilisez l'outil mkfs.ocfs2 à partir de la ligne de commande, comme suit :

#### ocr.dbf et disque de vote

mkfs.ocfs2 -b 4K -C 128K -N 4 -L u01 /dev/emcpowera1

#### Fichiers de base de données

mkfs.ocfs2 -b 4K -C 128K -N 4 -L u02 /dev/emcpowerb1

#### Zone de récupération Flash

mkfs.ocfs2 -b 4K -C 128K -N 4 -L u03 /dev/emcpowerc1

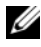

**REMARQUE**: Pour plus d'informations sur la définition des paramètres de format des clusters, voir

www.oss.oracle.com/projects/ocfs2/dist/documentation/ocfs2 fag.html.

- 7 Procédez comme suit pour *chacun des nœuds* :
  - Créez des points de montage pour chaque partition OCFS2. Pour ce faire, а créez les répertoires de la partition cible et définissez les propriétaires en tapant :

```
mkdir -p /u01 /u02 /u03
chown -R oracle.dba /u01 /u02 /u03
```

Sur *chaque nœud*, modifiez le fichier /etc/fstab en ajoutant les lignes h suivantes pour chaque périphérique :

```
/dev/emcpoweral /u01 ocfs2
netdev, datavolume, nointr00
/dev/emcpowerb1 /u02 ocfs2
netdev, datavolume, nointr00
/dev/emcpowerc1 /u03 ocfs2
netdev,datavolume,nointr00
```

Si le nom des périphériques PowerPath virtuels varie d'un nœud à l'autre, modifiez le fichier /etc/fstab sur chaque nœud afin de vous assurer que tous les répertoires partagés des nœuds accèdent aux mêmes disques.

Créez les entrées appropriées pour tous les volumes OCFS2.

Sur *chaque nœud*, tapez la commande suivante pour monter tous С les volumes indiqués dans le fichier /etc/fstab :

```
mount -a -t ocfs2
```

Sur *chaque nœud*, ajoutez la commande suivante au fichier /etc/rc.local : d mount -a -t ocfs2

# Configuration du stockage partagé pour Oracle Clusterware et Oracle Database à l'aide d'ASM

#### Configuration du stockage partagé pour Oracle Clusterware

Cette section indique comment configurer le stockage partagé pour Oracle Clusterware.

#### Configuration du stockage partagé à l'aide de périphériques de bloc

1 Sur le *premier nœud*, créez six partitions sur l'un des périphériques de stockage externes à l'aide de **fdisk** :

Tapez :

fdisk /dev/emcpowerX

Ensuite, créez six partitions de 300 Mo chacune pour le référentiel du cluster Oracle (OCR), les disques de vote et le fichier de paramètres système Oracle.

2 Tapez la commande suivante pour vérifier les nouvelles partitions :

more /proc/partitions

Sur tous les nœuds, si les nouvelles partitions n'apparaissent pas dans le fichier /proc/partitions, tapez :

sfdisk -R /dev/<nom du périphérique>

- 3 Sur tous les nœuds d'un cluster Fibre Channel, procédez comme suit :
  - Ajoutez les noms de partition des référentiels OCR principal et miroir dans le fichier permissions.ini. Ce fichier se trouve dans le répertoire suivant : /dell-oracle-deployment/scripts/

```
[ocr]
primary_ocr=
mirror_ocr1=
[vote]
vote1=
vote2=
vote3=
[asm]
asm1=
asm2=
```

Par exemple, si les partitions OCR et miroir OCR sont /dev/emcpoweral et /dev/emcpowera2, alors le fichier permissions.ini sera modifié comme suit ·

```
[ocr]
primary ocr=/dev/emcpowera1
mirror ocr1=/dev/emcpowera2
```

Ajoutez les noms des disques de vote dans le fichier h permissions.ini. Ce fichier se trouve dans le répertoire suivant : /dell-oracle-deployment/scripts/

```
[ocr]
primary ocr=
mirror ocr1=
[vote]
vote1=
vote2=
vote3=
[asm]
asm1=
asm2=
```

Par exemple, si les disques de vote sont emcpowerb1, emcpowerb2 et emcpowerb3, alors le fichier permissions.ini sera modifié comme suit :

```
[vote]
vote1=/dev/emcpowerb1
vote2=/dev/emcpowerb2
vote3=/dev/emcpowerb3
```

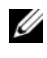

**REMARQUE** : Vous ne devez modifier que les cinq variables indiquées cidessus : primary\_ocr, mirror\_ocr, vote1, vote2 et vote3.

4 Exécutez le script permissions.py qui se trouve dans le dossier /delloracle-deployment/scripts/, une fois le fichier permissions.ini configuré :

```
./permissions.py
```

**5** Exécutez la commande suivante pour définir les permissions appropriées pour les périphériques de bloc :

```
/etc/rc.local
```

#### Configuration du stockage partagé de la base de données à l'aide d'ASM

Pour configurer le cluster avec ASM, effectuez la procédure suivante sur tous les nœuds :

- 1 Ouvrez une session en tant que root.
- 2 Sur tous les nœuds, créez une partition sur chacun des deux autres périphériques de stockage externes, à l'aide de fdisk :
  - Créez une partition principale pour l'ensemble du périphérique en а tapant :

fdisk /dev/emcpowerX

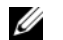

**REMARQUE :** Pour consulter l'aide de l'utilitaire fdisk, tapez h.

Vérifiez que la nouvelle partition a bien été créée en tapant : h

cat /proc/partitions

Si vous ne la voyez pas, tapez :

sfdisk -R /dev/<nom du périphérique>

3 Tapez chkconfig networkwait off.

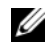

**REMARQUE :** Pour configurer le stockage partagé à l'aide d'ASM, vous pouvez utiliser les périphériques de bloc ou le pilote de bibliothèque ASM d'Oracle.

#### Configuration du stockage partagé à l'aide de périphériques de bloc

1 Ajoutez les noms de groupes de disques correspondants à asm1 et à asm2 dans le fichier permissions.ini. Ce fichier se trouve dans le répertoire suivant :

/dell-oracle-deployment/scripts/

```
[asm]
asm1=
asm2=
```

Par exemple, si les noms de vos groupes de disques ASM1 et ASM2 sont /dev/emcpowercl et /dev/emcpowerdl, alors le fichier permissions.ini sera modifié comme suit :

```
[asm]
asm1=/dev/emcpowerc1
asm2=/dev/emcpowerd1
```

Pour ajouter un groupe de disques ASM supplémentaire, ASM3, en utilisant /dev/emcpowerel, ajoutez une autre entrée à la session :

asm3=/dev/emcpowere1

2 Exécutez le script permissions.py qui se trouve dans le dossier /delloracle-deployment/scripts/, une fois le fichier permissions.ini configuré :

./permissions.py

**3** Exécutez la commande suivante pour définir les permissions appropriées pour les périphériques de bloc :

/etc/rc.local

#### Configuration du stockage partagé à l'aide du pilote de bibliothèque ASM

- 1 Ouvrez une session en tant que root.
- 2 Ouvrez une fenêtre de terminal et effectuez les opérations suivantes sur tous les nœuds :
  - **a** Tapez service oracleasm configure.
  - **b** Tapez les entrées suivantes pour tous les nœuds :

Default user to own the driver interface []: oracle

Default group to own the driver interface []: dba

Start Oracle ASM library driver on boot (y/n) [n]: y

Fix permissions of Oracle ASM disks on boot (y/n) [y]: y

3 Exécutez cette étape uniquement si la configuration RAC utilise un système de stockage iSCSI EqualLogic et le pilote Linux Device Mapper Multipath. Définissez le paramètre ORACLEASM\_SCANORDER dans /etc/sysconfig/oracleasm comme suit :

ORACLEASM SCANORDER="dm"

Redémarrez le serveur pour que la modification prenne effet.

**4** Dans la fenêtre de terminal, sur le *premier nœud*, tapez les commandes suivantes et appuyez sur <Entrée> :

```
service oracleasm createdisk ASM1 /dev/emcpowerb1
service oracleasm createdisk ASM2 /dev/emcpowerc1
```
- **5** Répétez l'étape pour chaque disque ASM supplémentaire à créer.
- **6** Vérifiez que les disques ASM sont créés et marqués pour l'utilisation d'ASM. Dans la fenêtre de terminal, tapez la commande suivante, puis appuyez sur

<Entrée> :

service oracleasm listdisks

Les disques créés à l'étape s'affichent.

Par exemple,

ASM1

ASM2

7 Vérifiez que les autres nœuds peuvent accéder aux disques ASM créés à l'étape .

Sur chaque nœud restant, ouvrez une fenêtre de terminal, tapez la commande suivante, puis appuyez sur <Entrée> :

service oracleasm scandisks

# **Obtention d'aide**

# Support Dell

Pour plus d'informations sur l'utilisation du système, voir la documentation fournie avec ses composants.

Vous trouverez des livres blancs, des détails sur les configurations Dell prises en charge et des informations générales sur le site **dell.com/oracle**.

Pour obtenir une assistance technique sur votre matériel ou le système d'exploitation et télécharger les dernières mises à jour appropriées pour le système, visitez le site **support.dell.com**. Pour contacter Dell, consultez le *Guide d'installation et de dépannage*.

Des formations et certifications Dell Enterprise sont disponibles. Pour plus d'informations, visitez le site **dell.com/training**. Ce service n'est disponible que dans certains pays.

### **Support Oracle**

Pour obtenir des informations sur les formations concernant le logiciel Oracle et les clusters, visitez le site Web **www.oracle.com**. Vous pouvez aussi contacter Oracle à l'aide des coordonnées fournies dans la documentation.

Le site Web www.metalink.oracle.com contient des informations de support technique, des fichiers téléchargeables et des informations diverses.

Pour des informations sur l'installation et la configuration d'Oracle, consultez le *Guide d'installation et de configuration d'Oracle Database*.

# **D¢LL**

# Dell<sup>™</sup> PowerEdge<sup>™</sup>-Systeme Oracle Database 11g R1 mit Red Hat<sup>®</sup> Enterprise Linux<sup>®</sup> 5 Advanced Server x86-64 oder Oracle Enterprise Linux<sup>®</sup> 5 Advanced Server x86-64 Speicher- und Netzwerkhandbuch Version 1.0

# Übersicht über die Dokumentation zu Oracle Database 11G

Die Dokumentationen für Oracle Database 11g Rl mit Red Hat<sup>®</sup> Enterprise Linux<sup>®</sup> 5 Advanced Server x86-64 oder Oracle Enterprise Linux<sup>®</sup> 5 Advanced Server x86-64 wurden in einer Reihe von Modulen neu strukturiert. In diesen Modulen werden die folgenden Themen behandelt:

- Installationshandbuch für Betriebssystem und Hardware Beschreibung der Mindestanforderungen für Hardware und Softwareversionen, Informationen zur Installation und Konfiguration des Betriebssystems, zur Überprüfung der Hardware- und Softwarekonfigurationen und zum Erhalt von Open-Source-Dateien
- Speicher- und Netzwerkhandbuch Beschreibung der Installation und Konfiguration von Netzwerkspeicherlösungen
- Oracle Database Setup- und Installationshandbuch Beschreibung der Installation und Konfiguration von Oracle Database 11g R1
- *Handbuch zur Fehlerbehebung* Informationen zum Hinzufügen von neuen Knoten zum Cluster und zum Beheben von Fehlern sowie Referenzmaterial

Alle Module enthalten Informationen zur technischen Unterstützung von Dell.

Februar 2009

# Anmerkungen, Vorsichtshinweise und Warnungen

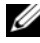

ANMERKUNG: Eine ANMERKUNG macht auf wichtige Informationen aufmerksam, mit denen Sie das System besser einsetzen können.

Irrtümer und technische Änderungen vorbehalten. © 2009 Dell Inc. Alle Rechte vorbehalten.

Nachdrucke jeglicher Art ohne die vorherige schriftliche Genehmigung von Dell Inc. sind strengstens untersagt.

Marken in diesem Text: Dell, das DELL Logo, PowerEdge und PowerVault sind Marken von Dell Inc.; EMC, PowerPath und Navisphere sind eingetragene Marken von EMC Corporation; Intel ist eine eingetragene Marke von Intel Corporation; Red Hat und Red Hat Enterprise Linux sind eingetragene Marken von Red Hat, Inc.

Alle anderen in dieser Dokumentation genannten Marken und Handelsbezeichnungen sind Eigentum der entsprechenden Hersteller und Firmen. Dell Inc. erhebt keinen Anspruch auf Markenzeichen und Handelsbezeichnungen mit Ausnahme der eigenen.

# In diesem Dokument verwendete Terminologie

In diesem Dokument werden die Begriffe *Logische Gerätenummer* (LUN) und *Virtueller Datenträger* verwendet. Diese Begriffe sind synonym und untereinander ersetzbar. Der Begriff *LUN* wird üblicherweise im Zusammenhang mit Dell | EMC Fibre-Channel-Speichersystemumgebungen und der Begriff *virtuelles Laufwerk* bei Dell PowerVault SAS-Speicherumgebungen (Dell MD3000i und Dell MD3000i mit Erweiterung MD1000) verwendet.

# **Einrichten von Fibre-Channel-Clustern**

Die Einrichtung des Fibre-Channel-Clusters wurde von dem für Sie zuständigen Dell Professional Services-Mitarbeiter vorgenommen. Überprüfen Sie die Hardware-Verbindungen sowie die Hardware- und Softwarekonfigurationen nach den Anleitungen in diesem Abschnitt. Abbildung 1 und Abbildung 3 enthalten eine Übersicht über die für den Cluster erforderlichen Verbindungen, und Tabelle 1 enthält eine Zusammenfassung der Cluster-Verbindungen.

Überprüfen Sie, ob folgende Maßnahmen für den Cluster durchgeführt wurden:

- Die Hardware ist vollständig im Rack installiert.
- Alle Hardwareverbindungen sind eingerichtet wie in Abbildung 1 und Abbildung 3 gezeigt und in Tabelle 1 aufgeführt.
- Alle logischen Einheitnummern (LUN = Logical Unit Number), RAID-Gruppen (RAID = Redundant Array of Independent Disks) und Speichergruppen im Dell|EMC Fibre-Channel-Speichersystem sind erstellt.
- Den Knoten im Cluster sind Speichergruppen zugewiesen.

Überprüfen Sie, ob alle Hardwarekomponenten installiert und alle Verbindungen korrekt hergestellt wurden, bevor Sie sich den nächsten Aufgaben zuwenden.

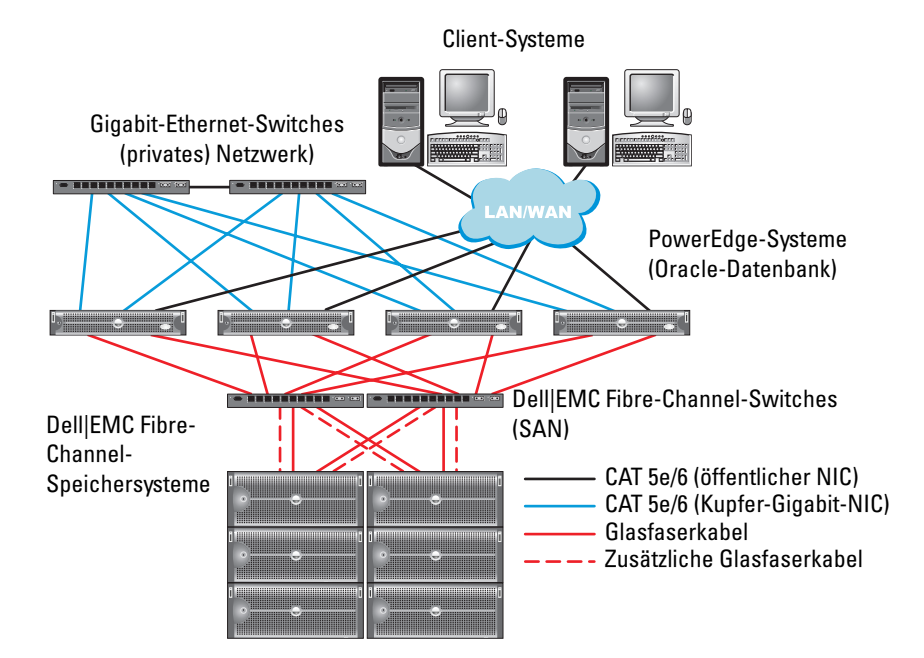

#### Abbildung 1. Hardwareverbindungen für einen Fibre-Channel-Cluster

| Tabelle 1. | Fibre-Channel-Hardwareverbindungen |
|------------|------------------------------------|
|------------|------------------------------------|

| Clusterkomponente          | Verbindungen                                                                                                    |  |
|----------------------------|----------------------------------------------------------------------------------------------------|--|
| PowerEdge™<br>Systemknoten | Ein CAT 5e-Kabel ("Category 5 enhanced") oder CAT 6-Kabel vo<br>öffentlichen NIC zum lokalen Netzwerk (LAN)             |  |
|                            | Ein CAT 5e- oder CAT 6-Kabel vom privaten Gigabit-NIC zum<br>Gigabit-Ethernet-Switch                                    |  |
|                            | Ein CAT 5e- oder CAT 6-Kabel von einem redundanten privaten<br>Gigabit-NIC zu einem redundanten Gigabit-Ethernet-Switch |  |
|                            | Ein Glasfaserkabel vom HBA 0 zum Fibre-Channel-Switch 0                                                                 |  |
|                            | Ein Glasfaserkabel vom HBA 1 zum Fibre-Channel-Switch 1                                                                 |  |
|                            |                                                                                                    |  |

| Clusterkomponente                 | Verbindungen                                                                                                    |  |  |
|-----------------------------------|----------------------------------------------------------------------------------------------------|--|--|
| Dell   EMC Fibre-                 | Zwei CAT 5e- oder CAT 6-Kabel zum LAN                                                                                                    |  |  |
| Channel-<br>Speichersystem        | <ul> <li>Ein bis vier Glasfaserverbindungen zu jedem Fibre-Channel-<br/>Switch. Zum Beispiel bei einer Konfiguration mit vier Anschlüssen:</li> <li>Ein Glasfaserkabel vom SPA-Port 0 zum Fibre-Channel-Switch 0</li> <li>Ein Glasfaserkabel vom SPA-Port 1 zum Fibre-Channel-Switch 1</li> <li>Ein Glasfaserkabel vom SPB-Port 0 zum Fibre-Channel-Switch 1</li> <li>Ein Glasfaserkabel vom SPB-Port 1 zum Fibre-Channel-Switch 0</li> </ul> |  |  |
| Dell EMC Fibre-<br>Channel-Switch | Ein bis vier Glasfaserverbindungen zum Dell EMC Fibre-Channel-<br>Speichersystem                                                                                                    |  |  |
|                                   | Eine Glasfaserverbindung zu den HBAs der einzelnen PowerEdge-<br>Systeme                                                                                                    |  |  |
| Gigabit-Ethernet<br>Switch        | Jeweils eine CAT 5e- oder CAT 6-Verbindung zum privaten<br>Gigabit-NIC auf jedem PowerEdge-System                                                                                                    |  |  |
|                                   | Eine CAT 5e- oder CAT 6-Verbindung zum verbleibenden Gigabit-<br>Ethernet-Switch                                                                                                    |  |  |

Tabelle 1. Fibre-Channel-Hardwareverbindungen (fortgesetzt)

#### Verkabeln des Fibre-Channel-Speichersystems

Sie können Ihr Oracle-Fibre-Channel-Clustersystem je nach Ihren Anforderungen wie folgt konfigurieren:

- Direct-Attach-Fibre-Channel (siehe Abbildung 2) ٠
- SAN-Attach-Fibre-Channel-Konfiguration mit vier Ports (Abbildung 3)

In den folgenden Abschnitten werden die Verkabelungsanforderungen für diese Konfigurationen beschrieben.

### **Direct-Attach-Fibre-Channel-Konfiguration**

Um die Clusterknoten als Direct-Attach-Fibre-Channel-System zu konfigurieren (siehe Abbildung 2), gehen Sie wie folgt vor:

- Verbinden Sie HBA 0 von Knoten 1 durch ein Glasfaserkabel mit Port 0 1 vom SP-A.
- **2** Verbinden Sie HBA 1 von Knoten 1 durch ein Glasfaserkabel mit Port 0 vom SP-B.

- **3** Verbinden Sie HBA 0 von Knoten 2 durch ein Glasfaserkabel mit Port 1 vom SP-A.
- **4** Verbinden Sie HBA 1 von Knoten 2 durch ein Glasfaserkabel mit Port 1 vom SP-B.

Abbildung 2. Verkabelung bei einem direkt verbundenen Fibre-Channel-Cluster

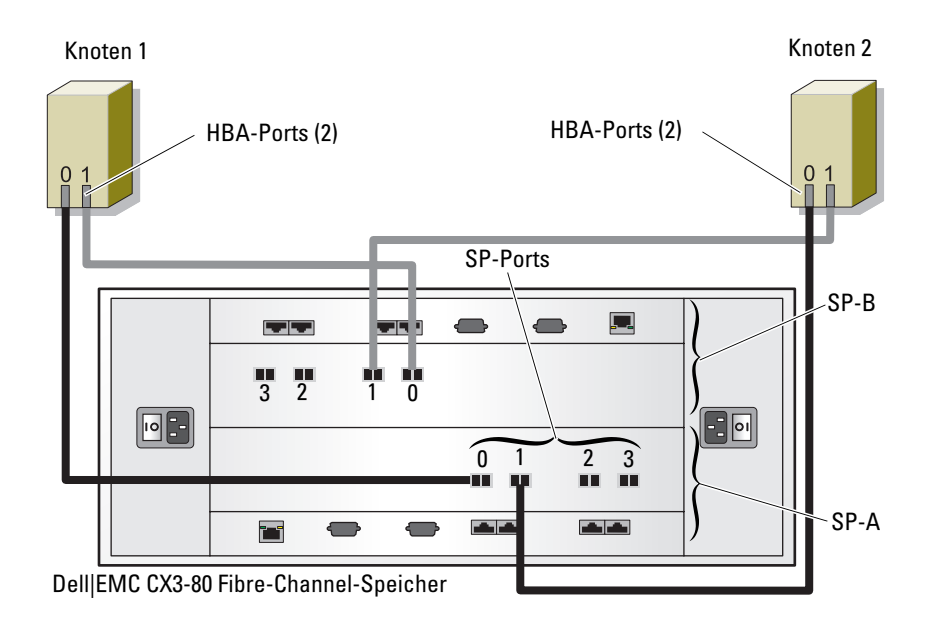

### SAN-Attach-Fibre-Channel-Konfiguration

Um die Clusterknoten als SAN-Attach-System mit vier Ports zu konfigurieren (siehe Abbildung 3), gehen Sie wie folgt vor:

- **1** Installieren Sie ein Glasfaserkabel zwischen Port 0 von SP-A und Fibre-Channel-Switch 0.
- **2** Installieren Sie ein Glasfaserkabel zwischen Port 1 von SP-A und Fibre-Channel-Switch 1.
- **3** Installieren Sie ein Glasfaserkabel zwischen SP-A-Port 2 und Fibre-Channel-Switch 0.

- **4** Installieren Sie ein Glasfaserkabel zwischen SP-A-Port 3 und Fibre-Channel-Switch 1.
- **5** Installieren Sie ein Glaserfaserkabel zwischen Port 0 von SP-B und Fibre-Channel-Switch 1.
- **6** Installieren Sie ein Glaserfaserkabel zwischen Port 1 von SP-B und Fibre-Channel-Switch 0.
- 7 Installieren Sie ein Glaserfaserkabel zwischen SP-B-Port 2 und Fibre-Channel-Switch 1.
- 8 Installieren Sie ein Glaserfaserkabel zwischen SP-B-Port 3 und Fibre-Channel-Switch 0.
- **9** Verbinden Sie HBA 0 von Knoten 1 durch ein Glaserfaserkabel mit Fibre-Channel-Switch 0.
- **10** Verbinden Sie HBA l von Knoten l durch ein Glaserfaserkabel mit Fibre-Channel-Switch l.
- **11** Verbinden Sie HBA 0 von Knoten 2 durch ein Glaserfaserkabel mit Fibre-Channel-Switch 0.
- **12** Verbinden Sie HBA 1 von Knoten 2 durch ein Glaserfaserkabel mit Fibre-Channel-Switch 1.

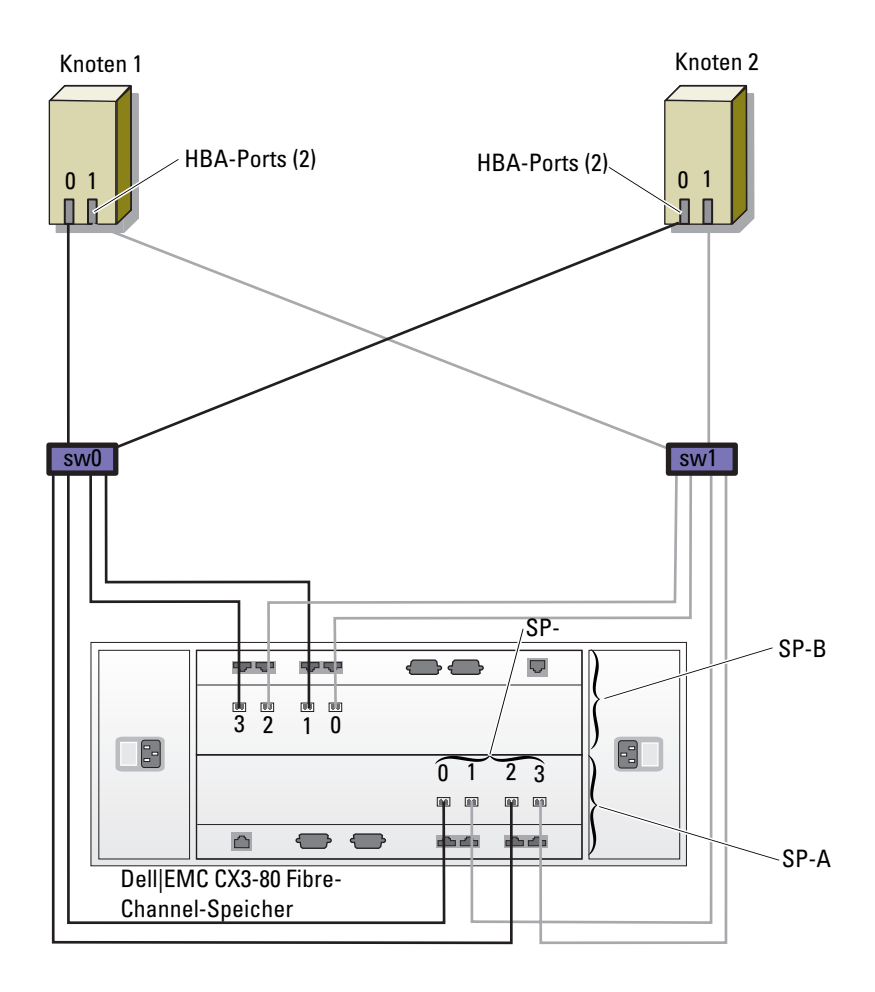

Abbildung 3. Verkabelung bei einem über SAN verbundenen Fibre-Channel-Cluster

# SAS-Cluster-Einrichtung für PowerVault™ MD3000 und MD1000-Erweiterungsgehäuse

Um Hardware und Software für Ihre PowerEdge-Systeme und PowerVault MD3000-Arrays für den Betrieb in einer Oracle Real Application Cluster-Umgebung zu konfigurieren, überprüfen Sie die nachstehenden Hardwareverbindungen und die Hardware- und Softwarekonfigurationen wie in diesem Abschnitt beschrieben. Orientieren Sie sich dabei an Abbildung 4, Tabelle 2 und Abbildung 5.

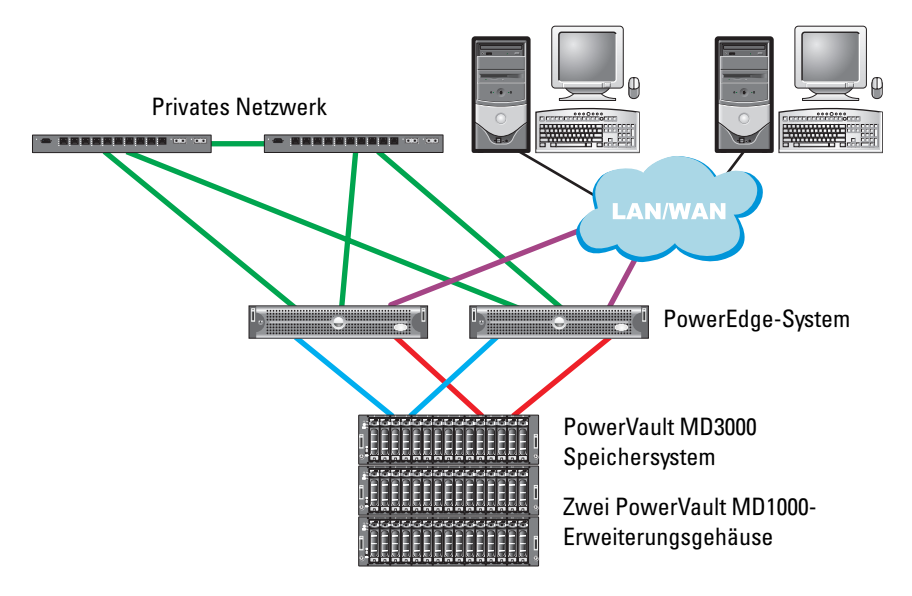

#### Abbildung 4. SAS-Cluster und PowerVault MD3000 verkabeln

| Clusterkomponente                                                                   | Verbindungen                                                                                                    |
|-------------------------------------------------------------------------------------|----------------------------------------------------------------------------------------------------|
| Jeder PowerEdge-<br>Systemknoten                                                    | Ein CAT 5e/6-Kabel vom öffentlichen NIC zum lokalen<br>Netzwerk (LAN)                                                                              |
|                                                                                     | Ein CAT 5e/6-Kabel vom privaten Gigabit-NIC zum Gigabit-<br>Ethernet-Switch (privates Netzwerk)                                                    |
|                                                                                     | Ein CAT 5e/6-Kabel vom redundanten privaten Gigabit-NIC<br>zum redundanten Gigabit-Ethernet-Switch (privates Netzwerk)                             |
|                                                                                     | Zwei SAS-Verbindungen zu einem PowerVault MD3000-<br>Systemknoten über SAS 5/E                                                                     |
|                                                                                     | Weitere Informationen finden Sie unter "Einrichten eines<br>SAS-Clusters mit PowerVault MD3000 und MD1000-<br>Erweiterungsgehäusen" auf Seite 157. |
| Jedes Dell<br>PowerVault                                                            | Zwei CAT 5e/6-Kabel zum LAN (eines von jedem<br>Speicherprozessormodul)                                                                            |
| MD3000-<br>Speichersystem                                                           | Zwei SAS-Verbindungen zu jedem PowerEdge-Systemknoten<br>über SAS 5/E                                                                              |
|                                                                                     | Weitere Informationen finden Sie unter "Einrichten eines<br>SAS-Clusters mit PowerVault MD3000 und MD1000-<br>Erweiterungsgehäusen" auf Seite 157. |
| Jedes Dell<br>PowerVault<br>MD1000-Speiche-<br>rerweiterungsge-<br>häuse (optional) | Für die MD1000-Erweiterungsgehäuse werden weitere<br>Kabelverbindungen benötigt                                                                    |

Tabelle 2. Verbindungen der SAS-Clusterhardware

### Einrichten eines SAS-Clusters mit PowerVault MD3000 und MD1000-Erweiterungsgehäusen

#### Schritt 1: Hardware-Setup

SAS-Cluster lassen sich nur in einem Direct-Attach-Cluster installieren und sind deshalb auf zwei Knoten beschränkt.

So richten Sie eine direkt verbundene Konfiguration (siehe Abbildung 5) für die Knoten ein:

- 1 Verbinden Sie einen Port des SAS-Controllers von Knoten 1 durch ein SAS-Kabel mit Port In-0 von RAID-Controller 0 im MD3000-Speichergehäuse.
- 2 Verbinden Sie den anderen Port des SAS-Controllers von Knoten 1 durch ein SAS-Kabel mit Port In-0 von RAID-Controller 1 im MD3000-Speichergehäuse.
- **3** Verbinden Sie einen Port des SAS-Controllers von Knoten 2 durch ein SAS-Kabel mit Port In-1 von RAID-Controller 0 im MD3000-Speichergehäuse.
- **4** Verbinden Sie den anderen Port des SAS-Controllers von Knoten 2 durch ein SAS-Kabel mit Port In-1 von RAID-Controller 1 im MD3000-Speichergehäuse.
- 5 (Optional) Verbinden Sie die beiden MD3000-Ausgänge durch zwei SAS-Kabel mit den beiden Eingängen des ersten MD1000-Erweiterungsgehäuses.
- 6 (Optional) Verbinden Sie die beiden MD1000-Ausgänge durch zwei SAS-Kabel mit den beiden In-0-Ports des zweiten MD1000-Erweiterungsgehäuses.
- ANMERKUNG: Informationen zur Konfiguration der MD1000 Erweiterungsgehäuse finden Sie in der Dokumentation des Speichersystems MD3000. Sie finden die Dokumentation unter www.support.dell.com.

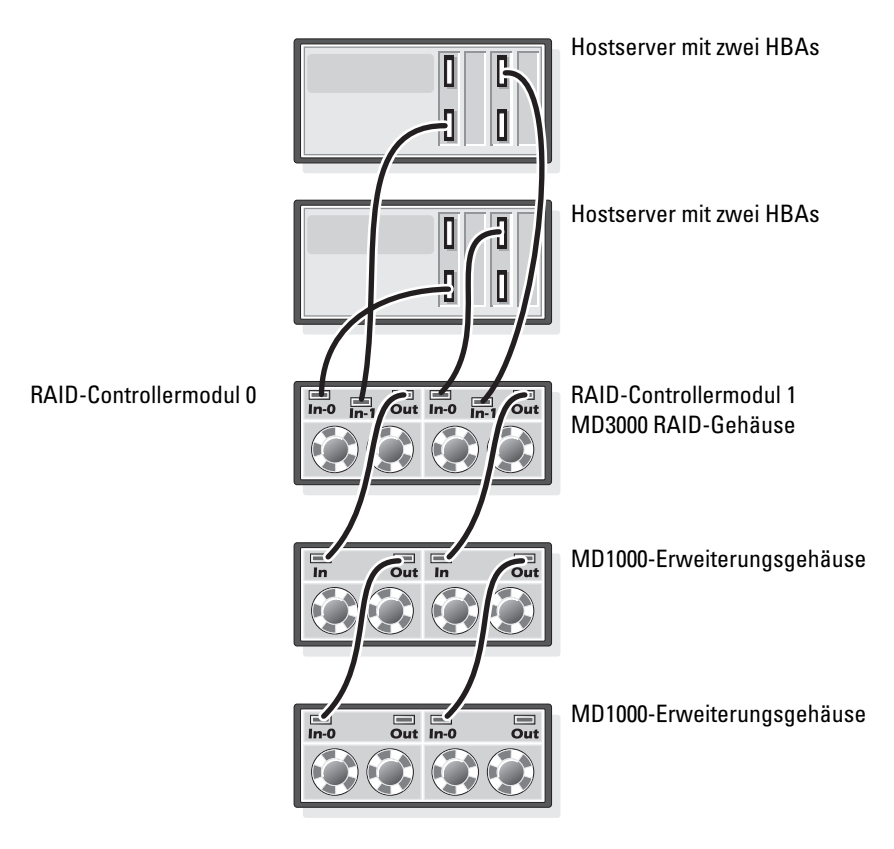

#### Abbildung 5. Verkabelung bei einem Direct-Attach-SAS-Cluster

#### Aufgabe 2: Installation der hostbasierten Speichersoftware

Um die erforderliche hostbasierte Software für das PowerVault MD3000-Speichersystem zu installieren, verwenden Sie die *Dell PowerVault Resource*-CD, die mit dem MD3000-Speichersystem geliefert wurde. Folgen Sie den Anweisungen in der Dell Dokumentation zum PowerVault MD3000-Speichersystem, um die "Modular Disk Storage Manager Software" auf dem Master-Knoten und die Multi-Path-Software (MPIO) auf den verbleibenden Knoten zu installieren.

#### Schritt 3: Überprüfung und Upgrade der Firmware

- Führen Sie mit der auf dem Hostserver installierten Software Modular Disk Storage Manager eine Erkennung des direkt verbundenen Speichers durch.
- Stellen Sie sicher, dass die Firmware-Mindestanforderungen der folgenden Speicherkomponenten erfüllt sind. Die Angaben für die Firmware-Mindestversionen finden Sie in der Solutions Deliverable List (SDL).
  - Firmware des RAID-Controllers
  - Firmware des MD3000 Speichersystems ٠
  - Firmware für das MD1000-Erweiterungsgehäuse ٠

## Installation des SAS 5/E-Adaptertreibers

Installieren Sie die Treiber auf beiden Clusterknoten gemäß der Anleitung in den mit dem MD300 und den SAS-HBAs ausgelieferten Dokumentationen.

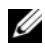

**ANMERKUNG:** Vergewissern Sie sich, dass die Treiberversion auf der *MD3000 Resource*-CD der auf der Komponentenliste für Dell Oracle-Lösungen (SDL = Dell Oracle Solutions Deliverables List) aufgeführten Version entspricht.

## Maßnahmen nach der Installation

Nachdem Sie Treiber und Software installiert haben, führen Sie die in der Installationsanleitung für den MD3000 genannten Aufgaben nach der Installation durch, um die im Linux-Installationshandbuch für Betriebssystem und Hardware gezeigte Umgebung zu erstellen.

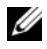

ANMERKUNG: Die Dell Best Practices erfordern, dass Sie die Datenträger für die LUNs als RAID 10-Array konfigurieren.

# iSCSI-Cluster-Einrichtung für PowerVault MD3000i und MD1000-Erweiterungsgehäuse

Dieser Abschnitt enthält Informationen und Anleitungen zum Konfigurieren von PowerEdge-Systemen und PowerVault MD3000i-Hardware und -Software in einer Oracle Real Application-Clusterumgebung.

Überprüfen Sie die Hardwareverbindungen sowie die Hardware- und Softwarekonfigurationen mit den Angaben unter "Supported Configuration" in der Dell PowerVault MD3000i Support Matrix. Dieses Dokument kann auf der Website www.support.dell.com abgerufen werden.

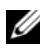

ANMERKUNG: Wenn Sie ein MD3000i mit Oracle Enterprise Linux 4.6 einsetzen, befolgen Sie die nachstehenden Anweisungen:

1. Installieren Sie den Multipath-Treiber nicht von der MD3000i MDSM CD. Führen Sie stattdessen zur Installation des Multipath-Treibers das folgende Script aus:

```
dell-oracle-deployment/scripts/standard/510-
```

rpms scsi linuxrdac.sh

2. Wenn Sie während der MDSM-Installation aufgefordert werden, den Multipath-Treiber zu installieren, wählen Sie "Nein", und setzen Sie die Installation fort.

| Clusterkomponente                                      | Verbindungen                                                                                                    |  |  |
|--------------------------------------------------------|----------------------------------------------------------------------------------------------------|--|--|
| Jeder PowerEdge-<br>Systemknoten                       | Ein CAT 5e/6-Kabel vom öffentlichen NIC zum lokalen<br>Netzwerk (LAN)                                                  |  |  |
|                                                        | Ein CAT 5e/6-Kabel vom privaten Gigabit-NIC zum Gigabit-<br>Ethernet-Switch (privates Netzwerk)                        |  |  |
|                                                        | Ein CAT 5e/6-Kabel vom redundanten privaten Gigabit-NIC<br>zum redundanten Gigabit-Ethernet-Switch (privates Netzwerk) |  |  |
|                                                        | Ein CAT 5e/6-Kabel vom iSCSI-Gigabit-NIC zum Gigabit-<br>Ethernet-Switch (iSCSI-Netzwerk)                              |  |  |
|                                                        | Weitere Informationen zum MD3000i finden Sie in der<br>Dokumentation zum Einrichten des PowerVault MD3000i.            |  |  |
| Jedes Dell<br>PowerVault<br>MD3000i-<br>Speichersystem | Zwei CAT 5e/6-Kabel zum LAN (eines von jedem<br>Speicherprozessormodul) für die Verwaltungsschnittstelle               |  |  |
|                                                        | Zwei CAT 5e/6-Kabel je Speicherprozessor als iSCSI-Verbindung                                                          |  |  |
|                                                        | Weitere Informationen zum MD3000i finden Sie in der<br>Dokumentation zum Einrichten des PowerVault MD3000i.            |  |  |

#### Tabelle 3. iSCSI-Hardwareverbindungen

Tabelle 3. iSCSI-Hardwareverbindungen

| Clusterkomponente | Verbindungen                                      |
|-------------------|---------------------------------------------------|
| Jedes Dell        | Für die MD1000-Erweiterungsgehäuse werden weitere |
| PowerVault        | Kabelverbindungen benötigt                        |
| MD1000-Speiche-   |                                                   |
| rerweiterungsge-  |                                                   |
| häuse (optional)  |                                                   |

### Einrichten eines iSCSI-Clusters für PowerVault MD3000i und MD1000-Erweiterungsgehäuse

#### Schritt 1: Hardware-Setup

Direkt verbundene iSCSI-Cluster sind auf zwei Knoten beschränkt.

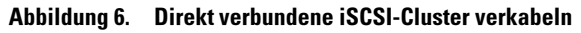

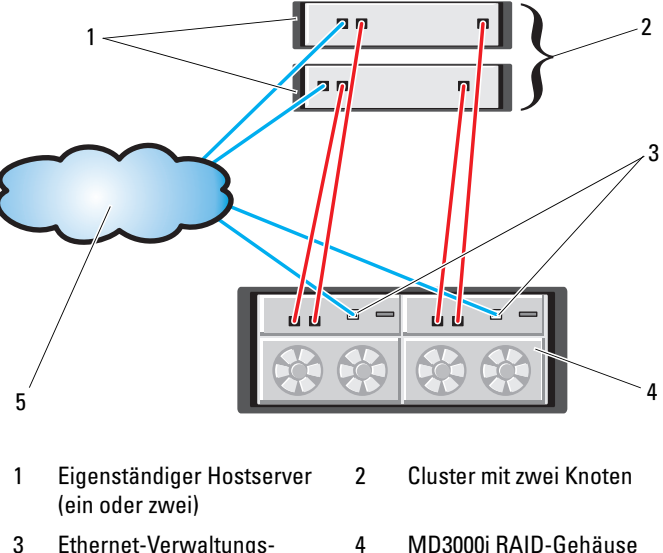

- 3 Ethernet-Verwaltungsschnittstelle (2)
- 5 Firmen-, öffentliches oder privates Netzwerk
- MD3000i RAID-Gehäuse (zwei Controller)

Um eine Direct-Attach-Konfiguration für die Knoten einzurichten, beachten Sie die Hinweise unter Abbildung 6, und führen Sie die folgenden Schritte durch:

- Installieren Sie ein CAT 5e/6-Kabel zwischen einem Port (iSCSI-HBA oder NIC) von Knoten 1 und dem Port In-0 von RAID-Controller 0 im MD3000i-Speichergehäuse.
- **2** Installieren Sie ein CAT 5e/6-Kabel zwischen dem anderen Port (iSCSI-HBA oder NIC) von Knoten 1 und dem Port In-0 von RAID-Controller 1 im MD3000i-Speichergehäuse.
- **3** Installieren Sie ein CAT 5e/6-Kabel zwischen einem Port (iSCSI-HBA oder NIC) von Knoten 2 und dem Port In-1 von RAID-Controller 0 im MD3000i-Speichergehäuse.
- **4** Installieren Sie ein CAT 5e/6-Kabel zwischen dem anderen Port (iSCSI-HBA oder NIC) von Knoten 2 und dem Port In-1 von RAID-Controller 1 im MD3000i-Speichergehäuse.
- 5 (Optional) Verbinden Sie die beiden MD3000-Ausgänge durch zwei SAS-Kabel mit den beiden Eingängen des ersten MD1000-Erweiterungsgehäuses.
- 6 (Optional) Verbinden Sie die beiden MD1000-Ausgänge durch zwei SAS-Kabel mit den beiden In-0-Ports des zweiten MD1000-Erweiterungsgehäuses.
- **ANMERKUNG:** Informationen zur Konfiguration der MD1000-Erweiterungsgehäuse erhalten Sie in der Dokumentation zum MD3000i-Speichersystem.

Über Switches verbundene iSCSI-Cluster unterstützen bis zu acht Knoten.

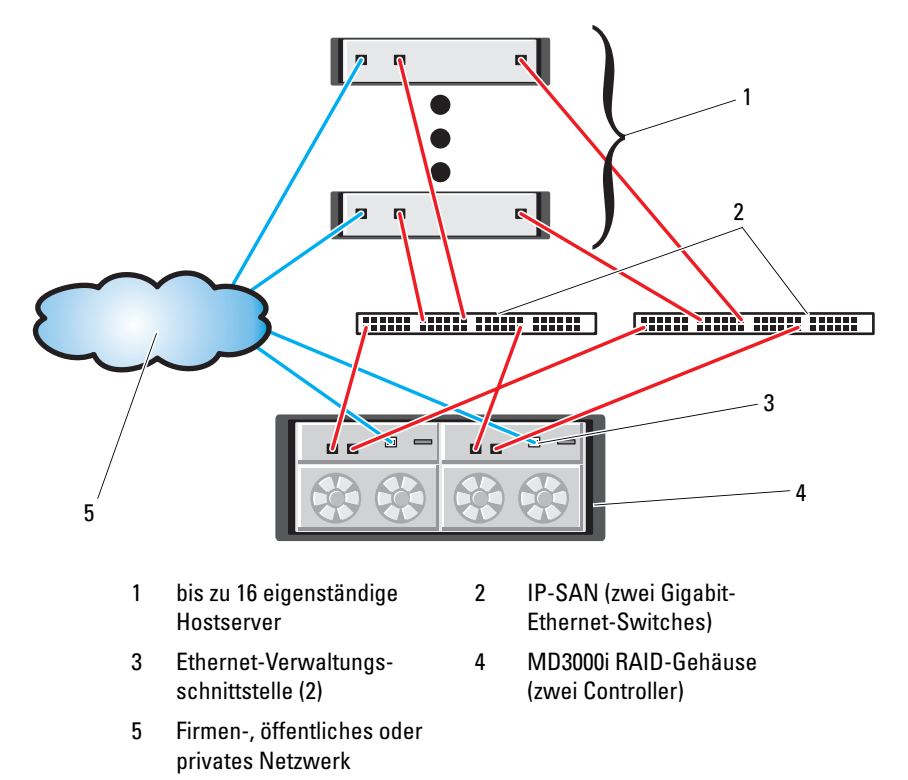

#### Abbildung 7. iSCSI-Cluster über Switches verkabeln

Um die Knoten über Switches zu konfigurieren (siehe Abbildung 7), gehen Sie wie folgt vor:

- 1 Installieren Sie ein CAT 5e/6-Kabel zwischen einem Port (iSCSI-HBA oder NIC) von Knoten 1 und dem Port von Netzwerkswitch 1.
- 2 Installieren Sie ein CAT 5e/6-Kabel zwischen einem Port (iSCSI-HBA oder NIC) von Knoten 1 und dem Port von Netzwerkswitch 2.
- **3** Installieren Sie ein CAT 5e/6-Kabel zwischen einem Port (iSCSI-HBA oder NIC) von Knoten 2 und dem Port von Netzwerkswitch 1.
- **4** Installieren Sie ein CAT 5e/6-Kabel zwischen einem Port (iSCSI-HBA oder NIC) von Knoten 2 und dem Port von Netzwerkswitch 2.

- 5 Installieren Sie ein CAT 5e/6-Kabel zwischen einem Port von Switch 1 und dem Port In-0 von RAID-Controller 0 am MD3000i-Speichergehäuse.
- **6** Installieren Sie ein CAT 5e/6-Kabel zwischen dem anderen Port von Switch 1 und dem Port In-0 von RAID-Controller 1 am MD3000i-Speichergehäuse.
- 7 Installieren Sie ein CAT 5e/6-Kabel zwischen einem Port von Switch 2 und dem Port In-1 von RAID-Controller 0 am MD3000i-Speichergehäuse.
- 8 Installieren Sie ein CAT 5e/6-Kabel zwischen dem anderen Port von Switch 2 und dem Port In-1 von RAID-Controller 1 am MD3000i-Speichergehäuse.
- 9 (Optional) Verbinden Sie die beiden MD3000i-Ausgänge durch zwei SAS-Kabel mit den beiden In-Ports des ersten MD1000-Erweiterungsgehäuses.
- **10** (Optional) Verbinden Sie die beiden MD1000-Ausgänge durch zwei SAS-Kabel mit den beiden In-0-Ports des zweiten MD1000-Erweiterungsgehäuses.
- ANMERKUNG: Informationen zur Konfiguration der MD1000-Erweiterungsgehäuse erhalten Sie in der Dokumentation zum MD3000i-Speichersystem. Dell empfiehlt die Verwendung eines separaten Netzwerks für die iSCSI-Speicherinfrastruktur. Wenn kein eigenes, dediziertes Netzwerk für iSCSI verfügbar ist, sollte die Speicherfunktion einem eigenen virtuellen LAN-Netzwerk (VLAN) zugewiesen werden. Dadurch wird innerhalb des physischen Netzwerks ein unabhängiges logisches Netzwerk eingerichtet.

#### Aufgabe 2: Installation der hostbasierten Speichersoftware

Um die erforderliche hostbasierte Software für das PowerVault MD3000i-Speichersystem zu installieren, verwenden Sie die *Dell PowerVault Resource-*CD, die mit dem MD3000i-Speichersystem geliefert wurde. Folgen Sie den Anweisungen in der Dell Dokumentation zum PowerVault MD3000i-Speichersystem, um die "Modular Disk Storage Manager Software" auf dem Master-Knoten und die Multi-Path-Software (MPIO) auf den übrigen Knoten zu installieren.

#### Schritt 3: Überprüfung und Upgrade der Firmware

- Führen Sie mit der auf dem Hostserver installierten Software Modular Disk Storage Manager eine Erkennung des direkt verbundenen Speichers durch.
- Stellen Sie sicher, dass die Firmware-Mindestanforderungen der folgenden Speicherkomponenten erfüllt sind. Die Angaben für die Firmware-Mindestversionen finden Sie in der Solutions Deliverable List (SDL).
  - Firmware für das MD3000i-Speichersystem
  - Firmware für das MD1000-Erweiterungsgehäuse

### Maßnahmen nach der Installation

Führen Sie nach dem Installieren der Treiber und der Software die Maßnahmen nach erfolgter Installation aus dem *MD3000i Installationshandbuch* durch, um eine Umgebung wie in Tabelle 3 auf Seite 160 zu erhalten.

# iSCSI-Cluster-Setup für EqualLogic PS-Speichersysteme

#### EqualLogic-Terminologie

EqualLogic PS-Speicherarrays verwenden die Virtualization Technology. Zum besseren Verständnis der Funktionsweise dieser Arrays sollten Sie mit einigen Begriffen vertraut sein, die diese Arrays und ihre Merkmale beschreiben:

- Mitglied: ein einzelnes PS-Speicherarray wird als Mitglied bezeichnet
- Gruppe: ein Satz aus einem oder mehreren Mitgliedern, die zentral verwaltet werden; Hostserver greifen über eine einzelne Gruppen-IP-Adresse auf die Daten zu
- **Pool:** ein RAID, das aus den Festplatten von einem Mitglied oder von mehreren Mitgliedern bestehen kann
- Datenträger: eine LUN oder ein virtueller Datenträger, der einen Teilsatz der Kapazität eines Pools darstellt

#### Verkabeln eines EqualLogic iSCSI-Speichersystems

Hostserver können mit dem Dell EqualLogic PS5000XV iSCSI-Array über einen Industriestandard-Gigabit-Ethernet-Switch für IP-Speichernetzwerke (SAN) verbunden werden. "Empfohlene Netzwerkkonfiguration" auf Seite 166 zeigt die empfohlene Netzwerkkonfiguration für ein PS5000XV-Array mit zwei Steuermodulen. Diese Konfiguration verwendet zwei Gigabit-Ethernet-Switchmodule der Reihe Dell PowerConnect 6200, um die höchste Netzwerkverfügbarkeit und maximale Netzwerkbandbreite zu bieten. Dell empfiehlt die Verwendung von zwei Gigabit-Ethernet-Switchmodulen, da beim Switchmodulausfall in einer Umgebung mit nur einem Ethernet-Switchmodul alle Hosts den Zugriff auf den Speicher verlieren, bis das Switchmodul ausgetauscht und die Konfiguration wiederhergestellt wird. In einer derartigen Konfiguration sollte es mehrere Ports mit Link-Aggregation geben, die für die Interswitch- (oder Trunk-)Verbindung sorgen. Des Weiteren empfiehlt Dell für beide Steuermodule die Verbindung einer Gigabit-Schnittstelle mit einem Ethernet-Switchmodul und die Verbindung der beiden anderen Gigabit-Schnittstellen mit dem anderen Ethernet-Switchmodul.

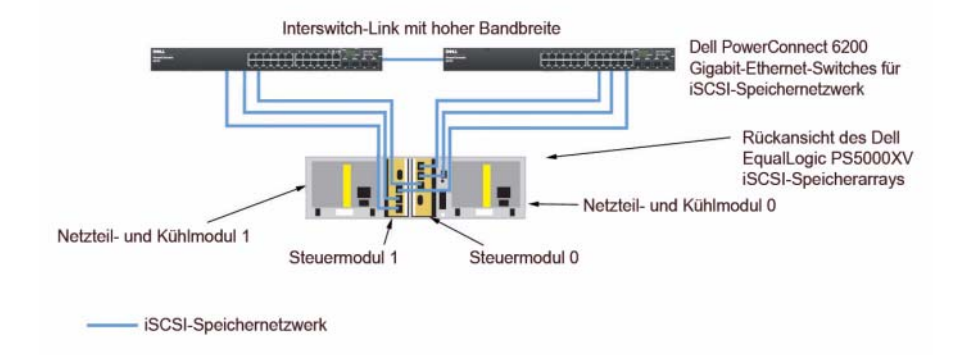

#### Abbildung 8. Empfohlene Netzwerkkonfiguration

Abbildung 9 ist ein Überblick über die Architektur einer Oracle RAC-Beispielkonfiguration mit drei PS5000XV-Arrays. Blaue Verbindungen stellen das iSCSI SAN dar. Graue Kabel stellen die interne Oracle RAC-Verbindung (privates Netzwerk) dar. Schwarze Kabel stellen das öffentliche Netzwerk dar. Die PS5000XV-Speicherarrays stellen die physische Speicherkapazität für die Oracle-RAC-Datenbank dar.

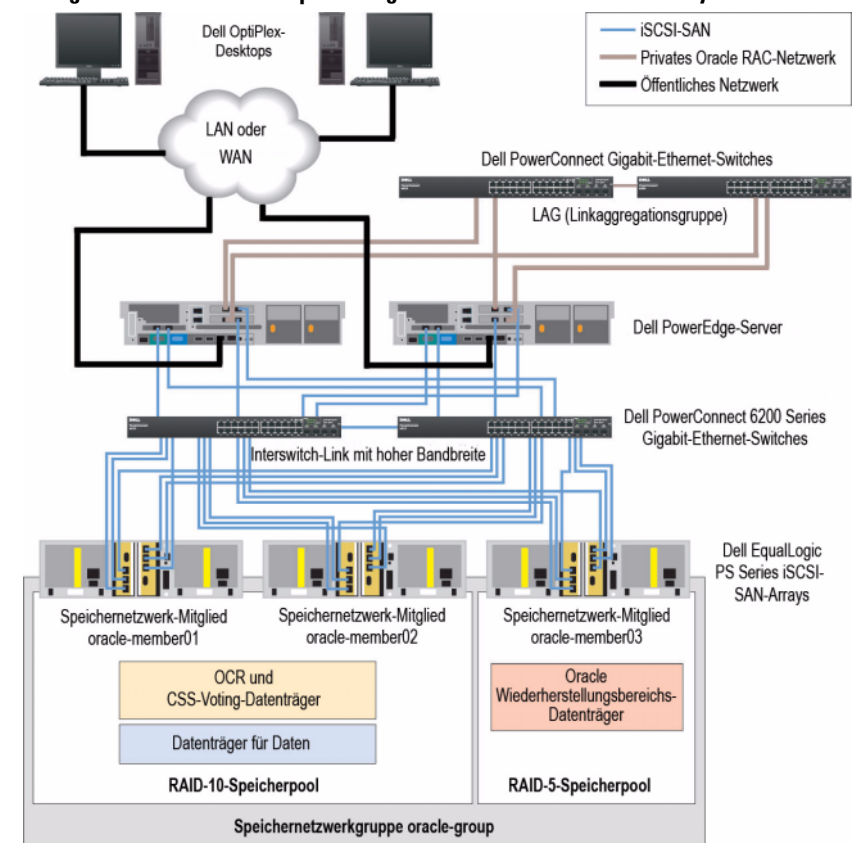

Abbildung 9. Oracle-RAC-Beispielkonfiguration mit drei PS5000XV-Arrays

Wie in Abbildung 9 dargestellt, enthält die Gruppe "oracle-group" drei PS5000XV-Mitglieder: oracle-member01, oracle-member02 und oraclemember03. Wenn ein Mitglied initialisiert wurde, kann es mit RAID 10, RAID 5 oder RAID 50 konfiguriert werden. Weitere Informationen zur Initialisierung eines EqualLogic-Arrays finden Sie im *Dell EqualLogic-Benutzerhandbuch*. Eine PS-Speichergruppe kann in mehrere Stufen oder Pools unterteilt werden. Speicherstufen ermöglichen Administratoren eine bessere Steuerung der Zuweisung von Festplattenressourcen. Ein Mitglied kann jeweils nur einem Pool zugewiesen sein. Die Zuweisung von Mitgliedern zu einem Pool ist unkompliziert, und auch das Verschieben eines Mitglieds von einem Pool zu einem anderen beeinträchtigt die Datenverfügbarkeit nicht. Pools lassen sich anhand verschiedener Kriterien organisieren, zum Beispiel Festplattentypen oder -geschwindigkeit, RAID-Level oder Anwendungstypen. In Abbildung 9 sind Pools nach den RAID-Leveln der Mitglieder organisiert – der Pool "RAID-10" besteht aus RAID-10-Mitgliedern, der Pool "RAID-5" besteht aus RAID-5-Mitgliedern.

#### Erstellen von Datenträgern

Bevor Daten gespeichert werden können, müssen die physischen PS5000XV-Festplatten in verwendbare Komponenten, so genannte Datenträger (auch als Volumes bezeichnet) konfiguriert werden. Ein Datenträger repräsentiert einen Teil des Speicherpools mit einer bestimmten Größe, Zugriffssteuerungen und anderen Attributen. Ein Volume kann sich über mehrere Laufwerke und Gruppenmitglieder erstrecken und wird im Netzwerk als iSCSI-Target angezeigt. Datenträger werden einem Pool zugewiesen und können problemlos zwischen den Pools verschoben werden, ohne dass sich dies auf die Datenverfügbarkeit auswirkt. Zusätzlich finden in einem Pool automatische Datenplatzierung und automatischer Lastausgleich statt, basieren auf der Gesamtlast der Speicherhardwareressourcen im Pool.

| Volume                               | Mindestgröße                | RAID | Anzahl der<br>Partitionen     | Verwendet für                                                                                   | Betriebssystemzu-<br>weisung                                               |
|--------------------------------------|-----------------------------|------|-------------------------------|-------------------------------------------------------------------------------------------------|----------------------------------------------------------------------------|
| Datenträger<br>im ersten<br>Bereich  | 1024 MB                     | 10   | Drei mit<br>jeweils<br>300 MB | Voting-<br>Datenträger,<br>Oracle Cluster<br>Registry<br>(OCR) und<br>SPFILE für<br>ASM-Instanz | Drei Blockgeräte,<br>jeweils für Voting-<br>Datenträger, OCR<br>und SPFILE |
| Datenträger<br>im zweiten<br>Bereich | Größer als die<br>Datenbank | 10   | Einer                         | Daten                                                                                           | ASM-Festplatten-<br>gruppe DATABA-<br>SEDG                                 |

#### Tabelle 4. Datenträger für Oracle-RAC-Konfiguration

| Volume                               | Mindestgröße                                                                     | RAID | Anzahl der<br>Partitionen | Verwendet für                 | Betriebssystemzu-<br>weisung                |
|--------------------------------------|----------------------------------------------------------------------------------|------|---------------------------|-------------------------------|---------------------------------------------|
| Datenträger<br>im dritten<br>Bereich | Mindestens<br>doppelt so<br>groß wie die<br>Datenträger<br>im zweiten<br>Bereich | 5    | Einer                     | Wiederherstell<br>ungsbereich | ASM-Festplatten-<br>gruppe FLASH-<br>BACKDG |

Tabelle 4. Datenträger für Oracle-RAC-Konfiguration (fortgesetzt)

Tabelle 4 zeigt eine Datenträger-Beispielkonfiguration. Erstellen Sie Datenträger im PS5000XV-Array und erstellen Sie eine Zugriffsliste, die allen Host-iSCSI-Netzwerkschnittstellen den Zugriff auf die Datenträger ermöglicht. Es werden zum Beispiel die folgenden Datenträger erstellt:

mdi-ocr-css-spfile mdi-data1 mdi-data2 mdi-fra1

### Konfiguration von iSCSI-Netzwerken

Dell empfiehlt, die Hostnetzwerkschnittstellen für den iSCSI-Datenverkehr zum Optimieren der Leistung mit **Flusskontrolle** und **Jumbo Frame** zu konfigurieren. Verwenden Sie das Dienstprogramm ethtool, um **Flow Control** (Flusskontrolle) zu konfigurieren.

Überprüfen Sie Flow Control (RX/TX Pause) auf den Schnittstellen mit dem folgenden Befehl:

# ethtool -a <Schnittstelle>

Zum Beispiel:

| # ethtool -a eth | n2          |
|------------------|-------------|
| Pause parameters | s for eth2: |
| Autonegotiate:   | on          |
| RX:              | on          |
| TX:              | on          |

In diesem Beispiel ist **Flow Control** bereits aktiviert (on). Wenn die Flusskontrolle nicht aktiviert ist, verwenden Sie zum Aktivieren von **Flow Control** den folgenden Befehl:

# ethtool -A <Schnittstelle> rx on tx on

Jumbo Frame wird in den Skripten in /etc/sysconfig/networkscripts/ifcfg-<Schnittstelle>konfiguriert, indem Sie den Parameter MTU="<mtu-Wert>" hinzufügen.

Im folgenden Beispiel ist MTU auf 9000 gesetzt.

```
# cat /etc/sysconfig/network-scripts/ifcfg-eth2
DEVICE=eth2
HWADDR=00:15:17:80:43:50
ONBOOT=yes
TYPE=Ethernet
BOOTPROTO=none
IPADDR=10.16.7.125
NETMASK=255.255.255.0
USERCTL=no
MTU="9000"
```

Überprüfen Sie die Einstellung für Jumbo Frame mit dem Befehl ifconfig:

\$ ifconfig eth2

eth2 Link encap:Ethernet HWaddr 00:15:17:80:43:50 inet addr:10.16.7.125 Bcast:10.16.7.255 Mask:255.255.255.0 inet6 addr: fe80::215:17ff:fe80:4350/64 Scope:Link UP BROADCAST RUNNING MULTICAST MTU:9000 Metric:1 RX packets:3348411 errors:0 dropped:0 overruns:0 frame:0 TX packets:2703578 errors:0 dropped:0 overruns:0 carrier:0 collisions:0 txqueuelen:1000 RX bytes:10647052076(9.9 GiB)TX bytes:11209177325(10.4 GiB) Memory:d5ee0000-d5f00000

### Konfiguration des Hostzugriffs auf Datenträger

In diesem Abschnitt werden die einzelnen Schritte zur Konfiguration des Hostzugriffs auf iSCSI-Datenträger mithilfe des iscsiadm-Tools beschrieben. Bei diesem Tool handelt es sich um das Open-iSCSI-Administrationsprogramm.

1 Melden Sie sich als Benutzer "root" beim Server an. Vergewissern Sie sich, dass die open-iSCSI-Initiatorsoftware auf allen Hostservern installiert wurde.

```
rpm -qa|grep -i iscsi-initiator
```

Sie sollten folgende Ausgabe erhalten, wenn das open-iSCSI-Initiator-RPM installiert ist. Andernfalls installieren Sie das open-iSCSI-Initiator-RPM "iscsi-initiator-utils-6.2.0.868-0.7.el5.x86\_64.rpm".

iscsi-initiator-utils-6.2.0.868-0.7.el5

**2** Starten Sie den iSCSI-Dienst.

service iscsi start

3 Aktivieren Sie den Start des iSCSI-Diensts beim Systemstart.

chkconfig --add iscsi chkconfig iscsi on chkconfig --list iscsi

**4** Beziehen Sie die Hardwareadresse der einzelnen Netzwerkschnittstellen auf dem Host, der für den iSCSI-Datenverkehr verwendet wird.

```
grep -i hwaddr /etc/sysconfig/network-scripts/ifcfg-
ethn
```

n ist die Netzwerkschnittstellennummer

5 Erstellen Sie eine Schnittstelle für jede Netzwerkschnittstelle auf dem Host, der für den iSCSI-Datenverkehr verwendet wird.

```
iscsiadm -m iface -I Schnittstellenname --op=new
```

iface\_name ist der Name, der der Schnittstelle zugewiesen ist.

```
iscsiadm -m iface -I iface_name --op=update -n
iface.hwaddress -v Hardwareadresse
```

Hardwareadresse ist die Hardwareadresse der Schnittstelle, die Sie in Schritt 4 bezogen haben

Mit den folgenden Befehlen wird zum Beispiel die Schnittstelle "eth0-iface" erstellt, deren Hardwareadresse 00:18:8B:4E:E6:CC lautet.

```
# iscsiadm -m iface -I eth0-iface --op=new
New interface eth0-iface added
# iscsiadm -m iface -I eth0-iface --op=update -n
iface.hwaddress -v 00:18:8B:4E:E6:CC
eth0-iface updated
```

6 Vergewissern Sie sich, dass die Schnittstellen erstellt und korrekt zugewiesen wurden.

iscsiadm -m iface

 Ändern Sie die CHAP-Informationen in "/etc/iscsi/iscsid.conf" auf dem Host.

```
node.session.auth.username = Benutzername
node.session.auth.password = Kennwort
```

```
discovery.sendtargets.auth.username = Benutzername
discovery.sendtargets.auth.password = Kennwort
```

Benutzername ist der CHAP-Benutzername, der im EqualLogic-Speicher definiert ist, *Kennwort* ist das CHAP-Kennwort, das im EqualLogic-Speicher definiert ist

**8** Starten Sie den iSCSI-Dienst neu, damit die neue Konfiguration wirksam wird.

service iscsi stop service iscsi start

9 Führen Sie eine Erkennung von allen in Schritt 5 erstellten Schnittstellen aus.

```
iscsiadm -m discovery -t st -p Gruppen-IP-Adresse --
interface=Schnittstellenname1 --interface=
Schnittstellenname2 --interface=Schnittstellenname3
--interface=Schnittstellenname4
```

*Gruppen-IP-Adresse* ist die IP-Adresse der EqualLogic-Speichergruppe.

Schnittstellenname1, Schnittstellenname2, Schnittstellenname3, Schnittstellenname4 (...) sind die Netzwerkschnittstellen (in Schritt 5 definiert) auf dem Host, der für den iSCSI-Datenverkehr verwendet wird.

Mit dem folgenden Befehl werden zum Beispiel vier Datenträger unter der Gruppen-ID-Adresse 10.16.7.100 erkannt, von einem Host mit zwei Schnittstellen, deren Namen eth0-iface und eth1-iface lauten.

```
# iscsiadm -m discovery -t st -p 10.16.7.100 --
interface=eth0-iface --interface=eth1-iface
```

10.16.7.100:3260,1 ign.2001-05.com.eguallogic:0-8a0906-90ee59d02-e26f999767b4942e-mdi-ocr-css-spfile 10.16.7.100:3260,1 iqn.2001-05.com.equallogic:0-8a0906-90ee59d02-e26f999767b4942e-mdi-ocr-css-spfile 10.16.7.100:3260,1 ign.2001-05.com.equallogic:0-8a0906-93ee59d02-674f9999767d4942e-mdi-data1 10.16.7.100:3260,1 ign.2001-05.com.eguallogic:0-8a0906-93ee59d02-674f999767d4942e-mdi-data1 10.16.7.100:3260,1 ign.2001-05.com.equallogic:0-8a0906-95ce59d02-2e0f999767f4942e-mdi-data2 10.16.7.100:3260,1 ign.2001-05.com.equallogic:0-8a0906-95ce59d02-2e0f999767f4942e-mdi-data2 10.16.7.100:3260,1 ign.2001-05.com.equallogic:0-8a0906-97be59d02-d7ef99976814942e-mdi-fra1 10.16.7.100:3260,1 ign.2001-05.com.equallogic:0-8a0906-97be59d02-d7ef99976814942e-mdi-fra1

**10** Vergewissern Sie sich, dass alle Datenträger von allen Schnittstellen auf dem Hoste erkannt wurden.

```
iscsiadm -m discovery --print=1
```

Beispiel:

# iscsiadm -m discovery --print=1

SENDTARGETS:

```
DiscoveryAddress: 10.16.7.100,3260
Target: iqn.2001-05.com.equallogic:0-8a0906-90ee59d02-
e26f999767b4942e-mdi-ocr-css-spfile
```

```
Portal: 10.16.7.100:3260,1
Iface Name: eth0-iface
Iface Name: eth1-iface
Target: iqn.2001-05.com.equallogic:0-8a0906-93ee59d02-
674f999767d4942e-mdi-data1
Portal: 10.16.7.100:3260,1
Iface Name: eth0-iface
Iface Name: eth1-iface
Target: iqn.2001-05.com.equallogic:0-8a0906-95ce59d02-
2e0f999767f4942e-mdi-data2
Portal: 10.16.7.100:3260,1
Iface Name: eth0-iface
Iface Name: eth1-iface
Target: iqn.2001-05.com.equallogic:0-8a0906-97be59d02-
d7ef99976814942e-mdi-fra1
Portal: 10.16.7.100:3260,1
Iface Name: eth0-iface
Iface Name: eth1-iface
iSNS:
No targets found.
STATIC:
No targets found.
```

**11** Melden Sie sich bei allen Zielen (Datenträgern) von jeder in Schritt 5 erstellen Schnittstelle an.

```
iscsiadm -m node -p Gruppen-IP-Adresse --interface
Schnittstellenname --login
```

Gruppen-IP-Adresse ist die IP-Adresse der EqualLogic-Speichergruppe.

*Schnittstellenname* ist die Netzwerkschnittstelle (in Schritt 5 definiert) auf dem Host, der für den iSCSI-Datenverkehr verwendet wird.

Im folgenden Beispiel erfolgt eine Anmeldung bei drei Datenträgern von jeder der beiden Schnittstellen (eth0-iface und eth1-iface) auf einem Host.

```
# iscsiadm -m node -p 10.16.7.100 --interface eth0-iface --login
Logging in to [iface: eth0-iface, target: iqn.2001-
05.com.equallogic:0-8a0906-90ee59d02-e26f999767b4942e-mdi-ocr-
css-spfile, portal: 10.16.7.100,3260]
Logging in to [iface: eth0-iface, target: iqn.2001-
05.com.equallogic:0-8a0906-95ce59d02-2e0f999767f4942e-mdi-data2,
portal: 10.16.7.100,3260]
```

Logging in to [iface: eth0-iface, target: iqn.2001-05.com.equallogic:0-8a0906-93ee59d02-674f999767d4942e-mdi-data1, portal: 10.16.7.100,3260]

Logging in to [iface: eth0-iface, target: iqn.2001-05.com.equallogic:0-8a0906-97be59d02-d7ef99976814942e-mdi-fra1, portal: 10.16.7.100,3260]

Login to [iface: eth0-iface, target: iqn.2001-05.com.equallogic:0-8a0906-90ee59d02-e26f999767b4942e-mdi-ocrcss-spfile, portal: 10.16.7.100,3260]: successful

Login to [iface: eth0-iface, target: iqn.2001-05.com.equallogic:0-8a0906-95ce59d02-2e0f999767f4942e-mdi-data2, portal: 10.16.7.100,3260]: successful

Login to [iface: eth0-iface, target: iqn.2001-05.com.equallogic:0-8a0906-93ee59d02-674f999767d4942e-mdi-data1, portal: 10.16.7.100,3260]: successful

Login to [iface: eth0-iface, target: iqn.2001-05.com.equallogic:0-8a0906-97be59d02-d7ef99976814942e-mdi-fra1, portal: 10.16.7.100,3260]: successful

# iscsiadm -m node -p 10.16.7.100 --interface eth1-iface --login

Logging in to [iface: eth1-iface, target: iqn.2001-05.com.equallogic:0-8a0906-90ee59d02-e26f999767b4942e-mdi-ocrcss-spfile, portal: 10.16.7.100,3260]

Logging in to [iface: eth1-iface, target: iqn.2001-05.com.equallogic:0-8a0906-95ce59d02-2e0f999767f4942e-mdi-data2, portal: 10.16.7.100,3260]

Logging in to [iface: ethl-iface, target: iqn.2001-05.com.equallogic:0-8a0906-93ee59d02-674f999767d4942e-mdi-data1, portal: 10.16.7.100,3260]

Logging in to [iface: ethl-iface, target: iqn.2001-05.com.equallogic:0-8a0906-97be59d02-d7ef99976814942e-mdi-fra1, portal: 10.16.7.100,3260]

Login to [iface: eth1-iface, target: iqn.2001-05.com.equallogic:0-8a0906-90ee59d02-e26f999767b4942e-mdi-ocrcss-spfile, portal: 10.16.7.100,3260]: successful

Login to [iface: eth1-iface, target: iqn.2001-05.com.equallogic:0-8a0906-95ce59d02-2e0f999767f4942e-mdi-data2, portal: 10.16.7.100,3260]: successful

```
Login to [iface: eth1-iface, target: iqn.2001-
05.com.equallogic:0-8a0906-93ee59d02-674f999767d4942e-mdi-data1,
portal: 10.16.7.100,3260]: successful
Login to [iface: eth1-iface, target: iqn.2001-
05.com.equallogic:0-8a0906-97be59d02-d7ef999976814942e-mdi-fra1,
```

**12** Zeigen Sie alle aktiven Verbindungen und Sitzungen an und überprüfen Sie sie.

iscsiadm -m session -i

- **13** Vergewissern Sie sich, dass die Partitionen im Betriebssystem sichtbar sind. cat /proc/partitions
- 14 Wiederholen Sie Schritt 1-13 auf allen Hosts im Cluster.

#### Konfiguration von Device Mapper Multipath für Datenträger

portal: 10.16.7.100,3260]: successful

Führen Sie den Befehl "/sbin/scsi\_id" für die für Oracle erstellten Geräte aus, um deren eindeutige Bezeichner zu erhalten: /sbin/scsi\_id -gus /block/<Gerät>

```
Zum Beispiel:
# scsi_id -gus /block/sda
```

2 Heben Sie die Kommentierung des folgenden Abschnitts in "/etc/multipath.conf" auf.

```
blacklist {
    wwid 26353900f02796769
    devnode "^(ram|raw|loop|fd|md|dm-
|sr|scd|st)[0-9]*"
    devnode "^hd[a-z]"
}
```

3 Fügen Sie den folgenden Abschnitt in "/etc/multipath.conf" ein. Die WWID wird im oben stehenden Schritt 1 bezogen. Stellen Sie sicher, dass die Aliasnamen auf allen Hosts im Cluster konsistent sind.

```
multipaths {
    multipath {
        wwid WWID_von_Datenträger1
        alias Alias_von_Datenträger1
    }
    multipath {
        wwid WWID_von_Datenträger2
        alias Alias_von_Datenträger2
    }
    (Fügen Sie einen multipath-Teilabschnitt für jeden weiteren
    Datenträger hinzu.)
```

}

Im folgenden Beispielabschnitt sind Konfigurationen für vier Datenträger enthalten.

```
multipaths {
          multipath {
              wwid
                      36090a028d059ee902e94b46797996fe2
              alias ocr-css-spfile
          }
          multipath {
                      36090a028d059ee932e94d46797994f67
              wwid
              alias data1
          }
          multipath {
                      36090a028d059ce952e94f46797990f2e
              wwid
              alias data2
          }
          multipath {
              wwid
                      36090a028d059be972e9414689799efd7
              alias fra1
          }
}
```

**4** Starten Sie den Multipath-Daemon neu, und vergewissern Sie sich, dass die Aliasnamen in der "multipath -ll"-Ausgabe angezeigt werden.

service multipathd restart

multipath -ll

Beispiel:

```
fra1 (36090a028d059be972e9414689799efd7) dm-13 EQLOGIC,100E-00
[size=5.0G][features=1 queue if no path][hwhandler=0]
\ round-robin 0 [prio=0][enabled]
\ 96:0:0:0 sds 65:32 [active][ready]
\ round-robin 0 [prio=0][enabled]
> 92:0:0:0 sdab 65:176 [active][ready]
ocr-css-spfile (36090a028d059ee902e94b46797996fe2) dm-11
EQLOGIC, 100E-00
[size=2.0G][features=1 queue_if_no_path][hwhandler=0]
\ round-robin 0 [prio=0][enabled]
\ 93:0:0:0 sdf 8:80 [active][ready]
\ round-robin 0 [prio=0][enabled]
\ 86:0:0:0 sdad 65:208 [active][ready]
data2 (36090a028d059ce952e94f46797990f2e) dm-8 EQLOGIC,100E-00
[size=20G][features=1 queue if no path][hwhandler=0]
\ round-robin 0 [prio=0][enabled]
\ 97:0:0:0 sdc 8:32 [active][ready]
\ round-robin 0 [prio=0][enabled]
\ 98:0:0:0 sdd 8:48 [active][ready]
data1 (36090a028d059ee932e94d46797994f67) dm-18 EQLOGIC,100E-00
[size=20G][features=1 queue if no path][hwhandler=0]
\_ round-robin 0 [prio=0][enabled]
\ 95:0:0:0 sdq 65:0 [active][ready]
\ round-robin 0 [prio=0][enabled]
\ 89:0:0:0 sdac 65:192 [active][ready]
```

5 Vergewissern Sie sich, dass die /dev/mapper/\*-Geräte erstellt wurden. Diese Gerätenamen sollten verwendet werden, um in den nachfolgenden Abschnitten auf Multipath-Geräten zuzugreifen und mit diesen zu interagieren.

Beispiel:

```
# ls -lt /dev/mapper/*
crw----- 1 root root 10, 63 Dec 15 11:22 /dev/mapper/control
brw-rw---- 1 root disk 253, 18 Dec 15 11:51 /dev/mapper/data1
brw-rw---- 1 root disk 253, 8 Dec 15 13:47 /dev/mapper/data2
```

```
brw-rw---- 1 root disk 253, 13 Dec 15 11:51 /dev/mapper/fra1
brw-rw---- 1 root disk 253, 11 Dec 15 11:51 /dev/mapper/ocr-css-
spfile
brw-rw---- 1 root disk 253, 6 Dec 15 11:22 /dev/mapper/osvq-crs
brw-rw---- 1 root disk 253, 3 Dec 15 11:22 /dev/mapper/osvg-home
brw-rw---- 1 root disk 253, 4 Dec 15 11:22 /dev/mapper/osvq-opt
brw-rw---- 1 root disk 253, 0 Dec 15 11:22 /dev/mapper/osvg-root
brw-rw---- 1 root disk 253, 7 Dec 15 11:22 /dev/mapper/osvq-swap
brw-rw---- 1 root disk 253, 1 Dec 15 11:22 /dev/mapper/osvq-tmp
brw-rw---- 1 root disk 253, 2 Dec 15 11:22 /dev/mapper/osvq-usr
brw-rw---- 1 root disk 253, 5 Dec 15 11:22 /dev/mapper/osvq-var
```

Wiederholen Sie Schritt 1-8 auf allen Hosts im Cluster.

# Konfiguration von Speicher und Netzwerk für Oracle 11g RAC

Dieser Abschnitt enthält Informationen und Vorgehensweisen für die Einrichtung eines Fibre-Channel-, iSCSI- oder Direct-Attach-Clusters mit einer Startdatenbank:

- Konfiguration des öffentlichen und privaten Netzwerks
- Gemeinsamen Speicher für Oracle Clusterware und die Oracle-Datenbank mit OCFS2 oder ASM konfigurieren

Oracle 11g RAC ist eine komplexe Datenbankkonfiguration mit einer festgelegten Reihenfolge von Vorgängen. Um die Netzwerk- und Speicherkonfiguration möglichst schnell abzuschließen, gehen Sie bei den nachfolgenden Schritte in der angegebenen Reihenfolge vor.

### Konfiguration des öffentlichen und privaten Netzwerks

In diesem Abschnitt werden die erforderlichen Schritte zur Konfiguration der öffentlichen und privaten Clusternetzwerke beschrieben.

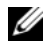

ANMERKUNG: Jeder Knoten benötigt eine eindeutige öffentliche und private IP-Adresse und eine weitere öffentliche IP-Adresse als virtuelle IP-Adresse für die Clientverbindungen und als Failover-Verbindung. Die virtuelle IP-Adresse muss dem gleichen Subnetz wie die öffentliche IP-Adresse angehören. Alle öffentlichen IP-Adressen einschließlich der virtuellen IP-Adresse sollten über DNS (Domain Naming System) registriert werden und routingfähig sein.

Konfigurieren Sie die Schnittstellen je nach Anzahl der verfügbaren NIC-Ports wie in Tabelle 5 dargestellt.

| NIC-Port | Drei verfügbare Ports              | Vier Ports verfügbar  |
|----------|------------------------------------|-----------------------|
| 1        | Öffentliche IP und virtuelle<br>IP | Öffentliche IP        |
| 2        | Private IP (gebunden)              | Private IP (gebunden) |
| 3        | Private IP (gebunden)              | Private IP (gebunden) |
| 4        | NA                                 | Virtuelle IP          |

Tabelle 5. NIC-Port-Zuordnungen

#### Konfiguration des öffentlichen Netzwerks

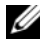

ANMERKUNG: Stellen Sie sicher, dass die öffentliche IP-Adresse gültig und routingfähig ist.

**ANMERKUNG:** Die beiden gebundenen NIC-Ports für ein privates Netzwerk sollten sich an getrennten PCI-Bussen befinden. Ein gebundenes Paar kann beispielsweise aus einem auf der Platine integrierten NIC und einer NIC-Erweiterungskarte bestehen.

Falls noch nicht erfolgt, konfigurieren Sie das öffentliche Netzwerk, indem Sie für jeden Knoten die folgenden Schritte durchführen:

- 1 Melden Sie sich als root beim System an.
- 2 Öffnen Sie die Netzwerkgeräte-Datei /etc/sysconfig/network-scripts/ifcfgeth#, wobei # die Nummer des Netzwerkgeräts ist.

Bearbeiten Sie die Datei wie folgt:

```
DEVICE=eth0
ONBOOT=ves
IPADDR=<Öffentliche IP-Adresse>
NETMASK=<Subnetzmaske>
BOOTPROTO=static
HWADDR=<MAC-ADRESSE>
SLAVE=no
```
3 Öffnen Sie die Datei /etc/sysconfig/network, und ersetzen Sie gegebenenfalls localhost.localdomain durch den vollständigen Namen des öffentlichen Knotens.

Die Zeile für Knoten 1 würde beispielsweise wie folgt lauten:

hostname=knoten1.domain.com

**4** Geben Sie Folgendes ein:

service network restart

- **5** Geben Sie ifconfig ein, um zu überprüfen, ob die IP-Adressen richtig eingerichtet wurden.
- **6** Senden Sie von einem LAN-Client außerhalb des Clusters einen Ping-Befehl an jede öffentliche IP-Adresse, um die Netzwerkkonfiguration zu überprüfen.
- 7 Stellen Sie eine Verbindung zu jedem Knoten her, um zu überprüfen, ob das öffentliche Netzwerk funktioniert, und geben Sie ssh <öffentliche IP> ein, um die Funktion von secure shell (ssh) zu überprüfen.

### Konfiguration des privaten Netzwerks mit Bündelung

Bevor Sie den Cluster in Betrieb nehmen, müssen Sie das private Clusternetzwerk konfigurieren, damit die Knoten miteinander kommunizieren können. Dazu müssen Sie die Netzwerkbündelung (Bonding) konfigurieren und jedem Knoten im Cluster eine private IP und einen Hostnamen zuweisen.

Führen Sie für jeden Knoten die nachfolgend beschriebenen Schritte aus, um die Netzwerkbündelung für Broadcom- oder Intel<sup>®</sup>-NICs einzurichten und das private Netzwerk zu konfigurieren:

- 1 Melden Sie sich als root beim System an.
- 2 Ergänzen Sie die Datei /etc/modprobe.conf um folgende Zeile:

```
alias bond0 bonding
```

3 Um die Verfügbarkeit zu erhöhen, öffnen Sie die Datei /etc/modprobe.conf und aktivieren Sie die Option für Verbindungsüberwachung (Link Monitoring).

Der Standardwert für **miimon** ist 0, wodurch die Verbindungsüberwachung deaktiviert wird. Ändern Sie den Wert zunächst auf 100 Millisekunden, und passen Sie ihn danach entsprechend der benötigten Leistung an, wie im folgenden Beispiel gezeigt.

Geben Sie Folgendes ein:

options bonding miimon=100 mode=6 max bonds=2

**4** Erstellen oder bearbeiten Sie im Verzeichnis /etc/sysconfig/network-scripts/ die Konfigurationsdatei ifcfg-bond0.

Die Datei könnte bei Verwendung von Beispielparametern für das Netzwerk folgenden Inhalt haben:

```
DEVICE=bond0
IPADDR=192.168.0.1
NETMASK=255.255.255.0
NETWORK=192.168.0.0
BROADCAST=192.168.0.255
ONBOOT=yes
BOOTPROTO=none
USERCTL=no
```

Die Einträge für NETMASK, NETWORK und BROADCAST sind optional.

DEVICE=bond*n* ist der für die Bündelung benötigte Name, wobei *n* für die Bündelungsnummer steht.

IPADDR ist die private IP-Adresse.

Um bond0 als virtuelles Gerät zu benutzen, müssen Sie festlegen, welches Gerät als Slave eingebunden werden soll.

- **5** Führen Sie für jedes Gerät, das Bestandteil der Bündelung ist, folgende Schritte aus:
  - **a** Bearbeiten Sie im Verzeichnis /etc/sysconfig/network-scripts/ die Zeilen der Datei ifcfg-ethn wie folgt:

```
DEVICE=ethn
HWADDR=<MAC-ADRESSE>
ONBOOT=yes
TYPE=Ethernet
USERCTL=no
MASTER=bond0
SLAVE=yes
BOOTPROTO=none
```

- **b** Geben Sie service network restart ein, und übergehen Sie etwaige Warnmeldungen.
- 6 Führen Sie *auf jedem Knoten* den Befehl ifconfig aus, um sicherzustellen, dass das private Netzwerk funktioniert.

Die private IP-Adresse für den Knoten sollte der privaten Schnittstelle bond0 zugewiesen werden.

- 7 Senden Sie nach dem Einrichten der privaten IP-Adressen Ping-Befehle von einem der Knoten an alle eingerichteten Adressen, um das private Netzwerk zu testen.
- **8** Verbinden Sie sich mit jedem Knoten, und überprüfen Sie die Funktion des privaten Netzwerks und ssh, indem Sie eingeben:

```
ssh <Private IP>
```

**9** Ändern Sie für *jeden Knoten* die Datei /etc/hosts durch Hinzufügen der unten angegebenen Zeilen:

```
127.0.0.1 localhost.localdomain localhost

<Private IP Knoten1> <Privater Hostname Knoten1>

<Private IP Knoten2> <Privater Hostname Knoten2>

<Öffentliche IP Knoten1> <Öffentlicher Hostname

Knoten1>

<Öffentliche IP Knoten2> <Öffentlicher Hostname

Knoten2>

<Virtuelle IP Knoten1> <Virtueller Hostname Knoten1>
```

```
<Virtuelle IP Knotenl> <Virtueller Hostname Knotenl>
<Virtuelle IP Knoten2> <Virtueller Hostname Knoten2>
```

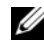

ANMERKUNG: Die Beispiele in diesem und dem folgenden Schritt gelten für eine Konfiguration mit zwei Knoten. Für jeden weiteren Knoten müssen zusätzliche Zeilen hinzugefügt werden.

**10** Erstellen oder bearbeiten Sie auf *jedem Knoten* die Datei /etc/hosts.equiv, indem Sie alle öffentlichen IP-Adressen oder Hostnamen aufführen. Wenn Sie beispielsweise einen öffentlichen Hostnamen, eine virtuelle IP-Adresse und einen virtuellen Hostnamen für jeden Knoten haben, fügen Sie folgende Zeilen hinzu-

```
<Öffentlicher Hostname Knoten1> oracle
<Öffentlicher Hostname Knoten2> oracle
```

<Virtuelle IP oder Hostname Knoten1> oracle <Virtuelle IP oder Hostname Knoten2> oracle

**11** Melden Sie sich als oracle an, und stellen Sie eine Verbindung zu jedem Knoten her. Überprüfen Sie nun, ob remote shell (rsh) korrekt funktioniert, indem Sie Folgendes eingeben:

```
rsh <Öffentlicher Hostname Knotenx>
```

Dabei steht x für die Nummer des Knotens

### Überprüfen der Speicherkonfiguration

In den folgenden Abschnitten wird das Erstellen und Anpassen der Datenträgerpartitionen für Fibre-Channel-, Direct-Attach-SAS- oder iSCSI-Speichersysteme beschrieben.

### Erstellen von Datenträgerpartitionen auf Ihrem Speichersystem

Erstellen Sie bei der Clusterkonfiguration Partitionen auf dem Fibre-Channel-, Direct-Attach-SAS- oder iSCSI-Speichersystem. Um diese Partitionen erstellen zu können, müssen alle Clusterknoten die externen Speichergeräte erkennen können.

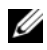

ANMERKUNG: Dieser Abschnitt erläutert die Vorgehensweise bei der Bereitstellung von Oracle für Direct-Attach-SAS-Speichersysteme und Fibre-Channel-Speichersysteme. Zur Veranschaulichung wurde die bei Fibre-Channel-Speichersystemen übliche Terminologie verwendet. Wenn Sie Direct-Attach-SAS- oder iSCSI-Speichersysteme (MD3000/MD3000i) verwenden, übersetzen Sie bitte die Fibre-Channel-Termini mithilfe der nachstehenden Referenztabelle in die entsprechende MD3000/MD3000i-Terminologie.

| Fibre-Channel-Speicher | Direct-Attach-SAS oder iSCSI (MD3000/MD3000i) |
|------------------------|-----------------------------------------------|
| LUNs                   | Virtuelle Laufwerke                           |
| /dev/emcpower(X)       | /dev/sd(X)                                    |
| PowerPath              | Multipath-Treiber                             |

Tabelle 6. Fibre-Channel-spezifische und Direct-Attach-SAS-spezifische Bezeichnungen

Um zu überprüfen, ob jeder Knoten alle Speicher-LUNs oder logische Datenträger erkennen kann, gehen Sie wie folgt vor:

- Vergewissern Sie sich beim Dell | EMC Fibre-Channel-Speichersystem, dass 1 auf jedem Knoten EMC<sup>®</sup> Navisphere<sup>®</sup>Agent und die korrekte Version von PowerPath® installiert sind, und dass jeder Knoten in der EMC Navisphere Software der richtigen Speichergruppe zugeordnet ist. Eine Anleitung hierzu finden Sie in der Dokumentation zum Dell | EMC Fibre-Channel-Speichersystem.

ANMERKUNG: Dieser Schritt wurde bereits bei der Installation des Clusters durch den Vertreter von Dell Professional Services ausgeführt. Wenn Sie die Software auf einem Knoten neu installieren, müssen Sie diesen Schritt selbst ausführen.

- 2 Uberprüfen Sie, ob die Speichergeräte und die Knoten korrekt an den Fibre-Channel-Switch angeschlossen sind (siehe Abbildung 1 und Tabelle 1).
- Überprüfen Sie, ob Sie als root angemeldet sind. 3
- 4 Geben Sie auf *jedem Knoten* folgenden Befehl ein:

more /proc/partitions

Der Knoten erkennt die LUNs oder logischen Laufwerke sowie die auf diesen externen Geräten vorhandenen Partitionen und zeigt sie an.

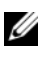

### **ANMERKUNG:** Welche Geräte angezeigt werden, hängt von der Konfiguration des Speichersystems ab.

Eine Liste der vom Knoten erkannten LUNs oder logischen Datenträger wird angezeigt, außerdem die Partitionen, die auf diesen externen Geräten erstellt wurden. PowerPath-Pseudogeräte wie /dev/emcpowera, /dev/emcpowerb und /dev/emcpowerc werden in der Liste angezeigt.

Bei einer Direct-Attach-SAS- oder iSCSI-Konfiguration werden die virtuellen Datenträger als /dev/sdb und /dev/sdc usw. angezeigt.

- 5 Stellen Sie in der Datei /proc/partitions Folgendes sicher:
  - Alle PowerPath-Pseudogeräte erscheinen in der Datei mit ähnlichen Gerätepfaden auf allen Knoten.

Zum Beispiel /dev/emcpowera, dev/emcpowerb und /dev/emcpowerc.

- Beim MD3000/MD3000i werden alle virtuellen Datenträger in der Datei an allen Knoten mit ähnlichen Gerätenamen angezeigt. Beispiel: /dev/sdb, /dev/sdc und /dev/sdd
- Die logischen Volumes der externen Speichersysteme erscheinen als SCSI-Geräte, und jeder Clusterknoten ist mit der gleichen Anzahl LUNs/virtueller Datenträger konfiguriert.

Wenn der Knoten beispielsweise mit einem SCSI-Laufwerk oder RAID-Container mit Verbindung zu einem Fibre-Channel-Gerät mit drei logischen Laufwerken konfiguriert ist, bezeichnet sda den RAID-Container oder das interne Laufwerk des Knotens, und emcpowera, emcpowerb und emcpowerc bezeichnen die LUNs (oder PowerPath-Pseudogeräte).

Wenn der Knoten beispielsweise mit einem SCSI-Laufwerk oder RAID-Container mit Verbindung zu einem Direct-Attach-SAS- oder iSCSI-Speichergerät mit drei virtuellen Laufwerken konfiguriert ist, bezeichnet sda den RAID-Container oder das interne Laufwerk des Knotens, und sdb, sdc und sdd bezeichnen die logischen Volumes des externen Speichersystems.

**6** Wenn die externen Speichergeräte nicht in der Datei /proc/partitions aufgeführt sind, starten Sie den Knoten neu.

### Anpassen von Datenträgerpartitionen für Linux-Systeme

Unter Linux muss die Partitionstabelle angeglichen werden, bevor Daten auf die LUN/ den virtuellen Datenträger geschrieben werden, da die Partitionszuordnung neu erstellt und alle Daten auf der LUN / dem virtuellen Datenträger zerstört werden.

### **BEISPIEL:** Parameter des Dienstprogramms fdisk

Das folgende Beispiel verdeutlicht die Parameter für das Dienstprogramm fdisk. Die LUN ist in diesem Beispiel zu /dev/emcpowera zugeordnet, und die LUN-Streifenelementgröße beträgt 128 Blocks.

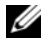

ANMERKUNG: Auf dem Datenträger /dev/emcpowera wurde im Beispiel bereits eine primäre Partition /dev/emcpowera1 erstellt. Beim MD3000/MD3000i müsste dieser Vorgang auf /dev/sdb1 durchgeführt werden.

fdisk /dev/emcpowera

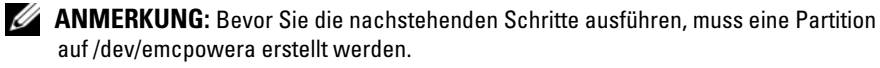

- x # Expertenmodus
- b # Startblocknummer anpassen

```
1 # Partition 1 auswählen
```

```
128 # auf 128 einstellen (Standardgröße bei Dell|EMC CX
Serie Fibre-Channel-Speicher)
```

```
w # Neue Partition schreiben
```

Bei LUNs, von denen ein Snapshot, Klon oder MirrorView-Image erstellt wird, ist dieses Verfahren dem LUN-Angleichungsverfahren vorzuziehen. Auch bei Quellund Ziellaufwerken für SAN-Kopien ist sie zu bevorzugen.

### Anleitung: Anpassen einer Datenträgerpartition mit dem Dienstprogramm fdisk

Um eine Datenträgerpartition mit dem Dienstprogramm fdisk anzupassen, gehen Sie wie folgt vor:

**1** Geben Sie an der Eingabeaufforderung Folgendes ein:

```
fdisk <Partitionsname>
```

wobei < Partitionsname> der Name der Partition ist, die angepasst werden soll. Wenn die Partition beispielsweise den Namen /dev/emcpowera hat, würden Sie Folgendes eingeben:

fdisk /dev/emcpowera

Das System zeigt die folgende Meldung an:

The number of cylinders for this disk is set to 8782. There is nothing wrong with that, but this is larger than 1024, and could in certain setups cause problems with: 1) software that runs at boot time (e.g., old versions of LILO) 2) booting and partitioning software from other OSs (e.g., DOS FDISK, OS/2 FDISK)

2 Geben Sie an der Eingabeaufforderung folgenden Parameter für das Dienstprogramm fdisk ein:

Х

**3** Geben Sie an der Eingabeaufforderung folgenden Parameter für das Dienstprogramm **fdisk** ein:

b

**4** Geben Sie die Partitionsnummer an der Eingabeaufforderung ein, sobald Sie dazu aufgefordert werden. Zum Beispiel:

1

5 Geben Sie den neuen Beginn des Datenbereichs auf der Datenträgerpartition an. Zum Beispiel:

128

**6** Geben Sie an der Eingabeaufforderung folgenden Parameter für das Dienstprogramm **fdisk** ein:

W

Das System zeigt die folgende Meldung an:

The partition table has been altered! Calling ioctl() to re-read partition table. Syncing disks.

7 Wiederholen Sie Schritt 1 bis Schritt 6 für alle Oracle Daten-LUNs.

188

# Konfigurieren von gemeinsamem Speicher für Oracle Clusterware und die Oracle-Datenbank mit OCFS2

### Bevor Sie OCFS2 verwenden, führen Sie folgende Schritte durch:

- 1 Melden Sie sich als root beim System an.
- 2 Wechseln Sie zu dem Verzeichnis mit den Skripts von der *Dell Deployment*-CD, indem Sie eingeben:

cd /dell-oracle-deployment/scripts/standard

- 3 Installieren Sie alle OCFS-Pakete, indem Sie Folgendes eingeben: ./340-rpms-ocfs.py
- **4** Wiederholen Sie Schritt 1 und Schritt 2 auf allen verbleibenden Knoten.

### Speicherkonfiguration mit OCFS2

Auf dem ersten Knoten:

- 1 Melden Sie sich als root beim System an.
- 2 Führen Sie folgende Schritte durch:
  - a Starten Sie das X-Window-System, indem Sie eingeben: startx
  - **b** Erzeugen Sie die OCFS2-Konfigurationsdatei /etc/ocfs2/cluster.conf mit dem Standard-Clusternamen ocfs2, indem Sie in einem Terminalfenster Folgendes eingeben:

ocfs2console

c Klicken Sie im Menü auf Cluster → Configure Nodes (Knoten konfigurieren).

Wenn der Cluster offline ist, wird er durch die Konsole gestartet. In einem Meldungsfenster wird darüber informiert. Schließen Sie das Meldungsfenster.

Das Fenster Node Configuration (Knotenkonfiguration) wird angezeigt.

Um dem Cluster Knoten hinzuzufügen, klicken Sie auf Add d (Hinzufügen). Geben Sie den Knotennamen (gleich dem Hostnamen) und die private IP-Adresse ein. Übernehmen Sie den Standardwert für die Portnummer. Nachdem alle Eingaben gemacht sind, klicken Sie auf OK.

Wiederholen Sie diesen Schritt, um dem Cluster alle Knoten hinzuzufügen.

Wenn alle Knoten hinzugefügt sind, klicken Sie auf Apply е (Übernehmen), und klicken Sie dann im Fenster Node Configuration (Knoten-Konfiguration) auf Close (Schließen).

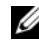

ANMERKUNG: Wenn die Fehlermeldung Unable to access cluster service (Kein Zugriff auf Clusterdienst möglich) erscheint, löschen Sie die Datei:

/etc/ocfs2/cluster.conf

und versuchen Sie es erneut.

Klicken Sie im Menü auf Cluster → Propagate Configuration f (Konfiguration verbreiten).

Das Fenster Propagate Cluster Configuration (Clusterkonfiguration verbreiten) wird angezeigt. Warten Sie, bis die Meldung Finished (Beendet) erscheint, und klicken Sie dann auf Close (Schließen).

- Wählen Sie File  $\rightarrow$  Quit (Datei, Beenden). q
- 3 Aktivieren Sie auf allen Knoten den Cluster-Stack beim Systemstart, indem Sie eingeben:

/etc/init.d/o2cb enable

- **4** Ändern Sie den Wert O2CB HEARTBEAT THRESHOLD auf allen Knoten mit den folgenden Schritten:
  - Halten Sie den O2CB-Dienst auf allen Knoten an, indem Sie Folgendes а eingeben:

/etc/init.d/o2cb stop

Andern Sie auf allen Knoten in /etc/sysconfig/o2cb den Wert b O2CB HEARTBEAT THRESHOLD auf 81.

**c** Starten Sie den O2CB-Dienst auf allen Knoten, indem Sie Folgendes eingeben:

```
/etc/init.d/o2cb start
```

- **5** Erstellen Sie bei einem Fibre-Channel-Cluster auf dem *ersten Knoten* mit fdisk eine Partition auf jedem der zwei anderen externen Speichergeräte:
  - **a** Erstellen Sie eine Primärpartition für das gesamte Gerät, indem Sie eingeben:

```
fdisk /dev/emcpowerX
```

Hilfe für das Dienstprogramm fdisk erhalten Sie, indem Sie h drücken.

**b** Überprüfen Sie das Vorhandensein der neuen Partition, indem Sie eingeben:

cat /proc/partitions

c Wenn die neue Partition nicht aufgeführt ist, geben Sie ein:

```
sfdisk -R /dev/<Gerätename>
```

ANMERKUNG: In den nachstehenden Schritten werden folgende Beispielwerte verwendet:

- Bereitstellungspunkte: /u01, /u02 und /u03
- Labels: u01, u02 und u03
- Fibre-Channel-Speichergeräte: emcpowera, emcpowerb und emcpowerc
- 6 Formatieren Sie auf einem *beliebigen Knoten* die externen Speichergeräte mit 4 K Blockgröße, 128 K Clustergröße und 4 Knotensteckplätzen (entspricht der Zahl der Clusterknoten), indem Sie das Befehlszeilenprogramm **mkfs.ocfs2** wie folgt verwenden:

### ocr.dbf und Voting-Datenträger

mkfs.ocfs2 -b 4K -C 128K -N 4 -L u01 /dev/emcpoweral

### Datenbankdateien

mkfs.ocfs2 -b 4K -C 128K -N 4 -L u02 /dev/emcpowerb1

### Wiederherstellungsbereich

mkfs.ocfs2 -b 4K -C 128K -N 4 -L u03 /dev/emcpowerc1

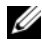

**ANMERKUNG:** Weitere Informationen über das Einstellen der Formatparameter bei Clustern erhalten Sie unter www.oss.oracle.com/projects/ocfs2/dist/documentation/ocfs2\_faq.html.

- **7** Führen Sie *auf jedem Knoten* die folgenden Schritte aus:
  - Erstellen Sie für jede OCFS2-Partition Bereitstellungspunkte. Erstellen а Sie hierfür die Zielpartitionsverzeichnisse und legen Sie die Eigentumsrechte wie folgt fest:

```
mkdir -p /u01 /u02 /u03
chown -R oracle.dba /u01 /u02 /u03
```

Ändern Sie an *jedem Knoten* die Datei /etc/fstab, indem Sie für jedes b Laufwerk die folgenden Zeilen hinzufügen:

```
/dev/emcpoweral /u01 ocfs2
netdev, datavolume, nointr00
/dev/emcpowerb1 /u02 ocfs2
netdev, datavolume, nointr00
/dev/emcpowerc1 /u03 ocfs2
netdev, datavolume, nointr00
```

Wenn die PowerPath-Pseudogeräte nicht an allen Knoten mit exakt identischem Gerätenamen angezeigt werden, ändern Sie an allen Knoten die Datei /etc/fstab, damit sichergestellt ist, dass alle gemeinsam genutzten Verzeichnisse an allen Knoten auf dieselben Laufwerke zugreifen.

Machen Sie für alle OCFS2-Datenträger entsprechende Einträge.

Geben Sie auf jedem Knoten den folgenden Befehl ein, um alle С Datenträger bereitzustellen, die in der Datei /etc/fstab aufgeführt sind:

```
mount -a -t ocfs2
```

Fügen Sie auf jedem Knoten der Datei /etc/rc.local den folgenden Befehl d hinzu:

mount -a -t ocfs2

# Gemeinsamen Speicher für Oracle Clusterware und die Oracle-Datenbank mit ASM konfigurieren

### Konfiguration des gemeinsamen Speichers für Oracle Clusterware

Dieser Abschnitt enthält Anweisungen für die Konfiguration von gemeinsamem Speicher für Oracle Clusterware.

### Konfiguration von gemeinsamem Speicher mit Blockgeräten

1 Erstellen Sie auf dem *ersten Knoten* mit dem Dienstprogramm fdisk sechs Partitionen auf einem externen Speichergerät:

Geben Sie Folgendes ein:

fdisk /dev/emcpowerX

Erstellen Sie sechs Partitionen zu je 300 MB für die Oracle Cluster Repositories (OCR), die Voting-Datenträger und die Oracle-Systemparameterdatei.

2 Überprüfen Sie die neuen Partitionen mit folgendem Befehl:

more /proc/partitions

Wenn die neuen Partitionen in der Datei /proc/partitions nicht aufgeführt sind, geben Sie auf allen Knoten ein:

sfdisk -R /dev/<Gerätename>

- **3** Führen Sie an allen Knoten in einem Fibre-Channel-Cluster die folgenden Schritte durch:
  - a Fügen Sie die Partitionsnamen für die primäre und die Spiegel-OCR der Datei permissions.ini hinzu. Diese Datei befindet sich im folgenden Verzeichnis: /dell-oracle-deployment/scripts/

```
[ocr]
primary_ocr=
mirror_ocr1=
[vote]
vote1=
vote2=
vote3=
```

[asm] asm1= asm2 =

Wenn Ihre OCR- und OCR-Spiegelpartitionen zum Beispiel /dev/emcpowercl und /dev/emcpowerd2 sind, wird die Datei permissions.ini folgendermaßen geändert:

```
[ocr]
primary ocr=/dev/emcpoweral
mirror ocr1=/dev/emcpowera2
```

Fügen Sie die Voting-Datenträgernamen der Datei permissions.ini b hinzu. Diese Datei befindet sich im folgenden Verzeichnis: /dell-oracle-deployment/scripts/

```
[ocr]
primary ocr=
mirror ocr1=
[vote]
vote1=
vote2=
vote3=
[asm]
asm1=
asm2=
```

Wenn die Voting-Datenträger zum Beispiel emcpowerb1, emcpowerb2 und emcpowerb3 sind, wird die Datei permissions.ini folgendermaßen geändert:

```
[vote]
vote1=/dev/emcpowerb1
vote2=/dev/emcpowerb2
vote3=/dev/emcpowerb3
```

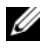

**ANMERKUNG:** Ändern Sie nur die oben aufgeführten fünf Variablen: primary\_ocr, mirror\_ocr, vote1, vote2 und vote3.

4 Führen Sie das Skript permissions.py, das sich im Ordner /dell-oracledeployment/scripts/ befindet, aus, nachdem Sie die Datei permissions.ini eingerichtet haben:

./permissions.py

**5** Geben Sie den folgenden Befehl ein, um die korrekten Blockgerätberechtigungen festzulegen:

/etc/rc.local

### Konfiguration des gemeinsamem Speichers für die Datenbank mit ASM

Um den Cluster mit ASM zu konfigurieren, führen Sie auf allen Knoten folgende Schritte durch:

- 1 Melden Sie sich als root beim System an.
- 2 Erstellen Sie auf allen Knoten mit dem Dienstprogramm fdisk eine Partition auf jedem der zwei anderen externen Speichergeräte:
  - Erstellen Sie eine Primärpartition für das gesamte Gerät, indem Sie а eingeben:

fdisk /dev/emcpowerX

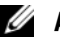

**ANMERKUNG:** Für Hilfe im Programm fdisk drücken Sie h.

Überprüfen Sie das Vorhandensein der neuen Partition, indem Sie b eingeben:

cat /proc/partitions

Wenn die neue Partition nicht aufgeführt ist, geben Sie ein:

sfdisk -R /dev/<Gerätename>

3 Geben Sie chkconfig networkwait offein.

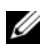

**ANMERKUNG:** Die Konfiguration von gemeinsamem Speicher mittels ASM kann entweder über die Blockgeräte oder über den Oracle ASM-Bibliothekstreiber erfolgen.

### Konfiguration von gemeinsamem Speicher mit Blockgeräten

1 Fügen Sie die Datenträgergruppennamen für asm1 und asm2 zur Datei permissions.ini hinzu. Diese Datei befindet sich im folgenden Verzeichnis:

/dell-oracle-deployment/scripts/

```
[asm]
asm1=
asm2=
```

Wenn Ihre ASM1- und ASM2-Datenträgergruppen zum Beispiel /dev/emcpowercl und /dev/emcpowerdl sind, wird die Datei permissions.ini folgendermaßen geändert:

```
[asm]
asm1=/dev/emcpowerc1
asm2=/dev/emcpowerd1
```

Um eine weitere ASM-Datenträgergruppe hinzuzufügen, zum Beispiel ASM3 mit dem Namen /dev/emcpowere1, fügen Sie der Sitzung einen weiteren Eintrag hinzu:

asm3=/dev/emcpowere1

2 Führen Sie das Skript permissions.py, das sich im Ordner /dell-oracledeployment/scripts/ befindet, aus, nachdem Sie die Datei permissions.ini eingerichtet haben:

./permissions.py

**3** Geben Sie den folgenden Befehl ein, um die korrekten Blockgerätberechtigungen festzulegen:

/etc/rc.local

### Konfigurieren von gemeinsamem Speicher mit dem ASM-Bibliothekstreiber

- 1 Melden Sie sich als root beim System an.
- 2 Öffnen Sie ein Terminalfenster und führen Sie auf allen Knoten die folgenden Schritte durch:
  - **a** Geben Sie ein: service oracleasm configure.
  - **b** Machen Sie auf allen Knoten die folgenden Eingaben:

Default user to own the driver interface []: oracle

Default group to own the driver interface [ ]: dba

Start Oracle ASM library driver on boot (y/n) [n]: y

Fix permissions of Oracle ASM disks on boot (y/n) [y]: y

3 Führen Sie diesen Schritt nur dann aus, wenn die RAC-Konfiguration einen EqualLogic iSCSI-Speicher und Linux Device Mapper Multipath-Treiber verwendet. Stellen Sie den Parameter ORACLEASM\_SCANORDER in /etc/sysconfig/oracleasm folgendermaßen ein:

```
ORACLEASM SCANORDER="dm"
```

Starten Sie den Server neu, um die Änderung zu übernehmen.

**4** Geben Sie auf dem *ersten Knoten* im Terminalfenster folgenden Befehl ein, und drücken Sie die <Eingabetaste>:

```
service oracleasm createdisk ASM1 /dev/emcpowerb1 service oracleasm createdisk ASM2 /dev/emcpowerc1
```

- 5 Wiederholen Sie Schritt für weitere zu erstellende ASM-Datenträger.
- **6** Überprüfen Sie, ob die ASM-Datenträger erstellt wurden und für ASM-Verwendung gekennzeichnet sind.

Geben Sie im Terminalfenster den folgenden Befehl ein, und drücken Sie die <Eingabetaste>:

service oracleasm listdisks

Die in Schritt erstellten Datenträger werden angezeigt.

Zum Beispiel:

ASM1

ASM2

7 Stellen Sie sicher, dass die übrigen Knoten auf die in Schritt erstellten ASM-Datenträger zugreifen können.

Öffnen Sie auf jedem der übrigen Knoten ein Terminalfenster, geben Sie folgenden Befehl ein, und drücken Sie die <Eingabetaste>:

service oracleasm scandisks

## Wie Sie Hilfe bekommen

### **Dell Support**

Weitere Informationen zum Betrieb des Systems erhalten Sie in der zusammen mit den Systemkomponenten gelieferten Dokumentation.

Whitepapers, Informationen zu den von Dell unterstützten Konfigurationen und allgemeine Informationen erhalten Sie auf der entsprechenden Dell|Oracle-Website unter **dell.com/oracle**.

Technischen Support von Dell für die Hardware und die Betriebssystemsoftware sowie aktuelle Updates für das System finden Sie auf der Dell Support-Website unter **support.dell.com**. Informationen zur Kontaktaufnahme mit Dell sind im *Handbuch zur Fehlerbehebung* für das System enthalten.

Unternehmensschulungen und Zertifizierungen sind verfügbar (Dell Enterprise Training and Certification). Nähere Informationen finden Sie unter **dell.com/training**. Diese Schulungen werden eventuell nicht an allen Standorten angeboten.

### **Oracle Support**

Informationen über Schulungen für Oracle-Software und Clusterware-Anwendung finden Sie auf der Oracle-Website unter **www.oracle.com**, oder wenden Sie sich direkt an Oracle. Die entsprechenden Kontaktdaten können Sie der Oracle-Dokumentation entnehmen.

Technischen Support, Downloads und weitere technische Informationen finden Sie auf der Oracle MetaLink-Website unter www.metalink.oracle.com.

**Informationen zur Installation und Konfiguration von Oracle finden Sie im** *Oracle Database Setup- und Installationshandbuch.* 

# D¢LL

# Dell<sup>™</sup> PowerEdge<sup>™</sup> システム Red Hat<sup>®</sup> Enterprise Linux<sup>®</sup> 5 Advanced Server x86-64/Oracle Enterprise Linux<sup>®</sup> 5 Advanced Server x86-64 上で使用する Oracle Database 11g R1

# ストレージ&ネットワークガイド バージョン1.0

# Oracle Database 11G のマニュアルの概要

『Red Hat<sup>®</sup> Enterprise Linux<sup>®</sup> 5 Advanced Server x86-64/Oracle Enterprise Linux<sup>®</sup> 5 Advanced Server x86-64 上で使用する Oracle Database 11g R1』のマニュアルセットは、構成が変わって分冊になりました。各分冊の内容は次のとおりです。

- 『OS のインストールとハードウェアの取り付けガイド』では、最低限必要なソフトウェアとハードウェアのバージョン、OS のインストールと設定の方法、ハードウェアとソフトウェアの構成を確認する方法、オープンソースファイルの入手方法について説明しています。
- 『ストレージ&ネットワークガイド』では、ネットワークストレージソリューションの設置と構成について説明しています。
- 『Oracle データベースセットアップ & インストールガイド』では、 Oracle Database 11g R1 のインストールと設定について説明してい ます。
- 『トラブルシューティングガイド』では、クラスタに新しいノードを追加する方法とトラブルシューティングの手順について説明しています。

各分冊のいずれにも、デルのテクニカルサポートを利用する方法が記されて います。

2009年2月

## メモ、注意、警告

メモ:コンピュータを使いやすくするための重要な情報を説明しています。

#### 本書の内容は予告なく変更されることがあります。 © 2009 すべての著作権は Dell Inc. にあります。

Dell Inc. の書面による許可のない複製は、いかなる形態においても厳重に禁じられています。

本書に使用されている商標: Dell、DELL ロゴ、PowerEdge、および PowerVault は Dell Inc. の商標です。EMC、PowerPath、および Navisphere は EMC Corporation の登録商標です。 Intel は Intel Corporation の登録商標です。Red Hat および Red Hat Enterprise Linux は Red Hat, Inc. の登録商標です。

商標または製品の権利を主張する事業体を表すためにその他の商標および社名が使用されていることがあります。Dell Inc. はデル以外の商標や社名に対する所有権を一切否認します。

## 本書で使用されている用語

本書では、「論理ユニット番号」(LUN)および「仮想ディスク」という語が 使われています。これらの用語は同義語であり、どちらを使用しても構いま せん。「LUN」は Dell[EMC ファイバーチャネルストレージシステムの環 境で、「仮想ディスク」は Dell PowerVault SAS(Dell MD3000i および Dell MD3000i + MD1000 拡張)ストレージの環境で、通常使われる用語 です。

# ファイバーチャネルクラスタのセットアップ

お使いのファイバーチャネルクラスタは、デルの公認技術者によってセット アップが完了しています。本項の説明に従って、ハードウェアの接続、およ びハードウェアとソフトウェアの構成を確認してください。図1と図3には クラスタに必要とされる接続の概要図を示します。また、表1にはクラスタ 接続についてまとめます。

クラスタについて、以下の各タスクが完了していることを確認します。

- すべてのハードウェアがラックに取り付けてある。
- すべてのハードウェアの接続が図1、図3、表1に示すとおりにセット アップされている。
- Dell | EMC ファイバーチャネルストレージシステム上で、すべての LUN (論理ユニット番号)、RAID グループ、ストレージグループが作成され ている。
- クラスタ内の各ノードにストレージグループが割り当ててある。

以下の各項へ進む前に、すべてのハードウェアと相互接続を目視点検して、 正しく取り付けられていることを確認してください。

#### 図1. ファイバーチャネルクラスタ用のハードウェアの接続

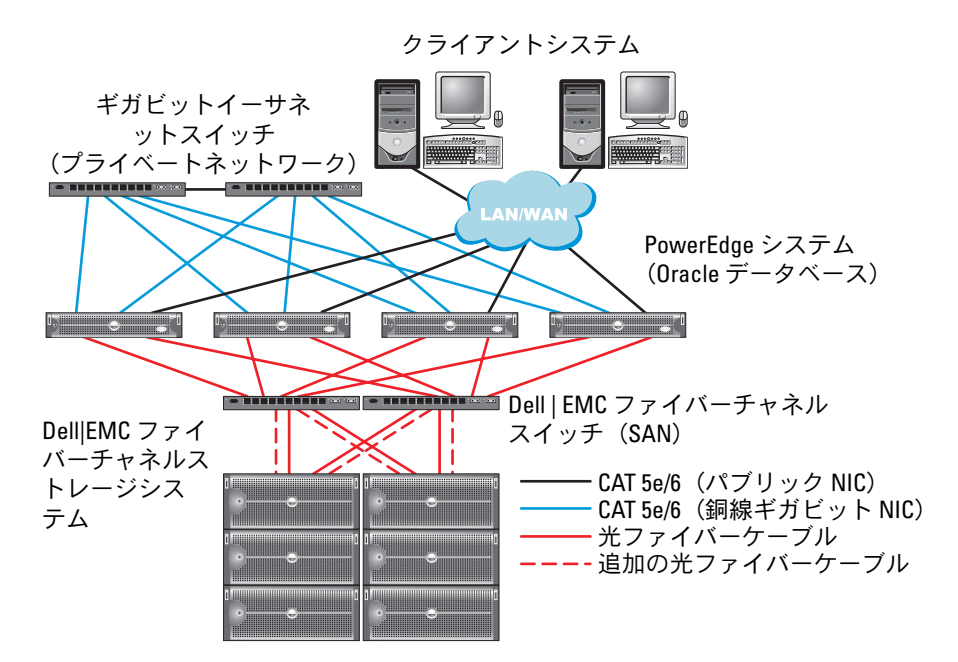

### 表1. ファイバーチャネルハードウェアの相互接続

### クラスタのコ 接続 ンポーネント

| PowerEdge™<br>システムノ<br>ード | CAT 5e(カテゴリ 5 エンハンスト)または CAT 6 ケーブル 1<br>本をパブリック NIC から LAN に接続        |
|---------------------------|------------------------------------------------------------------------|
|                           | CAT 5e または CAT 6 ケーブル 1 本をプライベートギガビット<br>NIC からギガビットイーサネットスイッチに接続      |
|                           | CAT 5e または CAT 6 ケーブル 1 本を冗長プライベートギガ<br>ビット NIC から冗長ギガビットイーサネットスイッチに接続 |
|                           | 光ファイバーケーブル 1 本を HBA 0 からファイバーチャネル<br>スイッチ 0 に接続                        |
|                           | 光ファイバーケーブル 1 本を HBA 1 からファイバーチャネル<br>スイッチ 1 に接続                        |
|                           |                                                                        |

#### 表1. ファイバーチャネルハードウェアの相互接続(続き)

| クラスタのコ<br>ンポーネント                             | 接続                                                                      |
|----------------------------------------------|-------------------------------------------------------------------------|
| Dell   EMC<br>ファイバー<br>チャネルスト<br>レージシス<br>テム | CAT 5e または CAT 6 ケーブル 2 本を LAN に接続                                      |
|                                              | 1 ~ 4 本の光ファイバーケーブルを各ファイバーチャネルス<br>イッチに接続。たとえば 4 ポート構成では、次のように接続<br>します。 |
|                                              | <ul> <li>・ 光ファイバーケーブル1本をSPAポート0からファイバー<br/>チャネルスイッチ0に接続</li> </ul>      |
|                                              | <ul> <li>・ 光ファイバーケーブル1本をSPAポート1からファイバー<br/>チャネルスイッチ1に接続</li> </ul>      |
|                                              | <ul> <li>・ 光ファイバーケーブル1本をSPBポート0からファイバー<br/>チャネルスイッチ1に接続</li> </ul>      |
|                                              | <ul> <li>・ 光ファイバーケーブル1本をSPBポート1からファイバー<br/>チャネルスイッチ0に接続</li> </ul>      |
| Dell   EMC<br>ファイバー<br>チャネルス<br>イッチ          | 1 ~ 4 本の光ファイバーケーブルを Dell EMC ファイバーチャ<br>ネルストレージシステムに接続                  |
|                                              | 1 本の光ファイバーケーブルを各 PowerEdge システムの HBA<br>に接続                             |
| ギガビット<br>イーサネット<br>スイッチ                      | CAT 5e または CAT 6 ケーブル 1 本を各 PowerEdge システム<br>のプライベートギガビット NIC に接続      |
|                                              | CAT 5e または CAT 6 ケーブル 1 本を残りのギガビットイーサ<br>ネットスイッチに接続                     |

### ファイバーチャネルストレージシステムのケーブル接続

必要に応じて、Oracle ファイバーチャネルクラスタストレージシステムを次のいずれかの構成にすることができます。

- 直接接続ファイバーチャネル(図2を参照)
- 4 ポート SAN 接続のファイバーチャネル(図 3 を参照)

以下の項では、これらの構成のケーブル接続の要件について説明します。

### 直接接続ファイバーチャネル構成

ノードを直接接続ファイバーチャネル構成(図 2 を参照)にするには、以下の手順を実行します。

- 1 1本の光ケーブルをノード1のHBA0からSP-Aのポート0に接続します。
- 2 1本の光ケーブルをノード1の HBA1から SP-Bのポート0に接続します。
- 3 1本の光ケーブルをノード2のHBA0からSP-Aのポート1に接続します。
- 4 1本の光ケーブルをノード2のHBA1からSP-Bのポート1に接続します。
- 図2. 直接接続ファイバーチャネルクラスタのケーブル接続

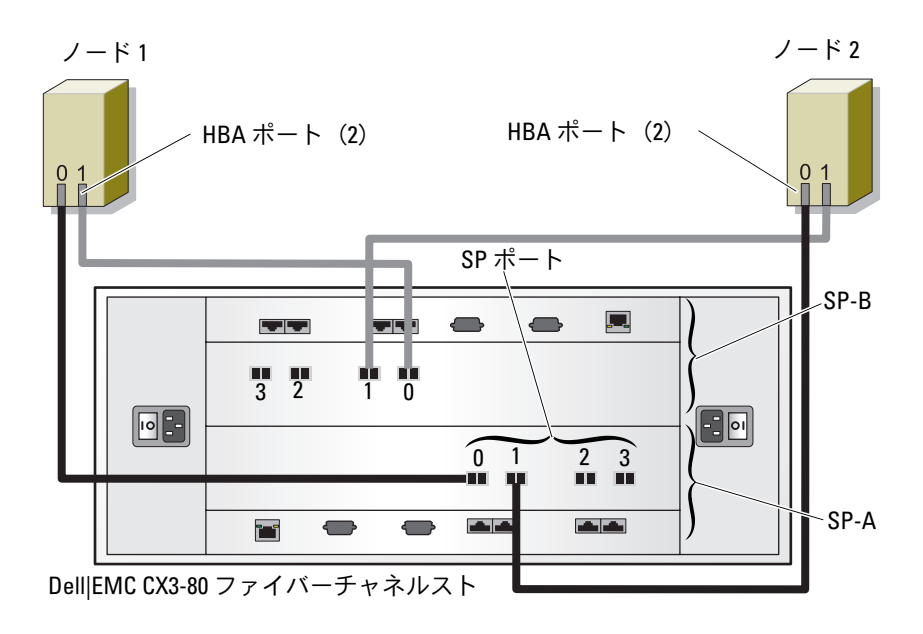

### SAN 接続のファイバーチャネル構成

ノードを4ポートの SAN 接続(図3を参照)で構成するには、以下の手順を実行します。

- 1 本の光ケーブルを SP-A ポート 0 からファイバーチャネルスイッチ 0 に接続します。
- 2 1本の光ケーブルを SP-A ポート 1 からファイバーチャネルスイッチ 1 に接続します。
- 3 1本の光ファイバーケーブルを SP-A ポート 2 からファイバーチャネル スイッチ0に接続します。
- 4 1本の光ファイバーケーブルを SP-A ポート 3 からファイバーチャネル スイッチ1に接続します。
- 5 1本の光ケーブルを SP-B ポート 0 からファイバーチャネルスイッチ 1 に接続します。
- 6 1本の光ケーブルを SP-B ポート 1 からファイバーチャネルスイッチ 0 に接続します。
- 7 1本の光ファイバーケーブルを SP-B ポート 2 からファイバーチャネル スイッチ1に接続します。
- 8 1本の光ファイバーケーブルを SP-B ポート 3 からファイバーチャネル スイッチ 0 に接続します。
- 9 1本の光ケーブルをノード1のHBA0からファイバーチャネルスイッチ 0に接続します。
- 10 1本の光ケーブルをノード1のHBA1からファイバーチャネルスイッチ 1に接続します。
- 1本の光ケーブルをノード2のHBA0からファイバーチャネルスイッチ 0に接続します。
- 1本の光ケーブルをノード2のHBA1からファイバーチャネルスイッチ
   1に接続します。

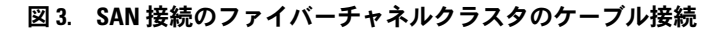

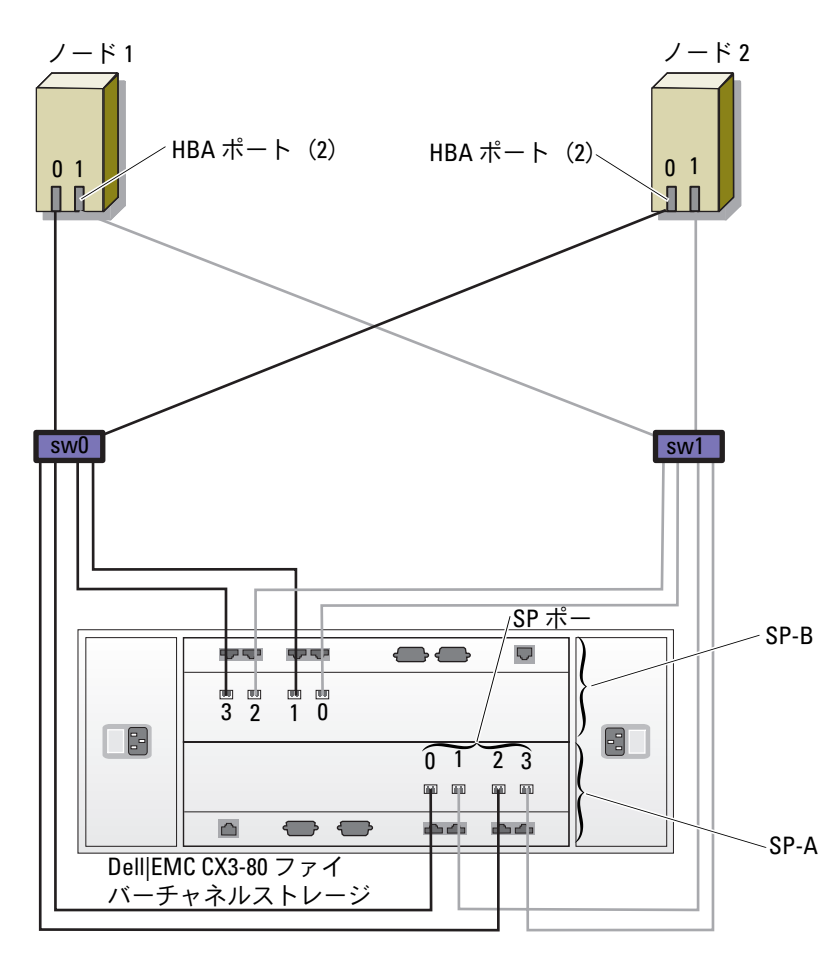

## PowerVault™ MD3000/MD1000 拡張エンクロー ジャ用の SAS クラスタのセットアップ

PowerEdge システムと PowerVault MD3000 のハードウェアとソフトウェ アが Oracle Real Application Cluster の環境で機能するように設定するには、 図 4、表 2、および 図 5 を参照し、本項の説明に従って、次のハードウェア 接続、およびハードウェアとソフトウェアの構成を確認してください。

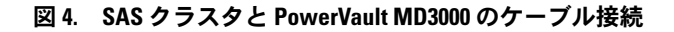

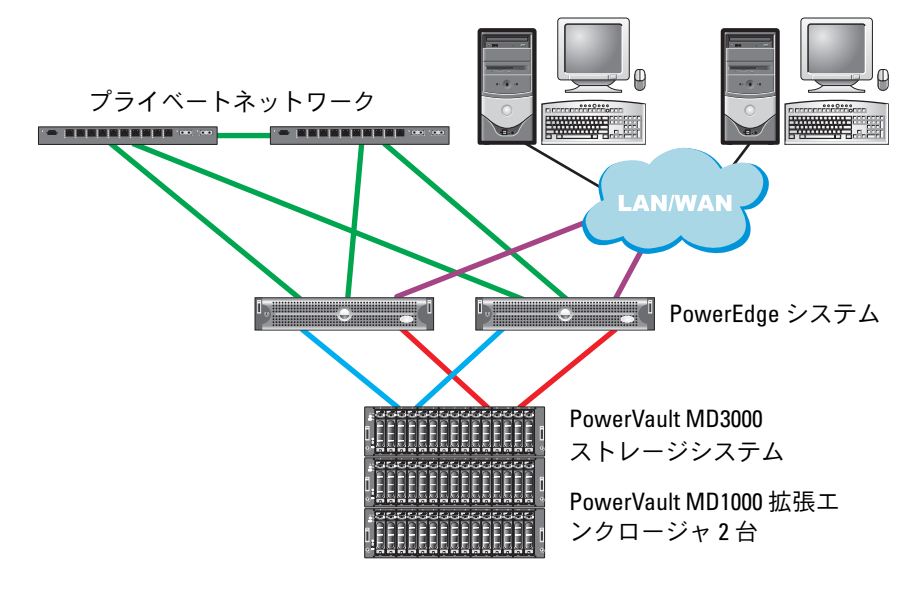

### 表 2. SAS クラスタハードウェアの相互接続

| クラスタのコン<br>ポーネント                                                 | 接続                                                                                         |
|------------------------------------------------------------------|--------------------------------------------------------------------------------------------|
| 各 PowerEdge シ<br>ステムノード                                          | CAT 5e/6 ケーブル 1 本をパブリック NIC から LAN に接続                                                     |
|                                                                  | CAT 5e/6 ケーブル 1 本をプライベートギガビット NIC から<br>ギガビットイーサネットスイッチに接続(プライベート<br>ネットワーク)               |
|                                                                  | CAT 5e/6 ケーブル 1 本を冗長プライベートギガビット NIC<br>から冗長ギガビットイーサネットスイッチに接続(プライ<br>ベートネットワーク)            |
|                                                                  | SAS 5/E を介して PowerVault MD3000 システムノードに対<br>して 2 本の SAS 接続                                 |
|                                                                  | 詳細については、209 ページの「PowerVault<br>MD3000/MD1000 拡張エンクロージャを使用した SAS クラ<br>スタのセットアップ」を参照してください。 |
| 各 Dell<br>PowerVault<br>MD3000 ストレー<br>ジシステム                     | CAT 5e/6 ケーブル 2 本を LAN に接続(各ストレージプロ<br>セッサモジュールから 1 本ずつ)                                   |
|                                                                  | SAS 5/E を介して各 PowerEdge システムノードに対して 2<br>本の SAS 接続                                         |
|                                                                  | 詳細については、209 ページの「PowerVault<br>MD3000/MD1000 拡張エンクロージャを使用した SAS クラ<br>スタのセットアップ」を参照してください。 |
| 各 Dell<br>PowerVault<br>MD1000 ストレー<br>ジ拡張エンクロー<br>ジャ(オプシ<br>ョン) | MD1000 拡張エンクロージャの必要に応じて SAS ケーブル<br>の接続を追加                                                 |

PowerVault MD3000/MD1000 拡張エンクロージャを使用した SAS クラ スタのセットアップ

#### タスク 1: ハードウェアのセットアップ

SAS クラスタは直接接続クラスタ内にのみ取り付け可能であるため、2 ノードまでに限定されます。

- ノードを直接接続(図5を参照)で構成するには、以下の手順を実行します。
  - 1 ノード1の SAS コントローラのポートと MD3000 ストレージエンク ロージャ内の RAID コントローラ0の In-0 ポートを1本の SAS ケーブ ルで接続します。
  - 2 ノード1の SAS コントローラのもう一方のポートと MD3000 ストレージエンクロージャ内の RAID コントローラ1の In-0 ポートを1本の SAS ケーブルで接続します。
  - 3 ノード 2 の SAS コントローラのポートと MD3000 ストレージエンク ロージャ内の RAID コントローラ 0 の In-1 ポートを 1 本の SAS ケーブ ルで接続します。
  - 4 ノード 2 の SAS コントローラのもう一方のポートと MD3000 ストレージエンクロージャ内の RAID コントローラ 1 の In-1 ポートを 1 本の SAS ケーブルで接続します。
  - 5 (オプション) MD3000 の 2 個の出力ポートと 1 台目の MD1000 拡張エ ンクロージャの 2 個の入力ポートを 2 本の SAS ケーブルで接続します。
  - 6 (オプション) MD1000 の 2 個の出力ポートと 2 台目の MD1000 拡張エ ンクロージャの In-0 ポートを 2 本の SAS ケーブルで接続します。
- ✓ メモ: MD1000 拡張エンクロージャの設定については、MD3000 ストレージシ ステムのマニュアルを参照してください。マニュアルは www.support.dell.com にあります。

### 図 5. 直接接続 SAS クラスタのケーブル接続

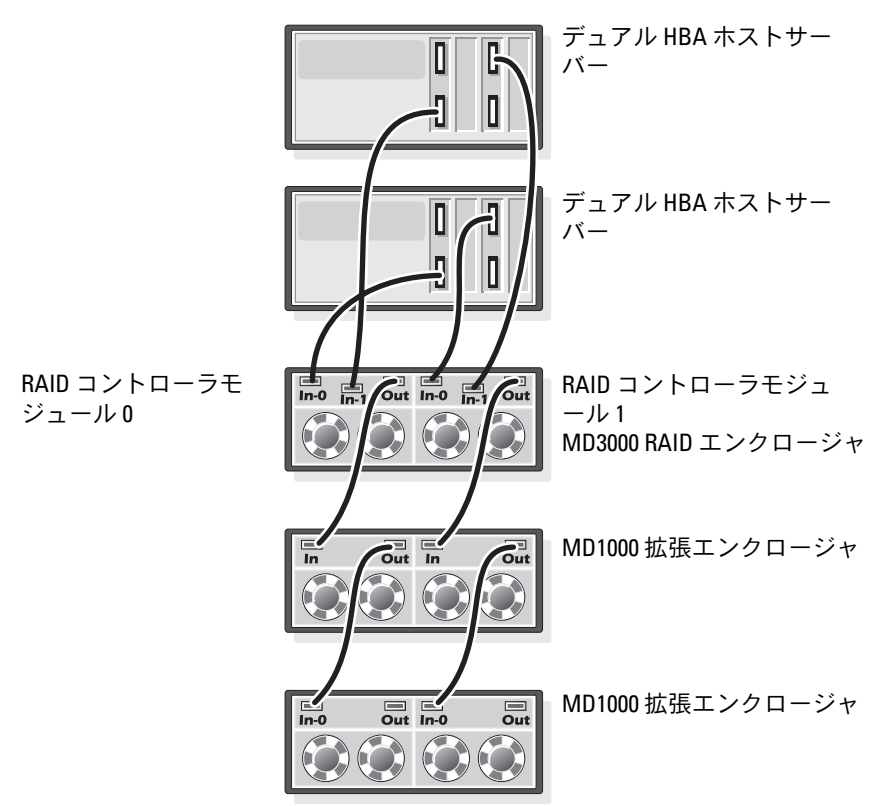

### タスク 2: ストレージに必要なホストベースソフトウェアのインストール

PowerVault MD3000 ストレージシステムに必要なホストベースのストレー ジソフトウェアをインストールするには、MD3000 ストレージシステムに付 属の Dell PowerVault の『Resource CD』ソフトウェアを使用します。 PowerVault MD3000 ストレージシステムに付属のマニュアルに記載されて いる手順に従って、Modular Disk Storage Manager ソフトウェアをマス ターノードに、マルチパス(MPIO)ソフトウェアを残りのノードにインス トールします。

### タスク 3: ファームウェアの確認とアップグレード

- ホストサーバーにインストールされている Modular Disk Storage Manager ソフトウェアを使用してホストサーバーの直接接続ストレー ジを検出します。
- 次のストレージコンポーネント用のファームウェアが最低必要なバージョンであることを確認します。ファームウェアのバージョン要件については、Solutions Deliverable List (SDL)(ソリューションリスト)を参照してください。
  - RAID コントローラファームウェア
  - MD3000 ストレージシステムファームウェア
  - MD1000 拡張エンクロージャファームウェア

### SAS 5/E アダプタドライバのインストール

MD3000 および SAS HBA に付属のマニュアルの手順に従い、クラスタの両方のノードにドライバをインストールします。

✓ メモ: MD3000の『Resource CD』に収録されているドライバのバージョンが Dell Oracle Solutions Deliverables List (SDL) (ソリューションリスト)に記載されているバージョンと等しいことを確認してください。

### インストール後のタスク

ドライバとソフトウェアをインストールした後で、『MD3000 取り付けガイ ド』に示されているインストール後のタスクを実行して、『OS のインストー ルとハードウェアの取り付け - Linux ガイド』に示す環境を構築します。

メモ:デルのベストプラクティスでは、LUN のディスク構成を RAID 10 構成に するように指示されています。

## PowerVault MD3000i/MD1000 拡張エンクロー ジャ用の iSCSI クラスタのセットアップ

本項では、PowerEdge システムと PowerVault MD3000i ハードウェアとソ フトウェアが Oracle Real Application Cluster 環境で機能するように設定す るための情報と手順を示します。

Dell PowerVault MD3000iの『サポートマトリクス』に記されている 「Supported Configuration」(サポートされている構成)の図を参照して、 ハードウェア接続およびハードウェアとソフトウェアの構成を確認してくだ さい。このマニュアルは www.support.dell.com からダウンロードでき ます。

✓ メモ: MD3000i に Oracle Enterprise Linux 5 を使用する場合は、次の手順に従います。

1. 次のスクリプトを実行してマルチパスドライブをインストールします。 『MD3000i MDSM CD』からマルチパスをインストールしないでください。 dell-oracle-deployment/scripts/standard/510-

rpms\_scsi\_linuxrdac.sh

2.MDSM のインストール中にマルチパスのインストールを求める指示が画面に 表示されたら、「No」(いいえ)を選択してインストールを続行します。

### 表 3. iSCSI ハードウェアの相互接続

#### クラスタのコン 接続 ポーネント

| ステムノード CAT 5e/6 ケーブル 1 本をプライベートギガビット NIC ル<br>ギガビットイーサネットスイッチに接続(プライベート<br>ネットワーク) | 続           |
|------------------------------------------------------------------------------------|-------------|
|                                                                                    | <i>)</i> '6 |
| CAT 5e/6 ケーブル 1 本を冗長プライベートギガビット I<br>から冗長ギガビットイーサネットスイッチに接続(プラ<br>ベートネットワーク)       | IIC<br>イ    |
| CAT 5e/6 ケーブル 1 本を iSCSI ギガビット NIC からギカ<br>ビットイーサネットスイッチに接続(iSCSI ネットワーク           | Ĭ<br>7)     |
| MD3000i の詳細については、PowerVault MD3000i の1<br>トアップマニュアルを参照してください。                      | Ζツ          |

### 表 3. iSCSI ハードウェアの相互接続

| クラスタのコン<br>ポーネント                                                 | 接続                                                                 |
|------------------------------------------------------------------|--------------------------------------------------------------------|
| 各 Dell<br>PowerVault<br>MD3000i スト<br>レージシステム                    | 管理インタフェース用に CAT 5e/6 ケーブル 2 本を LAN に<br>接続(各ストレージプロセッサモジュールから 1 本) |
|                                                                  | iSCSI 相互接続用として、CAT 5e/6 ケーブル 2 本を各スト<br>レージプロセッサに接続                |
|                                                                  | MD3000iの詳細については、PowerVault MD3000iのセットアップマニュアルを参照してください。           |
| 各 Dell<br>PowerVault<br>MD1000 ストレー<br>ジ拡張エンクロー<br>ジャ(オプシ<br>ョン) | MD1000 拡張エンクロージャの必要に応じて SAS ケーブル<br>の接続を追加                         |

### iSCSI クラスタを PowerVault MD3000i/MD1000 拡張エンクロージャ用 にセットアップする方法

### タスク 1: ハードウェアのセットアップ

直接接続の iSCSI クラスタは 2 ノードまでに限定されています。

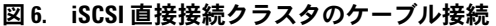

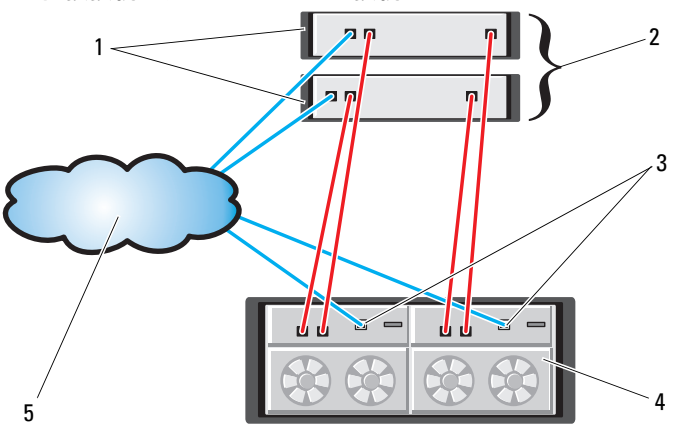

- 1 スタンドアロンのホストサー 2 2ノードクラスタ バー(1台または2台)
- 3 イーサネット管理ポート(2) 4
- 5 企業、パブリック、またはプ ライベートネットワーク
- MD3000i RAID エンクロージャ (デュアルコントローラ)

ノードを直接接続で構成するには 図 6 を参照し、以下の手順を実行します。

- ノード1のポート(iSCSI HBA または NIC)と MD3000i ストレージエンクロージャ内の RAID コントローラ0の In-0 ポートを1本の CAT 5e/6 ケーブルで接続します。
- 2 ノード1のもう一方のポート(iSCSI HBA または NIC)と MD3000iストレージエンクロージャ内の RAID コントローラ1の In-0 ポートを1本の CAT 5e/6 ケーブルで接続します。
- 3 ノード 2 のポート(iSCSI HBA または NIC)と MD3000i ストレージエ ンクロージャ内の RAID コントローラ 0 の In-1 ポートを 1 本の CAT 5e/6 ケーブルで接続します。
- 4 ノード 2 のもう一方のポート(iSCSI HBA または NIC)と MD3000i ストレージエンクロージャ内の RAID コントローラ 1 の In-1 ポートを 1 本の CAT 5e/6 ケーブルで接続します。
- 5 (オプション) MD3000 の 2 個の出力ポートと 1 台目の MD1000 拡張エ ンクロージャの 2 個の入力ポートを 2 本の SAS ケーブルで接続します。

- 6 (オプション) MD1000 の 2 個の出力ポートと 2 台目の MD1000 拡張エ ンクロージャの In-0 ポートを 2 本の SAS ケーブルで接続します。
- ✓ メモ: MD1000 拡張エンクロージャの設定については、MD3000i ストレージシ ステムのマニュアルを参照してください。

スイッチ式 iSCSI クラスタは、最大 8 ノードをサポートします。

図 7. iSCSI スイッチ式クラスタのケーブル接続

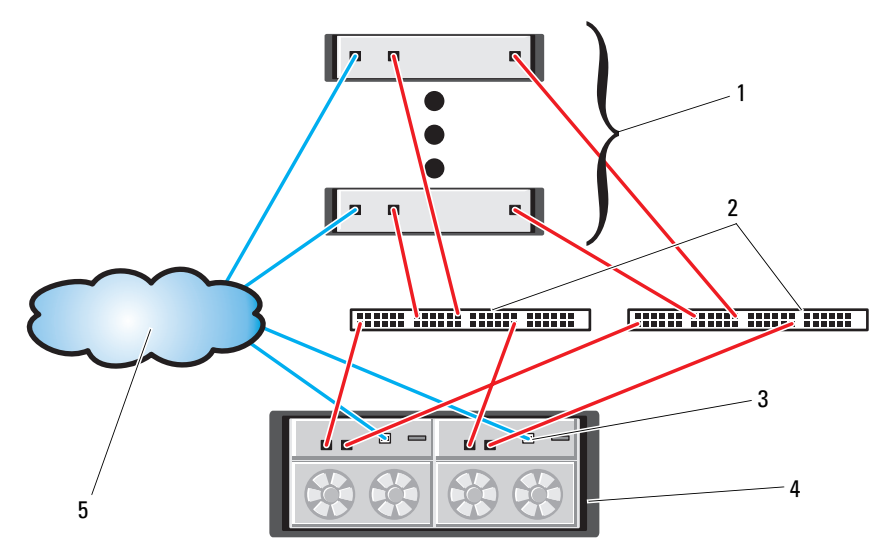

- 1 最大 16 台のスタンドアロンホ 2 ストサーバー
- 3 イーサネット管理ポート(2) 4 MD3000i RAID エンクロージャ
- 5 企業、パブリック、またはプ ライベートネットワーク

IP SAN(デュアルギガビット イーサネットスイッチ)

MD3000i RAID エンクロージャ (デュアルコントローラ)

ノードをスイッチ式で構成するには、図7を参照し、以下の手順を実行します。

- 1 ノード1のポート(iSCSI HBA または NIC)とネットワークスイ ッチ1のポートを1本の CAT 5e/6 ケーブルで接続します。
- ノード1のポート(iSCSI HBA または NIC)とネットワークスイ ッチ2のポートを1本のCAT 5e/6 ケーブルで接続します。

- 3 ノード 2 のポート(iSCSI HBA または NIC)とネットワークスイ ッチ 1 のポートを 1 本の CAT 5e/6 ケーブルで接続します。
- 4 ノード 2 のポート(iSCSI HBA または NIC)とネットワークスイ ッチ 2 のポートを 1 本の CAT 5e/6 ケーブルで接続します。
- 5 スイッチ1のポートと MD3000i ストレージエンクロージャ内の RAID コントローラ 0 の In-0 ポートを1本の CAT 5e/6 ケーブルで接続し ます。
- 6 スイッチ1のもう一方のポートと MD3000i ストレージエンクロージャ 内の RAID コントローラ1の In-0 ポートを1本の CAT 5e/6 ケーブルで 接続します。
- 7 スイッチ2のポートと MD3000i ストレージエンクロージャ内の RAID コントローラ0の In-1 ポートを1本の CAT 5e/6 ケーブルで接続し ます。
- 8 スイッチ2のもう一方のポートと MD3000i ストレージエンクロージャ 内の RAID コントローラ1の In-1 ポートを1本の CAT 5e/6 ケーブルで 接続します。
- 9 (オプション) MD3000i の 2 個の出力ポートと 1 台目の MD1000 拡張エ ンクロージャの 2 個の入力ポートを 2 本の SAS ケーブルで接続します。
- **10** (オプション) MD1000 の 2 個の出力ポートと 2 台目の MD1000 拡張エ ンクロージャの In-0 ポートを 2 本の SAS ケーブルで接続します。
- メモ: MD1000 拡張エンクロージャの設定については、MD3000i ストレージシステムのマニュアルを参照してください。デルでは、iSCSI ストレージインフラストラクチャには別のネットワークを使用することをお勧めします。iSCSI専用のネットを別途用意できない場合は、ストレージ機能を専用の VLAN (仮想ローカルエリアネットワーク)に割り当てることをお勧めします。そうすることで、1つの物理ネットワーク内に独立した論理ネットワークが設定されます。

#### タスク2:ストレージに必要なホストベースソフトウェアのインストール

PowerVault MD3000i ストレージシステムに必要なホストベースのストレー ジソフトウェアをインストールするには、MD3000i ストレージシステムに付 属の Dell PowerVault の『Resource CD』ソフトウェアを使用します。 PowerVault MD3000i ストレージシステムに付属のマニュアルに記載されて いる手順に従って、Modular Disk Storage Manager ソフトウェアをマス ターノードに、マルチパス(MPIO)ソフトウェアを残りのノードにインス トールします。
#### タスク 3: ファームウェアの確認とアップグレード

- ホストサーバーにインストールされている Modular Disk Storage Manager ソフトウェアを使用してホストサーバーの直接接続ストレー ジを検出します。
- 次のストレージコンポーネント用のファームウェアが最低必要なバージョンであることを確認します。ファームウェアのバージョン要件については、Solutions Deliverable List (SDL) (ソリューションリスト)を参照してください。
  - MD3000i ストレージシステムファームウェア
  - MD1000 拡張エンクロージャファームウェア

#### インストール後のタスク

ドライバとソフトウェアをインストールした後で、『MD3000i 取り付けガイド』に示されているインストール後のタスクを実行して、212ページの表3に示す環境を構築します。

### EqualLogic PS シリーズのストレージシステム 用の iSCSI クラスタのセットアップ

#### EqualLogic の用語

EqualLogic PS シリーズのストレージアレイには、ストレージ仮想化テクノロジが搭載されています。これらのアレイの仕組みをよりよく理解するには、アレイとその機能の説明に使用される用語を知っていると役に立ちます。

- メンバー: PS シリーズの単一のアレイはメンバーと呼ばれます。
- グループ:集中管理が可能な1つまたは複数のメンバーのセット。ホストサーバーは1つのグループIPアドレスによってデータにアクセスします。
- ・ プール:1つまたは複数のメンバーからのディスクで構成できる RAID。
- ポリューム: プールの容量の一部を表す LUN または仮想ディスク。

#### EqualLogic iSCSI ストレージシステムのケーブル接続

ホストサーバーは、IP SAN 業界標準ギガビットイーサネットスイッチを 経由して Dell EqualLogic PS5000XV iSCSI アレイに接続できます。218 ページの「推奨ネットワーク構成」は、デュアルコントロールモジュール PS5000XV アレイに推奨されるネットワーク構成を示しています。Dell PowerConnect 6200 シリーズのギガビットイーサネットスイッチ 2 台によ る構成で、ネットワークの可用性と帯域幅が共に最大となります。イーサ ネットスイッチが 1 台のみの環境でスイッチに障害が発生すると、スイッチ を物理的に交換して設定を復元するまで、どのホストもストレージにアクセ スできなくなります。そのため、デルではギガビットイーサネットスイッチ を 2 台使用する構成を推奨しています。スイッチ 1 台の構成では、スイッチ 間またはトランク間の接続を提供するために、リンクアグリゲーションを使 用する複数のポートが必要です。さらに、各コントロールモジュールから、 1 つのギガビットインタフェースを1 台のイーサネットスイッチに、残りの 2 つのギガビットインタフェースをもう 1 台のイーサネットスイッチに接続 する構成をお勧めします。

#### 図8. 推奨ネットワーク構成

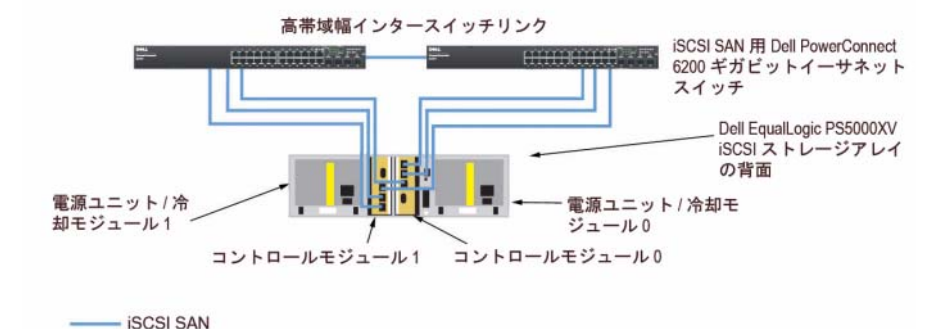

図 9 は、PS5000XV アレイ 3 つを使用した Oracle RAC 構成例の概略図です。 青色のケーブルは iSCSI SAN を示します。灰色のケーブルは Oracle RAC プ ライベート相互接続ネットワークを示します。黒色のケーブルはパブリック ネットワークを示します。PS5000XV ストレージアレイは、Oracle RAC デー タベース用の物理的なストレージ容量を提供します。

218

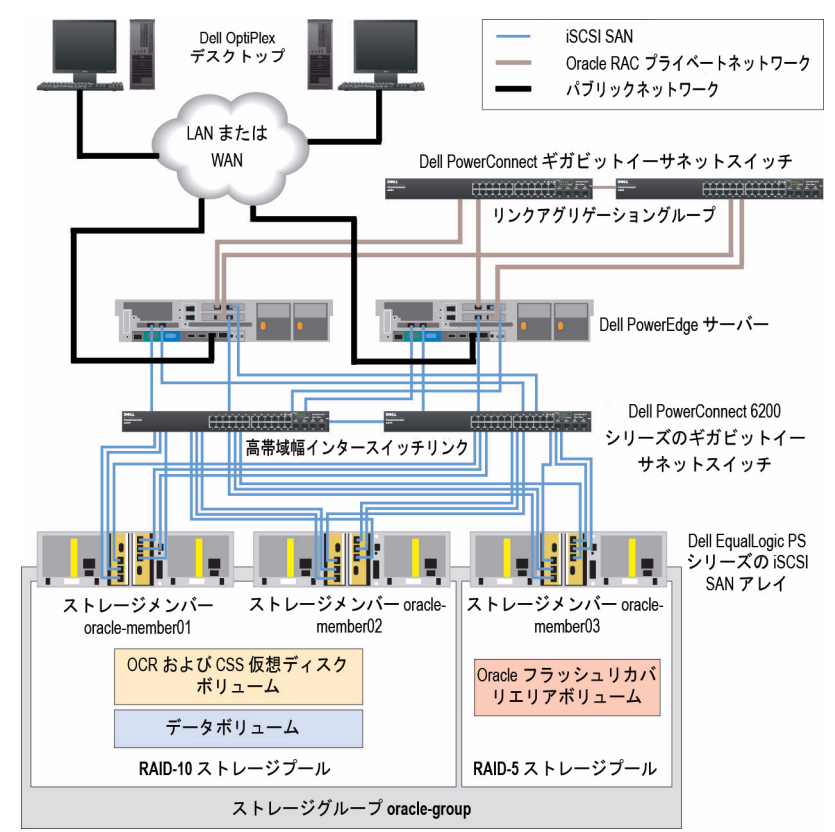

#### 図 9. PS5000XV アレイ 3 つを使用した Oracle RAC 構成例

図 9 に示すように、oracle-group という名前のグループには PS5000XV のメ ンバー 3 つ (oracle-member01、oracle-member02、oracle-member03) が含まれています。初期化済みのメンバーは、RAID 10、RAID 5、または RAID 50 のいずれかに構成できます。EqualLogic アレイの初期化の詳細につ いては、Dell EqualLogic の『ユーザーズガイド』を参照してください。 PS シリーズのストレージグループは、複数の階層またはプールに分割でき ます。ストレージを階層化すると、ディスクリソースをより自在に割り当て ることができるようになります。メンバーを同時に複数のプールに割り当て ることはできません。メンバーをプールに割り当てたり、別のプールに移動 する操作は簡単に行うことができ、データの可用性に何ら影響はありま せん。プールは、ディスクのタイプ、速度、RAID レベル、アプリケーショ ンのタイプなど、さまざまな基準に従って組むことができます。図9では、 プールはメンバーの RAID レベルに従って組まれています。すなわち、 RAID-10 という名前のプールは RAID 10 のメンバーで構成され、RAID-5 と いう名前のプールは RAID 5 のメンバーで構成されています。

#### ボリュームの作成

データを保存する前に、PS5000XVの物理ディスクを設定して、ボリューム と呼ばれる使用可能なコンポーネントにする必要があります。ボリュームは ストレージプールを構成する一部であり、特定のサイズ、アクセスコント ロール、その他の属性を持っています。ボリュームは複数のディスクとグ ループメンバー間に分散させることができ、ネットワーク上では iSCSI ター ゲットとして認識されます。ボリュームはプールに割り当てられます。別の プールに移動することも容易で、データの可用性に何ら影響はありません。 また、プール内のストレージハードウェアリソースの総合的な負荷に基づ いて、プール内で自動データ配置と自動負荷バランシングが行われます。

| ボリューム                  | 最小サイズ                              | RAID | パーティショ<br>ンの数   | 使用目的                                                                         | OS マッピング                                      |
|------------------------|------------------------------------|------|-----------------|------------------------------------------------------------------------------|-----------------------------------------------|
| 第 1 領域ボ<br>リューム        | 1024 MB                            | 10   | 300 MB<br>が 3 つ | 投票ディスク、<br>Oracle Cluster<br>Registry(OCR)、<br>および ASM イン<br>スタンスの<br>SPFILE | 3 台のブロックデ<br>バイス(投票<br>ディスク、OCR、<br>SPFILE 用) |
| 第 2 領域ボ<br>リューム        | データベース<br>よりも大きい<br>こと             | 10   | 1               | データ                                                                          | ASM ディスクグ<br>ループ<br>DATABASEDG                |
| 第 <b>3</b> 領域ボ<br>リューム | 第 2 領域ボ<br>リュームのサ<br>イズの 2 倍<br>以上 | 5    | 1               | フラッシュリカ<br>バリ領域                                                              | ASM ディスクグ<br>ループ<br>FLASHBACKDG               |

#### 表 4. Oracle RAC 構成用のボリューム

表 4 はボリューム構成の一例を示したものです。PS5000XV アレイ内にボ リュームを作成し、すべてのホスト iSCSI ネットワークインタフェースがボ リュームにアクセスできるようにアクセスリストを作成します。たとえば、 次のようなボリュームが作成されます。

mdi-ocr-css-spfile

mdi-data1

mdi-data2

mdi-fra1

#### iSCSI ネットワークの設定

デルでは、最適なパフォーマンスを得るために、ホストネットワークインタ フェースを iSCSI トラフィック用に設定して、フロー制御とジャンボフレー ムを使用することをお勧めします。ethtool ユーティリティを使用してフ ロー制御を設定します。

次のコマンドを使用して、インタフェース上の**フロー制御(RX/TX Pause)** をチェックします。

# ethtool -a <interface>

例:

# ethtool -a eth2
Pause parameters for eth2:
Autonegotiate: on
RX: on
TX: on

この例は、フロー制御がすでにオンになっていることを示しています。 フロー制御がオンになっていない場合は、次のコマンドを使用してオンにし ます。

# ethtool -A  $< T \lor P \lor D$  rx on tx on

ジャンボフレームは、/etc/sysconfig/network-scripts/ifcfg-< インタフェース > スクリプト内に MTU="<mtu-値 >" パラメータを追加し て設定します。

以下の例では、MTU が 9000 に設定されています。

# cat /etc/sysconfig/network-scripts/ifcfg-eth2 DEVICE=eth2 HWADDR=00:15:17:80:43:50 ONBOOT=yes TYPE=Ethernet BOOTPROTO=none IPADDR=10.16.7.125 NETMASK=255.255.255.0 USERCTL=no MTU="9000"

#### ifconfig コマンドを次のように使用して、ジャンボフレームの設定を確認 します。

\$ ifconfig eth2

eth2 Link encap:Ethernet HWaddr 00:15:17:80:43:50
inet addr:10.16.7.125 Bcast:10.16.7.255 Mask:255.255.255.0
inet6 addr: fe80::215:17ff:fe80:4350/64 Scope:Link
UP BROADCAST RUNNING MULTICAST MTU:9000 Metric:1
RX packets:3348411 errors:0 dropped:0 overruns:0 frame:0
TX packets:2703578 errors:0 dropped:0 overruns:0 carrier:0
collisions:0 txqueuelen:1000
RX bytes:10647052076(9.9 GiB)TX bytes:11209177325(10.4 GiB)
Memory:d5ee0000-d5f00000

#### ホストからボリュームへのアクセスの設定

本項では、iscsiadm ツール(open-iSCSI 管理ユーティリティ)を使用してホ ストから iSCSI ボリュームへのアクセスを設定する手順について詳しく説明 します。

1 root ユーザーとしてサーバーにログインします。すべてのホストサー バーに open-iSCSI イニシエータソフトウェアがインストール済みであ ることを確認します。

rpm -qa|grep -i iscsi-initiator

open-iSCSI イニシエータ RPM がインストールされている場合は、次の 出力結果が返されます。この出力結果が返されなかった場合は、openiSCSI イニシエータ RPM iscsi-initiator-utils-6.2.0.868-0.7.el5.x86\_64.rpm をインストールします。

iscsi-initiator-utils-6.2.0.868-0.7.el5

2 iSCSI サービスを開始します。

service iscsi start

3 起動時に iSCSI サービスの開始を有効にします。

chkconfig --add iscsi

chkconfig iscsi on

chkconfig --list iscsi

#### 4 iSCSI トラフィックに使用されるホスト上の各ネットワークインタ フェースのハードウェアアドレスを取得します。

grep -i hwaddr /etc/sysconfig/network-scripts/ifcfgethn

n はネットワークインタフェース番号です。

#### 5 iSCSI トラフィックに使用されるホスト上の各ネットワークインタ フェースのインタフェースを作成します。

iscsiadm -m iface -I インタフェース名 --op=new

インタフェース名はインタフェースに割り当てられる名前です。

iscsiadm -m iface -I *インタフェース名* --op=update -n iface.hwaddress -v ハードウェアアドレス

ハードウェアアドレスは、手順4で取得したインタフェースのハード ウェアアドレスです。

たとえば、以下のコマンドによって eth0 インタフェースにハードウェ アアドレス 00:18:8B:4E:E6:CC を持つ eth0-iface という名前のインタ フェースが作成されます。

# iscsiadm -m iface -I eth0-iface --op=new

新しいインタフェース eth0-iface が追加されました。

# iscsiadm -m iface -I eth0-iface --op=update -n
iface.hwaddress -v 00:18:8B:4E:E6:CC

eth0-iface が更新されました。

6 インタフェースが作成され、正しく関連付けられていることを確認し ます。

iscsiadm -m iface

7 ホストの /etc/iscsi/iscsid.conf 内の CHAP 情報を変更します。

node.session.auth.username = ユーザー名 node.session.auth.password = パスワード

discovery.sendtargets.auth.username = ユーザー名 discovery.sendtargets.auth.password =  $パ Z \mathcal{D} - \mathcal{K}$ 

ユーザー名 は EqualLogic ストレージ内で定義された CHAP ユーザー名 です。パスワード は EqualLogic ストレージ内で定義された CHAP パス ワードです。

8 新しい構成を有効にするには、iSCSI サービスを再起動します。

service iscsi stop service iscsi start

9 手順 5 で作成したすべての ifaces からターゲットを検出します。

iscsiadm -m discovery -t st -p グループ IP アドレス -interface= インタフェース名 1 --interface= インタフェース 名 2 --interface= インタフェース名 3 --interface= インタ フェース名 4

グループ IP アドレス は EqualLogic ストレージグループの IP アドレ スです。

インタフェース名 1、インタフェース名 2、インタフェース名 3、 インタフェース名 4(…)は、iSCSIトラフィックに使用されるホスト 上のネットワークインタフェース(手順5で定義)です。

たとえば、次のコマンドを実行すると、eth0-iface および eth1-iface という名前の 2 つのインタフェースを持つホストから、グループ IP アドレス 10.16.7.100 で 4 つのボリュームが検出されます。

# iscsiadm -m discovery -t st -p 10.16.7.100 -interface=eth0-iface --interface=eth1-iface

10.16.7.100:3260,1 iqn.2001-05.com.equallogic:0-8a0906-90ee59d02-e26f999767b4942e-mdi-ocr-css-spfile 10.16.7.100:3260,1 iqn.2001-05.com.equallogic:0-

```
8a0906-90ee59d02-e26f999767b4942e-mdi-ocr-css-spfile
10.16.7.100:3260,1 iqn.2001-05.com.equallogic:0-
8a0906-93ee59d02-674f999767d4942e-mdi-data1
10.16.7.100:3260,1 iqn.2001-05.com.equallogic:0-
8a0906-93ee59d02-674f999767d4942e-mdi-data1
10.16.7.100:3260,1 iqn.2001-05.com.equallogic:0-
8a0906-95ce59d02-2e0f999767f4942e-mdi-data2
10.16.7.100:3260,1 iqn.2001-05.com.equallogic:0-
8a0906-95ce59d02-2e0f999767f4942e-mdi-data2
10.16.7.100:3260,1 iqn.2001-05.com.equallogic:0-
8a0906-97be59d02-d7ef99976814942e-mdi-fra1
10.16.7.100:3260,1 iqn.2001-05.com.equallogic:0-
8a0906-97be59d02-d7ef99976814942e-mdi-fra1
```

#### 10 ホスト上のすべての ifaces からすべてのボリュームが検出されたことを 確認します。

iscsiadm -m discovery --print=1

#### たとえば、以下のようになります。

# iscsiadm -m discovery --print=1

SENDTARGETS:

```
DiscoveryAddress: 10.16.7.100,3260
Target: iqn.2001-05.com.equallogic:0-8a0906-90ee59d02-
e26f999767b4942e-mdi-ocr-css-spfile
Portal: 10.16.7.100:3260,1
Iface Name: eth0-iface
Iface Name: eth1-iface
Target: iqn.2001-05.com.equallogic:0-8a0906-93ee59d02-
674f999767d4942e-mdi-data1
Portal: 10.16.7.100:3260,1
Iface Name: eth0-iface
Iface Name: eth1-iface
Target: ign.2001-05.com.equallogic:0-8a0906-95ce59d02-
2e0f999767f4942e-mdi-data2
Portal: 10.16.7.100:3260,1
Iface Name: eth0-iface
Iface Name: eth1-iface
```

```
Target: iqn.2001-05.com.equallogic:0-8a0906-97be59d02-
d7ef99976814942e-mdi-fra1
Portal: 10.16.7.100:3260,1
Iface Name: eth0-iface
Iface Name: eth1-iface
iSNS:
No targets found.
STATIC:
No targets found.
```

## 11 手順 5 で作成した各インタフェースからすべてのターゲット(ボリューム)にログインします。

iscsiadm -m node -p グループ IP アドレス --interface インタフェース名 --login

グループ IP アドレス は EqualLogic ストレージグループの IP アドレ スです。

インタフェース名は、iSCSIトラフィックに使用されるホスト上のネットワークインタフェース(手順5で定義)です。

次の例のコマンドを実行すると、ホスト上の 2 つのインタフェース (eth0-iface と eth1-iface)のそれぞれから 3 つのボリュームにログイ ンします。

# iscsiadm -m node -p 10.16.7.100 --interface eth0-iface --login Logging in to [iface: eth0-iface, target: iqn.2001-05.com.equallogic:0-8a0906-90ee59d02-e26f999767b4942e-mdi-ocrcss-spfile, portal: 10.16.7.100,3260]

Logging in to [iface: eth0-iface, target: iqn.2001-05.com.equallogic:0-8a0906-95ce59d02-2e0f999767f4942e-mdi-data2, portal: 10.16.7.100,3260]

Logging in to [iface: eth0-iface, target: iqn.2001-05.com.equallogic:0-8a0906-93ee59d02-674f999767d4942e-mdi-data1, portal: 10.16.7.100,3260]

Logging in to [iface: eth0-iface, target: iqn.2001-05.com.equallogic:0-8a0906-97be59d02-d7ef99976814942e-mdi-fra1, portal: 10.16.7.100,3260]

Login to [iface: eth0-iface, target: iqn.2001-05.com.equallogic:0-8a0906-90ee59d02-e26f999767b4942e-mdi-ocrcss-spfile, portal: 10.16.7.100,3260]: successful Login to [iface: eth0-iface, target: iqn.2001-05.com.equallogic:0-8a0906-95ce59d02-2e0f999767f4942e-mdi-data2, portal: 10.16.7.100,3260]: successful Login to [iface: eth0-iface, target: ign.2001-05.com.equallogic:0-8a0906-93ee59d02-674f999767d4942e-mdi-data1, portal: 10.16.7.100,3260]: successful Login to [iface: eth0-iface, target: ign.2001-05.com.equallogic:0-8a0906-97be59d02-d7ef99976814942e-mdi-fra1, portal: 10.16.7.100,3260]: successful # iscsiadm -m node -p 10.16.7.100 --interface eth1-iface --login Logging in to [iface: eth1-iface, target: ign.2001-05.com.equallogic:0-8a0906-90ee59d02-e26f999767b4942e-mdi-ocrcss-spfile, portal: 10.16.7.100,3260] Logging in to [iface: eth1-iface, target: ign.2001-05.com.equallogic:0-8a0906-95ce59d02-2e0f999767f4942e-mdi-data2, portal: 10.16.7.100,3260] Logging in to [iface: eth1-iface, target: ign.2001-05.com.equallogic:0-8a0906-93ee59d02-674f9999767d4942e-mdi-data1, portal: 10.16.7.100,3260] Logging in to [iface: eth1-iface, target: ign.2001-05.com.equallogic:0-8a0906-97be59d02-d7ef99976814942e-mdi-fral, portal: 10.16.7.100,3260] Login to [iface: eth1-iface, target: iqn.2001-05.com.equallogic:0-8a0906-90ee59d02-e26f999767b4942e-mdi-ocrcss-spfile, portal: 10.16.7.100,3260]: successful Login to [iface: ethl-iface, target: iqn.2001-05.com.equallogic:0-8a0906-95ce59d02-2e0f999767f4942e-mdi-data2, portal: 10.16.7.100,3260]: successful Login to [iface: eth1-iface, target: iqn.2001-05.com.equallogic:0-8a0906-93ee59d02-674f999767d4942e-mdi-data1, portal: 10.16.7.100,3260]: successful Login to [iface: ethl-iface, target: ign.2001-05.com.equallogic:0-8a0906-97be59d02-d7ef99976814942e-mdi-fra1, portal: 10.16.7.100,3260]: successful

#### 12 アクティブな接続とセッションのすべてを表示し、確認します。

iscsiadm -m session -i

- **13** パーティションが OS から認識できることを確認します。 cat /proc/partitions
- 14 クラスタ内の残りのすべてのホストで手順1~13を繰り返します。

#### ボリュームに対する Device-Mapper Multipath の設定

- Oracle 用に作成したデバイスに対して /sbin/scsi\_id コマンドを実行し、 一意のデバイス ID を取得します。 /sbin/scsi\_id -gus /block/<デバイス> たとえば、次のとおりです。 # scsi\_id -gus /block/sda
- 2 /etc/multipath.conf 内の次のセクションからコメントを削除します。

blacklist {

wwid 26353900f02796769

```
devnode "^(ram|raw|loop|fd|md|dm-
|sr|scd|st)[0-9]*"
```

devnode "^hd[a-z]"

}

/etc/multipath.conf内に次のセクションを追加します。WWIDは上記の手順1で取得されています。エイリアス名がクラスタ内のすべてのホストで一致していることを確認します。

```
multipaths {
    multipath {
        multipath {
            wwid ボリューム 1 の WWID
            alias ボリューム 1 のエイリアス
        }
        multipath {
            wwid ボリューム 2 の WWID
            alias ボリューム 2 のエイリアス
        }
        (各追加ボリュームについて、マルチパスサブセクションを追加します。)
}
```

次のサンプルセクションには、4 つのボリュームの構成が含まれています。

```
multipaths {
          multipath {
               wwid
                       36090a028d059ee902e94b46797996fe2
               alias
                       ocr-css-spfile
          }
          multipath {
               wwid
                        36090a028d059ee932e94d46797994f67
               alias
                       data1
          }
          multipath {
               wwid
                       36090a028d059ce952e94f46797990f2e
               alias
                        data2
          }
          multipath {
               wwid
                       36090a028d059be972e9414689799efd7
               alias
                       fral
          }
```

}

4 マルチパスデーモンを再起動し、エイリアス名が "multipath -II" の出 力結果に表示されていることを確認します。

service multipathd restart

multipath -ll

#### たとえば、以下のようになります。

```
fra1 (36090a028d059be972e9414689799efd7) dm-13 EQLOGIC,100E-00
[size=5.0G][features=1 queue if no path][hwhandler=0]
\ round-robin 0 [prio=0][enabled]
\ 96:0:0:0 sds 65:32 [active][ready]
\ round-robin 0 [prio=0][enabled]
\ 92:0:0:0 sdab 65:176 [active][ready]
ocr-css-spfile (36090a028d059ee902e94b46797996fe2) dm-11
EOLOGIC, 100E-00
[size=2.0G] [features=1 queue if no path] [hwhandler=0]
\ round-robin 0 [prio=0][enabled]
\ 93:0:0:0 sdf 8:80 [active][ready]
\ round-robin 0 [prio=0][enabled]
\ 86:0:0:0 sdad 65:208 [active][ready]
data2 (36090a028d059ce952e94f46797990f2e) dm-8 EQLOGIC,100E-00
[size=20G] [features=1 queue if no path] [hwhandler=0]
\ round-robin 0 [prio=0][enabled]
```

```
\_ 97:0:0:0 sdc 8:32 [active][ready]
\_ round-robin 0 [prio=0][enabled]
\_ 98:0:0:0 sdd 8:48 [active][ready]
datal (36090a028d059ee932e94d46797994f67) dm-18 EQLOGIC,100E-00
[size=20G][features=1 queue_if_no_path][hwhandler=0]
\_ round-robin 0 [prio=0][enabled]
\_ 95:0:0:0 sdq 65:0 [active][ready]
\_ round-robin 0 [prio=0][enabled]
\_ 89:0:0:0 sdac 65:192 [active][ready]
```

5 /dev/mapper/\* デバイスが作成されていることを確認します。これらの デバイス名は、以下のセクションにおけるマルチパスデバイスにアクセ スし、やりとりを行う際に使用します。

たとえば、以下のようになります。

# ls -lt /dev/mapper/\*

```
crw------ 1 root root 10, 63 Dec 15 11:22 /dev/mapper/control
brw-rw---- 1 root disk 253, 18 Dec 15 11:51 /dev/mapper/data1
brw-rw---- 1 root disk 253, 13 Dec 15 11:51 /dev/mapper/data2
brw-rw---- 1 root disk 253, 13 Dec 15 11:51 /dev/mapper/fra1
brw-rw---- 1 root disk 253, 11 Dec 15 11:51 /dev/mapper/ocr-css-
spfile
brw-rw---- 1 root disk 253, 6 Dec 15 11:22 /dev/mapper/osvg-crs
brw-rw---- 1 root disk 253, 3 Dec 15 11:22 /dev/mapper/osvg-crs
brw-rw---- 1 root disk 253, 4 Dec 15 11:22 /dev/mapper/osvg-opt
brw-rw---- 1 root disk 253, 0 Dec 15 11:22 /dev/mapper/osvg-root
brw-rw---- 1 root disk 253, 7 Dec 15 11:22 /dev/mapper/osvg-swap
brw-rw---- 1 root disk 253, 1 Dec 15 11:22 /dev/mapper/osvg-swap
brw-rw---- 1 root disk 253, 2 Dec 15 11:22 /dev/mapper/osvg-tmp
brw-rw---- 1 root disk 253, 5 Dec 15 11:22 /dev/mapper/osvg-var
```

クラスタ内の残りのすべてのホストで手順1~8を繰り返します。

### Oracle 11g RAC 用のストレージ(記憶域)およ びネットワークの設定

本項では、シードデータベースを実行するファイバーチャネル、iSCSI、また は直接接続 SAS クラスタのセットアップに関する情報と手順を示します。

- パブリックおよびプライベートネットワークの設定
- OCFS2 または ASM を使用して Oracle Clusterware およびデータベース 用の共有ストレージを設定する方法

Oracle 11g RAC は、順序化された一連の手順を必要とする複雑なデータベー ス設定です。ネットワークとストレージを最小限の時間で設定するには、以 下の手順を順番に実行してください。

#### パブリックおよびプライベートネットワークの設定

本項ではパブリックおよびプライベートのクラスタネットワークの設定手順について説明します。

メモ:クライアント接続および接続のフェイルオーバーのために、固有のパブリックおよびプライベート IP アドレスを1つと、仮想 IP アドレスとしての機能を果たす追加のパブリック IP アドレスを1つ、各ノードに設定する必要があります。仮想 IP アドレスはパブリック IP と同じサブネットに属していなければなりません。仮想 IP アドレスを含むすべてのパブリック IP アドレスは、ドメインネームシステム (DNS) に登録する必要があり、ルータブルでなければなりません。

利用可能な NIC ポートの数に応じて、表 5 に示すとおりにインタフェースを 設定します。

| NIC ポート | 利用可能なポート3個              | 利用可能なポート4個              |
|---------|-------------------------|-------------------------|
| 1       | パブリック IP および<br>仮想 IP   | パプリック IP                |
| 2       | プライベート IP(ボンディ<br>ング済み) | プライベート IP(ボンディング<br>済み) |
| 3       | プライベート IP(ボンディ<br>ング済み) | プライベート IP(ボンディング<br>済み) |
| 4       | -                       | 仮想 IP                   |

表 5. NIC のポート割り当て

#### パブリックネットワークの設定

- メモ:パブリック IP アドレスが有効でルータブルな IP アドレスであること を確認してください。
- メモ:プライベートネットワーク用の2個の接続済みNICポートは、別々の PCIバス上に置かれている必要があります。たとえば、接続されたペアは、1 枚のオンボードNICカードと1枚のアドオンNICカードで構成される場合があ ります。

パブリックネットワークの設定をまだ行っていない場合は、次の手順を各 ノードで実行して設定を行います。

- **1** root としてログインします。
- ネットワークデバイスファイル /etc/sysconfig/network-scripts/ifcfgeth#を編集します(#はネットワークデバイスの番号を表します)。

ファイルの設定は次のとおりです。

DEVICE=eth0 ONBOOT=yes IPADDR=<パブリック IP アドレス> NETMASK=<サブネットマスク> BOOTPROTO=static HWADDR=<MAC アドレス> SLAVE=no

 /etc/sysconfig/network ファイルを編集し、必要に応じて、 localhost.localdomainを完全修飾パブリックノード名に変え ます。

たとえば、ノード1の行は次のようになります。

hostname=node1.domain.com

4 次のように入力します。

service network restart

5 ifconfig と入力し、IP アドレスが正しく設定されていることを確認します。

- 6 ネットワークの設定をテストするには、クラスタ外部の LAN のクライ アントから各パブリック IP アドレスに対して ping を実行します。
- 各ノードに接続して、パブリックネットワークが機能していることを確認します。また、ssh < パブリック IP> と入力して、セキュアシェル (ssh) コマンドが機能していることを確認します。

#### ボンディングを使用したプライベートネットワークの設定

クラスタを導入する前に、プライベートクラスタネットワークを設定し、 ノード間で通信できるようにします。このためには、ネットワークボンディ ングを設定して、プライベート IP アドレスとホスト名をクラスタ内の各ノー ドに割り当てます。

Broadcom または Intel<sup>®</sup>の NIC でネットワークボンディングを行い、プライ ベートネットワークを設定するには、各ノードで次の手順を実行します。

- **1** root としてログインします。
- 2 /etc/modprobe.conf ファイルに、次の行を追加します。

alias bond0 bonding

 可用性を高めるためには、/etc/modprobe.conf ファイルを編集して、 リンク監視オプションを設定します。

デフォルトでは miimon の値は 0 で、この場合、リンクの監視は行われません。まず、値を 100 ミリ秒に変更しておき、必要に応じて、次の例に示すように値を調整してパフォーマンスを改善します。

次のように入力します。

options bonding miimon=100 mode=6 max bonds=2

**4** /etc/sysconfig/network-scripts/ ディレクトリで、ifcfg-bond0 設定ファ イルを作成または編集します。

たとえば、サンプルネットワークのパラメータを使用した場合、ファイルは以下のようになります。

DEVICE=bond0 IPADDR=192.168.0.1 NETMASK=255.255.255.0 NETWORK=192.168.0.0 BROADCAST=192.168.0.255 ONBOOT=yes BOOTPROTO=none USERCTL=no

NETMASK、NETWORK、および BROADCAST の入力はオプションです。

DEVICE=bondnのボンド名は必須です。nはボンドの番号を表します。

IPADDR はプライベート IP アドレスです。

bond0 を仮想デバイスとして使用するには、スレーブとしてボンディン グされるデバイスを指定する必要があります。

- 5 ボンドの各メンバーデバイスについて、以下の手順を実行します。
  - **a** /etc/sysconfig/network-scripts/ ディレクトリで、ifcfg-eth*n*ファイ ル内の行を次のように編集します。

```
DEVICE=ethn
HWADDR=<MAC アドレス >
ONBOOT=yes
TYPE=Ethernet
USERCTL=no
MASTER=bond0
SLAVE=yes
BOOTPROT0=none
```

- b service network restart と入力し、表示される警告はすべて 無視します。
- 6 各ノードでifconfigと入力して、プライベートインタフェースが機能していることを確認します。 ノードのプライベート IP アドレスはプライベートインタフェース bond0 に割り当てる必要があります。
- 7 各ノードにプライベート IP アドレスを設定したら、1 つのノードから各 IP アドレスを ping して、プライベートネットワークが機能しているこ とを確認します。
- 8 各ノードに接続して、次のように入力し、プライベートネットワークと ssh が正しく機能していることを確認します。

ssh < プライベート IP>

9 各ノードで、/etc/hosts ファイルに以下のように入力して各行を修正します。

127.0.0.1 localhost.localdomain localhost <プライベート IP node1> <プライベートホスト名 node1> <プライベート IP node2> <プライベートホスト名 node2>

<パブリック IP node1> <パブリックホスト名 node1> <パブリック IP node2> <パブリックホスト名 node2>

<仮想 IP node1> <仮想ホスト名 node1>

<仮想 IP node2> <仮想ホスト名 node2>

メモ:この例と次の手順は2ノード構成の場合です。これを超えるノードがある場合は、各ノードにこれらの行を追加します。

10 各ノードで、/etc/hosts.equivを作成または変更して、使用するすべてのパブリック IP アドレスまたはホスト名を記載します。たとえば、各ノードに使用するパブリックホスト名が1つ、仮想 IP アドレスが1つ、仮想ホスト名が1つある場合は、以下の各行を追加します。

<パブリックホスト名 node1> oracle <パブリックホスト名 node2> oracle

<仮想 IP またはホスト名 node1> oracle <仮想 IP またはホスト名 node2> oracle

11 oracle としてログインして各ノードに接続し、次のように入力して、 リモートシェル(rsh) コマンドが機能していることを確認します。 rsh < パブリックホスト名 nodex>

xはノード番号です。

#### ストレージ構成の確認

以下の項では、ファイバーチャネル、直接接続 SAS、または iSCSI ストレー ジ用のディスクパーティションを作成し、調整する方法について説明し ます。

#### ストレージ上のディスクパーティションの作成

クラスタの構成中に、ファイバーチャネル、直接接続 SAS、または iSCSI ストレージシステムにパーティションを作成します。パーティションを作成するには、すべてのノードが外付けストレージデバイスを検出できるようにする必要があります。

✓ メモ:本項の手順は、直接接続 SAS ストレージおよびファイバーチャネルストレージ用に Oracle を導入する方法を説明したものです。説明ではファイバーチャネルストレージの術語を使用していますが、直接接続 SAS またはiSCSI ストレージ(MD3000/MD3000i)を使用される場合は、次の表を参照してファイバーチャネルの術語を MD3000/MD3000iの術語に置き換えてください。

#### 表 6. ファイバーチャネルおよび直接接続 SAS の術語

| ファイバーチャネルストレージ   | 直接接続 SAS または iSCSI<br>(MD3000/MD3000i) |
|------------------|----------------------------------------|
| LUN              | 仮想ディスク                                 |
| /dev/emcpower(X) | /dev/sd(X)                             |
| PowerPath        | マルチパス                                  |

各ノードが各ストレージ LUN または論理ディスクを検出できることを確認す るには、次の手順を実行します。

- 1 Dell/EMC ファイバーチャネルストレージシステムでは、EMC<sup>®</sup> Navisphere<sup>®</sup> エージェントと正しいバージョンの PowerPath<sup>®</sup> が各ノー ドにインストールされていること、および EMC Navisphere ソフトウェ アで各ノードが正しいストレージグループに割り当てられていることを 確認します。手順については、Dell/EMC ファイバーチャネルストレー ジシステムに付属のマニュアルを参照してください。
  - メモ:この作業はクラスタを設置したデルの公認技術者によって実行されています。ソフトウェアをノードにインストールする場合は、この手順を実行する必要があります。
- ストレージデバイスとノードが正しくファイバーチャネルスイッチ (図1および表1を参照)に接続されていることを目視点検します。
- 3 root としてログインしていることを確認します。

4 各ノードで、次のように入力します。

more /proc/partitions

ノードは、LUN または論理ディスク、およびこれらの外付けデバイス上で作成されたパーティションを検出し、表示します。

メモ:リストのデバイスはストレージシステムの設定によって異なります。

ノードで検出された LUN または論理ディスクが、これらの外付けデバイスに作成されたパーティションとともに一覧表示されます。このリストには、PowerPath 仮想デバイスが /dev/emcpowera、/dev/emcpowerb、/dev/emcpowerc のように表示されます。

直接接続 SAS または iSCSI 構成の場合、仮想ディスクは /dev/sdb、/dev/sdc ... のように表示されます。

- 5 /proc/partitions ファイル内で、以下のことを確認します。
  - すべての PowerPath 擬似デバイスが、すべてのノードで類似するデバイス名を持つファイル内に表示されていること。
     たとえば、/dev/emcpowera、/dev/emcpowerb、および/dev/emcpowerc です。
  - MD3000/MD3000iの場合は、すべての仮想ディスクがすべてのノードで、類似するデバイス名を持つファイル内に表示されていること。
     たとえば、/dev/sdb、/dev/sdc、および/dev/sdd という表示です。
  - 外付けストレージの論理ボリュームが SCSI デバイスとして表示 され、各ノードが同数の LUN/ 仮想ディスクで構成されていること。
     たとえば、ノードが3つの論理ディスクを持つファイバーチャネル ストレージデバイスに取り付けられた SCSI ドライブまたは RAID コ ンテナで構成されている場合、sda はノードの RAID コンテナまた は内蔵ドライブを識別し、emcpowera、emcpowerb、および emcpowerc は LUN(または PowerPath 擬似デバイス)を識別し ます。

ノードが 3 つの仮想ディスクを持つ直接接続 SAS または iSCSI スト レージデバイスに取り付けられた SCSI ドライブまたは RAID コンテ ナで構成されている場合、sda はノードの RAID コンテナまたは内 蔵ドライブを識別し、sdb、sdc、および sdd は外付けストレージの 論理ボリュームを識別します。

6 外付けストレージデバイスが /proc/partitions ファイル内に表示されな い場合は、ノードを再起動します。

#### Linux システム用のディスクパーティションの調整

Linux では、データを LUN/ 仮想ディスクに書き込む前にパーティションテー ブルを揃えます。パーティションマップが書き換えられ、LUN/仮想ディスク 上のすべてのデータが破棄されるためです。

#### 例:fdisk ユーティリティの引数

次の例では、fdisk ユーティリティの引数を示します。この例では、LUN が /dev/emcpowera にマップされ、LUN ストライプエレメントのサイズは 128 ブロックです。

💋 メモ:この例では、ディスク /dev/emcpowera にはプライマリパーティション /dev/emcpowera1 が作成済みです。MD3000/MD3000iの場合、この処理は /dev/sdb1 に対して実行する必要があります。

fdisk /dev/emcpowera

- 🥖 メモ:次の手順を実行する前に、/dev/emcpowera 上にパーティションを作成 する必要があります。
- x # expert mode (エキスパートモード)
- b # adjust starting block number (開始ブロック番号を調整)
- 1 # choose partition 1 (パーティション 1 を選択)

128 # set it to 128 (128 に設定 (128 は Dell|EMC CX シリー ズのファイバーチャネルストレージ上のストライプエレメントのデフォル トサイズ))

w # write the new partition (新しいパーティションの書き込み)

この方法は、スナップショット、クローン、または MirrorView イメージが 作成される LUN には、LUN 配置オフセット方式よりも優れています。また、 SAN Copy のソースとターゲットにも適しています。

#### 手順:ディスクパーティションの調整に fdisk ユーティリティを使用

fdisk ユーティリティを使用してディスクパーティションを調整するには、 次の手順に従います。

1 コマンドプロンプトで、次のように入力します。

fdisk <パーティション名>

< パーティション名 > は、調整するパーティションの名前です。たと えば、パーティション名が /dev/emcpowera なら、次のように入力し ます。

fdisk /dev/emcpowera

次のメッセージが表示されます。

The number of cylinders for this disk is set to 8782.

and could in certain setups cause problems with:

1) software that runs at boot time (e.g., old versions of LILO)

2) booting and partitioning software from other OSs

(e.g., DOS FDISK, OS/2 FDISK) (このディスクのシリンダー数は 8782 に設定されています。それ自 体には何ら問題はありませんが、1024 を上回っており、そのため、 セットアップによっては、

1) 起動時に実行されるソフトウェア(旧バージョンの LILO) 2) 他の os からの起動 / パーティション分割用ソフトウェア (DOS FDISK、OS/2 FDISK など) に関して問題が発生する可能性があります。

- コマンドプロンプトで、次の fdisk ユーティリティ引数を入力します。
   x
- 3 コマンドプロンプトで、次の fdisk ユーティリティ引数を入力します。
  b

- 4 パーティション番号を要求されたら、コマンドプロンプトでパーティション番号を入力します。例: 1
- 5 ディスクパーティション上にデータの開始点として新しい位置を指定します。例: 128
- 6 コマンドプロンプトで、次の fdisk ユーティリティ引数を入力します。 ₩

#### 次のメッセージが表示されます。

The partition table has been altered!

Calling ioctl() to re-read partition table.

Syncing disks.

(パーティションテーブルが変更されました。パーティションテーブ ルを読みなおすために ioctl() を呼び出し中。ディスクの同期 化中。)

7 すべての Oracle データ LUN に対して 手順 1 ~ 手順 6 を繰り返します。

#### 0CFS2 を使用して Oracle Clusterware およびデータベース用の共有ス トレージを設定する方法

#### OCFS2を使用する前に、次の作業を行ってください。

- **1** root としてログインします。
- 次のように入力して、『Dell Deployment CD』からインストールされた スクリプトが含まれるディレクトリに移動します。
   cd /dell-oracle-deployment/scripts/standard
- 次のように入力してすべての OCFS パッケージをインストールします。
   ./340-rpms-ocfs.py
- 4 他のすべてのノードで 手順 1 および 手順 2 を繰り返します。

#### 0CFS2を使用したストレージの設定

最初のノードで、以下の手順を実行します。

- **1** root としてログインします。
- 2 以下の手順を実行します。
  - a 次のように入力して、X Window System を起動します。 startx
  - ターミナルで次のように入力して、ocfs2のデフォルトクラスタ名 を使用する OCFS2 設定ファイル /etc/ocfs2/cluster.conf を生成し ます。

ocfs2console

c メニューから Cluster(クラスタ)→ Configure Nodes(ノードの 設定)を選択します。

クラスタがオフラインの場合、クラスタが起動します。メッセージ ウィンドウが開き、この情報が表示されます。メッセージウィンド ウを閉じます。

Node Configuration(ノードの構成)ウィンドウが表示されます。

- d クラスタにノードを追加する場合は、Add(追加)をクリックします。ノード名(ホスト名と同じ)とプライベート IP を入力します。ポート番号はデフォルト値を使用します。すべての情報を入力したら、OK をクリックします。
   クラスタにノードを追加するたびに、この手順を繰り返します。
- e すべてのノードを追加したら、Node Configuration(ノードの 構成)ウィンドウで Apply(適用)をクリックし、Close(閉じる) をクリックします。
- メモ: Unable to access cluster service (クラスタサービ スにアクセスできません) というエラーメッセージが表示される場合は、 次のファイルを削除してもう一度やりなおしてください。

/etc/ocfs2/cluster.conf

f メニューから Cluster (クラスタ) → Propagate Configuration (設定の伝播)を選択します。

**Propagate Cluster Configuration**(クラスタ設定の伝播)ウィンド ウが表示されます。Finished(完了)メッセージが表示されたら、 **Close**(閉じる)をクリックします。

- g File (ファイル)  $\rightarrow$  Quit (終了) の順に選択します。
- 3 すべてのノードで、次のように入力して、スタートアップ時のクラスタ スタックを有効にします。

/etc/init.d/o2cb enable

- 4 次の手順により、すべてのノード上で、
   O2CB\_HEARTBEAT\_THRESHOLD 値を変更します。
  - a 次のように入力して、すべてのノードで O2CB サービスを停止します。
     /etc/init.d/o2cb stop
  - すべてのノードで、/etc/sysconfig/o2cb 内の
     O2CB\_HEARTBEAT\_THRESHOLD 値を 81 に編集します。
  - c 次のように入力して、すべてのノードで O2CB サービスを開始します。

/etc/init.d/o2cb start

- 5 最初のファイバーチャネルクラスタノードで、次のように fdisk を使用して、別の2つの外付けストレージデバイスにそれぞれ1つずつパーティションを作成します。
  - a 次のように入力して、デバイス全体に対するプライマリパーティ ションを作成します。

fdisk /dev/emcpowerX

fdisk ユーティリティのヘルプを表示するには、h と入力します。

 b 次のように入力して、新しいパーティションが作成されていること を確認します。

cat /proc/partitions

新しいパーティションが見つからない場合は、次のように入力します。

sfdisk -R /dev/<*デバイス名*>

- メモ:以下の手順では、サンプルの値を使用します。
  - マウントポイント:/u01、/u02、および/u03
  - ラベル:u01、u02&u03
  - ファイバーチャネルストレージデバイス:emcpowera、 emcpowerb、および emcpowerc
  - 6 いずれか1つのノード上で、mkfs.ocfs2コマンドユーティリティを使用して次のように入力し、外部ストレージデバイスを、4Kブロックサイズ、128Kクラスタサイズ、および4ノードスロット(ノードスロットとは、クラスタノード数のことです)としてフォーマットします。

#### ocr.dbf および投票ディスク

mkfs.ocfs2 -b 4K -C 128K -N 4 -L u01 /dev/emcpowera1

データベースファイル

mkfs.ocfs2 -b 4K -C 128K -N 4 -L u02 /dev/emcpowerb1

#### フラッシュリカバリ領域

mkfs.ocfs2 -b 4K -C 128K -N 4 -L u03 /dev/emcpowerc1

- メモ:クラスタのフォーマットパラメータの設定方法については、 www.oss.oracle.com/projects/ocfs2/dist/documentation/ocfs2\_faq.html を参照し てください。
- 7 各ノードで、以下の手順を実行します。
  - a 各 OCFS パーティション用にマウントポイントを作成します。この 手順を実行するには、次のように入力して、ターゲットパーティ ションのディレクトリを作成し、オーナーシップを設定します。
     mkdir -p /u01 /u02 /u03
     chown -R oracle.dba /u01 /u02 /u03

**b** 各ノードで、各デバイスに以下の各行を追加して /etc/fstab ファイ ルを修正します。

/dev/emcpowera1 /u01 ocfs2 \_netdev,datavolume,nointr00 /dev/emcpowerb1 /u02 ocfs2 \_netdev,datavolume,nointr00 /dev/emcpowerc1 /u03 ocfs2 \_netdev,datavolume,nointr00

PowerPath 擬似デバイスがすべてのノードで同一のデバイス名で表示されない場合は、各ノードのすべての共有ディレクトリが必ず同じディスクにアクセスするように、各ノードの /etc/fstab ファイルを修正してください。

すべての OCFS2 ボリュームについて適切な値を入力します。

- c 各ノードで、次のように入力して、/etc/fstab ファイルのリストに あるすべてのボリュームをマウントします。 mount -a -t ocfs2
- d 各ノードで、/etc/rc.local ファイルに次のコマンドを追加します。 mount -a -t ocfs2

#### ASM を使用して Oracle Clusterware およびデータベース用の共有ス トレージを設定する方法

#### Oracle Clusterware 用の共有ストレージの設定

本項では、Oracle Clusterware 用の共有ストレージを設定する手順について 説明します。

#### ブロックデバイスを使用した共有ストレージの設定

1 最初のノードで、fdisk ユーティリティを使って、外付けストレージデ バイスに 6 つのパーティションを作成します。

次のように入力します。

fdisk /dev/emcpowerX

Oracle Cluster Repository(OCR)、投票ディスク、および Oracle のシス テムパラメータファイルのそれぞれに 300 MB のパーティションを 6 つ 作成します。 2 次のように入力して、新しいパーティションを確認します。

more /proc/partitions

すべてのノードで、/proc/partitions ファイル内に新しいパーティションが表示されない場合は、次のように入力します。

sfdisk -R /dev/<デバイス名 >

- 3 ファイバーチャネルクラスタ内のすべてのノードで、次の手順を実行します。
  - a プライマリおよびミラー OCR のパーティション名を permissions.ini ファイルに追加します。このファイルは次の ディレクトリにあります。
     /dell-oracle-deployment/scripts/

[ocr]
primary\_ocr=
mirror\_ocr1=
[vote]
vote1=
vote2=
vote3=
[asm]
asm1=
asm2=

# たとえば、OCR と OCR ミラーのパーティションが /dev/emcpowera1 と /dev/emcpowera2 なら、permissions.ini は次のように変更されます。

```
[ocr]
primary_ocr=/dev/emcpowera1
mirror ocr1=/dev/emcpowera2
```

b permissions.iniファイルに投票ディスク名を追加します。
 このファイルは次のディレクトリにあります。
 /dell-oracle-deployment/scripts/

```
[ocr]
primary_ocr=
mirror_ocr1=
[vote]
```

```
vote1=
vote2=
vote3=
[asm]
asm1=
asm2 =
```

#### たとえば、仮想ディスクが emcpowerb1、emcpowerb2、 emcpowerb3 なら、permissions.ini は次のように変更されます。

```
[vote]
vote1=/dev/emcpowerb1
vote2=/dev/emcpowerb2
vote3=/dev/emcpowerb3
```

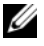

💋 メモ:上記の5つの変数(primary\_ocr、mirror\_ocr、vote1、vote2、vote3) のみを変更してください。

4 permissions.ini ファイルを設定したら、/dell-oracledeployment/scripts/フォルダの下にある permissions.pv スク リプトを実行します。

./permissions.py

5 次のコマンドを実行して、正しいブロックデバイスの権限を設定し ます。

/etc/rc.local

#### ASM を使用してデータベース用の共有ストレージを設定する方法

ASM を使用してクラスタの設定を行うには、すべてのノードで、以下の手順 を実行します。

- 1 root としてログインします。
- 2 すべてのノードで、次のように fdisk ユーティリティを使用して、別の 2 つの外付けストレージデバイスに1つずつパーティションを作成します。
  - 次のように入力して、デバイス全体に対するプライマリパーティ а ションを作成します。

fdisk /dev/emcpowerX

✓ メモ: fdisk ユーティリティのヘルプを表示するには、h と入力します。

b 次のように入力して、新しいパーティションが作成されていること を確認します。

cat /proc/partitions

新しいパーティションが見つからない場合は、次のように入力します。

sfdisk -R /dev/<デバイス名 >

- **3** chkconfig networkwait off と入力します。
  - ✓ **メモ**: ASM を使用した共有ストレージの設定には、ブロックデバイスまたは Oracle ASM ライブラリドライバのいずれかを使用できます。

#### ブロックデバイスを使用した共有ストレージの設定

 permissions.ini ファイルに asm1 と asm2 のディスクグループ名 を追加します。このファイルは次のディレクトリにあります。 /dell-oracle-deployment/scripts/

[asm]

asm1=

asm2=

たとえば、ASM1 と ASM2 のディスクグループが /dev/emcpowerc1 と /dev/emcpowerd1 なら、permissions.ini は次のように変更されます。

[asm] asm1=/dev/emcpowerc1 asm2=/dev/emcpowerd1

/dev/emcpowere1 を使用して ASM ディスクグループ ASM3 を追加するには、次のように入力してセッションにエントリを追加します。

asm3=/dev/emcpowere1

2 permissions.ini ファイルを設定したら、/dell-oracle-

deployment/scripts/フォルダの下にある permissions.py スク リプトを実行します。

./permissions.py

3 次のコマンドを実行して、正しいブロックデバイスの権限を設定します。

/etc/rc.local

#### ASM Library Driver を使用した共有ストレージの設定

- **1** root としてログインします。
- 2 すべてのノードでターミナルウィンドウを開き、次の手順を実行します。
  - a service oracleasm configure と入力します。
  - b すべてのノードについて、以下の入力を行います。

**Default user to own the driver interface**(ドライバインタ フェースを所有するデフォルトユーザー)[]: oracle

**Default group to own the driver interface** (ドライバインタ フェースを所有するデフォルトグループ) **[]:** dba

**Start Oracle ASM library driver on boot**(起動時に Oracle ASM ライブラリドライバを開始する) (y/n) [n]: y

**Fix permissions of Oracle ASM disks on boot**(起動時に Oracle ASM ディスクのパーミッションを修正) (y/n) [y]: y

3 この手順は、RACの構成に EqualLogic iSCSI ストレージと Linux Device Mapper Multipath ドライバを使用する場合にのみ行ってください。 /etc/sysconfig/oracleasm 内の ORACLEASM\_SCANORDER パラ メータを次のように設定します。

ORACLEASM SCANORDER="dm"

変更を有効にするためにサーバーを再起動します。

4 最初のノードのターミナルウィンドウで次のテキストを入力し、 <Enter>を押します。

service oracleasm createdisk ASM1 /dev/emcpowerb1
service oracleasm createdisk ASM2 /dev/emcpowerc1

- 5 ASM ディスクを追加で作成する必要がある場合は、それぞれに 手順 を 繰り返します。
- 6 ASM ディスクが作成され、ASM 使用のマークが付いていることを確認 します。

ターミナルウィンドウで次のテキストを入力し、<Enter>を押します。 service oracleasm listdisks 手順で作成したディスクが表示されます。

例:

ASM1

ASM2

7 残りのノードが 手順 で作成した ASM ディスクにアクセスできること を確認します。

残りの各ノードでターミナルウィンドウを開き、次のテキストを入力し、<Enter>を押します。

service oracleasm scandisks

## 困ったときは

#### デルサポート

システムの詳しい使い方については、システムコンポーネントに付属のマニュアルを参照してください。

各種の白書、デルがサポートする設定、一般情報については、Dell|Oracle Tested and Validated Configurations(Dell|Oracle で検証済みの構成)ウェ ブサイト dell.com/oracle を参照してください。

ハードウェアおよび OS ソフトウェアに対するデルのテクニカルサポート、 アップデートのダウンロードについては、デルサポートサイト

support.dell.com を参照してください。デルへのお問い合わせ先については、システムに付属の『トラブルシューティングガイド』に記載されています。

デルでは、企業向けのトレーニングと資格認証を実施しております。詳細については、dell.com/trainingを参照してください。なお、トレーニングサービスを提供していない地域がありますのでご了承ください。

#### Oracle のサポート

Oracle ソフトウェアおよびアプリケーションクラスタウェアのトレーニング については、Oracle のウェブサイト www.oracle.com または Oracle のマ ニュアルを参照して Oracle までお問い合わせください。

テクニカルサポート、ダウンロード、その他の技術情報については、Oracle MetaLink ウェブサイト www.metalink.oracle.com を参照してください。

Oracle のインストールと設定については、『Oracle データベースセット アップ & インストールガイド』を参照してください。

# **D¢LL**

# Sistemas Dell<sup>™</sup> PowerEdge<sup>™</sup> Base de datos Oracle 11g R1 en Red Hat<sup>®</sup> Enterprise Linux<sup>®</sup> 5 Advanced Server x86-64 u Oracle Enterprise Linux<sup>®</sup> 5 Advanced Server x86-64 Guía de almacenamiento y redes versión 1.0

# Información general sobre la documentación de la base de datos Oracle 11g

El conjunto de documentación de la base de datos Oracle 11g R1 en Red Hat<sup>®</sup> Enterprise Linux<sup>®</sup> 5 Advanced Server x86-64 u Oracle Enterprise Linux<sup>®</sup> 5 Advanced Server x86-64 se ha reorganizado en una serie de módulos. Estos módulos cubren los temas siguientes:

- *Guía de instalación del sistema operativo y el hardware*: en ella se describen las versiones mínimas de software y hardware necesarias y se explica cómo instalar y configurar el sistema operativo, cómo verificar las configuraciones de hardware y software y cómo obtener archivos de código fuente abierto.
- *Guía de almacenamiento y redes*: en ella se describen la instalación y la configuración de las soluciones de almacenamiento de red.
- *Guía de configuración e instalación de la base de datos Oracle:* en ella se describen la instalación y la configuración de la base de datos Oracle 11g R1.
- *Guía de solución de problemas*: en ella se describe cómo añadir un nodo nuevo al clúster y se proporcionan procedimientos de solución de problemas y material de referencia.

En todos los módulos se proporciona información sobre cómo obtener asistencia técnica de Dell.

Febrero de 2009

### Notas, precauciones y avisos

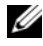

**NOTA:** Una NOTA proporciona información importante que le ayudará a utilizar mejor el ordenador.

La información contenida en este documento puede modificarse sin previo aviso. © 2009 Dell Inc. Todos los derechos reservados.

Queda estrictamente prohibida la reproducción de este documento en cualquier forma sin la autorización por escrito de Dell Inc.

Marcas comerciales utilizadas en este texto: Dell, el logotipo de DELL, PowerEdge y PowerVault son marcas comerciales de Dell Inc.; EMC, PowerPath y Navisphere son marcas comerciales registradas de EMC Corporation; Intel es una marca comercial registrada de Intel Corporation; Red Hat y Red Hat Enterprise Linux son marcas comerciales registradas de Red Hat, Inc.

Otras marcas y otros nombres comerciales pueden utilizarse en este documento para hacer referencia a las entidades que los poseen o a sus productos. Dell Inc. renuncia a cualquier interés sobre la propiedad de marcas y nombres comerciales que no sean los suyos.
## Terminología utilizada en este documento

En este documento se utilizan los términos *número de unidad lógica* (LUN) y *disco virtual*. Dichos términos son sinónimos y pueden utilizarse indistintamente. El término *LUN* suele utilizarse en un entorno de sistema de almacenamiento Dell |EMC Fibre Channel, mientras que *disco virtual* suele emplearse en un entorno de almacenamiento SAS Dell PowerVault (Dell MD3000i y Dell MD3000i con alojamiento de expansión MD1000).

## Configuración del clúster Fibre Channel

El representante de los servicios profesionales de Dell ha realizado la configuración del clúster Fibre Channel. Verifique las conexiones de hardware y las configuraciones del software y el hardware como se describe en esta sección. En la ilustración 1 y la ilustración 3 se muestra información general sobre las conexiones necesarias para el clúster, y en la tabla 1 se resumen las conexiones del clúster.

Compruebe que se han realizado las tareas siguientes en el clúster:

- Se ha instalado todo el hardware en el rack.
- Se han configurado todas las interconexiones de hardware como se indica en la ilustración 1 y en la ilustración 3, y se enumeran en la tabla 1.
- Se han creado todos los números de unidad lógica (LUN), grupos de matrices redundantes de discos independientes (RAID) y grupos de almacenamiento en el sistema de almacenamiento Dell |EMC Fibre Channel.
- Se han asignado grupos de almacenamiento a los nodos del clúster.

Antes de pasar a las siguientes secciones, compruebe visualmente todo el hardware y las interconexiones para verificar que la instalación es correcta.

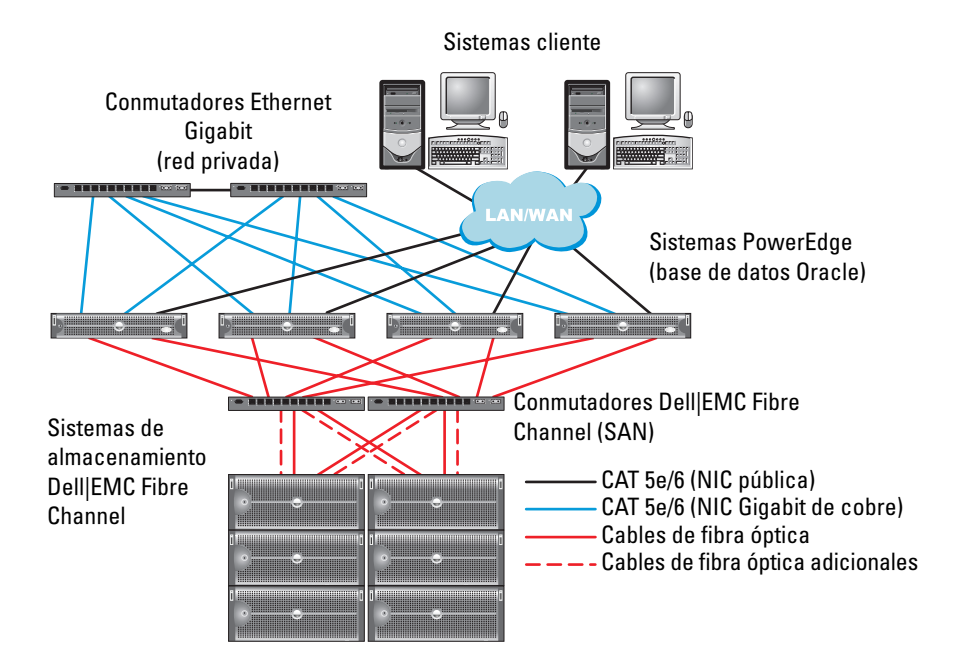

#### Ilustración 1. Conexiones de hardware para un clúster Fibre Channel

| Tabla 1. | Interconexiones | de hardware | <b>Fibre Channel</b> |
|----------|-----------------|-------------|----------------------|
|----------|-----------------|-------------|----------------------|

| Componente<br>del clúster         | Conexiones                                                                                                   |
|-----------------------------------|----------------------------------------------------------------------------------------------------|
| Nodo del<br>sistema<br>PowerEdge™ | Un cable de categoría 5 mejorada (CAT 5e) o CAT 6 de la NIC<br>pública a la red de área local (LAN)          |
|                                   | Un cable CAT 5e o CAT 6 de la NIC Gigabit privada al conmutador<br>Ethernet Gigabit                          |
|                                   | Un cable CAT 5e o CAT 6 de una NIC Gigabit privada redundante<br>a un conmutador Ethernet Gigabit redundante |
|                                   | Un cable de fibra óptica del HBA 0 al conmutador 0 Fibre Channel                                             |
|                                   | Un cable de fibra óptica del HBA 1 al conmutador 1 Fibre Channel                                             |

| Componente<br>del clúster                   | Conexiones                                                                                                    |  |  |  |
|---------------------------------------------|----------------------------------------------------------------------------------------------------|--|--|--|
| Sistema de                                  | Dos cables CAT 5e o CAT 6 conectados a la LAN                                                                                                    |  |  |  |
| almacenamiento<br>Dell EMC Fibre<br>Channel | De una a cuatro conexiones de cable de fibra óptica a cada<br>conmutador Fibre Channel Por ejemplo, para una configuración<br>de cuatro puertos: |  |  |  |
|                                             | <ul> <li>Un cable de fibra óptica del puerto 0 SPA al conmutador 0<br/>Fibre Channel</li> </ul>                                                  |  |  |  |
|                                             | <ul> <li>Un cable de fibra óptica del puerto 1 SPA al conmutador 1<br/>Fibre Channel</li> </ul>                                                  |  |  |  |
|                                             | <ul> <li>Un cable de fibra óptica del puerto 0 SPB al conmutador 1<br/>Fibre Channel</li> </ul>                                                  |  |  |  |
|                                             | <ul> <li>Un cable de fibra óptica del puerto 1 SPB al conmutador 0<br/>Fibre Channel</li> </ul>                                                  |  |  |  |
| Conmutador<br>Dell   EMC Fibre<br>Channel   | De una a cuatro conexiones de cable de fibra óptica al sistema<br>de almacenamiento Dell   EMC Fibre Channel                                     |  |  |  |
|                                             | Una conexión de cable de fibra óptica a cada HBA del sistema<br>PowerEdge                                                                        |  |  |  |
| Conmutador<br>Ethernet<br>Gigabit           | Una conexión CAT 5e o CAT 6 a la NIC Gigabit privada en cada<br>sistema PowerEdge                                                                |  |  |  |
|                                             | Una conexión CAT 5e o CAT 6 a los demás conmutadores Ethernet Gigabit                                                                            |  |  |  |

 Tabla 1.
 Interconexiones de hardware Fibre Channel (continuación)

#### Cableado del sistema de almacenamiento Fibre Channel

Puede configurar el sistema de almacenamiento del clúster Fibre Channel de Oracle con una de las configuraciones siguientes, según sus necesidades:

- Fibre Channel de conexión directa (vea la ilustración 2)
- Fibre Channel de conexión mediante SAN de cuatro puertos (vea la ilustración 3)

En las secciones siguientes se describen los requisitos de cableado para estas configuraciones.

#### Configuración de Fibre Channel de conexión directa

Para configurar los nodos con una configuración de Fibre Channel de conexión directa (vea la ilustración 2), realice los pasos siguientes:

- 1 Conecte un cable óptico del HBA 0 del nodo 1 al puerto 0 de SP-A.
- 2 Conecte un cable óptico del HBA 1 del nodo 1 al puerto 0 de SP-B.
- **3** Conecte un cable óptico del HBA 0 del nodo 2 al puerto 1 de SP-A.
- 4 Conecte un cable óptico del HBA 1 del nodo 2 al puerto 1 de SP-B.

#### Ilustración 2. Cableado de un clúster Fibre Channel de conexión directa

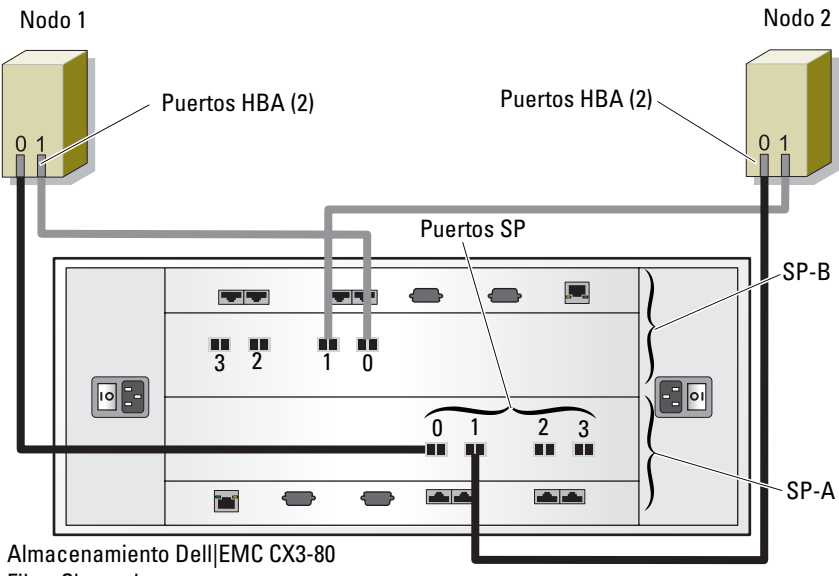

Fibre Channel

#### Configuración de Fibre Channel de conexión mediante SAN

Para configurar los nodos con una configuración de conexión mediante SAN de cuatro puertos (vea la ilustración 3), realice los pasos siguientes:

- 1 Conecte un cable óptico del puerto 0 de SP-A al conmutador 0 Fibre Channel.
- 2 Conecte un cable óptico del puerto 1 de SP-A al conmutador 1 Fibre Channel.
- **3** Conecte un cable óptico del puerto 2 de SP-A al conmutador 0 Fibre Channel.
- 4 Conecte un cable óptico del puerto 3 de SP-A al conmutador 1 Fibre Channel.
- **5** Conecte un cable óptico del puerto 0 de SP-B al conmutador 1 Fibre Channel.
- 6 Conecte un cable óptico del puerto 1 de SP-B al conmutador 0 Fibre Channel.
- 7 Conecte un cable óptico del puerto 2 de SP-B al conmutador 1 Fibre Channel.
- 8 Conecte un cable óptico del puerto 3 de SP-B al conmutador 0 Fibre Channel.
- **9** Conecte un cable óptico del HBA 0 del nodo 1 al conmutador 0 Fibre Channel.
- **10** Conecte un cable óptico del HBA l del nodo l al conmutador l Fibre Channel.
- **11** Conecte un cable óptico del HBA 0 del nodo 2 al conmutador 0 Fibre Channel.
- **12** Conecte un cable óptico del HBA l del nodo 2 al conmutador l Fibre Channel.

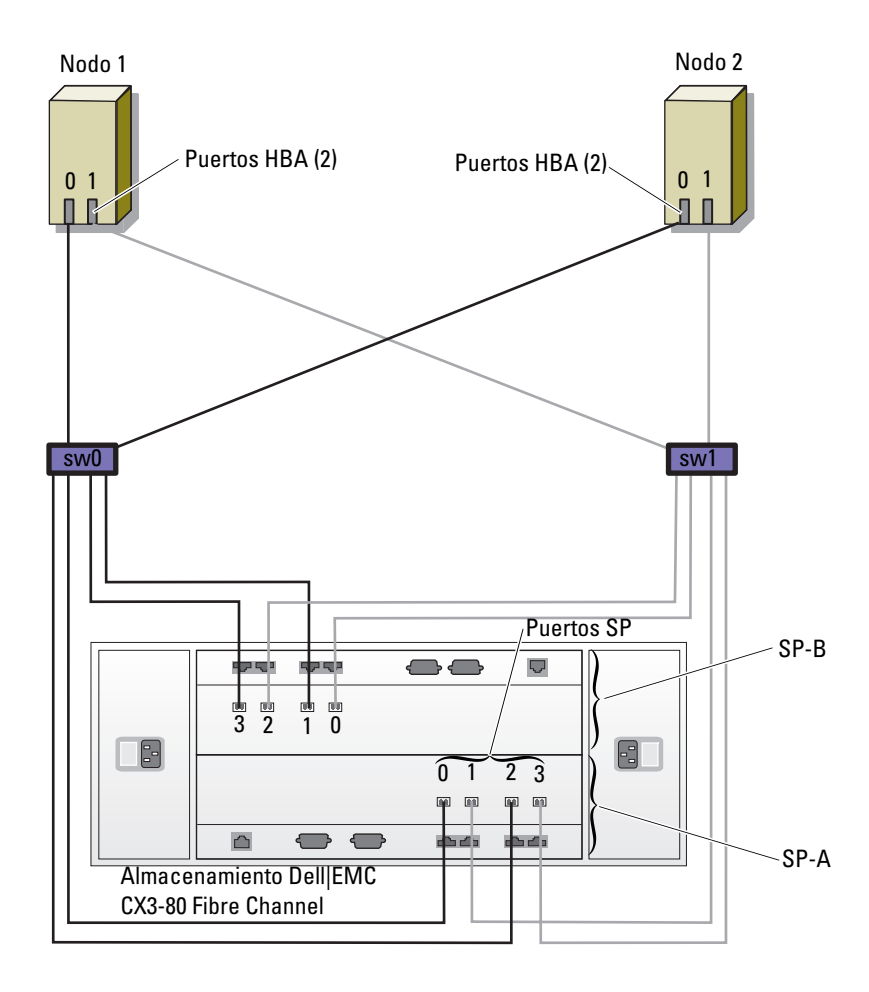

Ilustración 3. Cableado de un clúster Fibre Channel de conexión mediante SAN

## Configuración del clúster SAS para PowerVault™ MD3000 y alojamientos de expansión MD1000

Para configurar el hardware y el software de los sistemas PowerEdge y PowerVault MD3000 de modo que funcionen en un entorno Oracle Real Application Cluster, compruebe las siguientes conexiones de hardware y configuraciones de hardware y software como se describe en la ilustración 4, la tabla 2 y la ilustración 5 de esta sección.

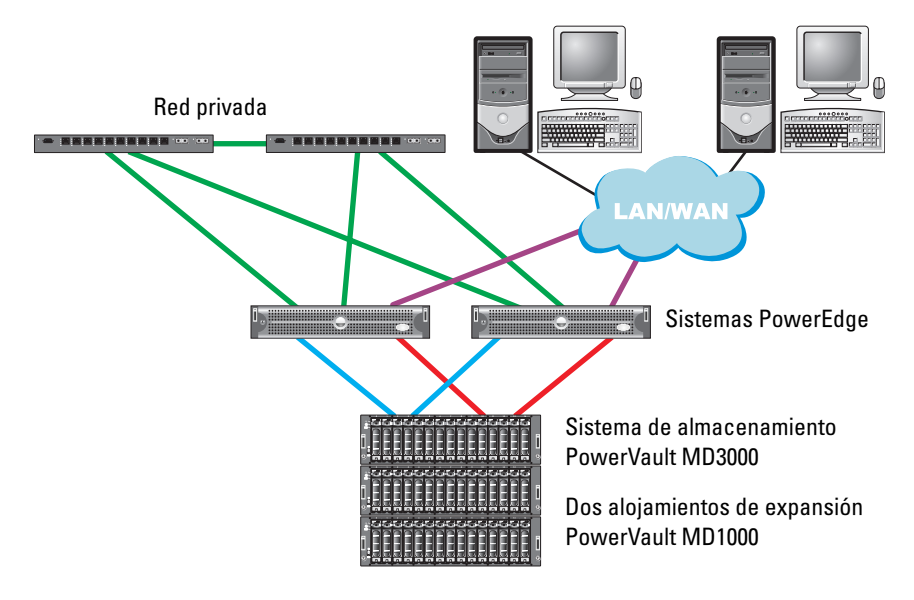

#### Ilustración 4. Cableado del clúster SAS y PowerVault MD3000

| Componente del<br>clúster                                                                     | Conexiones                                                                                                    |  |  |  |
|-----------------------------------------------------------------------------------------------|----------------------------------------------------------------------------------------------------|--|--|--|
| Cada nodo del<br>sistema PowerEdge                                                            | Un cable CAT 5e/6 de la NIC pública a la red de área local (LAN)                                                                                           |  |  |  |
|                                                                                               | Un cable CAT 5e/6 de la NIC Gigabit privada al conmutador<br>Ethernet Gigabit (red privada)                                                                |  |  |  |
|                                                                                               | Un cable CAT 5e/6 de la NIC Gigabit privada redundante al conmutador Ethernet Gigabit redundante (red privada)                                             |  |  |  |
|                                                                                               | Dos conexiones SAS al nodo del sistema PowerVault MD3000<br>a través del adaptador SAS 5/E                                                                 |  |  |  |
|                                                                                               | Para obtener más información, consulte "Configuración del<br>clúster SAS con un PowerVault MD3000 y alojamientos de<br>expansión MD1000" en la página 261. |  |  |  |
| Cada sistema de<br>almacenamiento                                                             | Dos cables CAT 5e/6 conectados a la LAN (uno desde cada<br>módulo del procesador de almacenamiento)                                                        |  |  |  |
| Dell PowerVault<br>MD3000                                                                     | Dos conexiones SAS a cada nodo del sistema PowerEdge a través del adaptador SAS 5/E                                                                        |  |  |  |
|                                                                                               | Para obtener más información, consulte "Configuración del<br>clúster SAS con un PowerVault MD3000 y alojamientos de<br>expansión MD1000" en la página 261. |  |  |  |
| Cada alojamiento<br>de expansión de<br>almacenamiento<br>Dell PowerVault<br>MD1000 (opcional) | Conexiones de cable SAS adicionales para los alojamientos<br>de expansión MD1000                                                                           |  |  |  |

#### Tabla 2. Interconexiones de hardware del clúster SAS

# Configuración del clúster SAS con un PowerVault MD3000 y alojamientos de expansión MD1000

#### Tarea 1: Configuración del hardware

Dado que los clústeres SAS sólo se pueden instalar en un clúster de conexión directa, están limitados a dos nodos únicamente.

Para configurar los nodos en una conexión directa (vea la ilustración 5), realice los pasos siguientes:

- Conecte un cable SAS de un puerto de la controladora SAS del nodo 1 al puerto In-0 de la controladora RAID 0 en el alojamiento para almacenamiento MD3000.
- **2** Conecte un cable SAS del otro puerto de la controladora SAS del nodo 1 al puerto In-0 de la controladora RAID 1 en el alojamiento para almacenamiento MD3000.
- **3** Conecte un cable SAS de un puerto de la controladora SAS del nodo 2 al puerto In-1 de la controladora RAID 0 en el alojamiento para almacenamiento MD3000.
- **4** Conecte un cable SAS del otro puerto de la controladora SAS del nodo 2 al puerto In-1 de la controladora RAID 1 en el alojamiento para almacenamiento MD3000.
- 5 (Opcional) Conecte dos cables SAS de los dos puertos de salida de MD3000 a los dos puertos de entrada del primer alojamiento de expansión MD1000.
- 6 (Opcional) Conecte dos cables SAS de los dos puertos de salida de MD1000 a los puertos In-0 del segundo alojamiento de expansión MD1000.

NOTA: Consulte la documentación del sistema de almacenamiento MD3000 para obtener información sobre cómo configurar los alojamientos de expansión MD1000. La documentación está disponible en www.support.dell.com.

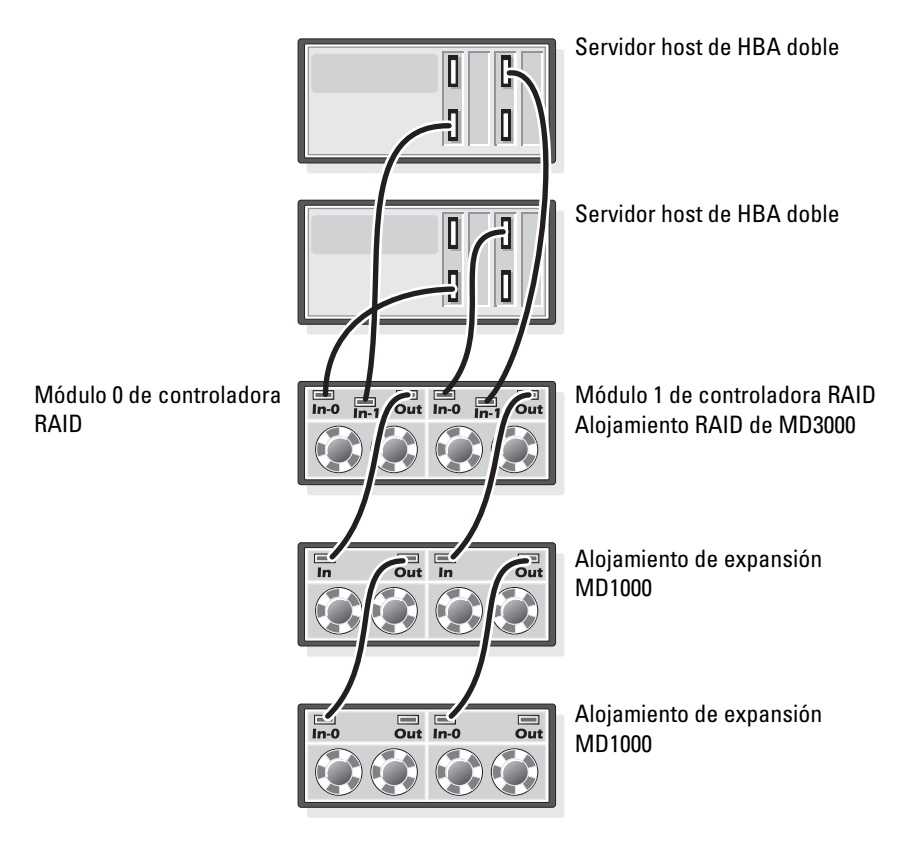

#### Ilustración 5. Cableado del clúster SAS de conexión directa

#### Tarea 2: Instalación del software basado en host necesario para el almacenamiento

Para instalar el software de almacenamiento basado en host necesario para el sistema de almacenamiento PowerVault MD3000, utilice el software del CD de recursos de *Dell PowerVault* entregado con el sistema de almacenamiento MD3000. Siga los procedimientos descritos en la documentación de Dell incluida con el sistema de almacenamiento PowerVault MD3000 para instalar el software Modular Disk Storage Manager en el nodo maestro y el software multirruta (MPIO) en los demás nodos.

#### Tarea 3: Verificación y actualización del firmware

- Detecte el almacenamiento de conexión directa del servidor host mediante el software Modular Disk Storage Manager instalado en el servidor host.
- Compruebe que la versión del firmware de los componentes de almacenamiento siguientes es la mínima necesaria. Consulte la lista de soluciones disponibles (SDL) para conocer los requisitos de la versión del firmware.
  - Firmware de la controladora RAID
  - Firmware del sistema de almacenamiento MD3000
  - Firmware del alojamiento de expansión MD1000

### Instalación del controlador del adaptador SAS 5/E

Siga las instrucciones que se indican en la documentación incluida con el MD3000 y los HBA SAS para instalar los controladores en ambos nodos del clúster.

**NOTA:** Compruebe que la versión del controlador del CD de recursos de *MD3000* sea la misma que la indicada en la lista de soluciones disponibles (SDL) de Dell Oracle.

#### Tareas posteriores a la instalación

Una vez instalados los controladores y el software, realice las tareas posteriores a la instalación indicadas en la *Guía de instalación de MD3000* para crear el entorno que se muestra en la Guía de instalación del sistema operativo y el hardware para Linux.

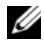

**NOTA:** Las prácticas recomendadas de Dell indican que los discos para los LUN deben tener una configuración RAID 10.

## Configuración del clúster iSCSI para PowerVault MD3000i y alojamientos de expansión MD1000

En esta sección se proporcionan la información y los procedimientos necesarios para configurar el hardware y el software de los sistemas PowerEdge y PowerVault MD3000i para su funcionamiento en un entorno Oracle Real Application Cluster.

Verifique las conexiones de hardware y las configuraciones de hardware y software mediante las ilustraciones relativas a la configuración que se incluyen en el documento Dell PowerVault MD3000i Support Matrix (Tabla de compatibilidades de Dell PowerVault MD3000i). Este documento está disponible en la siguiente página web: www.support.dell.com.

**NOTA:** Si está utilizando un MD3000i con Oracle Enterprise Linux 5, siga estas instrucciones:

1. Ejecute la siguiente secuencia de comandos para instalar la unidad multirruta; no la instale desde el CD MDSM del MD3000i:

dell-oracle-deployment/scripts/standard/510-

rpms scsi linuxrdac.sh

2. Cuando se le solicite instalar la multirruta durante la instalación MDSM, seleccione "No" y prosiga con la instalación.

| Componente<br>del clúster                                                                     | Conexiones                                                                                                    |  |  |  |
|-----------------------------------------------------------------------------------------------|----------------------------------------------------------------------------------------------------|--|--|--|
| Cada nodo del<br>sistema PowerEdge                                                            | Un cable CAT 5e/6 de la NIC pública a la red de área local (LAN)                                                                          |  |  |  |
|                                                                                               | Un cable CAT 5e/6 de la NIC Gigabit privada al conmutador<br>Ethernet Gigabit (red privada)                                               |  |  |  |
|                                                                                               | Un cable CAT 5e/6 de la NIC Gigabit privada redundante al conmutador Ethernet Gigabit redundante (red privada)                            |  |  |  |
|                                                                                               | Un cable CAT 5e/6 de una NIC Gigabit iSCSI a un conmutador<br>Ethernet Gigabit (red iSCSI)                                                |  |  |  |
|                                                                                               | Para obtener información adicional sobre MD3000i, consulte<br>la documentación de configuración de PowerVault MD3000i.                    |  |  |  |
| Cada sistema de<br>almacenamiento<br>Dell PowerVault                                          | Dos cables CAT 5e/6 conectados a la LAN (uno desde cada<br>módulo del procesador de almacenamiento) para la interfaz<br>de administración |  |  |  |
| MD3000i                                                                                       | Dos cables CAT 5e/6 por procesador de almacenamiento para<br>la interconexión iSCSI                                                       |  |  |  |
|                                                                                               | Para obtener información adicional sobre MD3000i, consulte<br>la documentación de configuración de PowerVault MD3000i.                    |  |  |  |
| Cada alojamiento<br>de expansión de<br>almacenamiento<br>Dell PowerVault<br>MD1000 (opcional) | Conexiones de cable SAS adicionales para los alojamientos<br>de expansión MD1000                                                          |  |  |  |

#### Tabla 3. Interconexiones de hardware iSCSI

# Configuración del clúster iSCSI para PowerVault MD3000i y alojamientos de expansión MD1000

#### Tarea 1: Configuración del hardware

Los clústeres iSCSI de conexión directa están limitados a dos nodos únicamente.

#### Ilustración 6. Cableado de los clústeres iSCSI de conexión directa

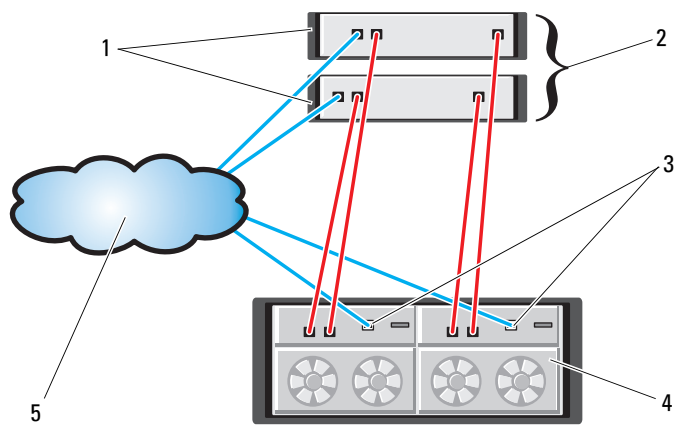

- 1 Servidor host independiente (uno o dos)
  - Puerto de administración Ethernet (2) 4
- Alojamiento RAID de MD3000i (dos controladoras)

Clúster de dos nodos

5 Red corporativa, pública o privada

3

Para configurar los nodos en una conexión directa, vea la ilustración 6, y realice los pasos siguientes:

 Conecte un cable CAT 5e/6 de un puerto (NIC o HBA iSCSI) del nodo 1 al puerto In-0 de la controladora RAID 0 en el alojamiento para almacenamiento MD3000i.

2

- 2 Conecte un cable CAT 5e/6 del otro puerto (NIC o HBA iSCSI) del nodo 1 al puerto In-0 de la controladora RAID 1 en el alojamiento para almacenamiento MD3000i.
- **3** Conecte un cable CAT 5e/6 de un puerto (NIC o HBA iSCSI) del nodo 2 al puerto In-1 de la controladora RAID 0 en el alojamiento para almacenamiento MD3000i.

- 4 Conecte un cable CAT 5e/6 del otro puerto (NIC o HBA iSCSI) del nodo 2 al puerto In-1 de la controladora RAID 1 en el alojamiento para almacenamiento MD3000i.
- 5 (Opcional) Conecte dos cables SAS de los dos puertos de salida de MD3000 a los dos puertos de entrada del primer alojamiento de expansión MD1000.
- 6 (Opcional) Conecte dos cables SAS de los dos puertos de salida de MD1000 a los puertos In-0 del segundo alojamiento de expansión MD1000.

**NOTA:** Para obtener información sobre cómo configurar los alojamientos de expansión MD1000, consulte la documentación del sistema de almacenamiento MD3000i.

Los clústeres iSCSI conmutados pueden admitir hasta ocho nodos.

#### Ilustración 7. Cableado de los clústeres iSCSI conmutados

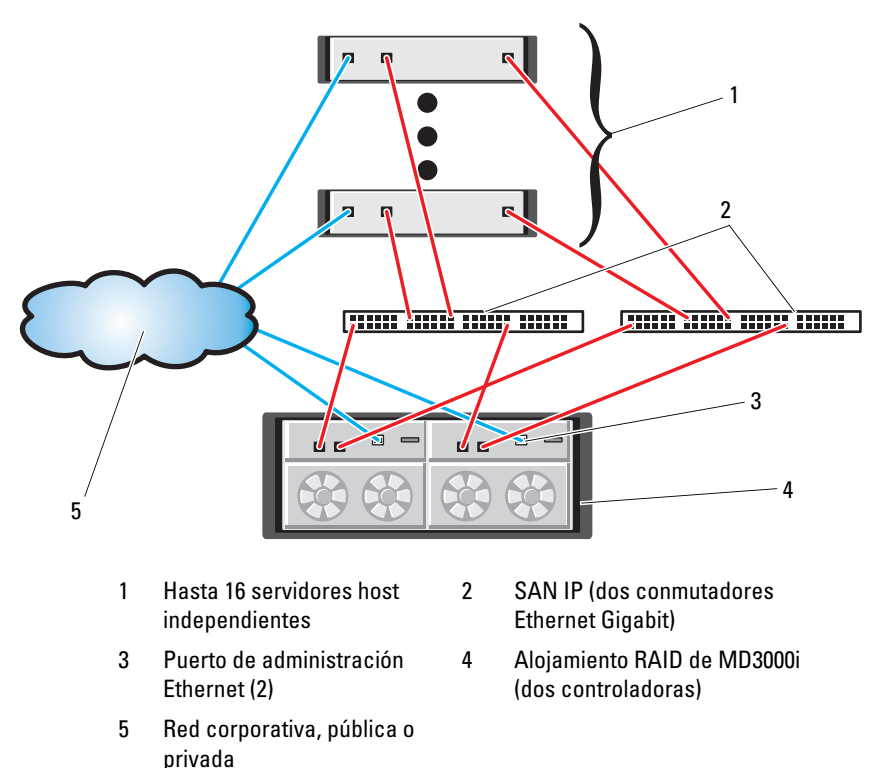

Para configurar los nodos en una conexión conmutada, vea la ilustración 7 y realice los pasos siguientes:

- 1 Conecte un cable CAT 5e/6 de un puerto (NIC o HBA iSCSI) del nodo l al puerto del conmutador de red 1.
- **2** Conecte un cable CAT 5e/6 de un puerto (NIC o HBA iSCSI) del nodo 1 al puerto del conmutador de red 2.
- **3** Conecte un cable CAT 5e/6 de un puerto (NIC o HBA iSCSI) del nodo 2 al puerto del conmutador de red 1.
- **4** Conecte un cable CAT 5e/6 de un puerto (NIC o HBA iSCSI) del nodo 2 al puerto del conmutador de red 2.
- 5 Conecte un cable CAT 5e/6 de un puerto del conmutador 1 al puerto In-0 de la controladora RAID 0 en el alojamiento para almacenamiento MD3000i.
- **6** Conecte un cable CAT 5e/6 del otro puerto del conmutador 1 al puerto In-0 de la controladora RAID 1 en el alojamiento para almacenamiento MD3000i.
- 7 Conecte un cable CAT 5e/6 de un puerto del conmutador 2 al puerto In-1 de la controladora RAID 0 en el alojamiento para almacenamiento MD3000i.
- **8** Conecte un cable CAT 5e/6 del otro puerto del conmutador 2 al puerto In-1 de la controladora RAID 1 en el alojamiento para almacenamiento MD3000i.
- **9** (Opcional) Conecte dos cables SAS de los dos puertos de salida de MD3000i a los dos puertos de entrada del primer alojamiento de expansión MD1000.
- **10** (Opcional) Conecte dos cables SAS de los dos puertos de salida de MD1000 a los puertos In-0 del segundo alojamiento de expansión MD1000.
- **NOTA:** Para obtener información sobre cómo configurar los alojamientos de expansión MD1000, consulte la documentación del sistema de almacenamiento MD3000i. Dell recomienda utilizar una red independiente para la infraestructura de almacenamiento iSCSI. Si no es posible dedicar una red independiente para iSCSI, Dell recomienda asignar la función de almacenamiento a una red de área local virtual (VLAN) distinta; esto crea redes lógicas independientes en una red física.

#### Tarea 2: Instalación del software basado en host necesario para el almacenamiento

Para instalar el software de almacenamiento basado en host necesario para el sistema de almacenamiento PowerVault MD3000i, utilice el software del CD de recursos de *Dell PowerVault* entregado con el sistema de almacenamiento MD3000i. Siga los procedimientos descritos en la documentación de Dell incluida con el sistema de almacenamiento PowerVault MD3000i para instalar el software Modular Disk Storage Manager en el nodo maestro y el software multirruta (MPIO) en los demás nodos.

#### Tarea 3: Verificación y actualización del firmware

- Detecte el almacenamiento de conexión directa del servidor host mediante el software Modular Disk Storage Manager instalado en el servidor host.
- Compruebe que la versión del firmware de los componentes de almacenamiento siguientes es la mínima necesaria. Consulte la lista de soluciones disponibles (SDL) para conocer los requisitos de la versión del firmware.
  - Firmware del sistema de almacenamiento MD3000i
  - Firmware del alojamiento de expansión MD1000

#### Tareas posteriores a la instalación

Una vez instalados los controladores y el software, realice las tareas posteriores a la instalación indicadas en la *Guía de instalación de MD3000i* para crear el entorno que se muestra en la tabla 3 en la página 264.

### Configuración del clúster iSCSI para los sistemas de almacenamiento EqualLogic serie PS

#### Terminología de EqualLogic

Las matrices de almacenamiento EqualLogic serie PS incluyen tecnología de virtualización de almacenamiento. Para comprender mejor cómo funcionan estas matrices, es aconsejable familiarizarse con parte de la terminología utilizada para describir estas matrices y sus funciones:

- Miembro: una sola matriz de la serie PS se denomina miembro.
- **Grupo**: conjunto formado por uno o varios miembros que se puede administrar de forma centralizada; los servidores host acceden a los datos a través de una única dirección IP del grupo.

- **Bloque**: matriz redundante de discos independientes (RAID) que puede consistir en discos de uno o varios miembros.
- Volumen: número de unidad lógica o disco virtual que representa un subconjunto de la capacidad de un bloque.

#### Cableado del sistema de almacenamiento iSCSI EqualLogic

Los servidores host se pueden conectar a la matriz iSCSI Dell EqualLogic PS5000XV a través de un conmutador Ethernet Gigabit estándar de red de área de almacenamiento (SAN) IP. En la "Configuración de red recomendada" en la página 270 se muestra la configuración de red recomendada para una matriz PS5000XV de módulo de control dual. Esta configuración incluye dos conmutadores Ethernet Gigabit Dell PowerConnect serie 6200, que ofrecen la mayor disponibilidad de red y la máxima amplitud de banda de red. Dell recomienda utilizar dos conmutadores Ethernet Gigabit, ya que en caso de producirse un error en el conmutador en un entorno con un único conmutador Ethernet, todos los hosts perderán el acceso al almacenamiento hasta que el conmutador se sustituya físicamente y se restaure la configuración. En una configuración de este tipo, debe haber varios puertos con agregación de enlaces que proporcionen la conexión interconmutada o de combinación de puertos. Además, desde cada uno de los módulos de control, Dell recomienda conectar una interfaz Gigabit a un conmutador Ethernet y las otras dos interfaces Gigabit al otro conmutador Ethernet

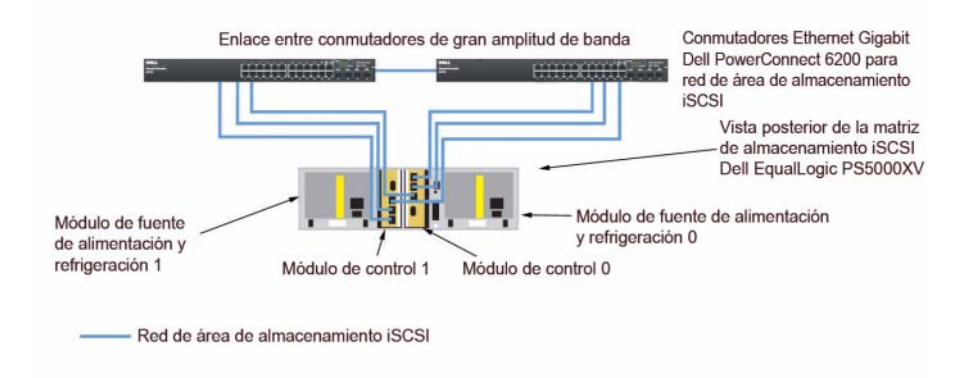

#### Ilustración 8. Configuración de red recomendada

En la ilustración 9 se ofrece una visión general de una configuración de Oracle RAC de muestra con tres matrices PS5000XV. Los cables de color azul indican SAN iSCSI. Los cables de color gris indican la red de interconexión privada Oracle RAC. Los cables de color negro indican la red pública. Las matrices de almacenamiento PS5000XV ofrecen la capacidad de almacenamiento físico para la base de datos Oracle RAC.

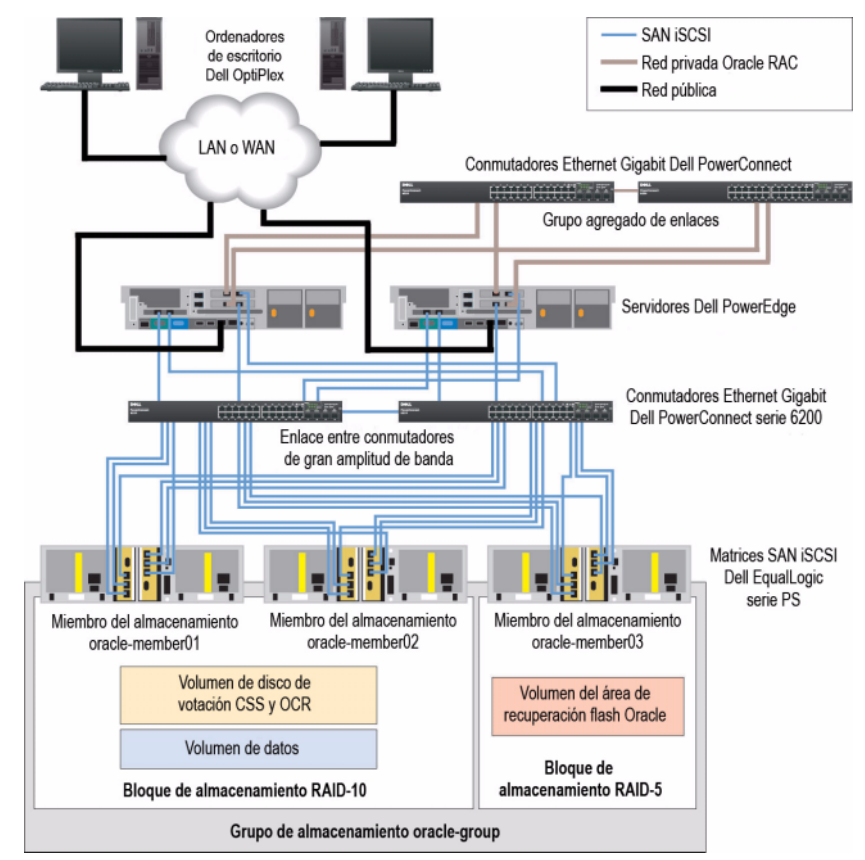

#### Ilustración 9. Configuración de Oracle RAC de muestra con tres matrices PS5000XV

Tal como se muestra en la ilustración 9, el grupo denominado oracle-group incluye tres miembros PS5000XV: oracle-member01, oracle-member02 y oraclemember03. Al inicializar un miembro, se puede configurar con RAID 10, RAID 5 o RAID 50. Para obtener más información sobre cómo inicializar una matriz EqualLogic, consulte la guía del usuario de Dell EqualLogic. Un grupo de almacenamiento de la serie PS se puede segregar en varios niveles en cascada o bloques. El almacenamiento en cascada proporciona a los administradores un mayor control sobre la asignación de recursos de disco. Un miembro sólo puede estar asignado a un bloque a la vez. Es fácil asignar un miembro a un bloque y también mover un miembro entre bloques sin influir en la disponibilidad de los datos. Los bloques se pueden organizar según distintos criterios, como el tipo o la velocidad del disco, el nivel de RAID o el tipo de aplicación. En la ilustración 9, los bloques se organizan por el nivel de RAID de los miembros: un bloque denominado RAID-10 está formado por miembros RAID 10 y un bloque denominado RAID-5 está formado por miembros RAID 5.

#### Creación de volúmenes

Antes de poder almacenar datos, los discos físicos PS5000XV se deben configurar como componentes utilizables, denominados volúmenes. Un volumen representa una parte del bloque de almacenamiento, con un tamaño específico, así como controles de acceso y otros atributos. Un volumen puede abarcar varios discos y miembros de grupos; en la red se reconoce como destino iSCSI. Los volúmenes se asignan a un bloque y se pueden mover fácilmente entre bloques, sin influir en la disponibilidad de los datos. Además, se lleva a cabo la colocación automática de los datos y el equilibrio de carga automático dentro de un bloque según la carga de trabajo global de los recursos de hardware de almacenamiento del bloque.

| Volumen                            | Tamaño<br>mínimo                      | RAID | Número de<br>particiones   | Uso                                                                                                  | Asignación<br>de sistema operativo                                                  |
|------------------------------------|---------------------------------------|------|----------------------------|----------------------------------------------------------------------------------------------------|-------------------------------------------------------------------------------------|
| Volumen de<br>la primera<br>área   | 1 024 MB                              | 10   | Tres de 300<br>MB cada una | Disco de<br>votación, registro<br>de clúster Oracle<br>(OCR) e<br>instancia de<br>SPFILE para<br>ASM | Tres dispositivos de<br>bloque, cada uno para<br>disco de votación,<br>OCR y SPFILE |
| Volúmenes<br>de la<br>segunda área | Más grande<br>que la base<br>de datos | 10   | Una                        | Datos                                                                                                | Grupo de discos ASM<br>BASEDEDATOSDG                                                |

| Tabla 4. | Volúmenes | para la | configu                               | ración d | e Oracle | RAC |
|----------|-----------|---------|---------------------------------------|----------|----------|-----|
|          |           |         | · · · · · · · · · · · · · · · · · · · |          |          |     |

| Volumen                            | Tamaño<br>mínimo                                                                            | RAID | Número de<br>particiones | Uso                              | Asignación<br>de sistema operativo |
|------------------------------------|---------------------------------------------------------------------------------------------|------|--------------------------|----------------------------------|------------------------------------|
| Volúmenes<br>de la tercera<br>área | Como<br>mínimo<br>dos veces<br>el tamaño<br>de los<br>volúmenes<br>de la<br>segunda<br>área | 5    | Una                      | Área de<br>recuperación<br>flash | Grupo de discos ASM<br>FLASHBACKDG |

 Tabla 4.
 Volúmenes para la configuración de Oracle RAC (continuación)

En la tabla 4 se presenta una configuración de volúmenes de muestra. Cree volúmenes en la matriz PS5000XV y cree una lista de acceso para que todas las interfaces de red iSCSI del host puedan acceder a los volúmenes. Por ejemplo, se crearán los siguientes volúmenes:

mdi-ocr-css-spfile mdi-data1 mdi-data2 mdi-fra1

#### Configuración de redes iSCSI

Dell recomienda configurar las interfaces de red del host para el tráfico iSCSI de modo que utilicen el **control de flujo** y la **trama gigante** para obtener un rendimiento óptimo. Con la utilidad ethtool se puede configurar el control de flujo.

Utilice el comando siguiente para comprobar el control de flujo (pausa de recepción y transmisión) en las interfaces:

```
# ethtool -a <interfaz>
```

Por ejemplo:

```
# ethtool -a eth2
Pause parameters for eth2:
Autonegotiate: on
RX: on
TX: on
```

En este ejemplo se muestra que el control de flujo ya está activado. Si no lo está, utilice el comando siguiente para activarlo:

# ethtool -A <interfaz> rx on tx on

La **trama gigante** se configura en las secuencias de comandos de /etc/sysconfig/network-scripts/ifcfg-<interfaz> mediante la adición del parámetro MTU="<valor-mtu>".

A continuación se ofrece un ejemplo con un valor de MTU igual a 9000.

```
# cat /etc/sysconfig/network-scripts/ifcfg-eth2
DEVICE=eth2
HWADDR=00:15:17:80:43:50
ONBOOT=yes
TYPE=Ethernet
BOOTPROTO=none
IPADDR=10.16.7.125
NETMASK=255.255.255.0
USERCTL=no
MTU="9000"
```

Compruebe la configuración de la **trama gigante** mediante el comando ifconfig como se muestra a continuación:

\$ ifconfig eth2

```
eth2 Link encap:Ethernet HWaddr 00:15:17:80:43:50
inet addr:10.16.7.125 Bcast:10.16.7.255 Mask:255.255.255.0
inet6 addr: fe80::215:17ff:fe80:4350/64 Scope:Link
UP BROADCAST RUNNING MULTICAST MTU:9000 Metric:1
RX packets:3348411 errors:0 dropped:0 overruns:0 frame:0
TX packets:2703578 errors:0 dropped:0 overruns:0 carrier:0
collisions:0 txqueuelen:1000
RX bytes:10647052076(9.9 GiB)TX bytes:11209177325(10.4 GiB)
Memory:d5ee0000-d5f00000
```

#### Configuración del acceso de host a volúmenes

En esta sección se indican los pasos para configurar el acceso de host a volúmenes iSCSI con la herramienta iscsiadm, que es la utilidad de administración de open-iSCSI.

1 Inicie la sesión como usuario root. Compruebe que el software iniciador de open-iSCSI se haya instalado en todos los servidores host.

```
rpm -qa|grep -i iscsi-initiator
```

Se debería obtener el resultado siguiente si se ha instalado el RPM iniciador de open-iSCSI. Si no es así, instale el RPM iniciador de open-iSCSI iscsiinitiator-utils-6.2.0.868-0.7.el5.x86\_64.rpm.

iscsi-initiator-utils-6.2.0.868-0.7.el5

2 Inicie el servicio iSCSI.

service iscsi start

**3** Habilite el inicio del servicio iSCSI al iniciar.

chkconfig --add iscsi chkconfig iscsi on chkconfig --list iscsi

**4** Obtenga la dirección de hardware de cada interfaz de red en el host que se utilizará para el tráfico iSCSI.

```
grep -i hwaddr /etc/sysconfig/network-scripts/ifcfg-
ethn
```

n es el número de interfaz de red.

**5** Cree una interfaz para cada interfaz de red en el host que se utilizará para el tráfico iSCSI.

```
iscsiadm -m iface -I nombre_interfaz --op=new
```

*nombre\_interfaz* es el nombre asignado a la interfaz.

```
iscsiadm -m iface -I nombre_interfaz --op=update -n iface.hwaddress -v dirección_hardware
```

*dirección\_hardware* es la dirección de hardware de la interfaz obtenida en el paso 4. Por ejemplo, los comandos siguientes crean una interfaz denominada eth0iface para la interfaz eth0 con la dirección de hardware 00:18:8B:4E:E6:CC.

```
# iscsiadm -m iface -I eth0-iface --op=new
New interface eth0-iface added
# iscsiadm -m iface -I eth0-iface --op=update -n
iface.hwaddress -v 00:18:8B:4E:E6:CC
eth0-iface updated
```

- 6 Compruebe que las interfaces se hayan creado y asociado correctamente. iscsiadm -m iface
- 7 Modifique la información de CHAP en /etc/iscsi/iscsid.conf en el host.

```
node.session.auth.username = nombreusuario
node.session.auth.password = contraseña
```

```
discovery.sendtargets.auth.username = nombreusuario
discovery.sendtargets.auth.password = contraseña
```

*nombreusuario* es el nombre de usuario de CHAP definido en el almacenamiento EqualLogic y *contraseña* es la contraseña de CHAP definida en el almacenamiento EqualLogic.

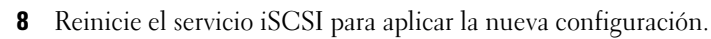

service iscsi stop service iscsi start

**9** Detecte los destinos de todas las interfaces creadas en el paso 5.

```
iscsiadm -m discovery -t st -p dirección_ip_grupo --
interface=nombre_interfaz1 --interface=
nombre_interfaz2 --interface=nombre_interfaz3 --
interface=nombre_interfaz4
```

*dirección\_ip\_grupo* es la dirección IP del grupo de almacenamiento de EqualLogic.

```
nombre_interfaz1, nombre_interfaz2, nombre_interfaz3,
nombre_interfaz4 (...) son las interfaces de red (definidas en el paso 5)
del host que se utilizará para el tráfico iSCSI.
```

Por ejemplo, el comando siguiente detecta cuatro volúmenes en la dirección IP de grupo 10.16.7.100 de un host con dos interfaces denominadas eth0-iface y eth1-iface.

```
# iscsiadm -m discovery -t st -p 10.16.7.100 --
interface=eth0-iface --interface=eth1-iface
```

```
10.16.7.100:3260,1 iqn.2001-05.com.equallogic:0-
8a0906-90ee59d02-e26f999767b4942e-mdi-ocr-css-spfile
10.16.7.100:3260,1 ign.2001-05.com.equallogic:0-
8a0906-90ee59d02-e26f999767b4942e-mdi-ocr-css-spfile
10.16.7.100:3260,1 ign.2001-05.com.equallogic:0-
8a0906-93ee59d02-674f999767d4942e-mdi-data1
10.16.7.100:3260,1 ign.2001-05.com.equallogic:0-
8a0906-93ee59d02-674f9999767d4942e-mdi-data1
10.16.7.100:3260,1 ign.2001-05.com.equallogic:0-
8a0906-95ce59d02-2e0f999767f4942e-mdi-data2
10.16.7.100:3260,1 ign.2001-05.com.equallogic:0-
8a0906-95ce59d02-2e0f999767f4942e-mdi-data2
10.16.7.100:3260,1 ign.2001-05.com.equallogic:0-
8a0906-97be59d02-d7ef99976814942e-mdi-fra1
10.16.7.100:3260,1 ign.2001-05.com.equallogic:0-
8a0906-97be59d02-d7ef99976814942e-mdi-fra1
```

**10** Compruebe que se hayan detectado todos los volúmenes de todas las interfaces del host.

iscsiadm -m discovery --print=1

Por ejemplo:

# iscsiadm -m discovery --print=1

SENDTARGETS:

```
DiscoveryAddress: 10.16.7.100,3260
Target: iqn.2001-05.com.equallogic:0-8a0906-90ee59d02-
e26f999767b4942e-mdi-ocr-css-spfile
Portal: 10.16.7.100:3260,1
Iface Name: eth0-iface
Iface Name: eth1-iface
```

```
Target: ign.2001-05.com.eguallogic:0-8a0906-93ee59d02-
674f999767d4942e-mdi-data1
Portal: 10.16.7.100:3260,1
Iface Name: eth0-iface
Iface Name: ethl-iface
Target: ign.2001-05.com.eguallogic:0-8a0906-95ce59d02-
2e0f999767f4942e-mdi-data2
Portal: 10.16.7.100:3260,1
Iface Name: eth0-iface
Iface Name: eth1-iface
Target: ign.2001-05.com.equallogic:0-8a0906-97be59d02-
d7ef99976814942e-mdi-fra1
Portal: 10.16.7.100:3260,1
Iface Name: eth0-iface
Iface Name: eth1-iface
iSNS:
No targets found.
STATIC:
No targets found.
```

 Inicie sesión en todos los destinos (volúmenes) de cada interfaz creada en el paso 5.

```
iscsiadm -m node -p dirección_ip_grupo --interface
nombre interfaz --login
```

*dirección\_ip\_grupo* es la dirección IP del grupo de almacenamiento de EqualLogic.

*nombre\_interfaz* es la interfaz de red (definida en el paso 5) del host que se utilizará para el tráfico iSCSI.

En el ejemplo siguiente se inicia sesión en tres volúmenes de cada una de las dos interfaces (eth0-iface y eth1-iface) de un host.

```
# iscsiadm -m node -p 10.16.7.100 --interface eth0-iface --login
Logging in to [iface: eth0-iface, target: iqn.2001-
05.com.equallogic:0-8a0906-90ee59d02-e26f999767b4942e-mdi-ocr-
css-spfile, portal: 10.16.7.100,3260]
```

```
Logging in to [iface: eth0-iface, target: iqn.2001-
05.com.equallogic:0-8a0906-95ce59d02-2e0f999767f4942e-mdi-data2,
portal: 10.16.7.100,3260]
```

Logging in to [iface: eth0-iface, target: iqn.2001-05.com.equallogic:0-8a0906-93ee59d02-674f999767d4942e-mdi-data1, portal: 10.16.7.100,3260]

Logging in to [iface: eth0-iface, target: iqn.2001-05.com.equallogic:0-8a0906-97be59d02-d7ef99976814942e-mdi-fra1, portal: 10.16.7.100,3260]

Login to [iface: eth0-iface, target: iqn.2001-05.com.equallogic:0-8a0906-90ee59d02-e26f999767b4942e-mdi-ocrcss-spfile, portal: 10.16.7.100,3260]: successful

Login to [iface: eth0-iface, target: iqn.2001-05.com.equallogic:0-8a0906-95ce59d02-2e0f999767f4942e-mdi-data2, portal: 10.16.7.100,3260]: successful

Login to [iface: eth0-iface, target: iqn.2001-05.com.equallogic:0-8a0906-93ee59d02-674f999767d4942e-mdi-data1, portal: 10.16.7.100,3260]: successful

Login to [iface: eth0-iface, target: iqn.2001-05.com.equallogic:0-8a0906-97be59d02-d7ef99976814942e-mdi-fra1, portal: 10.16.7.100,3260]: successful

# iscsiadm -m node -p 10.16.7.100 --interface eth1-iface --login

Logging in to [iface: eth1-iface, target: iqn.2001-05.com.equallogic:0-8a0906-90ee59d02-e26f999767b4942e-mdi-ocrcss-spfile, portal: 10.16.7.100,3260]

Logging in to [iface: eth1-iface, target: iqn.2001-05.com.equallogic:0-8a0906-95ce59d02-2e0f999767f4942e-mdi-data2, portal: 10.16.7.100,3260]

Logging in to [iface: ethl-iface, target: iqn.2001-05.com.equallogic:0-8a0906-93ee59d02-674f999767d4942e-mdi-data1, portal: 10.16.7.100,3260]

Logging in to [iface: ethl-iface, target: iqn.2001-05.com.equallogic:0-8a0906-97be59d02-d7ef99976814942e-mdi-fra1, portal: 10.16.7.100,3260]

Login to [iface: eth1-iface, target: iqn.2001-05.com.equallogic:0-8a0906-90ee59d02-e26f999767b4942e-mdi-ocrcss-spfile, portal: 10.16.7.100,3260]: successful

Login to [iface: eth1-iface, target: iqn.2001-05.com.equallogic:0-8a0906-95ce59d02-2e0f999767f4942e-mdi-data2, portal: 10.16.7.100,3260]: successful

```
Login to [iface: eth1-iface, target: iqn.2001-
05.com.equallogic:0-8a0906-93ee59d02-674f999767d4942e-mdi-data1,
portal: 10.16.7.100,3260]: successful
Login to [iface: eth1-iface, target: iqn.2001-
05.com.equallogic:0-8a0906-97be59d02-d7ef99976814942e-mdi-fra1,
portal: 10.16.7.100,3260]: successful
```

12 Visualice y compruebe todas las conexiones y las sesiones activas.

iscsiadm -m session -i

- 13 Compruebe que las particiones estén visibles en el sistema operativo. cat /proc/partitions
- 14 Repita del paso 1 al 13 en todos los hosts del clúster.

#### Configuración de Device Mapper Multipath para volúmenes

- 1 Ejecute el comando /sbin/scsi\_id en los dispositivos creados para Oracle a fin de obtener sus identificadores de dispositivo exclusivos: /sbin/scsi\_id -gus /block/<dispositivo> Por ejemplo: # scsi\_id -gus /block/sda
- 2 Quite la marca de comentario de la sección siguiente de /etc/multipath.conf. blacklist {

```
wwid 26353900f02796769
    devnode "^(ram|raw|loop|fd|md|dm-
|sr|scd|st)[0-9]*"
    devnode "^hd[a-z]"
```

}

**3** Añada la siguiente sección a /etc/multipath.conf. El WWID se obtiene en el paso l anterior. Asegúrese de que los nombres de alias sean coherentes en todos los hosts del clúster.

```
multipaths {
    multipath {
        wwid WWID_del_volumen1
        alias alias_del_volumen1
    }
```

```
multipath {
    wwid WWID_del_volumen2
    alias alias_del_volumen2
    }
(Añada una subsección de multirruta por cada volumen
adicional.)
```

}

En la sección de muestra siguiente se incluyen configuraciones de cuatro volúmenes.

```
multipaths {
          multipath {
              wwid
                      36090a028d059ee902e94b46797996fe2
              alias
                      ocr-css-spfile
          }
          multipath {
                      36090a028d059ee932e94d46797994f67
              wwid
              alias
                      data1
          }
          multipath {
                      36090a028d059ce952e94f46797990f2e
              wwid
              alias
                      data2
          }
          multipath {
              wwid
                      36090a028d059be972e9414689799efd7
              alias
                      fra1
          }
```

}

**4** Reinicie el daemon multirruta y compruebe que los nombres de alias se muestran en la salida "multipath -ll".

```
service multipathd restart
multipath -ll
```

Por ejemplo:

```
fra1 (36090a028d059be972e9414689799efd7) dm-13 EQLOGIC,100E-00
[size=5.0G][features=1 queue_if_no_path][hwhandler=0]
\_ round-robin 0 [prio=0][enabled]
\_ 96:0:0:0 sds 65:32 [active][ready]
\_ round-robin 0 [prio=0][enabled]
\_ 92:0:0:0 sdab 65:176 [active][ready]
```

```
ocr-css-spfile (36090a028d059ee902e94b46797996fe2) dm-11
EQLOGIC, 100E-00
[size=2.0G][features=1 queue_if_no_path][hwhandler=0]
\ round-robin 0 [prio=0][enabled]
\ 93:0:0:0 sdf 8:80 [active][ready]
\ round-robin 0 [prio=0][enabled]
\ 86:0:0:0 sdad 65:208 [active][ready]
data2 (36090a028d059ce952e94f46797990f2e) dm-8 EQLOGIC,100E-00
[size=20G] [features=1 queue if no path] [hwhandler=0]
\ round-robin 0 [prio=0][enabled]
> 97:0:0:0 sdc 8:32 [active][ready]
\ round-robin 0 [prio=0][enabled]
\ 98:0:0:0 sdd 8:48 [active][ready]
data1 (36090a028d059ee932e94d46797994f67) dm-18 EQLOGIC,100E-00
[size=20G][features=1 queue_if_no_path][hwhandler=0]
\ round-robin 0 [prio=0][enabled]
\ 95:0:0:0 sdq 65:0 [active][ready]
\ round-robin 0 [prio=0][enabled]
\ 89:0:0:0 sdac 65:192 [active][ready]
```

Compruebe que se hayan creado los dispositivos de /dev/mapper/\*.
 Los nombres de estos dispositivos se deben utilizar para acceder e interactuar con dispositivos con multirrutas en las secciones siguientes.

Por ejemplo:

# ls -lt /dev/mapper/\*

```
crw----- 1 root root 10, 63 Dec 15 11:22 /dev/mapper/control
brw-rw---- 1 root disk 253, 18 Dec 15 11:51 /dev/mapper/data1
brw-rw---- 1 root disk 253, 13 Dec 15 13:47 /dev/mapper/data2
brw-rw---- 1 root disk 253, 13 Dec 15 11:51 /dev/mapper/fra1
brw-rw---- 1 root disk 253, 11 Dec 15 11:51 /dev/mapper/ocr-css-
spfile
brw-rw---- 1 root disk 253, 6 Dec 15 11:22 /dev/mapper/osvg-crs
brw-rw---- 1 root disk 253, 6 Dec 15 11:22 /dev/mapper/osvg-crs
brw-rw---- 1 root disk 253, 4 Dec 15 11:22 /dev/mapper/osvg-phome
brw-rw---- 1 root disk 253, 0 Dec 15 11:22 /dev/mapper/osvg-opt
brw-rw---- 1 root disk 253, 7 Dec 15 11:22 /dev/mapper/osvg-swap
brw-rw---- 1 root disk 253, 1 Dec 15 11:22 /dev/mapper/osvg-swap
brw-rw---- 1 root disk 253, 2 Dec 15 11:22 /dev/mapper/osvg-tmp
brw-rw---- 1 root disk 253, 5 Dec 15 11:22 /dev/mapper/osvg-usr
```

Repita del paso 1 al 8 en todos los hosts del clúster.

## Configuración del almacenamiento y las redes para **Oracle 11g RAC**

En esta sección se proporcionan la información y los procedimientos necesarios para configurar un clúster Fibre Channel, iSCSI o SAS de conexión directa que ejecute una base de datos semilla:

- Configuración de las redes pública y privada
- Configuración del almacenamiento compartido para el software de clúster ٠ Oracle y la base de datos mediante OCFS2 o ASM

Oracle 11g RAC es una configuración de base de datos compleja que requiere una lista ordenada de los procedimientos. Para configurar las redes y el almacenamiento en el menor tiempo posible, realice los procedimientos siguientes en el orden en el que aparecen.

#### Configuración de las redes pública y privada

En esta sección se presentan los pasos necesarios para configurar las redes de clúster pública y privada.

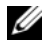

**NOTA:** Cada nodo requiere una dirección IP pública y una dirección IP privada exclusivas, así como otra dirección IP pública que se utilizará como dirección IP virtual en las conexiones de cliente y en caso de sustitución tras error de las conexiones. La dirección IP virtual debe pertenecer a la misma subred que la IP pública. Todas las direcciones IP públicas, incluida la dirección IP virtual, deben estar registradas con el servicio de nombres de dominio (DNS) y deben ser enrutables.

En función del número de puertos NIC disponibles, configure las interfaces como se muestra en la tabla 5.

| Puerto NIC | Tres puertos disponibles | Cuatro puertos disponibles |
|------------|--------------------------|----------------------------|
| 1          | IP pública e IP virtual  | IP pública                 |
| 2          | IP privada (bonding)     | IP privada (bonding)       |
| 3          | IP privada (bonding)     | IP privada (bonding)       |
| 4          | ND                       | IP virtual                 |

Tabla 5. Asignaciones de puertos NIC

#### Configuración de la red pública

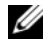

NOTA: Asegúrese de que su dirección IP pública es una dirección IP válida y enrutable.

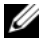

**NOTA:** Los dos puertos NIC de bonding de una red privada deben estar en buses PCI distintos. Por ejemplo, un par de bonding puede constar de una NIC integrada y una tarjeta NIC adicional.

Si todavía no ha configurado la red pública, realice los siguientes pasos en *cada nodo* para configurarla:

- 1 Inicie la sesión como root.
- 2 Edite el archivo de dispositivos de red /etc/sysconfig/network-scripts/ifcfgeth#, donde # es el número del dispositivo de red.

Configure el archivo como se indica a continuación:

```
DEVICE=eth0
ONBOOT=yes
IPADDR=<Dirección IP pública>
NETMASK=<Máscara de subred>
BOOTPROTO=static
HWADDR=<Dirección MAC>
SLAVE=no
```

**3** Edite el archivo /etc/sysconfig/network y, en caso necesario, sustituya localhost.localdomain por el nombre completo de nodo público.

Por ejemplo, la línea del nodo 1 sería como se muestra a continuación:

hostname=nodo1.dominio.com

**4** Escriba lo siguiente:

```
service network restart
```

**5** Escriba ifconfig para comprobar que las direcciones IP están definidas correctamente

- 6 Para comprobar la configuración de la red, ejecute el comando ping para cada dirección IP pública desde un cliente de la LAN que se encuentre fuera del clúster.
- Conéctese a cada nodo para comprobar que la red pública está operativa y escriba ssh *<IP pública>* para comprobar que el comando secure shell (ssh) funciona.

#### Configuración de la red privada mediante bonding

Antes de implantar el clúster, configure la red de clúster privada para permitir que los nodos se comuniquen entre sí. Para ello, es necesario configurar el bonding de red y asignar una dirección IP privada y un nombre de host a cada nodo del clúster.

Para establecer el bonding de red para las NIC Broadcom o Intel<sup>®</sup> y configurar la red privada, realice los pasos siguientes en *todos los nodos*:

- 1 Inicie la sesión como root.
- 2 Añada la siguiente línea al archivo /etc/modprobe.conf:

alias bond0 bonding

**3** Para obtener una alta disponibilidad, edite el archivo /etc/modprobe.conf y establezca la opción de supervisión de enlaces.

El valor predeterminado para **miimon** es 0, que deshabilita la supervisión de enlaces. Inicialmente, cambie el valor a 100 milisegundos, y ajústelo según sea necesario para mejorar el rendimiento, como se muestra en el ejemplo siguiente.

Escriba lo siguiente:

options bonding miimon=100 mode=6 max bonds=2

**4** En el directorio /etc/sysconfig/network-scripts/, cree o edite el archivo de configuración ifcfg-bond0.

Por ejemplo, si se utilizan parámetros de red de muestra, el archivo sería como se indica a continuación:

```
DEVICE=bond0
IPADDR=192.168.0.1
NETMASK=255.255.255.0
NETWORK=192.168.0.0
BROADCAST=192.168.0.255
```

```
ONBOOT=yes
BOOTPROTO=none
USERCTL=no
```

Las entradas de NETMASK, NETWORK y BROADCAST son opcionales.

DEVICE=bond*n* es el nombre requerido para el bond, donde *n* es el número de bond.

IPADDR es la dirección IP privada.

Para utilizar bond0 como un dispositivo virtual, se deben especificar los dispositivos que serán esclavos en el bonding.

- **5** Para cada uno de los dispositivos miembros del bond, realice los pasos siguientes:
  - **a** En el directorio /etc/sysconfig/network-scripts/, edite las líneas del archivo ifcfg-ethn como se indica a continuación:

```
DEVICE=ethn
HWADDR=<DIRECCIÓN MAC>
ONBOOT=yes
TYPE=Ethernet
USERCTL=no
MASTER=bond0
SLAVE=yes
BOOTPROT0=none
```

- **b** Escriba service network restart eignore todas las advertencias.
- 6 En *cada nodo*, escriba ifconfig para comprobar que la interfaz privada está operativa.

La dirección IP privada del nodo debe asignarse a la interfaz privada bond0.

- 7 Cuando las direcciones IP privadas estén configuradas en cada nodo, ejecute el comando ping para cada dirección IP desde un nodo para asegurarse de que la red privada está operativa.
- 8 Conéctese a cada nodo y compruebe que la red privada y ssh funcionan correctamente; para ello, escriba:

ssh <IP privada>

9 En *cada nodo*, modifique las líneas del archivo /etc/hosts escribiendo lo siguiente:

127.0.0.1 localhost.localdomain localhost <IP privada nodol> <nombre de host privado nodol> <IP privada nodo2> <nombre de host privado nodo2> <IP pública nodol> <nombre de host público nodol> <IP pública nodo2> <nombre de host público nodo2> <IP virtual nodo1> <nombre de host virtual nodo1> <IP virtual nodo2> <nombre de host virtual nodo2>

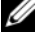

**NOTA:** Los ejemplos de este paso y del siguiente corresponden a una configuración de dos nodos. Añada las líneas correspondientes para cada nodo adicional.

**10** En *cada nodo*, cree o modifique el archivo /etc/hosts.equiv enumerando todas las direcciones IP públicas o nombres de host. Por ejemplo, si tiene un nombre de host público, una dirección IP virtual y un nombre de host virtual para cada nodo, añada las líneas siguientes:

<nombre de host público nodol> oracle <nombre de host público nodo2> oracle <nombre de host o IP virtual nodol> oracle <nombre de host o IP virtual nodo2> oracle

11 Inicie la sesión como usuario oracle y conéctese a cada nodo para verificar que el comando remote shell (rsh) funciona; para ello, escriba:

rsh <nombre de host público nodox>

donde x es el número de nodo.

#### Verificación de la configuración de almacenamiento

En las secciones siguientes se describe cómo crear y ajustar las particiones de disco para el almacenamiento Fibre Channel, SAS de conexión directa o iSCSI.

#### Creación de particiones de disco en el almacenamiento

Cuando configure los clústeres, cree particiones en el sistema de almacenamiento Fibre Channel, SAS de conexión directa o iSCSI. Para crear las particiones, todos los nodos deben ser capaces de detectar los dispositivos de almacenamiento externos.

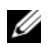

**NOTA:** El procedimiento que se indica en esta sección describe cómo implantar Oracle para el almacenamiento SAS de conexión directa y para el almacenamiento Fibre Channel. A modo ilustrativo, se ha utilizado la nomenclatura del almacenamiento Fibre Channel. Si se utiliza el almacenamiento SAS de conexión directa o iSCSI (MD3000/MD3000i), utilice la tabla de referencia siguiente para traducir la nomenclatura de Fibre Channel a la de MD3000/MD3000i.

| Almacenamiento Fibre Channel | SAS de conexión directa o iSCSI<br>(MD3000/MD3000i) |
|------------------------------|-----------------------------------------------------|
| LUN                          | Discos virtuales                                    |
| /dev/emcpower(X)             | /dev/sd(X)                                          |
| PowerPath                    | Multirruta                                          |

#### Tabla 6. Nomenclatura de Fibre Channel y SAS de conexión directa

Para verificar que cada nodo puede detectar todos los discos lógicos o LUN de almacenamiento, realice los pasos siguientes:

Para el sistema de almacenamiento Dell EMC Fibre Channel, verifique que 1 el agente EMC<sup>®</sup> Navisphere<sup>®</sup> y la versión correcta de PowerPath<sup>®</sup> estén instalados en todos los nodos y que cada nodo esté asignado al grupo de almacenamiento correcto en el software EMC Navisphere. Para ver las instrucciones, consulte la documentación suministrada con el sistema de almacenamiento Dell|EMC Fibre Channel.

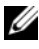

**NOTA:** El representante de los servicios profesionales de Dell que ha instalado el clúster ya ha realizado este paso. Si vuelve a instalar el software en un nodo, deberá realizar este paso.

2 Compruebe visualmente que los dispositivos de almacenamiento y los nodos están conectados correctamente al conmutador Fibre Channel (vea la ilustración 1 y la tabla 1).
- **3** Verifique que ha iniciado la sesión como root.
- **4** Escriba lo siguiente en *cada nodo*:

more /proc/partitions

El nodo detecta y muestra los LUN o discos lógicos, así como las particiones creadas en estos dispositivos externos.

#### **NOTA:** Los dispositivos de la lista varían según la configuración del sistema de almacenamiento.

Aparece una lista de los LUN o discos lógicos detectados por el nodo, así como las particiones que se han creado en dichos dispositivos externos. La lista también incluye pseudodispositivos PowerPath, como por ejemplo /dev/emcpowera, /dev/emcpowerb y /dev/emcpowerc.

En el caso de una configuración SAS de conexión directa o iSCSI, los discos virtuales aparecerán como /dev/sdb, /dev/sdc, etc.

**5** En el archivo /proc/partitions, compruebe lo siguiente:

Todos los pseudodispositivos PowerPath aparecen en el archivo con nombres de dispositivo similares en todos los nodos.

Por ejemplo, /dev/emcpowera, /dev/emcpowerb y /dev/emcpowerc.

En el caso de MD3000/MD3000i, todos los discos virtuales aparecen en ٠ el archivo con nombres de dispositivo similares en todos los nodos.

Por ejemplo, /dev/sdb, /dev/sdc y /dev/sdd.

٠ Los volúmenes lógicos de almacenamiento externo aparecen como dispositivos SCSI y todos los nodos están configurados con el mismo número de LUN/discos virtuales.

Por ejemplo, si el nodo está configurado con una unidad SCSI o un contenedor RAID conectado a un dispositivo de almacenamiento Fibre Channel con tres discos lógicos, sda identifica el contenedor RAID o la unidad interna del nodo, mientras que emcpowera, emcpowerb y emcpowerc identifican los LUN (o pseudodispositivos PowerPath).

Si el nodo está configurado con una unidad SCSI o un contenedor RAID conectado a un dispositivo de almacenamiento SAS de conexión directa o iSCSI con tres discos virtuales, sda identifica el contenedor RAID o la unidad interna del nodo, mientras que sdb, sdc y sdd identifican los volúmenes lógicos de almacenamiento externo.

6 Si los dispositivos de almacenamiento externos no aparecen en el archivo /proc/partitions, reinicie el nodo.

### Ajuste de las particiones de disco para sistemas Linux

En Linux, alinee la tabla de particiones antes de que se graben los datos en el LUN/disco virtual, ya que se volverá a grabar el mapa de particiones y se destruirán todos los datos del LUN/disco virtual.

#### EJEMPLO: Argumentos de la utilidad fdisk

El ejemplo siguiente indica los argumentos de la utilidad **fdisk**. En este ejemplo, el LUN está asignado a /dev/emcpowera y el tamaño del elemento de banda del LUN es de 128 bloques.

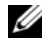

**NOTA:** En este ejemplo, el disco /dev/emcpowera ya tiene creada una partición principal /dev/emcpowera1. En el caso de MD3000/MD3000i, este proceso debería realizarse en /dev/sdb1.

fdisk /dev/emcpowera

```
NOTA: Es necesario crear una partición en /dev/emcpowera antes de realizar los
     siguientes pasos.
```

x # expert mode (x # modo experto)

```
b # adjust starting block number (b # ajustar el número
de bloque inicial)
```

```
1 # choose partition 1 (1 # elegir la partición 1)
```

```
128 # set it to 128 (128 # establecido en 128) (Éste es
el tamaño predeterminado del elemento de banda en el
almacenamiento Dell|EMC serie CX Fibre Channel.)
```

```
w # write the new partition (w # escribir la nueva
partición)
```

Este método es preferible al método de ajuste de alineamiento del LUN para los LUN de los que se creará una instantánea, un clon o una imagen MirrorView. También lo es para los orígenes y destinos de SAN Copy.

#### Procedimiento: Uso de la utilidad fdisk para ajustar una partición de disco

Realice el procedimiento siguiente para emplear la utilidad **fdisk** para ajustar una partición de disco.

1 En el indicador de comandos, escriba lo siguiente:

fdisk <NombrePartición>

donde *<NombrePartición>* es el nombre de la partición que está ajustando. Por ejemplo, si el nombre de la partición es /dev/emcpowera, debe escribir lo siguiente:

fdisk /dev/emcpowera

El sistema muestra el mensaje siguiente:

The number of cylinders for this disk is set to 8782.

There is nothing wrong with that, but this is larger than 1024,

and could in certain setups cause problems with:

 software that runs at boot time (e.g., old versions of LILO)

2) booting and partitioning software from other OSs
(e.g., DOS FDISK, OS/2 FDISK)

(El número de cilindros de este disco es de 8 782. No hay inconveniente pero, dado que es un número mayor que 1 024, podría causar problemas en determinadas configuraciones con: 1) el software que se ejecuta durante el inicio [p. ej., antiguas versiones de LILO]; 2) el software de inicio y particionamiento de otros sistemas operativos [p. ej., FDISK de DOS, FDISK de OS/2])

2 En el indicador de comandos, escriba el siguiente argumento de la utilidad fdisk:

Х

**3** En el indicador de comandos, escriba el siguiente argumento de la utilidad **fdisk**:

b

**4** Cuando se le solicite el número de partición, escríbalo en el indicador de comandos. Por ejemplo:

1

5 Especifique la nueva ubicación en la partición de disco para el inicio de los datos. Por ejemplo:

128

6 En el indicador de comandos, escriba el siguiente argumento de la utilidad fdisk:

W

El sistema muestra el mensaje siguiente:

The partition table has been altered!

Calling ioctl() to re-read partition table.

Syncing disks. (La tabla de particiones se ha modificado. Se está llamando a IOCTL() para volver a leer la tabla de particiones. Se están sincronizando los discos.)

7 Repita del paso 1 al paso 6 para el resto de los LUN con datos de Oracle.

# Configuración del almacenamiento compartido para el software de clúster Oracle y la base de datos mediante OCFS2

#### Antes de empezar a utilizar OCFS2

- 1 Inicie la sesión como root.
- **2** Vaya al directorio que contiene las secuencias de comandos instaladas desde el CD de implantación de Dell; para ello, escriba:

cd /dell-oracle-deployment/scripts/standard

**3** Instale todos los paquetes OCFS; para ello, escriba:

```
./340-rpms-ocfs.py
```

4 Repita el paso 1 y el paso 2 en el resto de los nodos.

### Configuración del almacenamiento mediante OCFS2

En el *primer nodo*:

- Inicie la sesión como root. 1
- **2** Realice los pasos siguientes:
  - Inicie el sistema X Window; para ello, escriba: а

startx

Genere el archivo de configuración de OCFS2 /etc/ocfs2/cluster.conf con h un nombre de clúster predeterminado de ocfs2; para ello, escriba lo siguiente en un terminal:

ocfs2console

En el menú, haga clic en Cluster (Clúster)  $\rightarrow$  Configure Nodes C (Configurar nodos).

Si el clúster está fuera de línea, la consola lo iniciará. Aparece una ventana de mensaje que muestra esa información. Cierre la ventana de mensaje.

Aparece la ventana Node Configuration (Configuración de nodo).

d Para añadir nodos al clúster, haga clic en Add (Agregar). Escriba el nombre del nodo (que debe coincidir con el nombre del host) y la IP privada. Conserve el valor predeterminado del número de puerto. Una vez introducida toda la información, haga clic en OK (Aceptar).

Repita este paso para añadir todos los nodos al clúster.

Cuando haya añadido todos los nodos, haga clic en Apply (Aplicar) y, е después, en Close (Cerrar) en la ventana Node Configuration (Configuración de nodo).

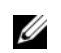

**NOTA:** Si aparece el mensaje de error Unable to access cluster service (No es posible acceder al Servicio de Cluster Server), elimine el archivo:

/etc/ocfs2/cluster.conf

v vuelva a intentarlo.

f En el menú, haga clic en Cluster (Clúster) → Propagate Configuration (Propagar configuración).

Aparece la ventana Propagate Cluster Configuration (Propagar configuración del clúster). Espere hasta que aparezca el mensaje Finished (Finalizado) en la ventana y luego haga clic en Close (Cerrar).

- **g** Seleccione File (Archivo)  $\rightarrow$  Quit (Salir).
- **3** Habilite la pila de clúster en *todos los nodos* durante el inicio; para ello, escriba: /etc/init.d/o2cb enable
- **4** Cambie el valor de O2CB\_HEARTBEAT\_THRESHOLD en todos los nodos mediante los pasos siguientes:
  - Detenga el servicio O2CB en todos los nodos; para ello, escriba: /etc/init.d/o2cb stop
  - **b** Cambie el valor de O2CB\_HEARTBEAT\_THRESHOLD en /etc/sysconfig/o2cb por 81 en todos los nodos.
  - c Inicie el servicio O2CB en todos los nodos; para ello, escriba:

/etc/init.d/o2cb start

- **5** En el *primer nodo* de un clúster Fibre Channel, cree una partición en cada uno de los otros dos dispositivos de almacenamiento externos con **fdisk**:
  - a Cree una partición principal para todo el dispositivo; para ello, escriba: fdisk /dev/emcpowerX

Escriba h para obtener ayuda dentro de la utilidad fdisk.

- Verifique que la nueva partición existe; para ello, escriba:
   cat /proc/partitions
- c Si no ve la nueva partición, escriba lo siguiente: sfdisk -R /dev/<nombre de dispositivo>
- **NOTA:** En los pasos siguientes se utilizan los valores de muestra:
  - Puntos de montaje: /u01, /u02 y /u03
  - Etiquetas: u01, u02 y u03
  - Dispositivos de almacenamiento Fibre Channel: emcpowera, emcpowerb y emcpowerc

6 En *cualquiera de los nodos*, formatee los dispositivos de almacenamiento externos con un tamaño de bloque de 4 KB, un tamaño de clúster de 128 KB y cuatro ranuras de nodo (las ranuras de nodo hacen referencia al número de nodos del clúster) mediante la utilidad de línea de comandos mkfs.ocfs2 como se indica a continuación:

#### ocr.dbf y disco de votación

mkfs.ocfs2 -b 4K -C 128K -N 4 -L u01 /dev/emcpoweral

#### Archivos de base de datos

mkfs.ocfs2 -b 4K -C 128K -N 4 -L u02 /dev/emcpowerb1

#### Area de recuperación flash

```
mkfs.ocfs2 -b 4K -C 128K -N 4 -L u03
/dev/emcpowerc1
```

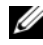

**NOTA:** Para obtener más información sobre cómo establecer los parámetros de formato de los clústeres, vaya a www.oss.oracle.com/projects/ocfs2/dist/documentation/ocfs2\_fag.html.

- 7 Realice los pasos siguientes en *cada nodo*:
  - Cree puntos de montaje para cada partición OCFS2. Para ello, cree los а directorios de destino de las particiones y establezca su propiedad escribiendo lo siguiente:

```
mkdir -p /u01 /u02 /u03
chown -R oracle.dba /u01 /u02 /u03
```

En cada nodo, modifique /etc/fstab añadiendo las líneas para cada b dispositivo:

```
/dev/emcpoweral /u01 ocfs2
netdev,datavolume,nointr00
/dev/emcpowerb1 /u02 ocfs2
netdev,datavolume,nointr00
/dev/emcpowerc1 /u03 ocfs2
netdev,datavolume,nointr00
```

Si los pseudodispositivos PowerPath no aparecen con exactamente el mismo nombre de dispositivo en todos los nodos, modifique el archivo /etc/fstab en cada nodo para asegurarse de que todos los directorios compartidos en cada nodo accedan a los mismos discos.

Realice las entradas pertinentes para todos los volúmenes OCFS2.

**c** Escriba lo siguiente en *cada nodo* para montar todos los volúmenes que aparecen en el archivo /**etc/fstab**:

```
mount -a -t ocfs2
```

**d** En *cada nodo*, añada el comando siguiente al archivo /**etc**/**rc.loca**l: mount -a -t ocfs2

# Configuración del almacenamiento compartido para el software de clúster Oracle y la base de datos mediante ASM

#### Configuración del almacenamiento compartido para el software de clúster Oracle

En esta sección se proporcionan instrucciones para configurar el almacenamiento compartido para el software de clúster Oracle.

#### Configuración del almacenamiento compartido mediante los dispositivos de bloque

1 En el *primer nodo*, cree seis particiones en un dispositivo de almacenamiento externo con la utilidad **fdisk**:

Escriba lo siguiente:

fdisk /dev/emcpowerX

y cree seis particiones de 300 MB cada una para los repositorios de clúster Oracle (OCR), los discos de votación y el archivo de parámetros del sistema Oracle.

2 Verifique las nuevas particiones escribiendo lo siguiente:

more /proc/partitions

Si las nuevas particiones no aparecen en el archivo /proc/partitions, escriba lo siguiente en todos los nodos:

```
sfdisk -R /dev/<nombre de dispositivo>
```

- **3** Realice los pasos siguientes en todos los nodos de un clúster Fibre Channel:
  - **a** Añada los nombres de partición del OCR principal y de duplicación al archivo permissions.ini. Este archivo se encuentra en el directorio siguiente:

/dell-oracle-deployment/scripts/

```
[ocr]
primary_ocr=
mirror_ocr1=
[vote]
vote1=
vote2=
vote3=
[asm]
asm1=
asm2=
```

Por ejemplo, si las particiones de OCR y de duplicación de OCR son /dev/emcpoweral y /dev/emcpowera2, el archivo permissions.ini se modificaría de la manera siguiente:

```
[ocr]
primary_ocr=/dev/emcpowera1
mirror_ocr1=/dev/emcpowera2
```

b Añada los nombres de los discos de votación al archivo permissions.ini. Este archivo se encuentra en el directorio siguiente:

/dell-oracle-deployment/scripts/

```
[ocr]
primary_ocr=
mirror_ocr1=
[vote]
vote1=
vote2=
vote3=
[asm]
asm1=
asm2=
```

Por ejemplo, si los discos de votación son emcpowerb1, emcpowerb2 y emcpowerb3, el archivo permissions.ini se modificaría de la manera siguiente:

```
[vote]
vote1=/dev/emcpowerb1
vote2=/dev/emcpowerb2
vote3=/dev/emcpowerb3
```

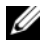

**NOTA:** Modifique sólo las cinco variables indicadas anteriormente: primary\_ocr, mirror ocr, vote1, vote2 y vote3.

**4** Ejecute la secuencia de comandos **permissions.py** ubicada en la carpeta /dell-oracle-deployment/scripts/ una vez que hava definido el archivo permissions.ini:

./permissions.py

**5** Ejecute el comando siguiente para definir los permisos de dispositivos de bloque correctos:

/etc/rc.local

#### Configuración del almacenamiento compartido para la base de datos mediante ASM

Para configurar el clúster mediante ASM, realice los pasos siguientes en todos los nodos

- Inicie la sesión como root. 1
- 2 En todos los nodos, cree una partición en cada uno de los otros dos dispositivos de almacenamiento externos con la utilidad fdisk-
  - Cree una partición principal para todo el dispositivo; para ello, escriba: а fdisk /dev/emcpowerX

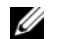

**NOTA:** Escriba h para obtener ayuda dentro de la utilidad fdisk.

h Verifique que la nueva partición existe; para ello, escriba:

cat /proc/partitions

Si no ve la nueva partición, escriba lo siguiente:

```
sfdisk -R /dev/<nombre de dispositivo>
```

**3** Escriba chkconfig networkwait off.

**NOTA:** La configuración del almacenamiento compartido con ASM puede realizarse mediante dispositivos de bloque o el controlador de biblioteca ASM de Oracle.

#### Configuración del almacenamiento compartido mediante dispositivos de bloque

1 Añada los nombres de grupo de discos de asm1 y asm2 al archivo permissions.ini. Este archivo se encuentra en el directorio siguiente: /dell-oracle-deployment/scripts/

```
[asm]
asm1=
asm2=
```

Por ejemplo, si los grupos de discos ASM1 y ASM2 son /dev/emcpowercl y /dev/emcpowerd1, el archivo permissions.ini se modificaría de la manera siguiente:

```
[asm]
asm1=/dev/emcpowerc1
asm2=/dev/emcpowerd1
```

Para añadir un grupo de discos ASM adicional (ASM3) con /dev/emcpowerel, añada otra entrada a la sesión:

```
asm3=/dev/emcpowere1
```

2 Ejecute la secuencia de comandos permissions.py ubicada en la carpeta /dell-oracle-deployment/scripts/ una vez que haya definido el archivo permissions.ini:

```
./permissions.py
```

**3** Ejecute el comando siguiente para definir los permisos de dispositivos de bloque correctos:

/etc/rc.local

#### Configuración del almacenamiento compartido mediante el controlador de biblioteca ASM

- 1 Inicie la sesión como root.
- **2** Abra una ventana de terminal y realice los pasos siguientes en todos los nodos:
  - **a** Escriba service oracleasm configure.
  - **b** Escriba lo siguiente para todos los nodos:

Default user to own the driver interface []: oracle

Default group to own the driver interface [ ]: dba

Start Oracle ASM library driver on boot (y/n) [n]: y

Fix permissions of Oracle ASM disks on boot (y/n) [y]: y

3 Realice este paso sólo si la configuración de RAC utiliza un almacenamiento iSCSI EqualLogic y un controlador de Device Mapper Multipath de Linux. Defina el parámetro ORACLEASM\_SCANORDER en /etc/sysconfig/oracleasm de la manera siguiente:

```
ORACLEASM SCANORDER="dm"
```

Reinicie el servidor para aplicar el cambio.

**4** En el *primer nodo*, en la ventana de terminal, escriba lo siguiente y pulse <Intro>:

```
service oracleasm createdisk ASM1 /dev/emcpowerb1
service oracleasm createdisk ASM2 /dev/emcpowerc1
```

- 5 Repita el paso para los discos ASM adicionales que necesite crear.
- **6** Compruebe que los discos ASM se hayan creado y se hayan marcado para el uso de ASM.

En la ventana de terminal, escriba lo siguiente y pulse <Intro>:

```
service oracleasm listdisks
```

Aparecen los discos que ha creado en el paso .

Por ejemplo:

ASM1

ASM2

7 Asegúrese de que los demás nodos pueden acceder a los discos ASM que ha creado en el paso .

En cada nodo restante, abra una ventana de terminal, escriba lo siguiente y pulse <Intro>:

service oracleasm scandisks

# Obtención de ayuda

# Asistencia de Dell

Para obtener información detallada sobre el uso del sistema, consulte la documentación incluida con los componentes del sistema.

Para obtener documentos técnicos, las configuraciones admitidas por Dell e información general, visite la página web de configuraciones probadas y validadas por Dell|Oracle en **dell.com/oracle**.

Para obtener asistencia técnica de Dell para el hardware y el software del sistema operativo, y para descargar las últimas actualizaciones del sistema, visite la página web de asistencia de Dell (**support.dell.com**). En la *Guía de solución de problemas* del sistema hallará información sobre cómo ponerse en contacto con Dell.

Ahora tiene a su disposición el servicio de formación y certificación Dell para empresas. Para obtener más información, visite **dell.com/training**. Es posible que este servicio de formación no se ofrezca en todas las regiones.

# Asistencia de Oracle

Para obtener información de formación sobre el software Oracle y el software de clúster de aplicaciones, visite la página web de Oracle (**www.oracle.com**) o consulte la documentación de Oracle para determinar cómo ponerse en contacto con Oracle.

Encontrará información sobre asistencia técnica, descargas y otras cuestiones técnicas en la página web de Oracle MetaLink (www.metalink.oracle.com).

Para obtener información sobre cómo instalar y configurar Oracle, consulte la Guía de configuración e instalación de la base de datos Oracle.